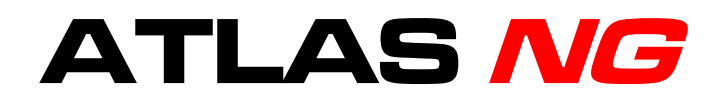

# ANALIZADOR BROADCAST UNIVERSAL

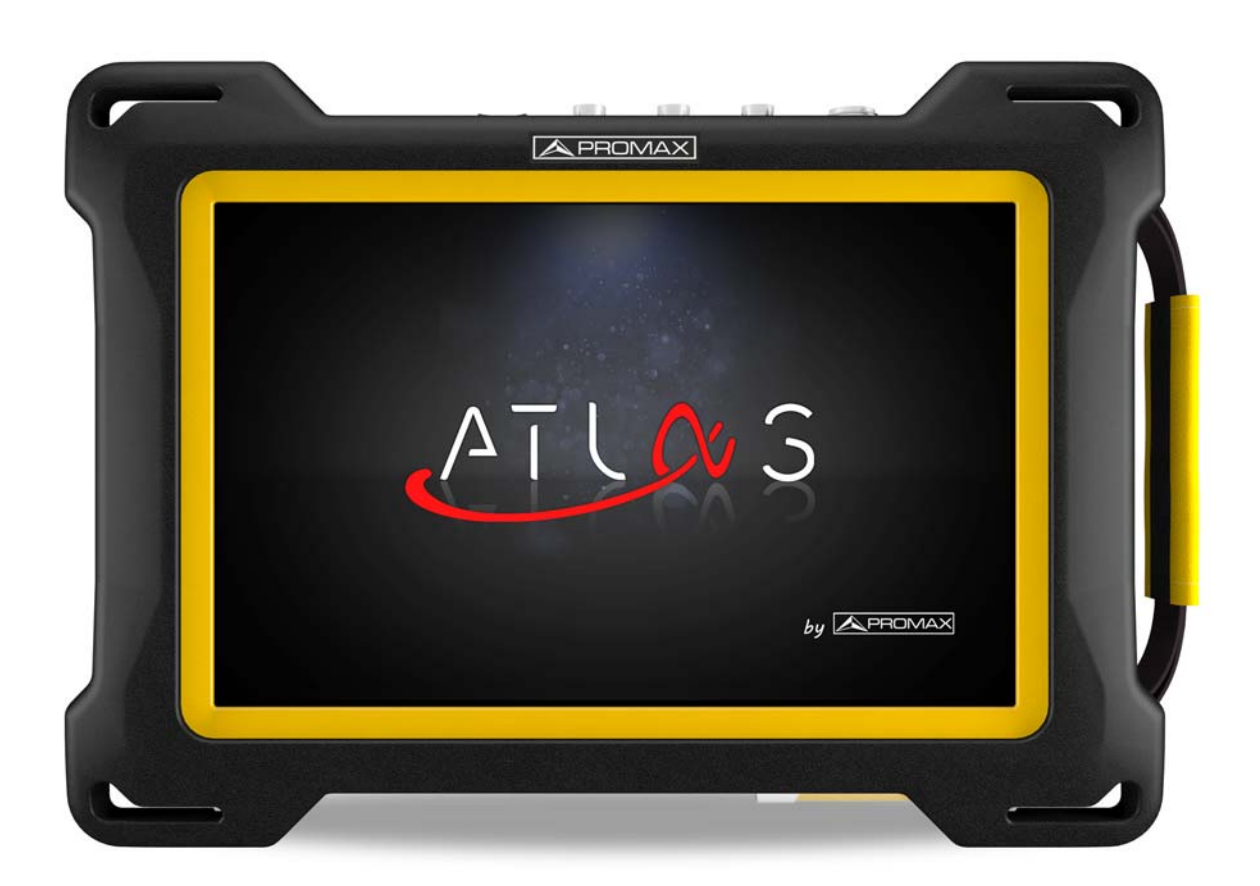

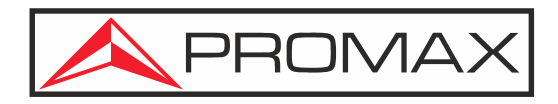

-0 MI 2207-

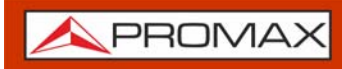

## **NOTAS DEL MANUAL**

Antes de manipular el equipo lea el manual de instrucciones y muy especialmente el apartado **PRESCRIPCIONES DE SEGURIDAD**.

El símbolo *A* sobre el equipo significa "CONSULTE EL MANUAL DE INSTRUCCIONES". En este manual puede aparecer también como símbolo de advertencia o precaución.

Los recuadros de **ADVERTENCIAS Y PRECAUCIONES** pueden aparecer a lo largo de este manual para evitar riesgos de accidentes a personas o daños al equipo u otras propiedades.

Los términos HDMI, HDMI High-Definition Multimedia Interface (Interfaz multimedia de alta definición), HDMI Trade Dress (diseño e imagen comercial HDMI) y los logotipos HDMI son marcas comerciales o marcas registradas de HDMI Licensing Administrator, Inc.

## MANUAL EN VERSIÓN ELECTRÓNICA

Puede acceder de forma instantánea a cualquier capítulo haciendo clic al título del capítulo correspondiente en la tabla de contenidos del manual.

Haga clic en la flecha que se encuentra en la parte superior derecha de la página para volver a la tabla de contenidos del manual.

En el Índice, para acceder al contenido haga clic en el número de página.

Haga clic en el **enlace** o escanee el **código QR** en los recuadros de vídeo **b** para reproducir el video-tutorial.

### VERSIÓN ACTUAL DEL MANUAL DE INSTRUCCIONES

| Versión de Manual | Fecha Publicación Web | Versión de Firmware |
|-------------------|-----------------------|---------------------|
| F6.0              | junio 2025            | 2.6.2               |

Por favor, mantenga su equipo actualizado a la última versión de firmware disponible.

- •Descarga de última versión: <u>https://www.promax.es/downloads/software/atlas/</u><u>atlas-v3.0.4.zip</u>
- •Instrucciones de actualización: <u>"Actualización del medidor" en página 18</u>

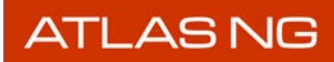

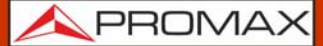

#### **NOVEDADES** en manual F6.0

- •Nuevo: Vídeo Datalogger (<u>"Datalogger (registro de datos)" en página 71</u>).
- •Nuevo: Vídeo Potencia Canal Adyacente ("Potencia de Canal Adyacente (ACPR)" en página 84).
- •Nuevo: Vídeo Conversión óptica a RF (<u>"OPCIÓN ÓPTICA" en página 174</u>).
  •Nuevo: Anexo opción STMPE ST2110 (<u>"OPCIÓN SMPTE ST2110 " en página 204</u>).
- Especificaciones ST2110 ("ESPECIFICACIONES ATLAS NG" en •Nuevo: página 145).
- •Nuevo: Especificaciones Analizador Streaming ("ESPECIFICACIONES ATLAS NG" <u>en página 145).</u>
- Actualización: Especificaciones ("ESPECIFICACIONES ATLAS NG" en página 145).
- •Varias mejoras y correcciones menores.

NOTA: El detalle de los cambios en versiones anteriores del manual de usuario se pueden consultar en el anexo <u>"VERSIONES PREVIAS DEL</u> MANUAL DE INSTRUCCIONES" en página 221

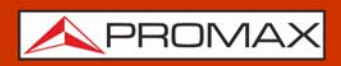

# PRESCRIPCIONES DE SEGURIDAD

- \* La seguridad puede verse comprometida si no se aplican las instrucciones dadas en este Manual.
- \* Utilice el equipo solamente en sistemas con el negativo de medida conectado al potencial de tierra.
- \* El alimentador DC externo AL-103 es un equipo de clase I, por razones de seguridad debe conectarse a líneas de suministro con la correspondiente toma de tierra.
- \* Este equipo puede ser utilizado en instalaciones con Categoría de Sobretensión I y ambientes con Grado de Polución 2.
- \* El alimentador externo es de Categoría de Sobretensión II, Grado de Polución 1.
- \* Al emplear cualquiera de los siguientes accesorios debe hacerse sólo con los tipos especificados a fin de preservar la seguridad:
  - Batería recargable
  - Alimentador DC externo
  - Cable alimentador para automóvil
  - Cable de alimentación a la red
- \* Tenga siempre en cuenta los márgenes especificados tanto para la alimentación como para la medida.
- \* Recuerde que las tensiones superiores a 70 V DC o 33 V AC rms son potencialmente peligrosas.
- \* Observe en todo momento las condiciones ambientales máximas especificadas para el aparato.
- \* En el alimentador DC externo el negativo de medida se halla al potencial de tierra.
- \* No obstruya el sistema de ventilación del equipo.
- \* Utilice para las entradas/salidas de señal, especialmente al manejar niveles altos, cables apropiados de bajo nivel de radiación.
- \* Siga estrictamente las recomendaciones de limpieza que se describen en el apartado Mantenimiento.

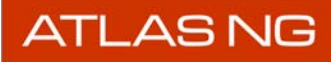

人 PROMAX

# SÍMBOLOS DE SEGURIDAD

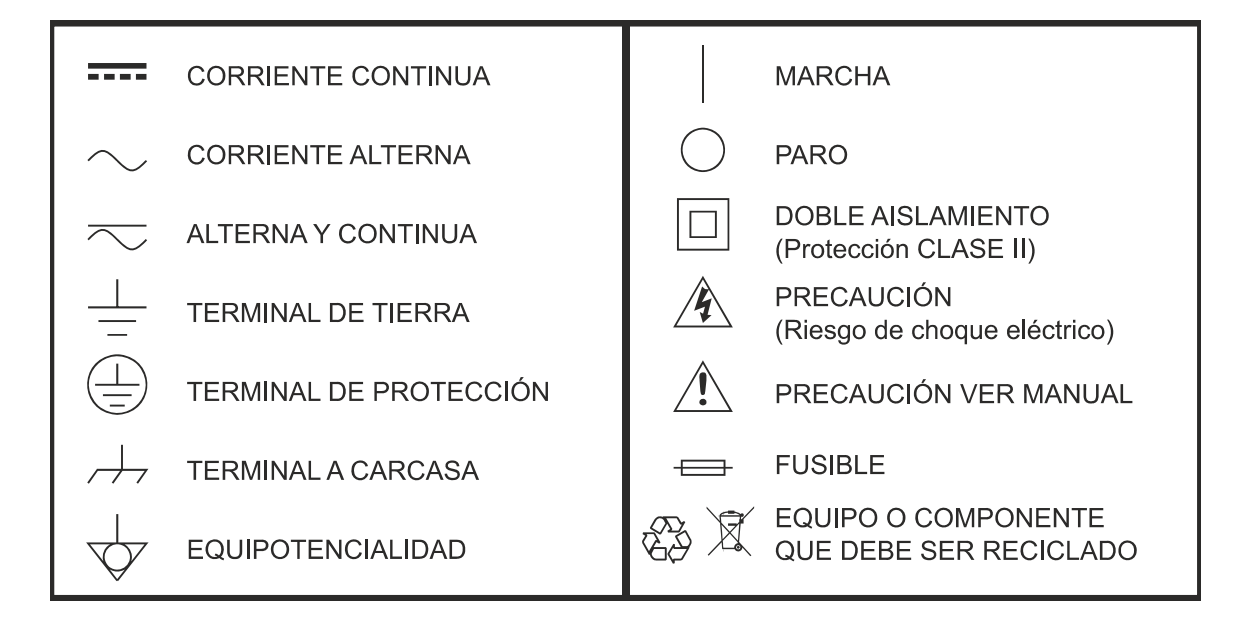

## EJEMPLOS DESCRIPTIVOS DE LAS CATEGORÍAS DE SOBRETENSIÓN

- \* Cat I: Instalaciones de baja tensión separadas de la red.
- \* Cat II: Instalaciones domésticas móviles.
- \* Cat III: Instalaciones domésticas fijas.
- \* Cat IV: Instalaciones industriales.

PRECAUCIÓN: La batería utilizada puede llegar a presentar, en caso de ser maltratada severamente, riesgo de fuego o quemadura química. Bajo ningún concepto debe ser desensamblada ni calentada por encima de 100 °C o incinerada.

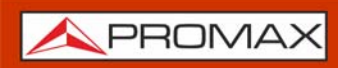

# **TABLA DE CONTENIDOS**

| 1. |                                                           | 1          |
|----|-----------------------------------------------------------|------------|
|    | 1.1. Descripción                                          | . 1        |
| 2. | PUESTA EN MARCHA                                          | 3          |
|    | 2.1. Contenido del Embalaje                               | . 3        |
|    | 2.2. Alimentación                                         | . 3        |
|    | 2.3. Detalle del Equipo                                   | . 7        |
|    | 2.5. Reset del equipo                                     | 10         |
|    | 2.4 Encendido / Anagado del Equino                        | 10         |
|    | 2.6 Iconos                                                | 11         |
|    | 2.7 Manú Homa                                             | 12         |
|    | 2.8. Menú Ton                                             | 12         |
|    | 2.0. Cantura de Dantalla                                  | 11         |
|    | 2.9. Capitalia de Palitalia                               | 14         |
|    | 2.10. Edición de Canalización                             | 15         |
|    | 2.11. Ejempio de uso: Sintonización de Senai RF Terrestre | 10         |
|    | 2.12. Ejemplo de uso: Sintonización de Senal RF Satelite  | 1/         |
|    | 2.13. Actualización del medidor                           | 18         |
| 3. | AJUSTES Y PREFERENCIAS                                    | 19         |
|    | 3.1. Menú Ajustes                                         | 19         |
|    | 3.2. Menú Top                                             | 26         |
| 4. | ANALIZADOR TV                                             | 31         |
|    | 4.1. Introducción                                         | 31         |
|    | 4.2. Pantalla del Analizador de TV                        | 33         |
|    | 4.3. Aiustes de Sintonía                                  | 34         |
|    | 4.4. Utilidades                                           | 35         |
|    | 4.5. Espectro                                             | 36         |
|    | 4.6 Medidas                                               | 38         |
|    | 4.7 Parámetros de Señal                                   | 40         |
|    | 4.8 Vídeo                                                 | 41         |
|    | 1 Q Niveles de Audio                                      | 71<br>// 2 |
|    | 4.9. Niveles de Addio                                     | 42         |
|    | 4.10. Falametros video/Addio                              | 43         |
|    | 4.11. CONSTRUCTOR                                         | 44         |
|    | 4.12. ECOS                                                | 40         |
|    | 4.13. Atenuacion de Snouider                              | 47         |
|    | 4.14. MER por Portadora                                   | 49         |
|    | 4.15. Espectrograma (Espectro + Waterfall)                | 50         |
|    | 4.16. Merograma (MER por portadora + Waterfall)           | 52         |
|    | 4.17. Grabación                                           | 53         |
|    | 4.18. Analizador de Transport Stream                      | 55         |
|    | 4.19. FM                                                  | 61         |
|    | 4.20. Medida de la Potencia Óptica                        | 62         |
|    | 4.21. Utilidades Avanzadas                                | 63         |
|    | 4.22. Drive Test                                          | 64         |
|    | 4.23. Exploración de Canales                              | 69         |
|    | 4.24. Datalogger (registro de datos).                     | 71         |
|    | 4.25 Blind Scan                                           | 73         |
|    | 4 26 Descubrir FM                                         | , J<br>7⊿  |
| F  |                                                           | 74<br>74   |
| ວ. | 5 1 Introducción                                          | 76         |
|    | 5.1. Indoduccion                                          | 70         |
|    |                                                           | 11         |

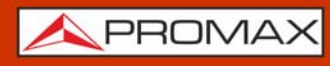

|    | 5.3. Ajustes de Espectro                     | .78 |
|----|----------------------------------------------|-----|
|    | 5.4. Ajustes Adicionales                     | .80 |
|    | 5.5. Utilidades Avanzadas                    | .81 |
|    | 5.6. Potencia de Canal                       | .81 |
|    | 5.7. Espectrograma (Espectro + Waterfall)    | .83 |
|    | 5.8. Potencia de Canal Advacente (ACPR)      | .84 |
|    | 5.9. Ancho de Banda Ocupado (OCBW)           | .85 |
| 6  |                                              | 87  |
|    | 6.1. Introducción                            | .87 |
|    | 6.2. Funcionamiento                          | .87 |
|    | 6.3. Vídeo                                   | .89 |
|    | 6.4. Medidas IPTV                            | .90 |
|    | 6.5. Parámetros de la Señal IPTV             | .91 |
|    | 6.6. Tasa de Paquetes IPTV                   | .92 |
|    | 6.7. IPAT - Tiempo entre llegada de naquetes | .93 |
|    | 6.8. Solicitud de PING                       | .95 |
|    | 6.9. Parámetros de Vídeo/Audio               | .96 |
|    | 6.10. Niveles de Audio                       | .97 |
|    | 6.11. Analizador TS.                         | .98 |
|    | 6.12 Analizador de Tablas                    | 98  |
|    | 6.13 Analizador de Bitrate                   | 99  |
|    | 6.14. Analizador de PIDs                     | 101 |
|    | 6.15. Alarmas - TR 101 290                   | 102 |
| 7  | ASI                                          | 104 |
|    | 7.1. Introducción                            | 104 |
|    | 7.2. Funcionamiento                          | 104 |
|    | 7.3. Parámetros de Vídeo/Audio               | 105 |
|    | 7.4. Vídeo                                   | 106 |
|    | 7.5. Grabación                               | 108 |
|    | 7.6. Niveles de Audio                        | 109 |
|    | 7.7. Analizador de Transport Stream          | 110 |
| 8  | Wi-Fi                                        | 117 |
| -  | 8.1. Introducción                            | 117 |
|    | 8.2. Funcionamiento                          | 117 |
|    | 8.3. Pantalla del Analizador Wi-Fi           | 118 |
|    | 8.4. Aiustes de Wi-Fi                        | 119 |
|    | 8.5. Utilidades                              | 119 |
|    | 8.6. Espectro Wi-Fi                          | 120 |
|    | 8.7. Escáner Wi-Fi                           | 121 |
|    | 8.8. Parámetros Wi-Fi                        | 122 |
|    | 8.9. Medidas Wi-Fi                           | 124 |
| 9. | SDI 1                                        | 126 |
|    | 9.1. Introducción                            | 126 |
|    | 9.2. Funcionamiento                          | 126 |
|    | 9.3. Vídeo                                   | 127 |
|    | 9.4. Niveles de Audio                        | 128 |
|    | 9.5. Parámetros de Vídeo / Audio             | 129 |
|    | 9.6. Diagrama de Oio (estadístico)           | 130 |
| 10 | D. CARPETAS DE TRABAJO                       | 132 |
|    | 10.1. Descripción                            | 132 |
|    | 10.2. Gestión de Carpetas de Trabajo         | 132 |
|    |                                              | -   |

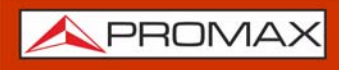

| 10.3. Gestión de Ficheros de Datos                  | .133  |
|-----------------------------------------------------|-------|
| 10.4. Exportación de Datos a USB                    | .136  |
| 10.5. Gestión de Carpeta de Recursos                | .137  |
| 10.6. Ejemplo de uso: Acceso a datos guardados      | .138  |
| 10.7. Ejemplo de uso: Carga de carpeta de trabajo   | . 139 |
| 11. WEBCONTROL                                      | 140   |
| 11.1. Introducción                                  | . 140 |
| 11.2. Configuración y Acceso                        | . 140 |
| 11.3. Consola Remota                                | . 142 |
| 11.4. Streaming de Vídeo/Audio                      | . 143 |
| 12. ESPECIFICACIONES ATLAS NG                       | 145   |
| 12.1. Generales                                     | . 145 |
| 12.2. Modo Analizador TV                            | . 150 |
| 12.3. Modo Analizador de Espectros                  | .158  |
| 12.4. Modo IPTV                                     | .160  |
| 12.5. Modo ASI                                      | . 162 |
| 12.6. Modo SDI                                      | . 163 |
| 12.7. Modo WiFi                                     | .164  |
| 12.8. Modo Analizador Streaming                     | . 165 |
| 12.9. Opciones                                      | .166  |
| 13. MANTENIMIENTO                                   | 172   |
| 13.1. Instrucciones de Envío                        | . 172 |
| 13.2. Consideraciones sobre la Pantalla             | .172  |
| 13.3. Recomendaciones de Limpieza                   | .172  |
| i. OPCIÓN ÓPTICA                                    | 174   |
| ii. OPCIÓN DAB/DAB+                                 | 177   |
| iii. OPCIÓN FM AVANZADO                             | 184   |
| iv. OPCIÓN MOBILE                                   | 192   |
| v. OPCIÓN SMPTE ST2110                              | 204   |
| vi. INFORMACIÓN ADICIONAL                           | 218   |
| vii. CONTENIDO MULTIMEDIA                           | 219   |
| viii. VERSIONES PREVIAS DEL MANUAL DE INSTRUCCIONES | 221   |
| ix. ÍNDICE                                          | 224   |

# ANALIZADOR BROADCAST UNIVERSAL

# ATLAS <mark>NG</mark>

# 1 INTRODUCCIÓN

## 1.1 Descripción

El nuevo **ATLAS NG** es la octava generación de medidores de campo que PROMAX lanza al mercado. Como cada nueva generación, representa una evolución respecto a la anterior, puesto que integra las últimas innovaciones tecnológicas y desarrolla aplicaciones para las nuevas demandas y necesidades que han ido apareciendo en los últimos años.

El **ATLAS NG** ha sido creado con el objetivo de facilitar la experiencia de usuario. El software de control está diseñado de forma que el equipo puede ser utilizado de forma completa con la pantalla multitactil de 10" (incluso con guantes puestos). La facilidad de su interfaz está pensado para que el usuario disponga de una herramienta sencilla de usar pero a la vez práctica y potente. Su diseño mecánico ofrece protección contra impactos y facilita su agarre.

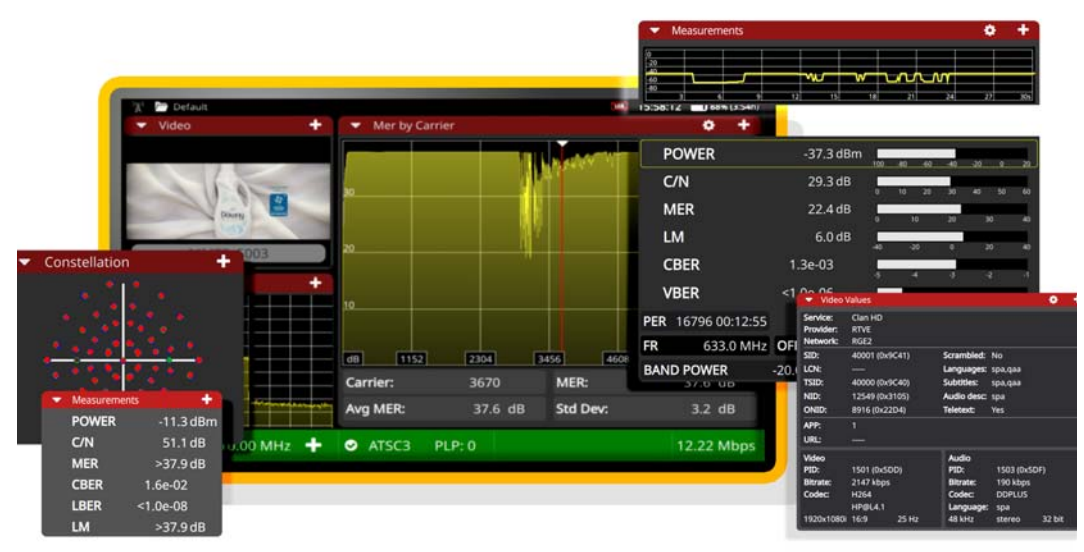

Figura 1.

El **ATLAS NG** es un medidor de campo multifunción que cubre los requisitos más exigentes de los profesionales del broadcast. Soporta todos los estándares desarrollados por la norma DVB, así como el estándar ISDB y ATSC incluyendo las versiones de próxima generación de estas normas como el ATSC 3.0.

Además de las funciones básicas de medidor de TV y analizador de espectro de banda terrestre y satélite, el **ATLAS NG** puede analizar señales IPTV, Transport Streams, SDI, WiFi y fibra óptica. El margen de frecuencias llega hasta los 6

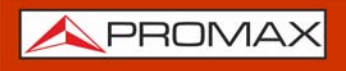

GHz, de forma que cubre las bandas S y C, utilizadas por tecnologías como los telepuertos o la banda ancha wireless.

El **ATLAS NG** dispone de una variedad de conectores de entrada-salida que le permite trabajar con la mayoría de señales broadcast: universal tipo N, 1PPS, FC/APC, ASI-SDI, SFP+, Ethernet entre otras. También incorpora tecnología HDMI<sup>™</sup> que permite la salida de audio y vídeo para poder visualizarlo en una pantalla externa. Además el equipo puede conectarse en red para ser gestionado remotamente y de forma sencilla desde un navegador web estándar.

Nuestra larga trayectoria y experiencia en el sector de las telecomunicaciones garantiza atención profesional y servicio posventa de calidad. Además periódicamente se publican actualizaciones de software que añaden funciones y mejoras a los equipos.

El **ATLAS NG** ha sido diseñado y desarrollado por completo en la Unión Europea. Un equipo de profesionales multidisciplinar altamente cualificado ha dedicado su esfuerzo y empeño en el desarrollo de una herramienta potente, eficaz y fiable. Durante el proceso de fabricación, todos los materiales empleados han sido sometidos a un estricto control de calidad.

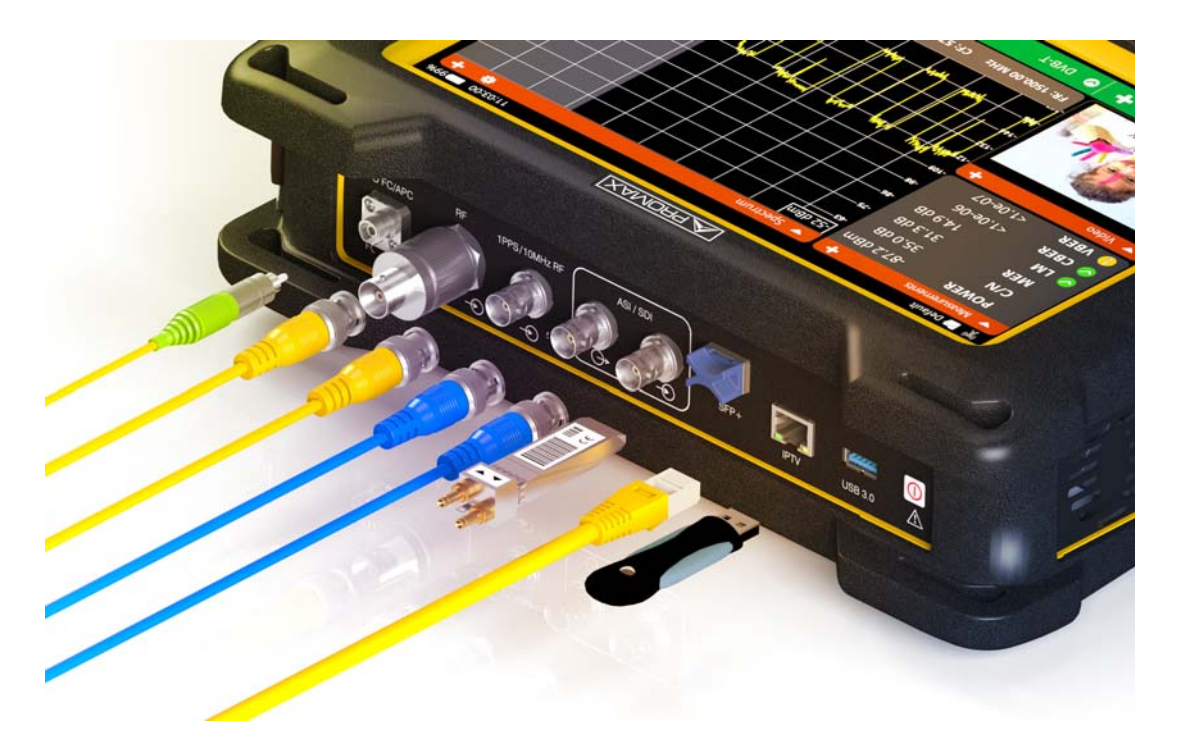

Figura 2.

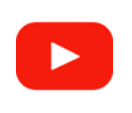

Introducción al ATLAS NG (01:31s)

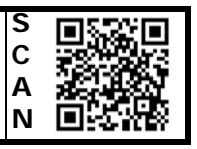

# **2 PUESTA EN MARCHA**

### 2.1 Contenido del Embalaje

Compruebe que su embalaje contiene los siguientes elementos:

- Analizador Universal ATLaS NG.
- Alimentador DC externo.
- Cable de alimentación para alimentador DC externo.
- Cable de alimentación para toma corriente automóvil.
- Adaptador BNC TV IEC (m/h).
- Adaptador Aero N-F (m/h).
- Adaptador N-BNC (m/h).
- Adaptador N SMA 50 (m/h).
- Receptor GPS-USB.
- Dongle WiFi-USB banda dual.
- Antena dual WiFi 4G/5G.
- Cable Jack (4V) RCA.
- Cinta de transporte.
- Estuche de transporte.
- Maleta de transporte.
- Asa.
- Monopodo.
- Guía rápida.

**NOTA:** Guarde el embalaje original, puesto que está especialmente diseñado para proteger al equipo. Puede necesitarlo en el futuro para enviar el medidor a calibrar.

### 2.2 Alimentación

El **ATLaS NG** se alimenta de una batería integrada de LiPo de alta calidad y larga duración de 7,4 V. El equipo puede funcionar tanto con batería como conectado a la red mediante un alimentador DC. Se suministra un alimentador para el conector de alimentación eléctrica (encendedor) del coche.

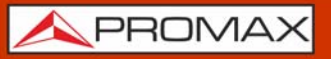

ATLAS NG

#### 2.2.1 Primera Carga

El equipo se entrega con la batería en carga intermedia. En función del tiempo que haya pasado desde la carga y de las condiciones ambientales puede haber perdido parte de la carga. Compruebe el nivel de la batería. Es recomendable realizar una primera carga completa.

#### 2.2.2 Carga de la Batería

Conecte el alimentador DC externo al equipo a través del conector de alimentación del panel lateral izquierdo (ver figura).

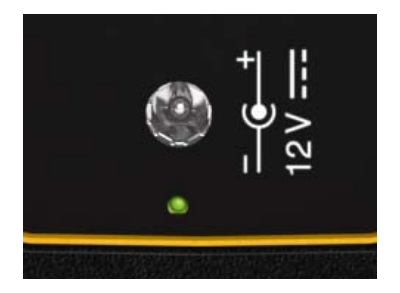

Figura 3.

A continuación, conecte el alimentador DC a la red mediante el cable de alimentación a red. Asegúrese que la tensión eléctrica de su red es compatible con el voltaje del adaptador.

Para realizar una carga rápida de la batería es necesario que el equipo esté apagado.

Si el equipo está encendido, la carga de la batería será más lenta, dependiendo del tipo de trabajo que esté realizando. Al conectar el equipo a la red eléctrica aparecerá en el interior del icono de la batería el símbolo de conexión a red.

El indicador luminoso de carga indica el estado de la batería:

- **Rojo**: En proceso de carga.
- **Verde**: Carga finalizada.
- Intermitente: Batería no detectada.
- **Apagado**: La batería se está descargando.

Al ponerse en funcionamiento el equipo, realiza una verificación de la tensión de la batería. Si la tensión no es suficiente para arrancar, el equipo no se

encenderá. En este caso se ha de poner a cargar la batería del equipo inmediatamente.

#### 2.2.3 Tiempos de Carga y Descarga

Tiempo medio de carga con el equipo apagado (carga rápida de la batería):

- 5 horas para alcanzar una carga del 80%.
- 7 horas para alcanzar una carga del 100%.

#### Autonomía:

- Con la batería al 100%, la duración media es de 4:00 h.
- Analizador TV: 3 horas (modo: UHD TV con demodulación DVB-T2).
- SDI: Superior a 4 horas (modo: vídeo + audio + parámetros vídeo/audio + nivel audio).
- IPTV: Superior a 3:45 horas (modo: TV + audio, parámetros de señal, medidas).

#### 2.2.4 Opciones de Ahorro Energético

Estas opciones están disponibles en el menú Ajustes -> Apariencia.

- Apagado Automático: Permite seleccionar el tiempo de apagado, que es el tiempo transcurrido tras el cual se apaga el equipo de forma automática a menos que se pulse alguna tecla. Las opciones de tiempo son: off, 1, 5, 10, 15, 30 o 60 minutos.
- Apagado Pantalla: Permite seleccionar un tiempo, pasado el cual se apaga la pantalla del equipo, aunque el equipo sigue funcionando de manera normal. El equipo puede seguir midiendo (por ejemplo, hacer una adquisición de datos o una exploración de canalización) y la batería duraría un 10% más. La pantalla vuelve a encenderse si se pulsa cualquier tecla. Las opciones de tiempo son: off, 1, 5, 10, 15, 30 o 60 minutos.

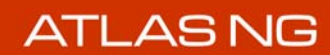

#### 2.2.5 Sistema inteligente de control de la batería

La batería integrada del equipo es del tipo "inteligente", lo que significa que informa de su estado de carga. Esta información puede mostrarse en pantalla activando la opción "**Mostrar duración batería**" y aparece en forma de tiempo medio disponible junto al icono de la batería. De esta forma el usuario puede saber en cualquier momento el nivel de batería restante.

El tiempo restante de carga que aparece se calcula de acuerdo al trabajo que se ha estado realizando. Si se activara la alimentación de unidades exteriores del equipo, este tiempo medio se reduciría de acuerdo al aumento de consumo que se produce.

#### 2.2.6 Consejos de Uso

La batería va perdiendo capacidad de almacenamiento a medida que transcurre su vida útil. Contacte con su distribuidor PROMAX cuando sea necesario sustituir la batería.

Para prolongar la vida útil de la batería siga los siguientes consejos:

- En caso de prever un largo período de inactividad del equipo es aconsejable efectuar cada 6 meses un ciclo de carga/descarga completa y una posterior carga parcial (50% aproximadamente).
- Para largos períodos de inactividad se recomienda guardar el equipo a media carga (50%).
- Es recomendable que permanezca en un sitio fresco y alejada del calor.
- Evite mantener la batería durante un largo período de tiempo con carga completa o totalmente descargada.
- No es necesario esperar a descargar la batería completamente para realizar una carga ya que este tipo de baterías no tienen efecto memoria.

# 2.3 Detalle del Equipo

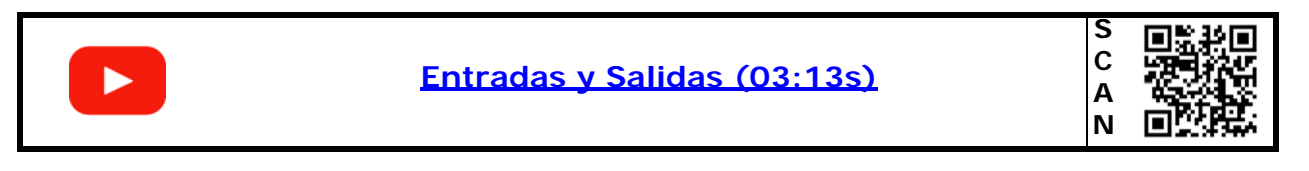

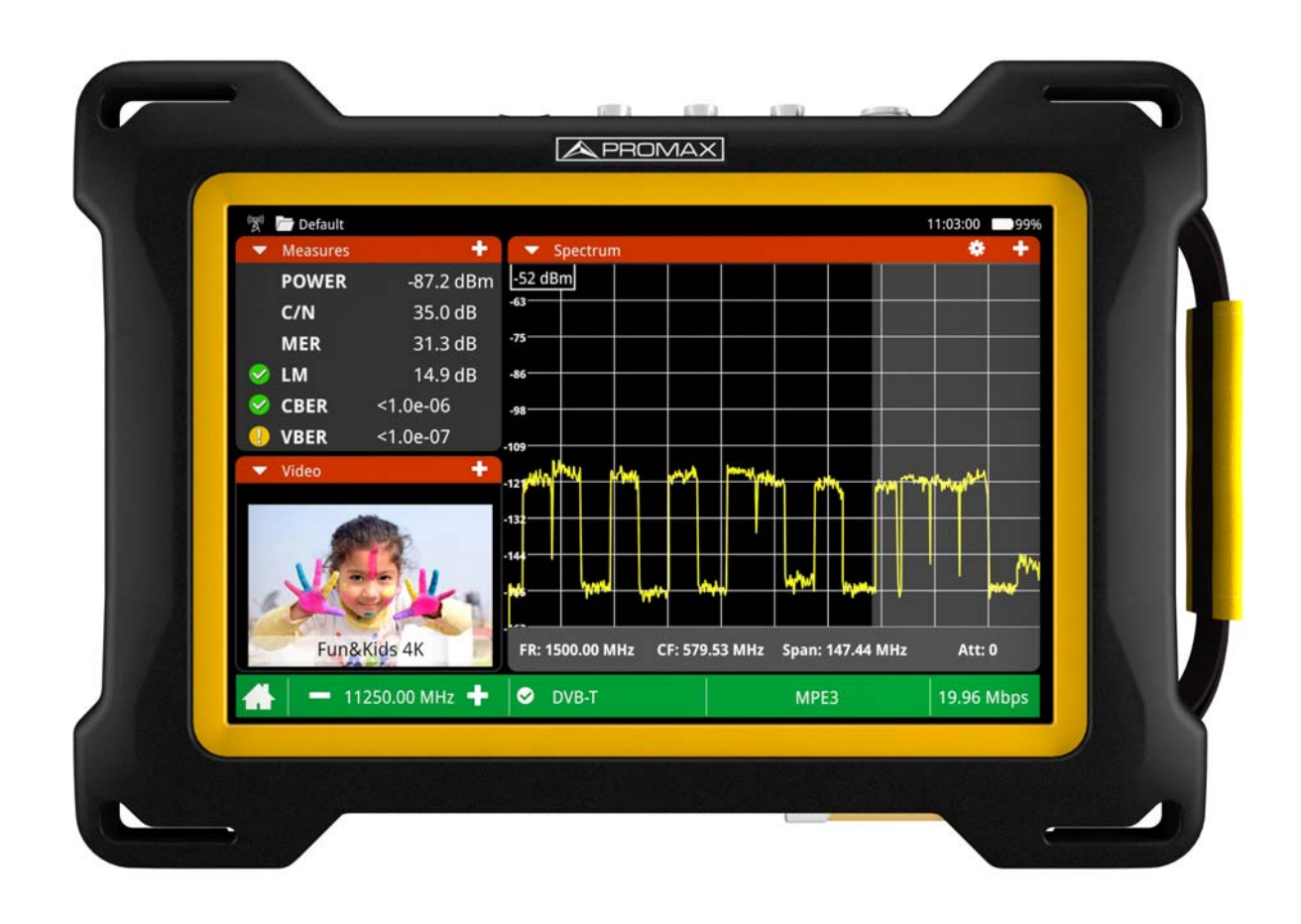

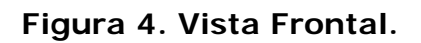

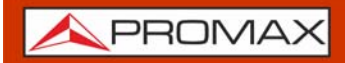

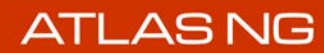

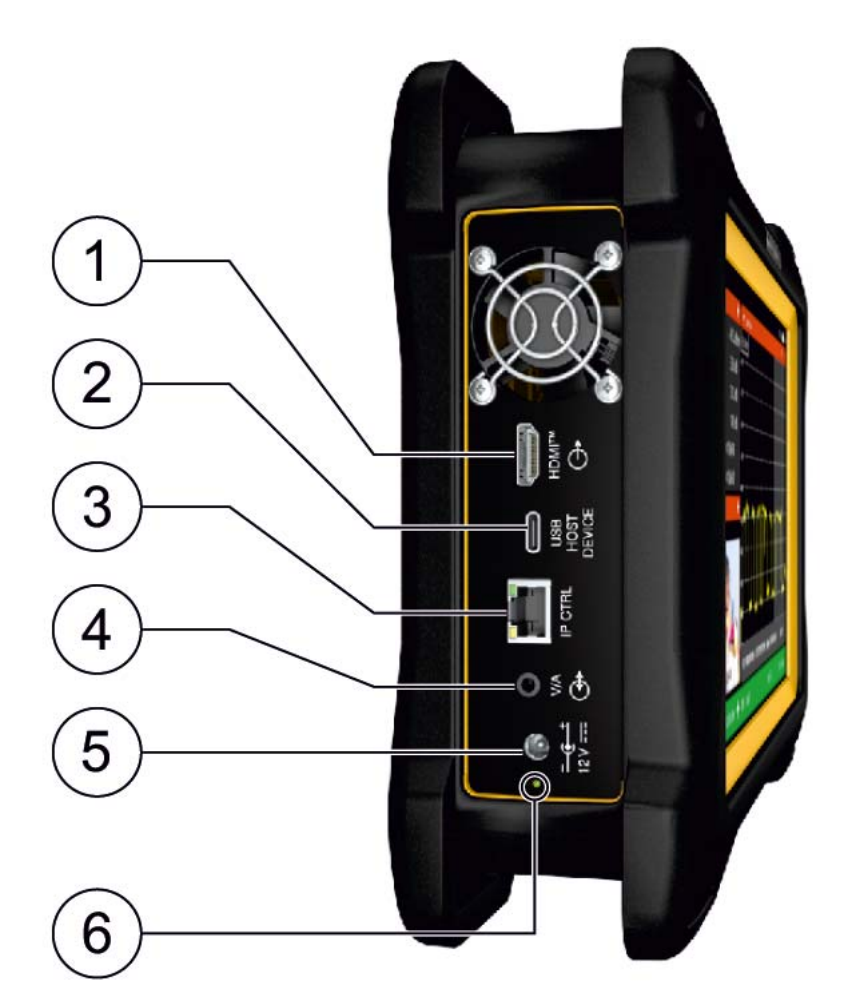

Figura 5. Vista Lateral Izquierda.

- 1 Salida con tecnología HDMI<sup>™</sup> (soporta HDMI 1.4b con 2,9 Gb/s y hasta 3840x2160 a 30 Hz).
- 2 Conexión USB-C Host/Device (seleccionable).
- 3 Conexión RJ45 para control remoto.
- 4 Entrada y Salida de Vídeo/Audio analógicos.
- 5 Conexión para alimentador externo.
- 6 LED indicador del estado de carga de la batería.

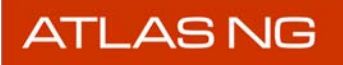

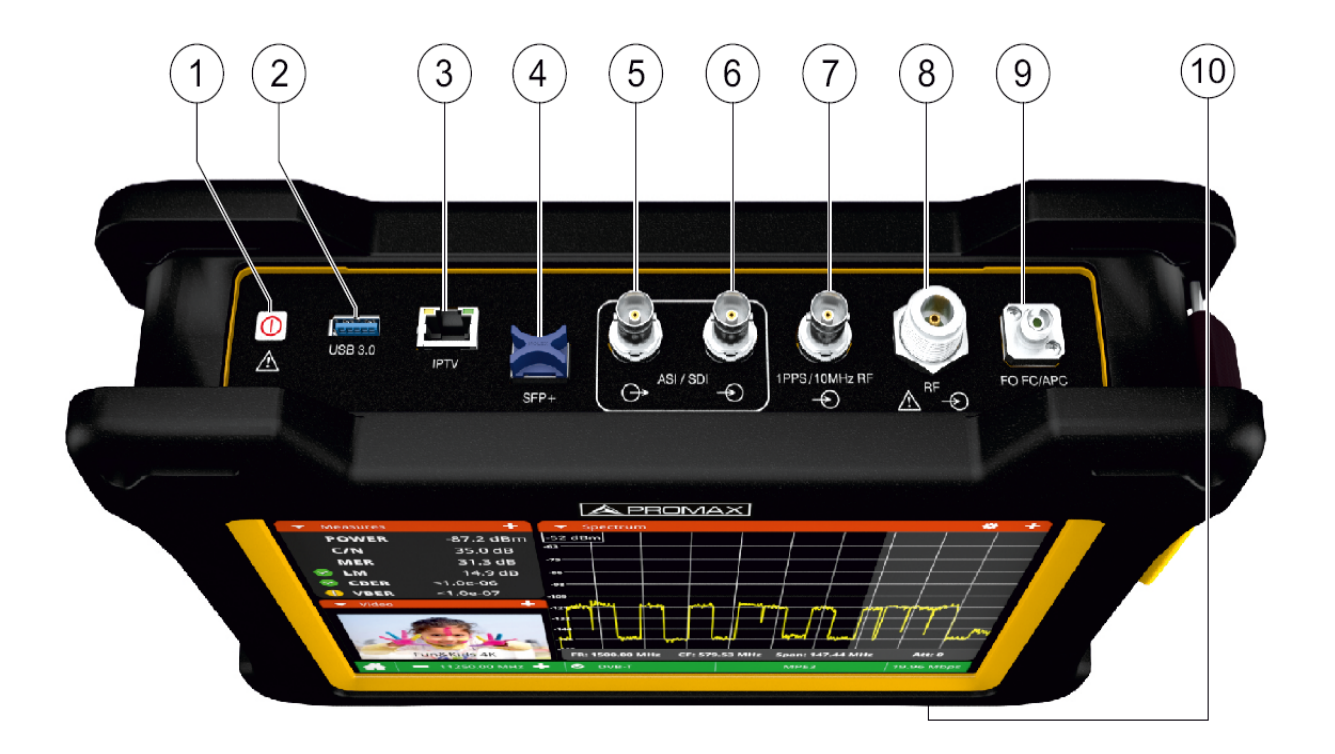

#### Figura 6. Vista Superior.

- **1** ON/OFF. Mantener pulsado unos instantes para encender o apagar.
- 2 Puerto USB 3.0 para dongle WiFi, receptor GPS o memoria USB.
- 3 Conexión RJ45 para análisis de señal IPTV o OTT.
- 4 Transceptor SFP+ compatibles con GE y fibra óptica.
- 5 Salida de señal ASI/SDI.
- 6 Entrada de señal ASI/SDI.
- 7 Entrada de señal de sincronismo de referencia 1PPS o 10 MHz.
- 8 Entrada de señal de Radiofrecuencia (RF).
- 9 Entrada de fibra óptica.
- 10 Ranura para módulos para módulos CAM y tarjetas SIM1 y SIM2.

ATLAS NG

#### 2.4 Encendido / Apagado del Equipo

#### ► Encendido:

- 1 Presione el pulsador de encendido/apagado situado en la parte superior del equipo durante unos instantes. Las luces leds del conector SFP+ se encienden y los ventiladores se ponen en marcha para indicar que el equipo está en proceso de encendido.
- 2 Aparecerá la imagen inicial de presentación y la barra de progreso que indica la carga del sistema.
- 3 Tras la carga del sistema aparecerá el mismo estado con el que se apagó el equipo.

► Apagado por software (recomendado):

- 1 Pulse el icono de Apagado 🕛 de la pantalla Home.
- 2 Seleccione la opción "Apagar" o "Reiniciar".

#### ► Apagado con pulsador físico:

- 1 Pulse el pulsador de encendido/apagado situado en la parte superior del equipo.
- ► Apagado por software (Ahorro energético):
- 1 Pulse el icono Ajustes 🇞 desde la pantalla Home.
- 2 Pulse el icono "Apariencia"

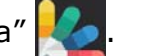

3 La opción "Apagado automático" permite activar la opción de apagado automático. Se ha de seleccionar un tiempo de espera (tiempo sin pulsar ninguna tecla y con el equipo en reposo) pasado el cual se apagará automáticamente.

**NOTA:** El equipo guarda el último estado del sistema antes de apagarse y lo recupera al encenderse.

#### 2.5 Reset del equipo

Cómo hacer un **RESET**: Mantener pulsada la tecla de encendido/apagado durante 10 segundos hasta que se apague el equipo.

Cuándo hacer un **RESET**:

- El equipo está bloqueado y no responde a ninguna tecla.
- El equipo no arranca.
- El equipo no finaliza el proceso de arranque.
- El equipo no finaliza el proceso de apagado.

2.6 Iconos

Los iconos en pantalla proveen información útil sobre el equipo:

| Icono       | Descripción                                                | Icono        | Descripción                                                                                          |
|-------------|------------------------------------------------------------|--------------|----------------------------------------------------------------------------------------------------|
| ATT         | Atenuador: La señal de entrada tiene<br>un nivel adecuado. | $\checkmark$ | Calidad de la señal respecto a su umbral:<br>Calidad correcta.                                       |
| 7           | Batería en carga.                                          |              | Calidad de la señal respecto a su umbral:<br>Calidad cercana al umbral.                              |
|             | Batería en uso.                                            | $\bigotimes$ | Calidad de la señal respecto a su umbral:<br>Calidad no aceptable.                                   |
| <b>50</b> Ω | RF Impedancia de entrada: 50 Ohms.                         | <b>N</b>     | Alimentación externa: Deshabilitada.                                                                 |
| <b>75</b> Ω | RF Impedancia de entrada: 75 Ohms.                         | 18V          | Alimentación de unidad externa: Muestra el voltaje seleccionado.                                     |
| EXT         | Alimentación externa (modo<br>Externo).                    | 187          | Alimentación de unidad externa: Muestra el<br>voltaje seleccionado y la señal de 22 kHz<br>activada. |
|             |                                                            |              |                                                                                                    |

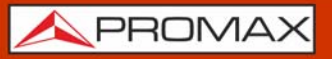

ATLAS NG

#### 2.7 Menú Home

Para acceder al menú **Home** en la pantalla principal pulse sobre el logo de PROMAX \_\_\_\_\_ en la esquina inferior izquierda desde cualquier pantalla.

Desde el menú Home se puede acceder a los diferentes modos de trabajo tal como se describe a continuación.

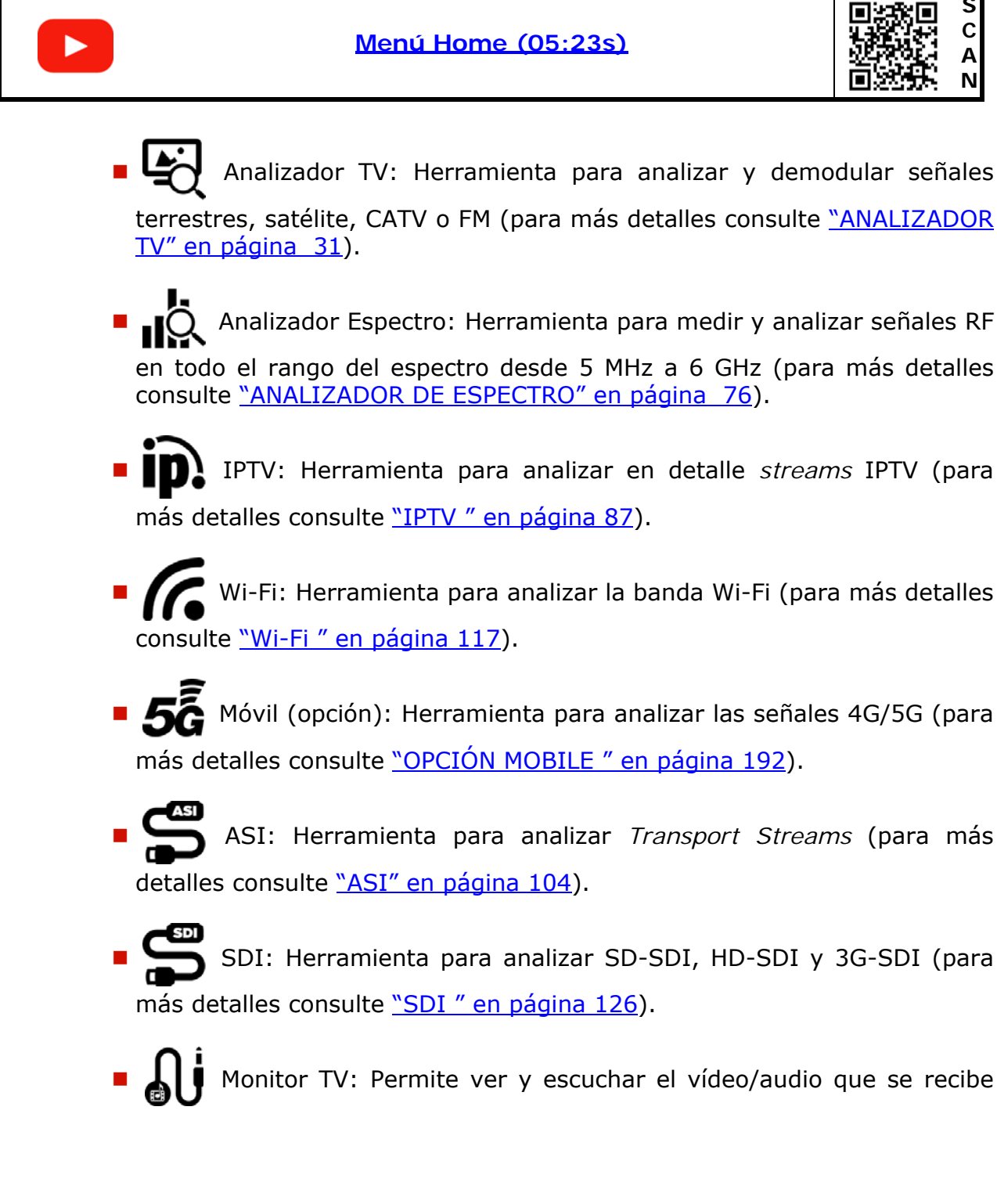

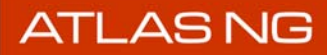

por la entrada V/A del equipo (conector jack de 3.5 mm).

Manual: Acceso a guía rápida y manual de usuario completo.

Ajustes: Acceso al menú de ajustes (para más detalles consulte "AJUSTES Y PREFERENCIAS" en página 19).

2.8 Menú Top

Para acceder al **menú Top** desde cualquier pantalla deslice el dedo hacia abajo desde la parte superior de la pantalla.

Desde el menú Top se puede acceder a diferentes opciones de ajustes y gestión. Las opciones disponibles varían según el modo de trabajo.

Las opciones disponibles son:

- Carpeta: Gestión de carpetas de trabajo.
- Planificación Tareas: Permite programar determinadas tareas.
- USB: Permite gestionar el tipo de conexión del dispositivo USB.
- GPS: Permite gestionar el GPS.
- WiFi: Permite gestionar la red WiFi mediante el modem WiFi.
- HDMI<sup>™</sup>: Permite gestionar la interfaz con tecnología HDMI<sup>™</sup>.
- CAM: Permite gestionar la tarjeta CAM.
- ASI: Permite activar/desactivar la entrada/salida ASI.
- Antena: Ajustes de intensidad de campo de la antena.
- Alimentación Externa: Ajustes de alimentación para dispositivos externos.
- LNB Óptica (opción): Activación del conversor óptica a RF.
- Volumen: Permite aumentar o reducir el volumen de audio.
- Brillo: Permite aumentar o reducir el brillo de la pantalla.
- Area de Notificaciones: Últimas notificaciones mostradas en pantalla.

Para más detalles consulte el apartado <u>"Menú Top" en página 26</u>.

<u>ATLAS NG</u>

#### 2.9 Captura de Pantalla

La función Captura de Pantalla realiza una captura de la imagen que aparece en pantalla. La imagen se guarda en formato PNG.

Existen 2 métodos de captura:

- Pulsar durante un segundo el icono de PROMAX inferior izquierda.
- Arrastrar 3 dedos horizontalmente sobre la pantalla de derecha a izquierda.

Al realizar la captura aparecerá un teclado virtual para dar nombre al fichero de la imagen capturada. Al pulsar Enter se guardará la imagen en la carpeta de trabajo y aparecerá una notificación de captura de pantalla.

NOTA: El icono de PROMAX \land no aparece en todas las pantallas, por lo que en ese caso se puede intentar el segundo método.

#### Cómo acceder a las pantallas capturadas

- 1 Acceda al **menú Top** deslizando hacia abajo desde la parte superior de la pantalla.
- 2 Seleccione la opción "Carpeta" y seleccione su carpeta de trabajo. En caso de que no haya creado ninguna, pulse sobre "Default".
- 3 En el menú desplegable seleccione el modo (Home, Analizador TV...) donde se realizó la captura.
- 4 A continuación pulse sobre el icono "Capturas" para listar las imágenes capturadas.
- 5 Realice una pulsación breve sobre una imagen para visualizarla en pantalla.
- 6 Realice una pulsación larga sobre una imagen para ver el menú de opciones que permite renombrar, eliminar, previsualizar o exportar a un USB.

\rm A PROMAX

#### 2.10 Edición de Canalización

Existen diferentes maneras para crear y editar una canalización a partir de una canalización existente.

- Utilizar la herramienta avanzada "Exploración de Canalización" (para más detalles consulte "Exploración de Canales" en página 69).
- Descargar y editar manualmente el fichero de canalización externamente desde un PC. Este método es el que se describe a continuación.

#### Cómo editar una canalización desde un PC

- 1 Acceda al **menú Top** deslizando el dedo hacia abajo desde la parte superior de la pantalla.
- 2 Seleccione la opción "Carpeta" y a continuación seleccione la carpeta de trabajo. En caso de que no haya creado ninguna, pulse sobre "Default".
- 3 En el menú desplegable seleccione el modo "Analizador TV".
- 4 Pulse sobre el icono "Canalización" para listar todas las canalizaciones.
- 5 Conecte una memoria USB en el puerto USB 3.0 o USB-C.
- 6 Pulse sobre la canalización que desee editar hasta que aparezca el menú de opciones. Seleccione la opción "Exportar a USB" para copiar la canalización en la memoria USB.
- 7 Desconecte la memoria USB usando la opción para desmontar el USB.
- 8 Ahora puede conectar la memoria USB con la canalización a un ordenador para editar el fichero que contiene la canalización. Utilice un editor XML como XML Notepad (<u>https://microsoft.github.io/XmlNotepad/</u>).
- 9 Una vez editado, guarde el fichero en la raíz de la memoria USB y conéctela de nuevo al puerto USB del medidor.
- 10 Acceda al menú Top y pulse sobre "Carpeta". En el menú lateral que aparece seleccione "USB". Aparecerá el fichero editado de la canalización.
- 11 Pulse sobre la canalización hasta que aparezca el menú de opciones. Seleccione la opción "Importar a la carpeta" para copiar la canalización a la carpeta de trabajo.
- 12 La canalización editada ya estaría disponible para su uso en el analizador TV.
- **NOTA:** Recuerde seguir los pasos descritos en <u>"Exportación de Datos a USB" en</u> <u>página 136</u> para conectar y desconectar la memoria USB correctamente con el fin de evitar la pérdida de datos o daños en el dispositivo.

#### 2.11 Ejemplo de uso: Sintonización de Señal RF Terrestre

A continuación se describe de forma resumida el paso a paso para sintonizar una señal RF terrestre. Para más detalles consulte <u>"ANALIZADOR TV" en página 31</u>.

- 1 Conecte el cable con la señal de entrada al conector de entrada RF.
- 2 Desde el Menú Home pulse sobre Analizador TV 🔄 .
- 3 En el panel principal, pulse ▼ y seleccione la herramienta **Espectro**. En los paneles pequeños se pueden seleccionar otras herramientas, como Vídeo para ver la señal o Medidas para comprobar la potencia y el MER.
- 4 Deslice a la derecha desde el lado izquierdo de la pantalla o pulse en la barra de estado para mostrar el menú de sintonización.
- 5 Seleccione la banda terrestre 🕮 .
- 6 Seleccione el tipo de sintonía: frecuencia MM o canal 👬 .
  - **Sintonía por frecuencia**: Selección de frecuencia para sintonizar.
  - Sintonía por canal: El usuario selecciona un canal para sintonizar. Previamente debe seleccionar una canalización desde la opción Canalización. Una canalización contiene una lista de canales con ajustes predeterminados para cada canal (frecuencia, tipo de señal, ancho de banda, etc.). Cuando se sintoniza por canal se aplicarán los ajustes obtenidos de la canalización en primer lugar.
- 7 En la opción **Tipo de Señal** se ha de seleccionar el **Modo**:
  - Modo Auto: Identifica e intenta demodular la señal automáticamente usando la función StealthID (para más detalles consulte <u>> StealthID" en</u> página 23).
  - Modo Manual: El usuario debe seleccionar el tipo de señal y los parámetros para identificar y demodular la señal.
- 8 Seleccione el **Span** (valor recomendado para terrestre: 50 MHz).
- 9 Ajuste el **nivel de referencia**.
- 10 Seleccione el canal o la frecuencia que desea sintonizar. Se puede seleccionar una frecuencia o canal utilizando el menú de sintonización o arrastrando la pantalla hacia la izquierda o hacia la derecha y luego pulsando sobre la señal.
- 11 Cuando el cursor se sitúa sobre la señal, la barra de estado se volverá verde si se engancha la señal. Si no engancha, la barra de estado no cambiará de color y mantendrá el color rojo.
- 12 Una vez que la señal está enganchada, el sistema intentará demodularla. La imagen demodulada se mostrará en la herramienta de video y los parámetros relacionados con la señal se mostrarán en la herramienta de parámetros de señal.

A PROMAX

#### 2.12 Ejemplo de uso: Sintonización de Señal RF Satélite

A continuación se describe de forma resumida el paso a paso para sintonizar una señal RF satélite. Para más detalles consulte <u>"ANALIZADOR TV" en página 31</u>.

- 1 Conecte el cable con la señal de entrada al conector de entrada RF.
- 2 Desde el Menú Home pulse sobre Analizador TV 🔄 .
- 3 En el panel principal, pulse ▼ y seleccione la herramienta **Espectro**. En los paneles pequeños se pueden seleccionar otras herramientas, como Parámetros de Señal o Medidas para comprobar potencia y MER.
- 4 Deslice a la derecha desde el lado izquierdo de la pantalla o pulse en la barra de estado para mostrar el menú de sintonización.
- 5 Seleccione la banda satélite 🔰 .
- 6 Seleccione el tipo de sintonía: frecuencia MM o canal 👬 .
  - Sintonía por frecuencia: El usuario selecciona una frecuencia para sintonizar (downlink o LNB). Además ha de seleccionar los parámetros para sintonizar la señal: polarización (vertical, horizontal) y banda (baja, alta).
  - Sintonía por canal: El usuario selecciona un canal para sintonizar. Previamente debe seleccionar una canalización desde la opción Canalización. Una canalización contiene una lista de canales con ajustes predeterminados para cada canal (voltaje de alimentación, polarización y banda satélite). Cuando se sintoniza por canal se aplicarán los ajustes obtenidos de la canalización en primer lugar.
- 7 En la opción **Tipo de Señal** se ha de seleccionar el **Modo**:
  - Modo Auto: Identifica e intenta demodular la señal automáticamente usando la función StealthID (para más detalles sobre StealthID consulte "> StealthID" en página 23).
  - Modo Manual: El usuario debe seleccionar el tipo de señal y los parámetros para identificar y demodular la señal.
- 8 Seleccione el **Span** (valor recomendado para satélite: 100 MHz).
- 9 Ajuste el **nivel de referencia**.
- 10 Seleccione el canal o la frecuencia que desea sintonizar. Se puede seleccionar una frecuencia o canal utilizando el menú de sintonización o arrastrando la pantalla hacia la izquierda o hacia la derecha y luego pulsando sobre la señal. En el caso de sintonía por frecuencia, se puede seleccionar la frecuencia Downlink o la frecuencia de sintonía de la LNB.
- 11 Cuando el cursor se sitúa sobre la señal, la barra de estado se volverá verde si se engancha la señal. Si no engancha, la barra de estado no cambiará de color y mantendrá el color rojo.

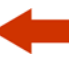

12 Una vez que la señal está enganchada, el sistema intentará demodularla. La imagen demodulada se mostrará en la herramienta de vídeo y los parámetros relacionados con la señal se mostrarán en la herramienta de parámetros de señal.

### 2.13 Actualización del medidor

Para actualizar el ATLaS, siga estos pasos:

- Descargue el firmware desde la sección de descargas de la <u>ficha de producto</u> <u>del ATLaS en la web de PROMAX</u>, para obtener la última versión del fichero de actualización.
- 2 El fichero descargado tiene extensión ZIP. Se ha de descomprimir y el fichero UPDATE resultante se ha de copiar en la raíz de una memoria USB.
- 3 Reinicie el equipo y conéctelo a la red eléctrica para evitar que se agote la batería mientras se está actualizando.
- 4 Vaya al menú de Ajustes 🎽
- 5 Pulse Actualizar Software 🌉 para entrar en la pantalla de actualización.
- 6 La pantalla de actualización muestra en el campo "Versión última actualización" la versión actual instalada en el equipo.
- 7 En este momento (no antes), inserte la memoria USB en el puerto USB 3.0 o en el puerto USB tipo C. El equipo detectará el USB y analizará el fichero que contiene.
- 8 Después de unos instantes (puede variar en función del tamaño del fichero) si el fichero de actualización es correcto, el botón "Update" se pondrá en verde y mostrará el número de versión del fichero de actualización.
- 9 Presione el botón "Update" y confirme para iniciar el proceso de actualización. Una barra indica el progreso de la actualización. Espere unos minutos.
- 10 Una vez finalizado, aparecerá una ventana emergente informando que el software ha sido actualizado. Desconecte la memoria USB y pulse OK. El equipo se reiniciará.
- 11 Durante el reinicio, se mostrará el mensaje "*booting new update*" en la esquina superior izquierda, lo que indica que la actualización se ha instalado correctamente. Si en cambio muestra el mensaje "*rolling back*", indicará que ha habido un problema durante la actualización (fichero corrupto, pendrive dañado, etc.) y se recuperará la versión anterior.
- 12 Al finalizar el proceso de actualización compruebe que la nueva release se ha instalado correctamente. Verifique que el campo **Release** (en Ajustes > Info Equipo), refleja la versión de software recién instalada.

# -

# **3 AJUSTES Y PREFERENCIAS**

# 3.1 Menú Ajustes

Pulse Ajustes 🇞 en el Menú Home para acceder al menú de Ajustes.

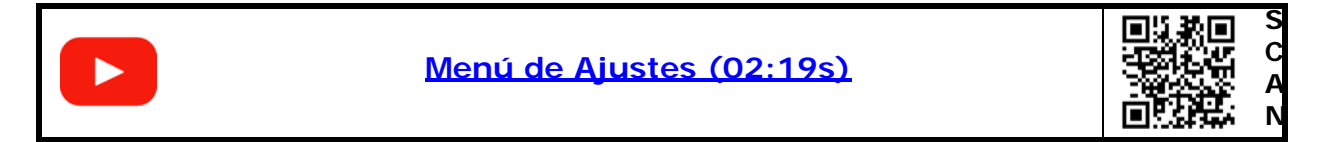

Los ajustes se clasifican en estas categorías:

- General: Información de equipo y opciones de personalización.
- **Analizador TV**: Ajustes del Analizador TV.
- **IPTV**: Ajustes de IPTV.
- Analizador Espectro: Ajustes del analizador de espectro.

3.1.1 Ajustes Generales

Información de equipo

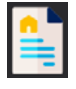

- Proveedor: Nombre del proveedor.
- Nombre: Nombre del equipo.
- Número de serie: Número de identificación único del equipo.
- Release: Version del sofware instalado en el equipo.
- Memoria libre: Espacio libre en la memoria flash instalada en el equipo / Tamaño de la memoria flash instalada en el equipo para datos (registro de datos, capturas, grabación de servicios, etc.).
- Compañía: Nombre de la companía a la que pertenece el equipo (editado por el usuario; protegido por código PIN).
- Usuario: Nombre del usuario del equipo (editado por el usuario; protegido por código PIN).
- Cambiar Pin: Permite al usuario cambiar el código PIN. El PIN por defecto es 1234.
- Id. Producto: Código de identificación del equipo.
- Licencia: Información sobre las licencias de software usadas.

Informe: Genera un informe del estado actual del equipo y lo descarga en un pendrive que ha de conectarse al puerto USB del equipo.

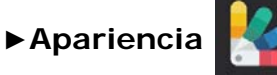

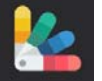

- Apagado automático: Permite seleccionar el tiempo de apagado, que es el tiempo transcurrido tras el cual se apaga el equipo de forma automática a menos que se pulse alguna tecla. Las opciones de tiempo son: off, 1, 5, 10, 30 o 60 minutos.
- Idioma: Idioma de los menús, mensajes y pantallas del equipo. Los idiomas disponibles son: español, inglés, alemán, francés, polaco, portugués y catalán. Una vez seleccionado, el equipo cambiará automáticamente al nuevo idioma.
- Apagado pantalla: Permite seleccionar un tiempo, pasado el cual se apaga la pantalla del equipo, aunque el equipo sigue funcionando de manera normal. La pantalla vuelve a encenderse si se pulsa cualquier tecla. Las opciones de tiempo son: off, 1, 5, 10, 30 o 60 minutos.
- Tema: Es la paleta de colores usado en pantalla (opción dark o light).
- Mostrar duración Batería: Permite ocultar o mostrar la visualización del tiempo restante de batería. Se muestra junto al icono del nivel de batería.
- Indicadores menú: Activa la visualización de unas barras en los laterales que indican la presencia de menús ocultos. Se ha de arrastrar desde la barra hacia el centro de la pantalla para mostrar el menú.

► Fecha y Hora

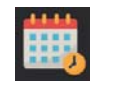

- Formato de tiempo: Permite al usuario cambiar el formato de presentación de la hora (12 o 24).
- Continente: Selección del continente donde se ubica el medidor para aplicar el cambio de horario de verano si fuese necesario.
- Ciudad/Región: Selección de la capital del país o la región donde se ubica el medidor.
- Sincronizar tiempo por red: Permite activar/desactivar la sincronización de fecha y hora con un servidor horario de internet.

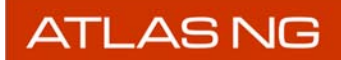

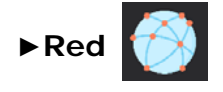

Son los parámetros de red necesarios para que el equipo se identifique dentro de una red de datos. Esta identificación es necesaria para poder conectar via ethernet con un PC.

- MAC: Dirección física el equipo. Es única y no puede editarse.
- DHCP: Al activar esta opción se realiza la asignación automática de una IP al equipo cuando se conecte a una red que utilice este protocolo. Esta característica facilita al instalador detectar errores en el acceso a la red.
- IP: Dirección IP del equipo dentro de la red.
- Máscara de red IP: Máscara de subred del equipo (por defecto 255.255.255.0).
- Puerta de Enlace: Dirección IP del router en la red local (por defecto 10.8.8.1).
- DNS 1: Opción 1 de DNS (por defecto 8.8.8.8). DNS significa Sistema de Nombres de Dominio y traduce los nombres de dominio en direcciones IP para que las computadoras puedan comunicarse entre sí a través de Internet.
- DNS 2: Select DNS2 (por defecto 8.8.4.4).

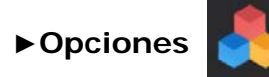

Muestra todas las opciones instaladas. Al pulsar sobre el símbolo `+' permite introducir el código que habilita una opción. Las opciones disponibles son:

- Opción DAB/DAB+. Se compone de:
- •Grabación DAB ETI.
- •DAB Avanzado.
- •DAB TII.
- Opción FM Avanzado. Se compone de:
- •FM Avanzado.
- •FM Histograma.
- •Espectro FM MPX.
- Opción Fibra Óptica. Se compone de:
- •LNB Óptica.
- •Conversor fibra a RF.
- Opción 4G/5G.

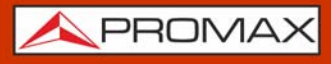

Para más detalles sobre la opción DAB/DAB+ consulte <u>"OPCIÓN DAB/DAB+" en</u> página 177.

Para más detalles sobre la opción FM Avanzado consulte <u>"OPCIÓN FM</u> AVANZADO" en página 184.

Para más detalles sobre la opción 4G/5G consulte <u>"OPCIÓN MOBILE " en</u> página 192.

Si está interesado en alguna de esta opciones, por favor contacte con **PROMAX** (<u>https://www.promax.es/esp/contactar-con-promax/</u>).

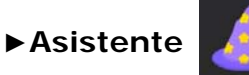

- e 🍐
- Mostrar asistente al iniciar: Permite al usuario activar o desactivar el asistente que guía durante el encendido del equipo. Al activarse el equipo se apagará y al encederse de nuevo mostrará el asistente.
- Introducir nombre: Nombre de usuario.
- Introducir e-mail: e-mail de usuario.
- Introducir teléfono: Teléfono de usuario.
- Introducir suscripción: Permite al usuario suscribirse o desuscribirse de los servicios de actualización para mantener el equipo actualizado a la última versión de software disponible.

#### ► Actualización Software

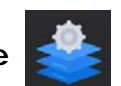

- Versión última actualización: Muestra información de la actualización instalada en el equipo actualmente.
- Actualización: Muestra si hay una actualización disponible para descarga e instalación

Para más detalles sobre el proceso de actualización del equipo consulte <u>"Actualización del medidor" en página 18</u>.

#### 3.1.2 Ajustes del Analizador TV

# Medidas

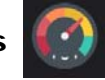

- Unidades terrestres: Permite al usuario seleccionar las unidades de medida terrestres para el nivel de señal. Las opciones disponibles son: dBm dBmV y dBµV.
- Unidades Satélite: Permite al usuario seleccionar las unidades de medida satélite para el nivel de señal. Las opciones disponibles son: dBm dBmV y dBµV.
- Nivel de Referencia vinculado a los atenuadores: Si está activado, cuando el usuario cambia el nivel de referencia, se modifica el valor de la atenuación, de acuerdo al nivel de referencia seleccionado y viceversa. Si está desactivado, ambos valores son independientes, de forma que el usuario puede cambiar el nivel de referencia sin afectar al valor de la atenuación y viceversa.
- Power Offset: Añade este valor a la medida de potencia/nivel. Cuando este valor es diferente de 0 dB, junto a la medida de potencia/nivel aparece un asterisco (\*) como aviso de que se está aplicando un offset.
- Activar Downlink Terrestre: Si esta opción se activa, permite definir un oscilador local en banda terrestre y visualizar la frecuencia intermedia y la frecuencia de downlink (DL) calculada a partir del oscilador local. Por ejemplo permite trabajar con radio-enlaces terrestres o con convertidores de frecuencia.

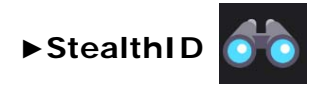

Permite al usuario seleccionar el conjunto de tipos de señal que el medidor utilizará durante la identificación automática de la señal.

Para habilitar la herramienta StealthID, el usuario debe seleccionar el modo **Auto** en la opción "Tipo de señal" dentro del menú "Sintonía" del modo "Analizador TV".

Cuando en el modo "Analizador TV" se esté utilizando la herramienta StealthID para identificar una señal, se mostrará una lupa en la barra de estado junto al tipo de señal que está intentando identificar. Si no engancha pasará al siguiente tipo de señal, intentándolo de forma cíclica con todos los tipos de señal que estén "ON" en los ajustes "StealthID".

Tipo de señales que pueden ser automáticamente detectadas por el medidor:

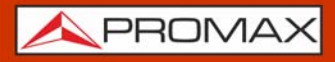

ATLAS NG

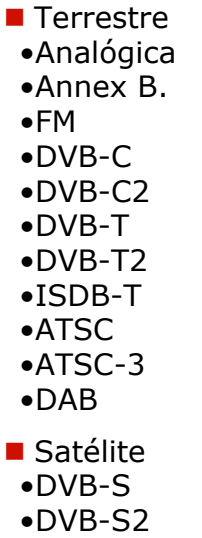

- •DVB-S2X (opcional)
- •DSS

Configurar Exploración

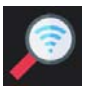

Permite al usuario seleccionar los niveles y los intentos para identificar un canal durante la exploración de canales (para más detalles consulte <u>"Exploración de Canales" en página 69</u>).

- Nivel mínimo terrestre: Define el mínimo de nivel de una señal terrestre analógica para que sea identificada durante una exploración de canales.
- Potencia mínima terrestre: Define el mínimo nivel de referencia de una señal terrestre digital para que sea identificada durante una exploración de canales.
- Nivel mínimo FM: Define el mínimo de nivel de una señal FM para que sea identificada durante una exploración de canales o una adquisición de datos.
- Número de intentos para enganchar señal terrestre: Es el número de veces que el equipo intenta sincronizar con la señal de un canal terrestre antes de pasar al siguiente canal.
- Número de intentos para enganchar señal satélite: Es el número de veces que el equipo intenta sincronizar con la señal de un canal satélite antes de pasar al siguiente canal.

# ►Configurar Datalogger 🌄

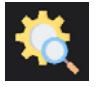

Permite al usuario seleccionar los intentos y el tiempo cuando se realiza un registro de datos o datalogger.

- Número de intentos para enganchar señal terrestre: Es el número de veces que el equipo intenta sincronizar con la señal de un canal terrestre antes de pasar al siguiente canal.
- Número de intentos para enganchar señal satélite: Es el número de veces que el equipo intenta sincronizar con la señal de un canal satélite antes de pasar al siguiente canal.
- Tiempo máximo para realizar una medida terrestre (s): Es el tiempo máximo que el equipo tiene para realizar la medida de una señal terrestre.
- Tiempo máximo para realizar una medida satélite (s): Es el tiempo máximo que el equipo tiene para realizar la medida de una señal satélite.
- Tiempo máximo para realizar una medida FM (s): Es el tiempo máximo que el equipo tiene para realizar la medida de una señal FM.
- Tiempo máximo para realizar una medida Analógica / Genérica (s): Es el tiempo máximo que el equipo tiene para realizar la medida de una señal analógica / terrestre.
- Usar LM para optimizar el tiempo de adquisición: Si esta opción está activa utiliza la medida de Link Margin para mejorar el tiempo de medición.

#### 3.1.3 Ajustes IPTV

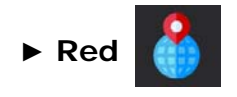

Parámetros de red para recibir señal IPTV.

- DHCP: Al activar esta opción se realiza la asignación automática de una IP al equipo cuando se conecte a una red que utilice este protocolo. Esta característica facilita al instalador detectar errores en el acceso a la red.
- IP: Dirección IP del equipo dentro de la red.
- Máscara: Máscara de subred del equipo (por defecto 255.255.255.0).
- Puerta de enlace (gateway): Dirección IP del router en la red local (por defecto 10.0.1.1).
- MAC: Dirección física del equipo. Es única y no puede editarse.

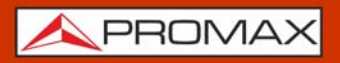

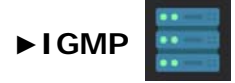

Versión IGMP: Es un protocolo para transmisiones multicast utilizado por el router. En caso de usarse, seleccionar la versión utilizada:

•IMGPv1: Versión 1 de IGMP. Cada vez que el usuario selecciona una dirección multicast, el equipo solicita recibir el nuevo stream multicast.

•IMGPv2: Versión 2 de IGMP. Cada vez que el usuario selecciona una dirección multicast, el equipo notifica que deja de recibir la actual y solicita recibir el nuevo stream multicast.

•IMGPv3: Versión 3 de IGMP. Cada vez que el usuario selecciona una dirección multicast, el equipo notifica que deja de recibir la actual y solicita recibir el nuevo stream multicast, especificando opcionalmente de qué servidores se desea recibir.

•Off: El equipo no envía mensajes IGMP y descarta los recibidos.

#### 3.1.4 Ajustes del Analizador de Espectro

# ► Medidas SP

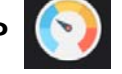

- Unidades Espectro: Permite al usuario seleccionar las unidades de potencia (dBm, dBmV, dBuV).
- Nivel de Referencia vinculado a los atenuadores: Si está activado, cuando el usuario cambia el nivel de referencia, se modifica el valor de la atenuación, de acuerdo al nivel de referencia seleccionado y viceversa. Si está desactivado, ambos valores son independientes, de forma que el usuario puede cambiar el nivel de referencia sin afectar al valor de la atenuación y viceversa.

#### 3.2 Menú Top

Para acceder al menú Top desde cualquier pantalla deslice el dedo hacia abajo desde la parte superior de la pantalla.

Desde el menú Top se puede acceder a diferentes opciones de ajustes y gestión. Algunas opciones están disponibles solo en algunos modos.

En los siguientes apartados se describen cada uno de ellos.

#### Ajustes de Carpeta de Trabajo

Permite gestionar las carpetas de trabajo donde se almacenan datos y recursos.

Para más información consulte "CARPETAS DE TRABAJO" en página 132.

#### ► Planificación de Tareas

Permite programar determinadas tareas para que se ejecuten en una fecha y hora determinado. Actualmente está disponible para captura de imágenes.

Al seleccionar esta opción abre una ventana con las tareas programadas disponibles. Al pulsar "Añadir tarea" abre una ventana que permite programar una tarea con las siguientes características:

- Tipo de tarea: Seleccionar el tipo de tarea a programar.
- Ejecutar cada: Si la tarea es repetitiva, seleccionar el tiempo entre tareas.
- Fecha inicio: Fecha y hora de inicio de la tarea.
- Fecha fin: Fecha y hora de fin de la tarea.

Al programar una tarea aparece un icono de calendario en la barra de información superior que indica que hay tareas pendientes de ejecución.

#### ► Ajustes de USB

Permite gestionar los dispositivos conectados al puerto USB 3.0 y al puerto USB 2.0 tipo-C.

El puerto USB 2.0 tipo-C permite dos tipos de conexiones: host o slave. Se ha de seleccionar la opción adecuado en función del dispositivo conectado y su interacción con el medidor.

También permite desmontar la memoria conectada al puerto USB 3.0 pulsando sobre SDA con el fin de evitar daños en la memoria y los datos que contiene.

#### ► Ajustes de GPS

Permite gestionar el GPS conectado al puerto USB 3.0 o puerto USB-C.

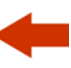

Si la antena está conectada al equipo, presenta una pantalla donde se visualizan los satélites detectados, el estado (sincronizado o no) y las coordenadas entre otros datos.

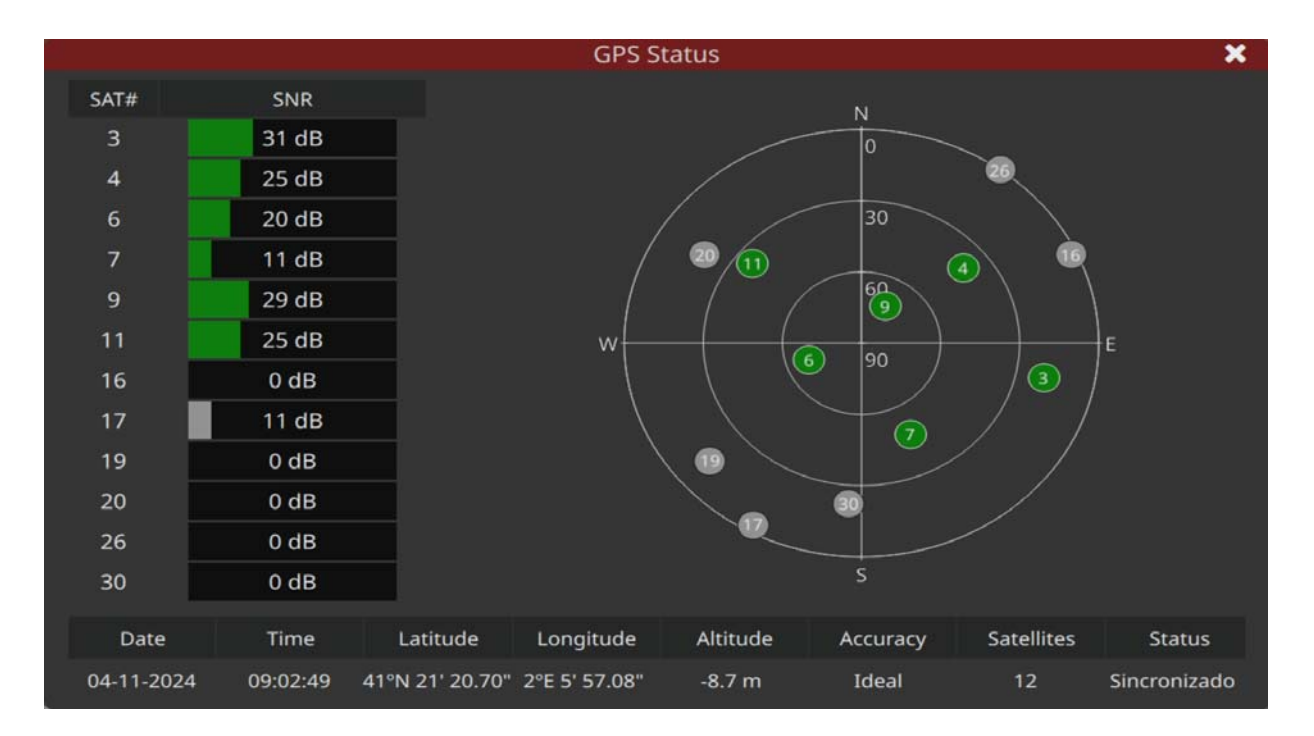

#### Figura 7.

#### ► Ajustes de WiFi

Permite gestionar la conexión a la red WiFi realizada mediante el adaptador USB-WiFi conectado al puerto USB 3.0.

- 1 Conectar el adaptador USB Wi-Fi (suministrado con el equipo) en el conector USB 3.0 situado en la parte superior del equipo. El adaptador detecta las redes Wi-Fi.
- 2 Acceder al menú Top deslizando el dedo hacia abajo desde la parte superior de cualquier pantalla y pulsar sobre la opción Wi-Fi para acceder a la ventana de ajustes Wi-Fi con los parámetros de configuración de acceso.
- 3 La ventana de configuración Wi-Fi muestra las redes Wi-Fi detectadas con el USB Wi-Fi. Además permite activar/desactivar el protocolo DHCP que asigna automáticamente una IP al equipo. En caso de no utilizar este protocolo se deberán introducir manualmente la IP, máscara y puerta de enlace.

#### ► Ajustes de HDMI

Permite visualizar la resolución y otros datos de la interfaz con tecnología HDMI<sup>™</sup>.
# ATLAS NG

🙏 PROMAX

#### ► Ajustes de CAM

Permite gestionar la tarjeta CAM.

#### ► Ajustes de ASI

Permite activar/desactivar la salida ASI por BNC o SFP+.

#### ► Ajustes de Antena

Permite configurar la intensidad de campo de la antena y la corrección de la impedancia en la entrada RF (conector N) del equipo.

La entrada del equipo está diseñada para presentar 50  $\Omega$ . En caso que la entrada sea de 75  $\Omega$  se deberá poner un adaptador 75/50  $\Omega$  en la entrada del equipo (ver accesorios opcionales en <u>"ESPECIFICACIONES ATLAS NG" en página 145</u>) y a continuación, seleccionar la opción 75  $\Omega$ .

Al seleccionar 75  $\Omega$  se aplica por software una corrección del adaptador de impedancias 'Min loss pad' de 7,5 dB de pérdidas

#### ► Ajustes de Alimentación Exterior

Permite activar o desactivar la alimentación exterior para aplicar tensión a dispositivos externos (5, 12 o 24 V). En caso de seleccionar la opción de voltaje **Externo**, medirá la tensión que hay en el conector pero no aplicará ninguna tensión.

#### ► Ajustes de Volumen

Permite aumentar o reducir el volumen de audio mediante una barra deslizante.

Al clicar sobre el icono de la izquierda de la barra deslizante la salida de audio se desactiva (mute). Al clicar sobre el icono de la derecha se restaura el volumen anterior al mute.

#### ► Ajustes de Brillo

Permite aumentar o reducir el nivel de brillo de la pantalla mediante una barra deslizante.

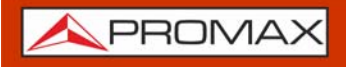

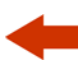

Al clicar sobre el icono de la izquierda de la barra deslizante se baja el brillo al mínimo. Al clicar sobre el icono de la derecha aumenta el brillo al máximo.

#### ► Área de Notificaciones

Permite visualizar las últimas notificaciones aparecidas en pantalla.

30

**APROMAX** 

# -

# **4 ANALIZADOR TV**

#### 4.1 Introducción

El modo Analizador TV permite analizar señales RF: terrestre, satélite, CATV o FM. Puede demodular y mostrar los servicios terrestres/CATV desde 45 a 1000 MHz y satélite desde 250 a 3000 MHz.

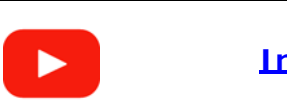

Introducción al Analizador TV (02:58s)

La pantalla del Analizador de TV se divide en tres paneles:

- el panel principal
- el panel izquierdo superior
- el panel izquierdo inferior

Cada uno de estos paneles puede mostrar una utilidad seleccionada por el usuario. Algunas utilidades están disponibles solo para determinados tipos de señal.

Pulse sobre el triángulo invertido  $\checkmark$  en cada panel para mostrar el menú de utilidades disponibles. Seleccione una utilidad para mostrar en el panel.

Existe también un menú con utilidades avanzadas que el usuario puede desplegar deslizando a la izquierda desde el lado derecho de la pantalla.

Las utilidades del Analizador de TV son:

- Espectro (<u>"Espectro" en página 36</u>)
- Medidas (<u>"Medidas" en página 38</u>)
- Parámetros de Señal (<u>"Parámetros de Señal" en página 40</u>)
- Vídeo (<u>"Vídeo" en página 41</u>)
- Niveles de Audio (<u>Niveles de Audio</u> en página 42)
- Parámetros SFP
- Parámetros de Vídeo/Audio (<u>"Parámetros Vídeo/Audio" en página 43</u>)
- Constelación (<u>"Constelación" en página 44</u>)
- Ecos (<u>"Ecos" en página 46</u>)
- Atenuación de Shoulder (<u>"Atenuación de Shoulder" en página 47</u>)

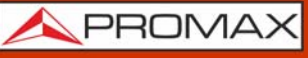

- MER por portadora(<u>"MER por Portadora" en página 49</u>)
- Espectrograma (<u>"Espectrograma (Espectro + Waterfall)" en página 50</u>)
- Merograma (<u>"Merograma (MER por portadora + Waterfall)</u>" en página 52)
- Grabación (<u>"Grabación" en página 53</u>)
- Analizador TS (<u>"Analizador de Transport Stream" en página 55</u>)
- FM (<u>"FM" en página 61</u>)
- Medidor de Potencia Óptica (<u>Medida de la Potencia Óptica</u> en página 62)
- DAB TII (<u>"OPCIÓN DAB/DAB+" en página 177</u>)

Las utilidades avanzadas del Analizador TV son:

- Exploración Canales ("Exploración de Canales" en página 69)
- Drive Test (<u>"Drive Test" en página 64</u>)
- Datalogger (<u>"Datalogger (registro de datos)</u>" en página 71)
- Descubrir FM (<u>"Descubrir FM" en página 74</u>)
- Blind Scan (<u>"Blind Scan" en página 73</u>)

4.2

\land PROMA>

# Pantalla del Analizador de TV

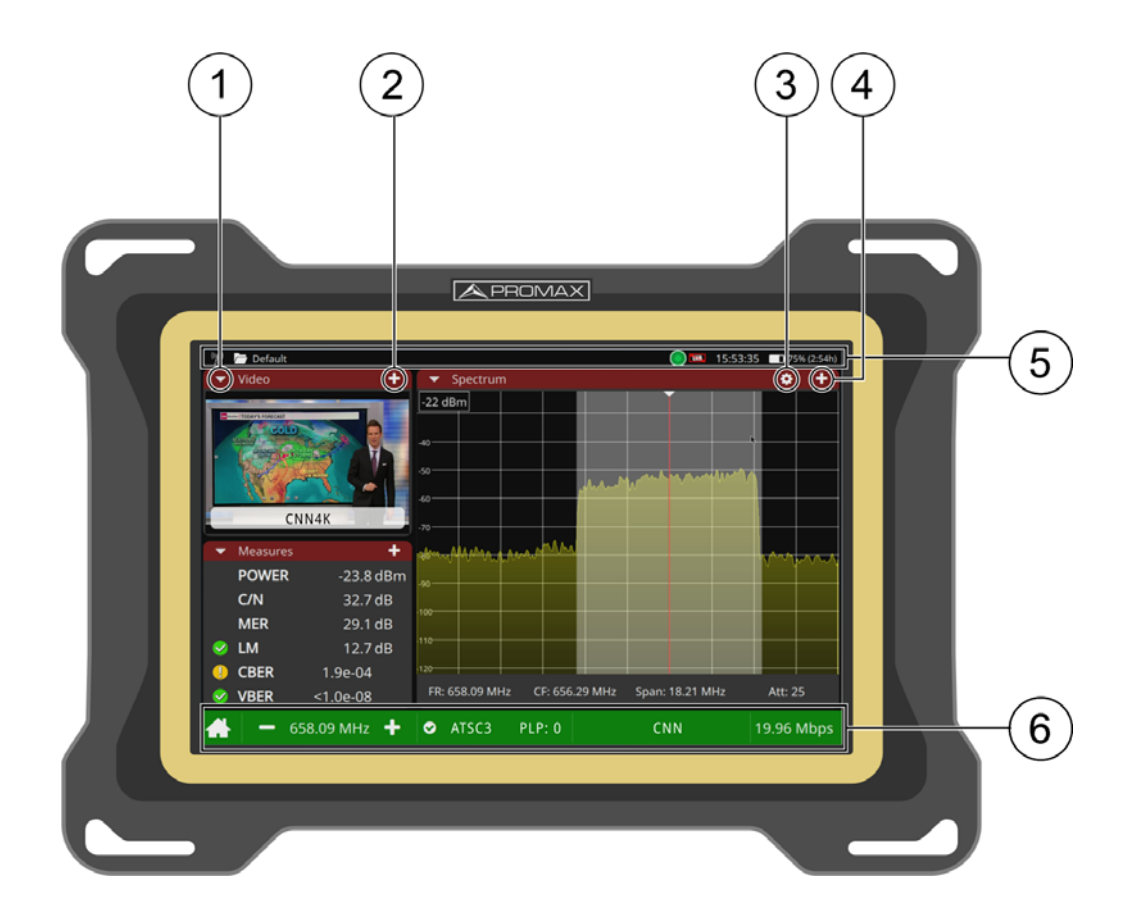

Figura 8.

- 1 Triángulo ▼ (todos los paneles): Muestra un menú con todas las herramientas disponibles. Seleccione una herramienta para mostrar en el panel. La misma herramienta no puede mostrarse en más de un panel (para más detalles consulte <u>"Utilidades" en página 35</u>).
- 2 Signo Plus (+) (paneles pequeños): Maximiza el panel, cambiando a la posición del panel principal.
- 3 Engranaje (panel principal): Muestra el menú de ajustes de la herramienta. Está disponible para algunas herramientas y solo en el panel principal.
- 4 Signo + / (panel principal): Muestra el panel en modo de pantalla completa. Para volver a la vista anterior pulsar sobre el signo menos.
- 5 Barra de Información: Es la barra situada en la parte superior de la pantalla que muestra información adicional del equipo. Pueden aparecer diferentes iconos según la función en uso (consultar <u>"Iconos" en página 11</u>). En la imagen, de izquierda a derecha: Banda (terrestre/satélite); nombre de la carpeta de trabajo activa; atenuación activada/desactivada; impedancia de

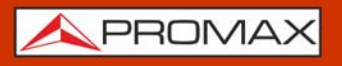

entrada de la antena (50/75  $\Omega$ ); alimentación externa activa/desactivada; hora; nivel de batería.

6 Barra de Estado: Muestra los parámetros de sintonía como frecuencia/canal seleccionado, información de señal (estándar, ancho de banda...), nombre de la red y bitrate total del Transport Stream. También da acceso a los ajustes de sintonía (para más detalles consulte <u>"Ajustes de Sintonía" en página 34</u>). El icono de la Promax retorna a la pantalla Home.

## 4.3 Ajustes de Sintonía

Para mostrar los ajustes de Sintonía deslizar hacia la derecha desde el lado izquierdo de la pantalla o pulsar sobre cualquier campo relacionado con sintonía (frecuencia, span...). Los ajustes de sintonía cambian según el tipo de señal a sintonizar.

- Banda: Permite seleccionar entre la banda de frecuencia terrestre o satélite.
- Sintonía por: Permite seleccionar entre sintonía por canal o sintonía por frecuencia. Si se selecciona un canal o una canalización, cambiará automáticamente a sintonía por canal.
- Frecuencia de sintonía: Permite seleccionar la frecuencia a sintonizar. Se ha de pulsar el número y a continuación la unidad de frecuencia (MHz, kHz, Hz). Se debe seleccionar Sintonía por frecuencia antes de introducir la frecuencia.
- Canalización: Permite seleccionar una canalización de las disponibles en la carpeta de trabajo. Pulse sobre la opción "Canalización" para mostrar una lista de canalizaciones disponibles.
- Canal: Permite seleccionar un canal de la canalización. Pulse sobre la opción "Canal" para mostrar una lista de canales disponibles.
- Tipo de señal: Muestra el estándar actual y permite seleccionar otro estándar de la misma banda (terrestre o satélite). Pulse en la opción "Tipo de Señal" para mostrar una lista de estándares disponibles y para seleccionar el modo de funcionamiento.
- Modo de Tipo de Señal: Pulse sobre la opción "Tipo de Señal" para seleccionar el modo Manual o el modo Automático. El modo Auto activa el StealthID para poder identificar automáticamente la señal. En el modo Manual el usuario debe seleccionar el estándar de la señal para demodular.
- Frecuencia Downlink (Satélite): Muestra la frecuencia downlink (DL) calculada a partir del valor del oscilador local.
- Polarización (Satélite): Permite seleccionar la polarización entre Horizontal o Vertical. En sintonía por canal está opción no se puede modificar proque viene definida por el canal.

- -
- Banda Sat (Satélite): Permite seleccionar entre banda Alta (High) o Baja (Low). En sintonía por canal está opción no se puede modificar proque viene definida por el canal.
- Symbol Rate (DVB-S/DVB-S2/DVB-S2x): El Symbol Rate define la tasa a la cual se producen símbolos. Un símbolo consiste en uno o más bits en función del formato de modulación.
- Frecuencia central: Permite editar la frecuencia central, que es la frecuencia a la cual la pantalla se centra.
- Span: Permite editar el span, que es el rango de frecuencias mostrado en pantalla sobre el eje horizontal. El valor del span actual aparece debajo del espectro.
- Nivel de referencia: Permite editar el nivel de referencia. El nivel de referencia es el rango de potencia representado en el eje vertical. El nivel de referencia se puede cambiar directamente sobre pantalla, deslizando hacia arriba o abajo.
- Atenuación: Puede funcionar en modo Manual o Automático. En modo manual el usuario debe seleccionar un valor de atenuación entre 0 y 70. En modo automático el sistema aplica la atenuación en función de la señal.
- Modo captura: Permite especificar si el contenido de la señal demodulada es TS o T2MI.
- Retención de traza máxima: Registra el contorno del espectro cuando alcanza el nivel máximo.
- •Activar (Enable): Activa la retención de traza máxima.
- •Ocultar (Hide): Oculta/muestra la última traza máxima capturada.
- •Congelar (Freeze): Captura y mantiene la última traza máxima.
- Retención de traza mínima: Registra el contorno del espectro cuando alcanza el nivel mínimo.
- •Activar (Enable): Activa la retención de traza mínima.
- •Ocultar (Hide): Oculta/muestra la última traza mínima capturada.
- •Congelar (Freeze): Captura y mantiene la última traza mínima.
- PLP (DVB-T2/ATSC3).
- Perfil (DVB-T2).
- Porción (DVB-C2).
- Capa (ISDBT).
- PLS (DVB-S2/DVB-S2x).
- Comandos DISEQC (DVB-S/DVB-S2/DSS).

#### 4.4 Utilidades

En los siguientes apartados se ofrece una descripción de cada una de las utilidades asociadas al Analizador de TV.

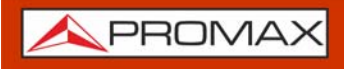

Las utilidades están disponibles en el menú desplegable que se encuentra en la barra superior de cada panel del analizador de TV.

Algunas utilidades solo están disponibles para determinados tipos de señal. Las utilidades que no estén disponibles para el tipo de señal seleccionada aparecerán en color gris. Al pulsar sobre la opción aparecerá un mensaje emergente que informará del motivo por el que no está disponible.

| 4.5 | Espectro |  |  |  |  |
|-----|----------|--|--|--|--|
|-----|----------|--|--|--|--|

La utilidad Espectro muestra el espectro de la señal recibida por la entrada RF.

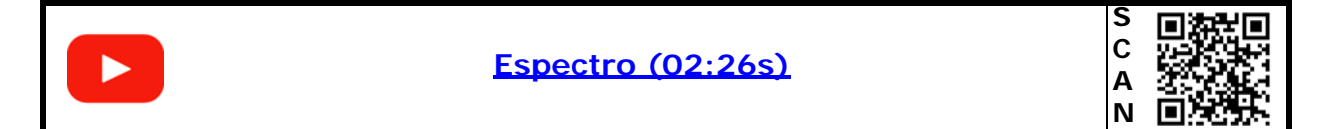

#### ►Gestos táctiles

 $\mathcal{P}$  Pulsar: Posiciona el cursor en el punto.

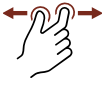

Zoom out: Amplifica la señal, reduciendo el span.

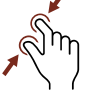

Zoom in: Reduce la señal, amplificando el span.

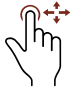

Arrastre Horizontal (señal sintonizada): Mueve la señal sobre la frecuencia.

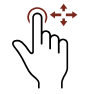

Arrastre Horizontal (espectro): Desplazamiento a lo largo de la banda de frecuencias.

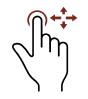

Arrastre Vertical: Cambia el nivel de referencia.

#### ▶ Pantalla

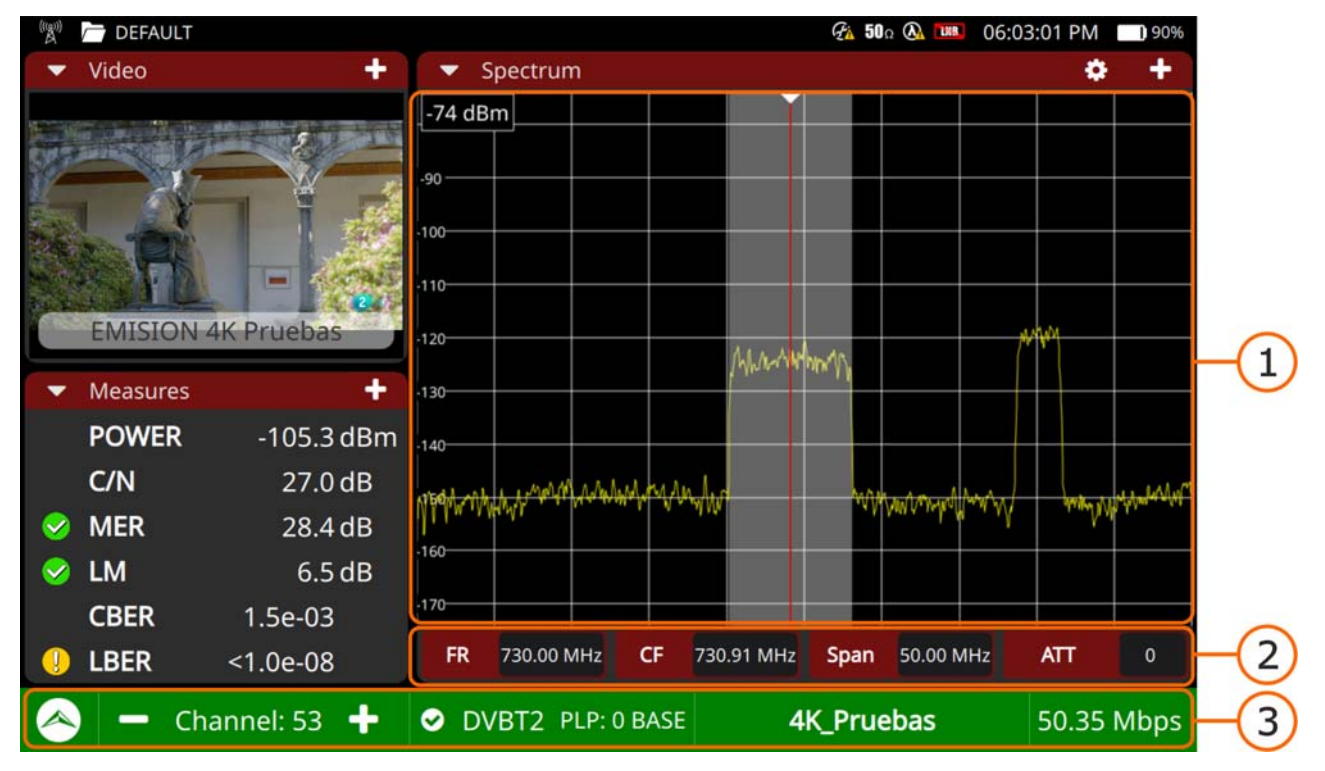

#### Figura 9.

- 1 Espectro: La línea vertical roja muestra la frecuencia sintonizada. A cada lado hay dos líneas blancas punteadas que definen el ancho de banda de la señal sobre el cual el medidor está intentando identificar la señal sintonizada. Cuando la señal está sintonizada, el medidor la identifica automáticamente. Las líneas punteadas cambian a una banda blanca completa que cae sobre la señal sintonizada, mostrando el ancho de banda del canal.
- 2 Barra Espectro: Hay cuatro campos que dan información rápida sobre la frecuencia sintonizada en este orden: frecuencia sintonizada, frecuencia central en la ventana de espectro, span y atenuación seleccionada. Pulsando cualquiera de estos botones abre ese campo en el menú de sintonía.
- 3 Barra de Estado: Cuando se vuelve de color verde indica que se está recibiendo el TS o ALP (para ATSC 3.0). En color rojo indica que el flujo de datos no se está recibiendo. También muestra varios campos, como el nombre de la red y el bitrate total del transport stream.

#### ►Ajustes

Pulsar en el engranaje 👸 para mostrar el menú de ajustes:

Modo Línea: Define el modo de traza del espectro: línea, sólido o gradiente. El modo línea muestra solo el contorno del espectro. El modo sólido muestra el espectro con un fondo amarillo. El modo gradiente muestra el espectro con un fondo amarillo gradiente.

- dB/div: Permite modificar la cantidad de dB por división del eje vertical de la gráfica que muestra la potencia. Los valores disponibles son: x10, x5, x3, x2, x1.
- Marcador: Define el tipo de marcador: línea vertical, punta de flecha o línea horizontal sobre línea vertical.
- Filtro de resolución: Define el valor del ancho de banda del filtro de resolución. Los filtros de resolución disponibles son: 2 kHz (solo banda terrestre), 10 kHz, 20 kHz, 30 kHz, 40 kHz, 100 kHz, 200 kHz y 1000 kHz. Según el filtro seleccionado, el span máximo y mínimo pueden variar.
- Ancho de banda visible (span): Activa o desactiva la visualización del ancho de banda del canal sintonizado.
- Marcador central: Al pulsar centra la frecuencia seleccionada en pantalla.

#### 4.6 Medidas

La utilidad Medidas muestra toda las medidas relevantes para la señal sintonizada.

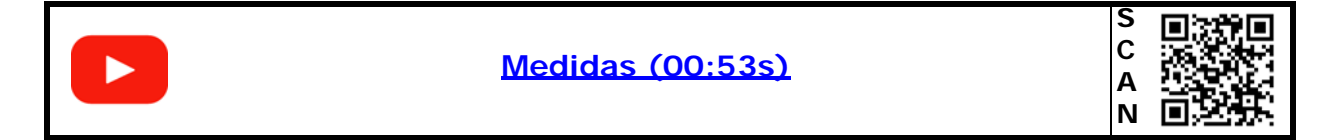

#### Gestos táctiles

Pulsar: Selección de medida para ser monitorizada en pantalla.

#### ► Ajustes

Pulsar en el engranaje 芮 para mostrar el menú de ajustes:

Reset PER: Reinicia el valor PER (Packet Error Ratio).

►Pantalla

| 🖤 🗁 DEFAULT        |                                      | 🐼 <b>50</b> 0 🐼 🚥 01:55 | 5:00 AM 🗖 48%                                                                                                   |                         |
|--------------------|--------------------------------------|-------------------------|----------------------------------------------------------------------------------------------------|-------------------------|
| ▼ Spectrum +       | <ul> <li>Measures</li> </ul>         |                         | <b>\$</b> +                                                                                                    |                         |
| -69 dBm            | 0<br>-20<br>-40<br>-60<br>-80<br>-31 | 12 15 18 21 24          | 27 30                                                                                                    | 1                       |
| -120               | POWER                                | -98.8 dBm               | 0 -20 0 20                                                                                                    |                         |
| 140                | C/N                                  | 32.4 dB                 | 0 40 50 60                                                                                                    |                         |
| -160               | 🥺 MER                                | 31.1 dB                 | ) 30 40                                                                                                    | $\overline{\mathbf{c}}$ |
| ▼ Video 🕂          | 오 LM                                 | 9.2 dB                  | 20 30 40                                                                                                    | 2                       |
|                    | CBER                                 | 3.6e-04                 | -2 -1                                                                                                    |                         |
|                    | 👃 LBER                               | <1.0e-08                | Line in the second second second second second second second second second second second second second second s |                         |
|                    | PER 0 00:00:25                       | BCH ESR 0 % LDPC        | Iterations 1                                                                                                    |                         |
|                    | FR 730.0 MHz                         | OFFSET -0.3 kHz BW      | 8.0 MHz(                                                                                                    | 3                       |
| EMISION 4K Pruebas | BAND POWER                           | 90.0 dBm                |                                                                                                    |                         |
| < 🗕 Channel: 53 🕂  | OVBT2 PLP: 0 BASE                    | 4K_Pruebas              | 50.35 Mbps                                                                                                    |                         |

#### Figura 10.

- 1 Gráfico de monitorización: Muestra la medida seleccionada siendo dibujada en un gráfico en función del tiempo. El usuario puede seleccionar cualquiera de las medidas disponibles en el panel inferior. La medida seleccionada queda rodeada por un marco amarillo.
- 2 Medidas generales: Muestra las medidas más relevantes para la señal sintonizada. Las medidas se muestran en valor numérico y también se dibujan sobre un gráfico de barras. El signo junto a la medición indica la calidad de la señal.
- 3 Medidas extra: Muestra algunas medidas complementarias de acuerdo a la señal (PER, frecuencia, offset, ancho de banda, potencia de banda, etc.).

ATLAS NG

# -

# 4.7 Parámetros de Señal

La utilidad Parámetros de señal muestra los parámetros de modulación de la señal que está siendo sintonizada y demodulada.

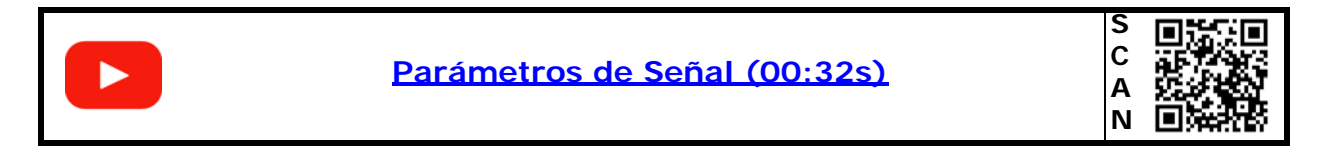

| (((g)))<br>A                               | DEFAULT                                                                                                    |           |              |                                                                |                                 |                                | 🖓 50Ω 🐼 🛄 Ο                                                                    | 1:55:45 AM                   | 48%       |        |
|--------------------------------------------|----------------------------------------------------------------------------------------------------|-----------|--------------|----------------------------------------------------------------|---------------------------------|--------------------------------|--------------------------------------------------------------------------------|------------------------------|-----------|--------|
| -                                          | Spectrum                                                                                                    |           | +            | ▼ Signal                                                       | Parameter                       | 5                              |                                                                                |                              | +         |        |
| -90<br>-90<br>-110<br>-110<br>-120<br>-130 | dBm                                                                                                    | ····      |              | Bandwidth<br>FFT Mode<br>Constellation<br>Code Rate<br>Profile | 800<br>321<br>256<br>5/6<br>Ba: | 00 KHz<br>KEXT<br>5 QAM<br>56e | Spectral Inversion<br>Guard Interval<br>Constellation Rotatio<br>Pilot Pattern | Off<br>1/128<br>on On<br>PP7 |           | -1     |
| -140<br>/190*                              | war when when when                                                                                                    | -         | Under Street | L1 PRE                                                         | L1 POST                         | PLP 0                          |                                                                                |                              | $\square$ |        |
| -160-                                      |                                                                                                    |           |              | Туре                                                           |                                 |                                | TS Only                                                                        | 0                            | 0x0       |        |
|                                            | Video                                                                                                    |           | +            | BW ext                                                         |                                 |                                | On                                                                             | 1 /                          | 0x1       |        |
|                                            |                                                                                                    |           |              | P2 symbols                                                     |                                 |                                | T2 SISO                                                                        | 0                            | 0x0       |        |
|                                            | Contraction of the local division of the local division of the loc | 1         | -            | FFT size                                                       |                                 |                                | FFT 32k                                                                        | 7                            | 0x7       | $\sim$ |
|                                            | 50                                                                                                    | 1         |              | Preambles                                                      |                                 |                                | Not mixed                                                                      | 0                            | 0x0       | (2)    |
| e                                          | - M                                                                                                    | And       |              | L1 Rep                                                         |                                 |                                | Off                                                                            | 0                            | 0x0       | $\sim$ |
| 7                                          | - Ur                                                                                                    | 19 A      |              | Guard Interv                                                   | al                              |                                | 1/128                                                                          | 4                            | 0x4       |        |
| 1                                          | A1-                                                                                                    | 27        |              | Papr                                                           |                                 |                                | NONE                                                                           | 0                            | 0x0       |        |
| -                                          | EL LIGI DI LI                                                                                                    |           | 20           | L1 mod                                                         |                                 |                                | ACE & TR                                                                       | 3                            | 0x3       |        |
|                                            | EMISION 4                                                                                                    | K Prueba  | IS           | L2 post cod                                                    |                                 |                                | 1/2                                                                            | 0                            | 0x0       |        |
|                                            | Cha                                                                                                    | annel: 53 | +            | OVBT2                                                          | PLP: 0 BA                       | SE                             | 4K_Pruebas                                                                     | 50.34                        | Mbps      |        |

#### ►Pantalla

# Figura 11.

1 Panel General: Muestra la información más relevante.

2 Panel de Detalle: Muestra información detallada del tipo de señal.

#### 4.8 Vídeo

La utilidad Vídeo muestra uno de los servicios transportados por la señal que está siendo demodulada.

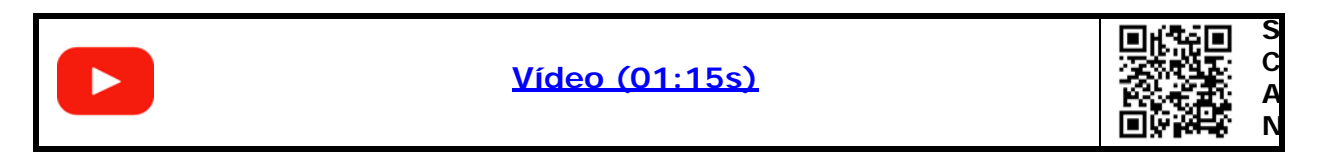

#### ►Pantalla

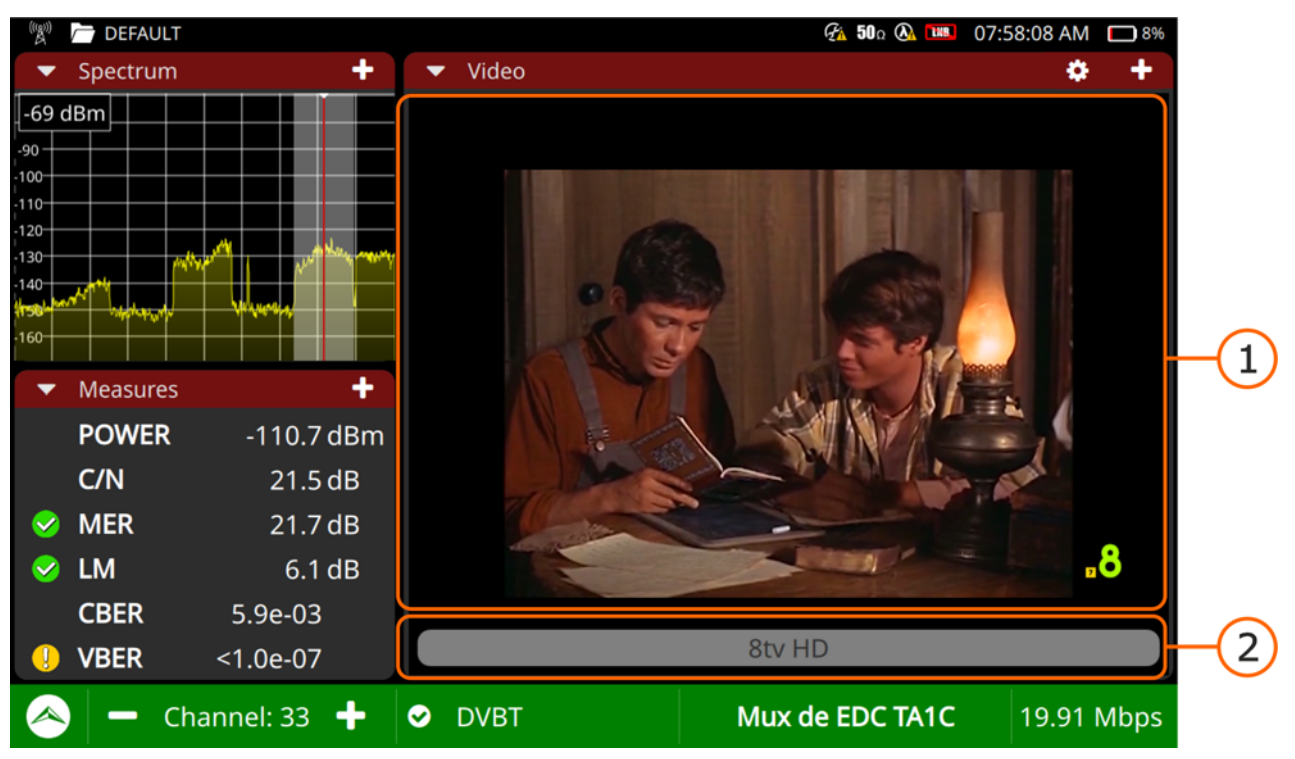

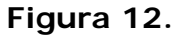

- 1 Panel Vídeo: Muestra el servicio demodulado.
- 2 Barra de servicio: Muestra el nombre del servicio y la calidad. Si se pulsa, abre una nueva ventana que muestra todos los servicios disponibles para el transport stream. Seleccione un servicio para que se muestre en pantalla. Cada servicio se identifica por su ID y su nombre, y también si es vídeo, audio o datos. En caso de vídeo mostrará su resolución (SD, HD o UHD).

#### ► Ajustes

Pulsar en el engranaje 🝎 para mostrar el menú de ajustes:

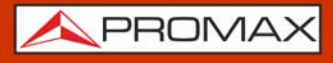

Audio: Permite al usuario cambiar el idioma del servicio en el caso de que haya más de uno disponible.

#### 4.9 Niveles de Audio

La utilidad Niveles de Audio permite al usuario visualizar los niveles de audio de manera gráfica.

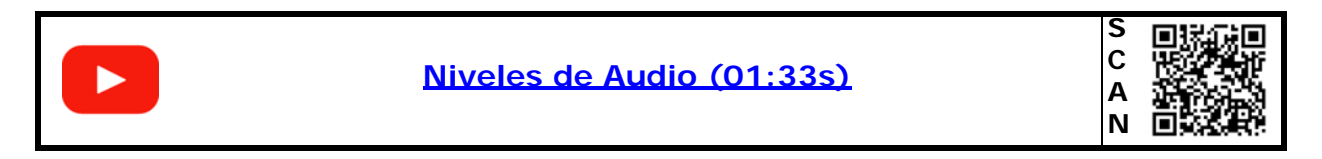

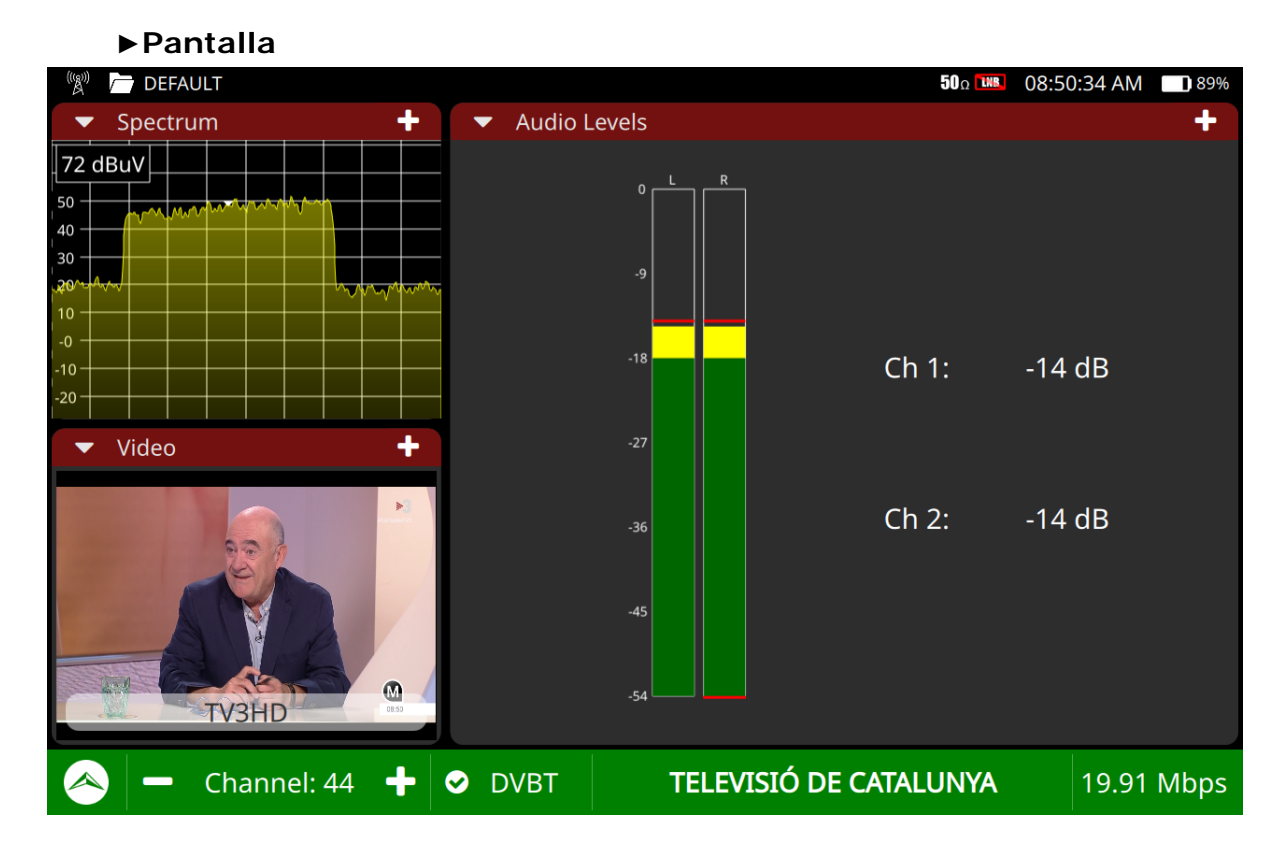

Figura 13.

- 1 Dos barras muestran el nivel de audio del canal izquierdo y derecho respectivamente. El color de la barra indica el nivel de audio:
  - Rojo: volumen alto (0 dB <-> -9 dB).
  - Amarillo: volumen medio (-9 dB <-> -18 dB).
  - Verde: volumen adecuado (-18 dB <-> -54 dB).

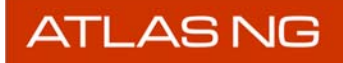

🙏 PROMAX

#### ► Ajustes

Pulsar en el engranaje 🝎 para mostrar el menú de ajustes:

Audio: Permite al usuario cambiar el idioma del servicio en el caso de que haya más de uno disponible.

## 4.10 Parámetros Vídeo/Audio

La utilidad Parámetros Vídeo/Audio muestra detalles del servicio seleccionado y las diferentes capas de vídeo y audio.

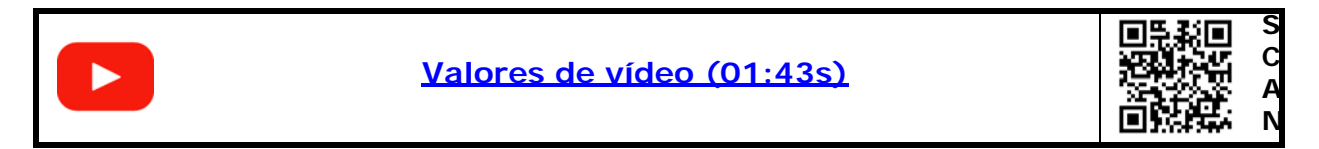

| 🛞 🦰 DEFAULT                                           |                                                         |                                                                               | 🚱 <b>50</b> Ω 🔕 🚥 01:5                                                       | 56:19 AM 🔲 48%      |
|-------------------------------------------------------|---------------------------------------------------------|-------------------------------------------------------------------------------|------------------------------------------------------------------------------|---------------------|
| ▼ Spectrum                                            | 🕂 🔻 Vide                                                | o/Audio Parameters                                                            |                                                                              | +                   |
| -69 dBm                                               | Service:<br>Provider:<br>Network:                       | EMISION 4K Pruebas<br>RTVE-CELLNEX<br>4K_Pruebas                              | i l                                                                          |                     |
| -110<br>-120<br>-130<br>-140<br>-140<br>-160<br>Video | SID:<br>LCN:<br>TSID:<br>NID:<br>ONID:<br>APP:          | 1 (0x1)<br><br>1012 (0x3F4)<br>12561 (0x3111)<br>12561 (0x3111)<br>0          | Scrambled: No<br>Languages: und<br>Subtitles:<br>Audio desc:<br>Teletext: No | 1                   |
| EMISION 4K Prueb                                      | URL:<br>Video<br>PID:<br>Bitrate:<br>Codec:<br>3840x216 | No Errors<br>256 (0x100)<br>22321 kbps<br>H265<br>MP@L5.1@MT<br>50 16:9 50 Hz | AudioPID:257 (0xBitrate:117 kbpCodec:DDPLULanguage:und48 kHzStereo           | 101)<br>25<br>S - 2 |
| < 🗕 Channel: 53                                       | 3 🕂 🗢 DVBT                                              | 2 PLP: 0 BASE                                                                 | 4K_Pruebas                                                                   | 50.34 Mbps          |

#### ►Pantalla

#### Figura 14.

1 Panel general: Proporciona información del servicio: nombre, proveedor y nombre de la red. También ID de servicio, número de canal lógico, ID del transport stream, ID de la red, ID de la red original, si el servicio está codificado, lenguaje de audio, lenguaje de subtítulos y alguno más.

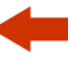

2 Panel Vídeo/audio: En la parte izquierda muestra detalles de la capa de vídeo: PID, bitrate, codec, resolución, proporción de aspecto y tasa de escaneo. En la parte derecha muestra detalles de la capa de audio: PID, bitrate, codec, idioma, tasa de escaneo y formato.

Si se amplifica esta herramienta a pantalla completa pulsando sobre el signo + aparecerá una nueva área en el lado izquierdo con más detalles sobre las capas de servicios y también sobre el fichero MPD si hay alguno.

# 4.11 Constelación

La utilidad Constelación se utiliza para analizar señales digitales terrestres, satélite o CATV.

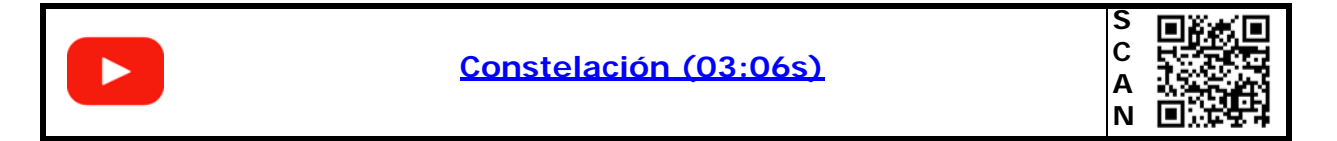

#### ►Ajustes

Pulsar en el engranaje 芮 para mostrar el menú de ajustes:

- Rejilla: Rejilla completa o rejilla de cruces.
- Zoom:
- Tamaño de punto: Grande, medio, pequeño, pixel.
- Limpiar: Limpia la gráfica actual para iniciar una nueva desde cero.

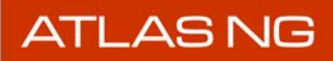

►Pantalla

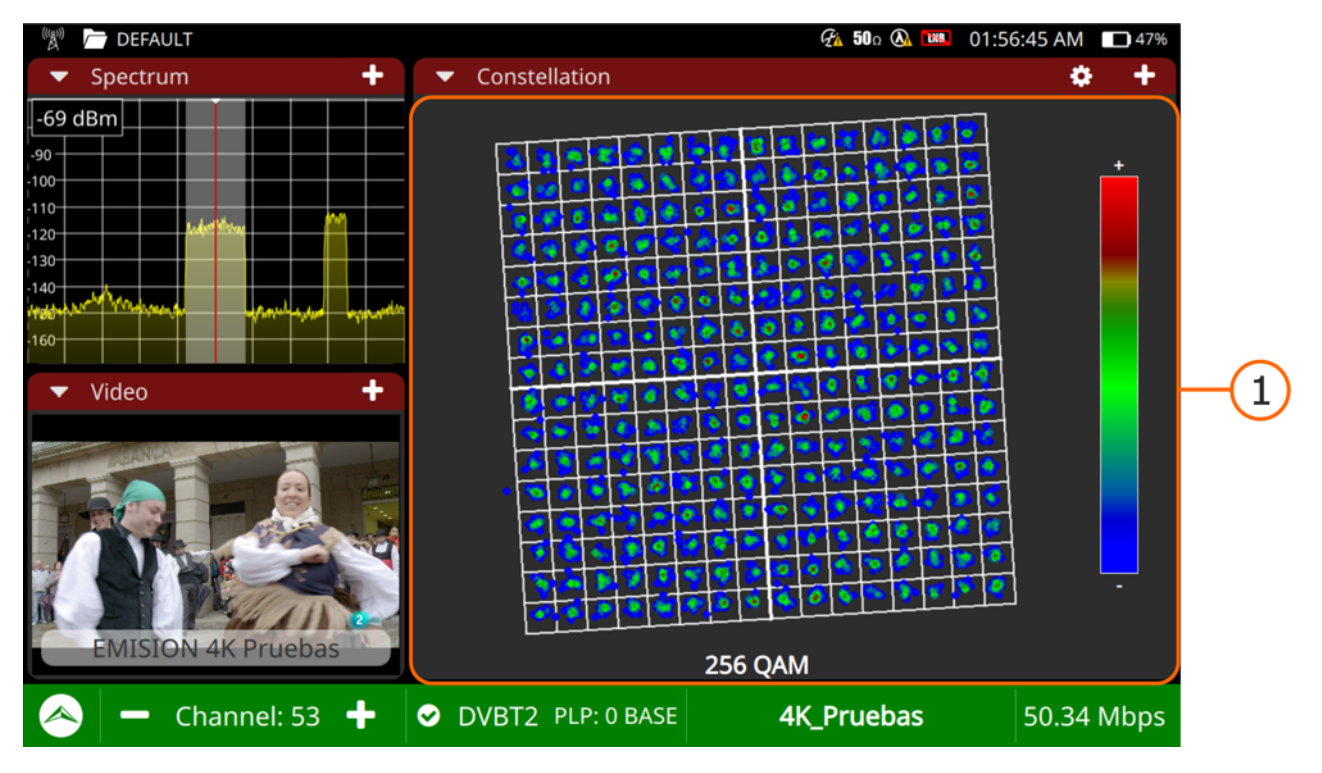

#### Figura 15.

1 Panel general: Muestra la señal demodulada. La constelación es un patrón que muestra los símbolos recibidos por el demodulador. Los símbolos están codificados por color según la densidad de puntos que caen en la misma área a lo largo del tiempo. Cuanto mayor sea la cantidad de impactos en un área, más cálido será el color de los símbolos. Puntos bien definidos implican un sistema de transmisión y recepción con bajo ruido e interferencias. Símbolos dispersos indican un mayor grado de ruido e interferencias.

#### ►Gestos táctiles

Arrastrar: Se desplaza por la constelación.

Zoom out: Amplifica la constelación.

م Zoom in: Reduce la constelación.

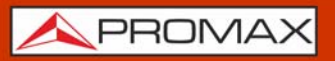

ATLAS NG

### 4.12 Ecos

La utilidad Ecos detecta y muestra los ecos que pueden producirse debido a la recepción múltiple del mismo canal digital terrestre con diferentes retardos.

| Ecos (04:22s) |
|---------------|
|---------------|

#### Pantalla

| 🖓 🦰 DEFAULT           |                        | 🚱 50 a 🕼 01:57:14 AM 🗖 47% |
|-----------------------|------------------------|----------------------------|
| ▼ Spectrum +          | ✓ Echoes               | o +                        |
| -69 dBm               | 0                      |                            |
| -90                   |                        |                            |
| -110                  | 10                     |                            |
| -120                  | -10                    |                            |
| -130                  |                        |                            |
| Hooder Martine        | -20                    |                            |
| -160                  |                        |                            |
| ▼ Video +             | -30                    |                            |
|                       | -116.7 -58.3 0.0       | 58.3 116.7                 |
|                       |                        |                            |
|                       | Power (dBc) 0.0        |                            |
| and the second        | Delay (us) 0.0         |                            |
|                       |                        |                            |
| EMISION 4K Pruebas    | Distance (Km) 0.0      |                            |
| Linibioti intractas   |                        |                            |
| \land 🗕 Channel: 53 🕂 | ✓ DVBT2 PLP: 0 BASE 4K | <b>_Pruebas</b> 50.35 Mbps |

#### Figura 16.

1 Panel Gráfico: Muestra los ecos. El eje horizontal muestra el tiempo (μs) y el eje vertical muestra el nivel (portadoras dB). Puede mostrar hasta 10 ecos. Todo aquello entre las áreas rojas está dentro del intervalo de guarda y todo aquello dentro de las áreas rojas queda fuera del intervalo de guarda y por tanto puede ser perjudicial.

2 Panel de Medidas: Para cada eco, en comparación a la señal principal, muestra el nivel (portadora dB), retardo (μs) y distancia (km).

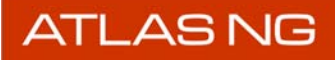

**APROMAX** 

#### ►Gestos táctiles

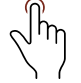

Pulsar: Al pulsar sobre una columna en la tabla que aparece en el panel de medidas su correspondiente eco resaltará en color azul.

#### ► Ajustes

Pulsar en el engranaje 🝎 para mostrar el menú de ajustes:

Zoom: Aumenta la gráfica de ecos (x1, x2, x4, x8).

#### 4.13 Atenuación de Shoulder

La utilidad Atenuación de Hombreras realiza una medición de las interferencias en los canales adyacentes que aparecen con forma de hombreras ("shoulders" en inglés).

El medidor toma estas medidas siguiendo las pautas correspondientes descritas en el estándar de la señal.

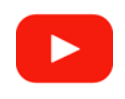

Atenuación de Shoulder (03:03s)

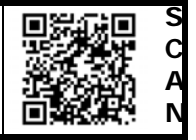

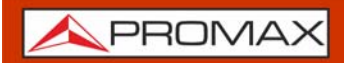

#### ▶ Pantalla

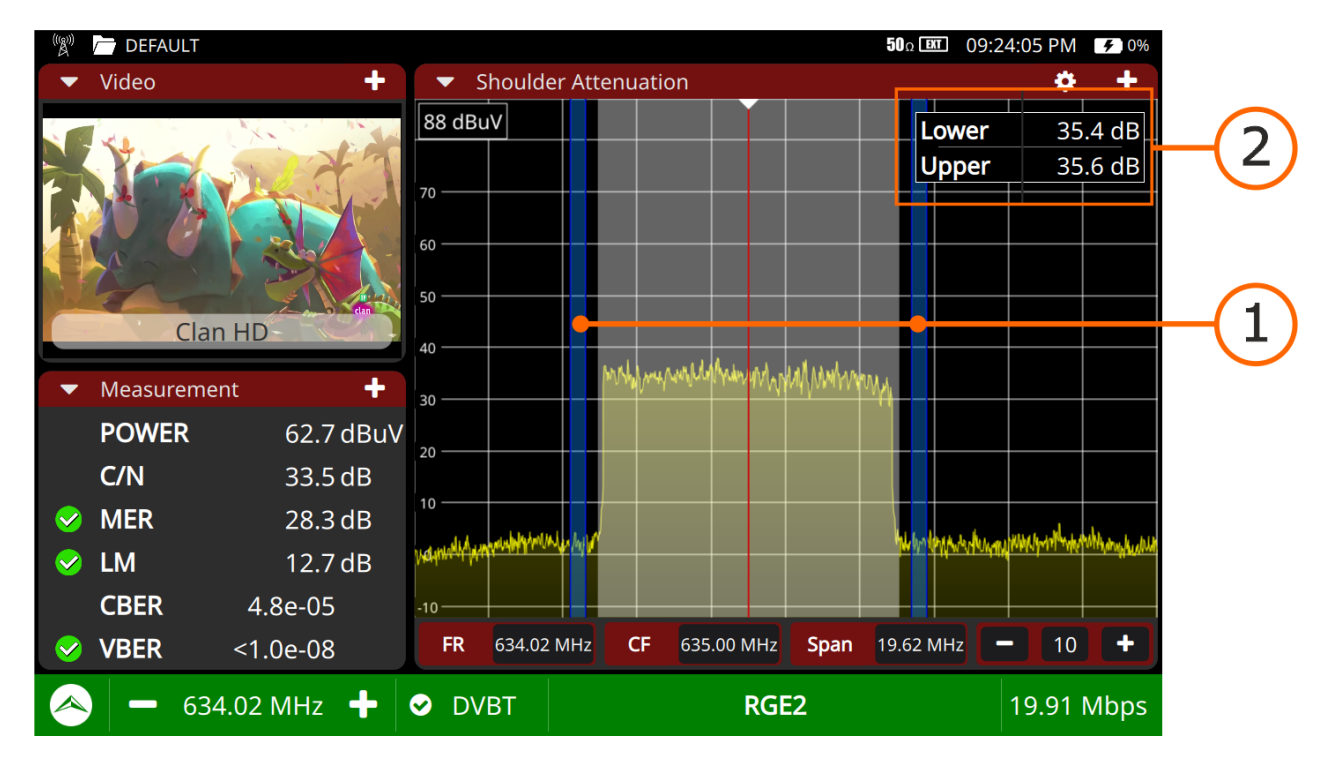

#### Figura 17.

- 1 Las dos bandas azules a cada lado del canal sintonizado son las áreas donde se toma la medida de la atenuación de shoulder.
- 2 La ventana superior derecha muestra los valores de la atenuación de shoulder. La atenuación inferior corresponde al lado izquierdo y la atenuación superior al lado derecho.

#### ► Ajustes

Pulsar en el engranaje 🝎 para mostrar el menú de ajustes:

- Modo Línea: Define el modo de traza del espectro: línea, sólido o gradiente. El modo línea muestra solo el contorno del espectro. El modo sólido muestra el espectro con un fondo amarillo. El modo gradiente muestra el espectro con un fondo amarillo gradiente.
- Marcador: Define el tipo de marcador: línea vertical, marcador o línea horizontal.
- Filtro de resolución: Define el valor del ancho de banda del filtro de resolución. Los filtros de resolución disponibles son: 2 kHz (solo banda terrestre), 10 kHz, 20 kHz, 30 kHz, 40 kHz, 100 kHz, 200 kHz y 1000 kHz. Según el filtro seleccionado, el span máximo y mínimo pueden variar.

- Ancho de banda visible (span): Activa o desactiva la visualización del ancho de banda del canal sintonizado.
- Marcador central: Al pulsar centra la frecuencia seleccionada en pantalla.

# 4.14 MER por Portadora

La utilidad MER por Portadora mide el MER para cada portadora del canal y la muestra gráficamente. Esta herramienta es útil para analizar sistemas donde las señales de diferentes tipos interfieren entre ellas.

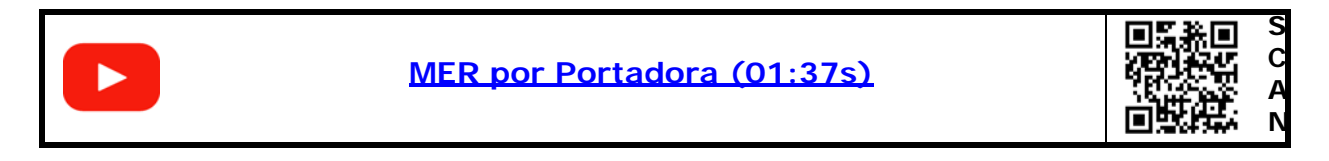

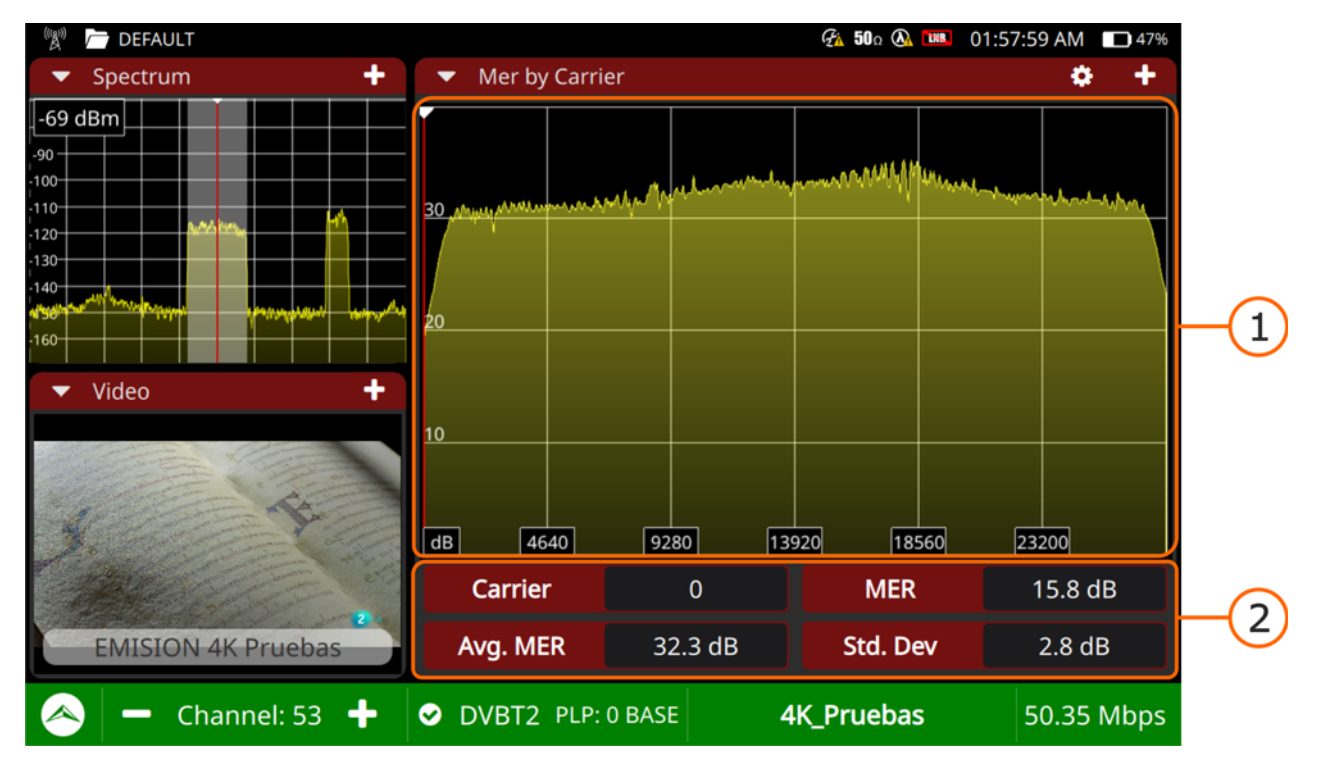

#### ▶ Pantalla

Figura 18.

1 Panel Gráfico: El eje horizontal muestra el número de portadoras y el eje vertical muestra el valor MER.

2 Panel Medidas: Muestra el MER promedio de todas las portadoras y su desviación estándar. Si hay una señal de interferencia, se producirá una

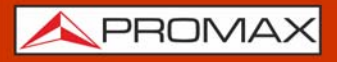

bajada en el MER de las portadoras afectadas. Los campos Portadora y MER muestran estos valores para una única portadora seleccionada por el usuario.

#### ►Gestos táctiles

 $\sqrt{h}$  Pulsar: Selección de portadora.

#### ► Ajustes

Pulsar en el engranaje 🝎 para mostrar el menú de ajustes:

Modo Línea: Define el modo de traza del espectro: línea, sólido o gradiente. El modo línea muestra solo el contorno del espectro. El modo sólido muestra el espectro con un fondo amarillo. El modo gradiente muestra el espectro con un fondo amarillo gradiente.

#### 4.15 Espectrograma (Espectro + Waterfall)

La utilidad **Espectrograma** es una gráfica que muestra la evolución del nivel de potencia del espectro en tiempo real.

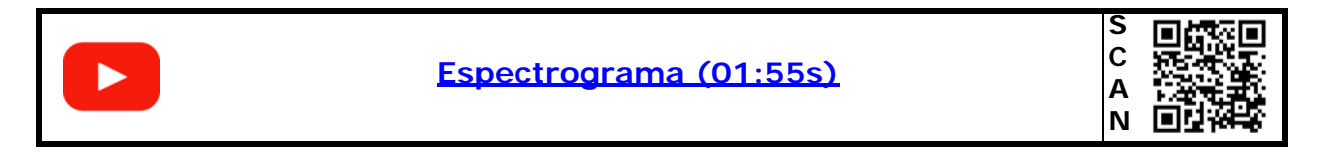

Al cambiar alguno de los parámetros de configuración del gráfico en tiempo real como el span, la frecuencia central, el nivel de referencia, etc. el gráfico se reseteará y volverá a regenerarse.

#### ►Gestos táctiles

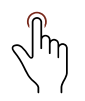

Pulsar: Al pulsar sobre la zona waterfall aparecerá la leyenda que indica el color que corresponde con cada nivel de potencia.

▶ Pantalla

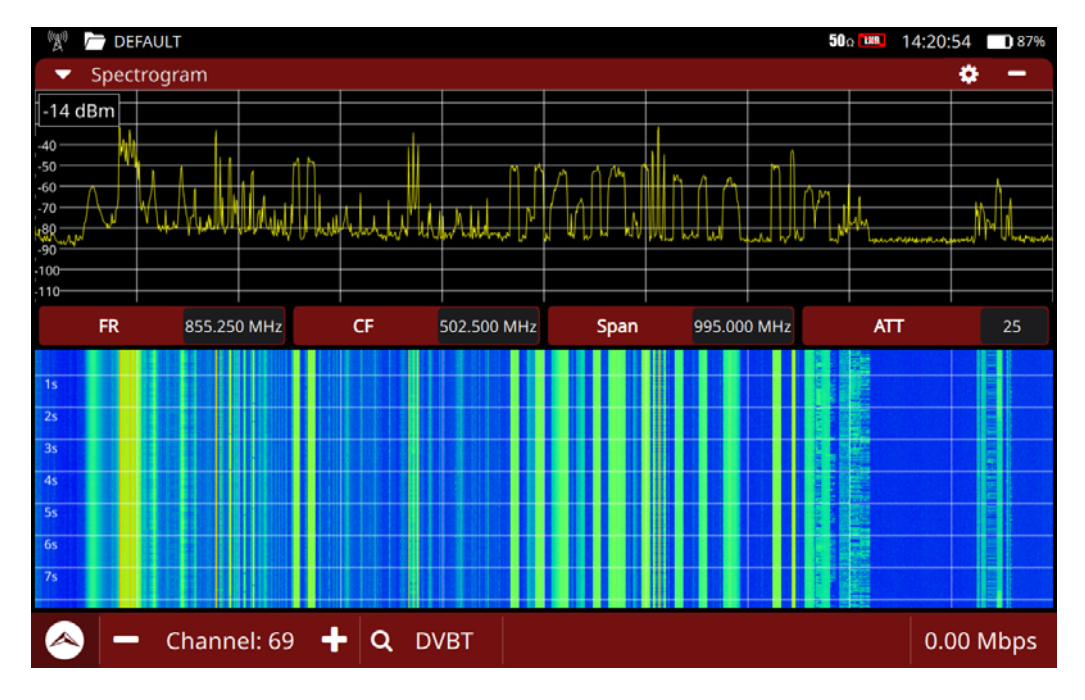

#### Figura 19.

En la ventana superior aparece la gráfica del espectro recibido por la entrada RF, donde el eje horizontal representa el margen de frecuencias (span) seleccionado y el eje vertical representa la potencia.

En la ventana inferior (waterfall), se muestra una gráfica donde el eje horizontal representa el mismo margen de frecuencias de la ventana superior y el eje vertical representa el tiempo. Para dibujar el nivel de potencia se utilizan un rango de colores, que va desde los 0 dB (color frío) hasta los 40 dB (color caliente).

#### ► Ajustes

Pulsar en el engranaje 🝎 para mostrar el menú de ajustes:

- Tipo de línea: Define el modo de traza del espectro: línea, sólido o gradiente. El modo línea muestra solo el contorno del espectro. El modo sólido muestra el espectro con un fondo amarillo. El modo gradiente muestra el espectro con un fondo amarillo gradiente.
- dB/div: Permite modificar la cantidad de dB por división del eje vertical de la gráfica que muestra la potencia. Los valores disponibles son: x10, x5, x3, x2, x1.
- Duración espectrograma: Define la ventana de tiempo del eje vertical, que puede ajustarse en un rango desde un minuto hasta una hora.

# 4.16 Merograma (MER por portadora + Waterfall)

La utilidad **Merograma** es una gráfica que muestra la evolución del nivel de potencia del MER por portadora en tiempo real.

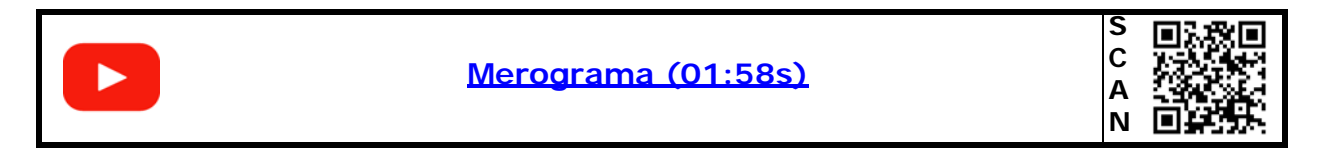

Al cambiar alguno de los parámetros de configuración del gráfico en tiempo real como el span, la frecuencia central, el nivel de referencia, etc. el gráfico se reseteará y volverá a regenerarse.

#### ►Pantalla

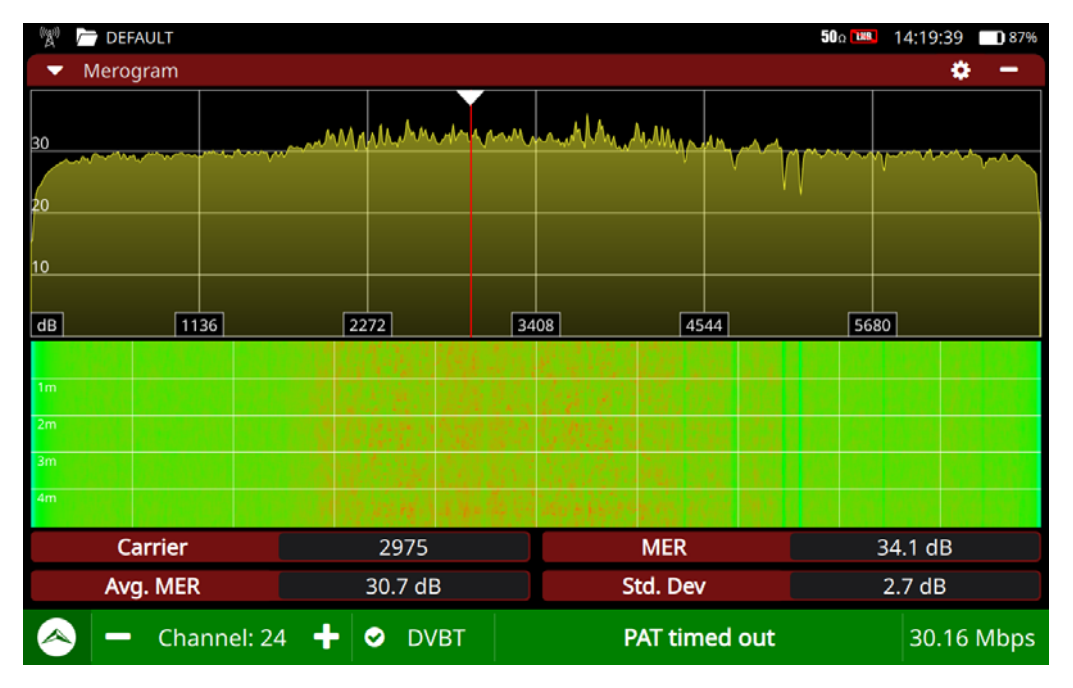

#### Figura 20.

En la ventana superior aparece una gráfica donde el eje horizontal representa el número de portadoras y el eje vertical muestra el nivel de MER.

En la ventana inferior (waterfall), se muestra una gráfica donde el eje horizontal representa el mismo número de portadoras de la ventana superior y el eje vertical representa el tiempo. Para dibujar el nivel de MER se utilizan un rango de colores, que va desde los 0 dB (color frío) hasta los 40 dB (color caliente).

#### ►Gestos táctiles

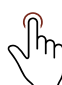

Pulsar: Al pulsar sobre la zona waterfall aparecerá la leyenda que indica el color que corresponde con cada nivel de potencia. Al pulsar sobre el gráfico de espectro seleccionará una portadora.

#### ► Ajustes

Pulsar en el engranaje 芮 para mostrar el menú de ajustes:

- Tipo de línea: Define el modo de traza del espectro: línea, sólido o gradiente. El modo línea muestra solo el contorno del espectro. El modo sólido muestra el espectro con un fondo amarillo. El modo gradiente muestra el espectro con un fondo amarillo gradiente.
- Portadora: Selección de portadora.
- Duración merograma: Define la ventana de tiempo del eje vertical, que puede ajustarse en un rango desde cinco minutos hasta una hora.

#### 4.17 Grabación

La utilidad Grabación permite grabar el transport stream completo de la señal demodulada sintonizada.

También dispone de la opción de grabación de la señal en bruto con el fin de poder ser analizada en el caso que hayan problemas para enganchar la señal.

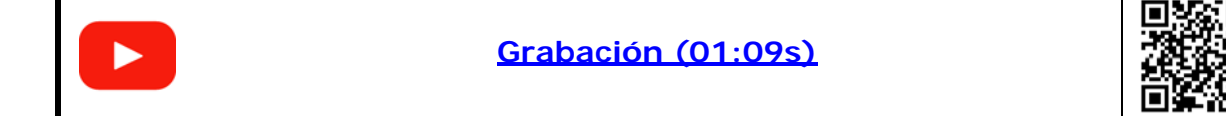

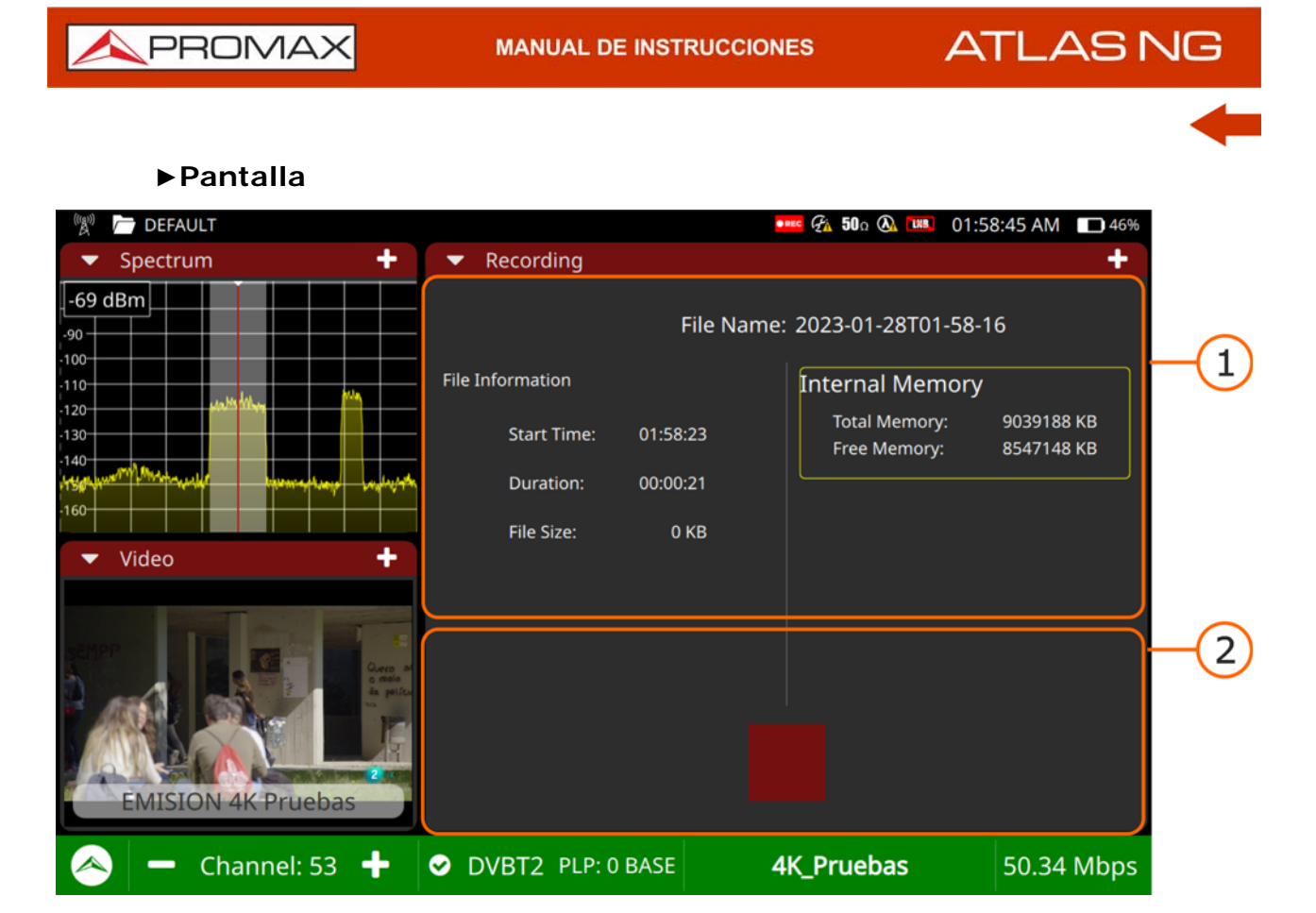

| F | ia  | ur | a | 21 |   |
|---|-----|----|---|----|---|
| • | • 9 | •  | - |    | • |

- 1 Panel de información de fichero: En la parte izquierda se puede ver la hora de inicio, la duración y el tamaño del fichero. En la parte derecha aparece la memoria total y la memoria libre disponible.
- 2 Botón On/Off: Muestra un botón rojo para iniciar/parar la grabación. Si se pulsa cuando el botón es un círculo, iniciará la grabación y cuando es un cuadrado para la grabación. Las grabación se guardan en la carpeta de trabajo. Marcar la casilla Grabación en Bruto y siga las instrucciones a continuación para grabar una señal en bruto.

#### ▶ Procedimiento de Grabación en Bruto

La grabación en bruto es útil para analizar la señal y buscar problemas en el data stream que no permite enganchar o demodular la señal. Es muy importante seguir estos pasos para generar una correcta grabación en bruto:

1 Desconectar la señal.

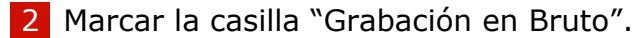

- 3 Iniciar grabación.
- 4 Conectar la señal.

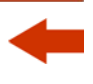

5 Tras un tiempo, parar la grabación.

- 6 Acceder a Carpetas de Trabajo (para más detalles consulte <u>"CARPETAS DE</u> <u>TRABAJO" en página 132</u>) para obtener la grabación. Para acceder, desplegar el menú Top y seleccionar Carpeta. A continuación seleccionar la Carpeta actual y en "Modo" seleccionar "Analizador TV". Pulsar a continuación sobre "Grabaciones".
- 7 Pulsar sobre el fichero para acceder al menú de opciones y copiar en USB.
- 8 Ahora el fichero se puede analizar o enviar para encontrar los problemas que impidan su sintonización / demodulación.

#### ►Gestos táctiles

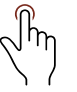

Pulsar: Pulsar el botón on/off para iniciar/parar la grabación o marcar la casilla de grabación en bruto.

#### 4.18 Analizador de Transport Stream

El analizador de Transport Stream (TS) es un conjunto de herramientas que proporciona al usuario un análisis completo del transport stream extraído de la señal digital sintonizada. El transport stream puede ser recibido a través de cualquiera de las entradas del equipo.

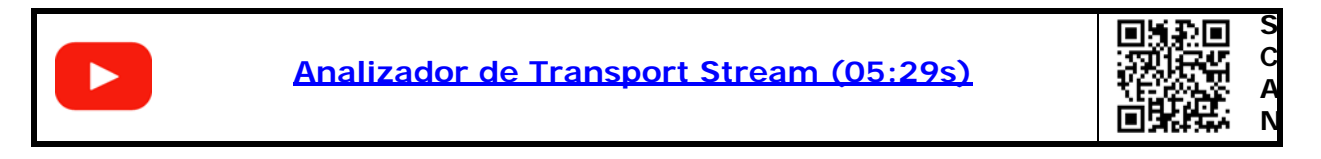

El Analizador TS Analyser dispone de estas herramientas:

- Tablas TS
- Bitrate TS
- PIDs TS
- Alarmas TS

En las siguientes secciones cada una de estas herramientas se explican en detalle.

ATLAS NG

# -

#### 4.18.1 Tablas de Transport Stream

La herramienta Tablas TS muestra las tablas PSI/SI del TS. Todos los componentes y contenidos de las tablas se pueden visualizar mediante el despliegue por nodos. De esta forma se pueden analizar las tablas y ver el detalle de lo que se está transmitiendo y si la información está correctamente encapsulada.

#### ► Gestos táctiles

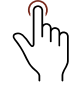

►Pantalla

Pulsar: Pulsar sobre el nombre de la tabla para desplegarla y ver los subcampos.

#### 🧧 🐔 **50**ດ 🐼 📖 01:59:21 AM 🔲 469 DEFAULT Spectrum TS Tables -PAT(PID = 0x0000) -69 dBm table\_id = 0x00 -90 PMT(1 services) 100 110-Service 1 (PMT\_PID = 0x0020) 120 -SDT(PID = 0x0011) 130 table\_id = 0x42(actual\_transport\_stream) 140 ▼NIT(PID = 0x0010) table\_id = 0x40(actual\_transport\_stream) Video 1 **EMISION 4K Pruebas** Channel: 53 ✓ DVBT2 PLP: 0 BASE 4K\_Pruebas 50.35 Mbps

#### Figura 22.

1 Panel General: Muestra todos los metadatos extraídos del transport stream. En concreto son las tablas PSI (Program Specific Information) y SI (Service Information) y sus campos relacionados. Pueden desplegarse para ver los subcampos.

\rm A PROMAX

# -

## 4.182 Bitrate del Transport Stream

La herramienta Bitrate del TS presenta de forma gráfica, numérica y porcentual la información de carga de bits del TS. Para ello se utiliza un gráfico circular que se actualiza en tiempo real y que muestra cómo evoluciona la distribución del bitrate (tasa de bits por segundo) de cada uno de los servicios del múltiple sintonizado. Además permite seleccionar de forma dinámica cualquiera de los servicios para ver su composición que también se muestra en forma de gráfico de circular.

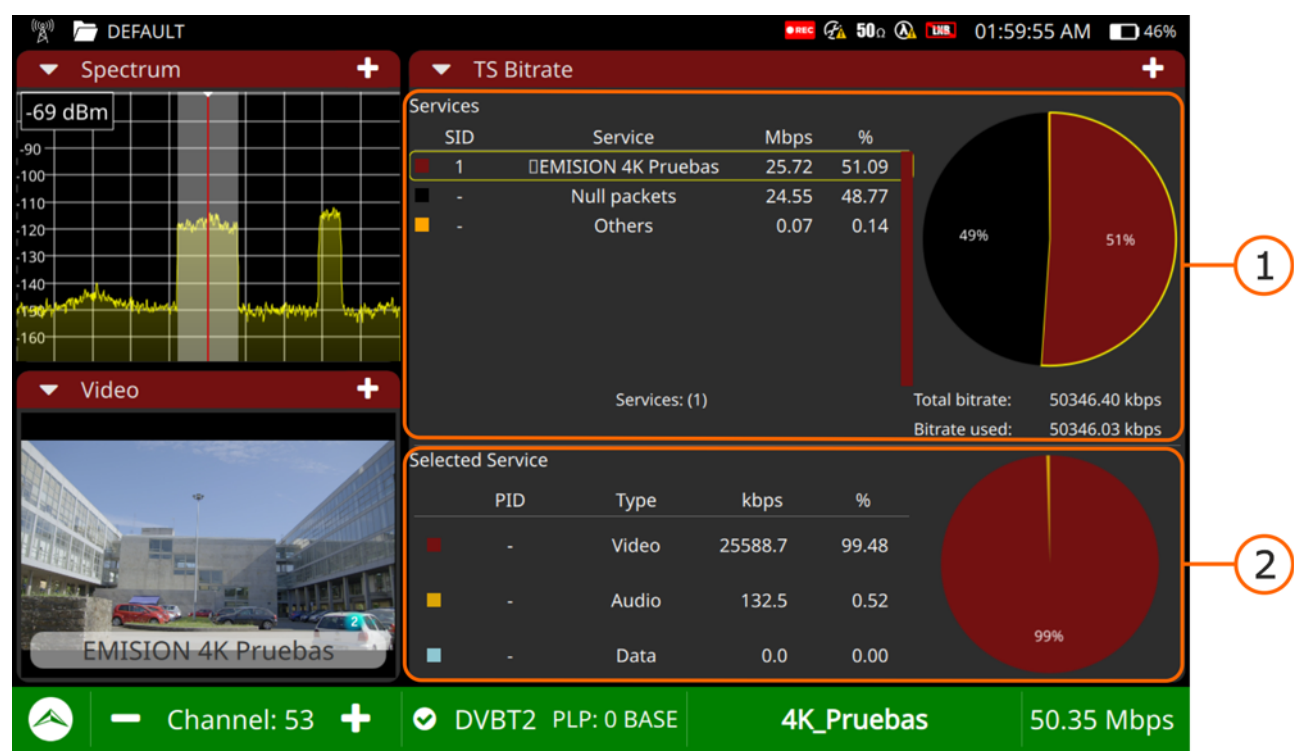

#### ►Pantalla

Figura 23.

- 1 Panel servicios: Muestra todos los servicios del transport stream en tiempo real. El servicio "Otros" indica la cantidad de bitrate utilizado por las tablas PSI/SI. La gráfica circular indica la contribución del porcentaje en bitrate por servicio con respecto al bitrate total del TS, incluidos los paquetes nulos, los cuales se muestran en negro. Debajo del gráfico se muestra el bitrate total del TS y el total bitrate usado.
- 2 Panel de servicios seleccionado: Muestra el bitrate de vídeo, audio y datos para el servicio seleccionado en tiempo real, tanto en porcentaje como en valor absoluto. El gráfico circular muestra esta información gráficamente.

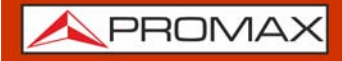

ATLAS NG

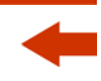

#### Gestos táctiles

Pulsar: Selección de servicio.

#### 4.18.3

#### PIDs del Transport Stream

La herramienta PIDs TS muestra una lista PID ordenada con una breve explicación de cada PID y su tasa de bits mínima, máxima y actual. La tasa de bits se actualiza continuamente para ayudar a entender el uso del ancho de banda.

| 🦓 🗁 DEFAULT         |               |                    |                |                    | 🚥 🖓 <b>50</b> Ω 🔕 📖 02:00:22 AM 🔲 46%      |
|---------------------|---------------|--------------------|----------------|--------------------|--------------------------------------------|
| ▼ Spectrum +        | 🔹 TS I        | PIDs               |                |                    | ¢ +                                        |
| -69 dBm             | PID           | Min Rate<br>(kbps) | Rate<br>(kbps) | Max Rate<br>(kbps) | Description                                |
| -100                | 0 (0x0)       | 4.71               | 5.08           | 5.36               | PAT (Program Association Table)            |
| -110                | 16 (0x10)     | 0.00               | 1.22           | 1.53               | NIT (Network Information Table)            |
| -120                | 17 (0x11)     | 1.02               | 1.02           | 1.52               | SDT and BAT                                |
| -140                | 18 (0x12)     | 2.50               | 3.34           | 3.34               |                                            |
| 136 Martin Constant | 20 (0x14)     | 0.00               | 3.08           | 3.08               | TDT (Time and Date Table) & TOT (Time Off  |
| -160                | 32 (0x20)     | 4.71               | 5.08           | 5.36               | PMT (Program Map Table) program_numbe      |
| ▼ Video +           | 48 (0x30)     | 59.99              | 60.09          | 60.53              | PCR of program number = 0x0001             |
|                     | 256 (0x100)   | 25584.17           | 25588.50       | 25591.62           | Video HEVC, ITU-T H.265   ISO/IEC 23008-2  |
|                     | 257 (0x101)   | 132.15             | 132.26         | 133.20             | Private data, ITU-T Rec. H.222.0   ISO/IEC |
| EMISION 4K Pruebas  | 8191 (0x1FFF) | 24547.64           | 24551.37       | 24555.58           | Null Packets                               |
| < 🗕 Channel: 53 🕂   | OVB           | T2 PLP:            | 0 BASE         | 4                  | 4K_Pruebas 50.35 Mbps                      |

#### ► Pantalla

Figura 24.

1 Panel PID: Muestra todos los PIDs del TS analizado. Por cada PID describe su contenido y sus bitrates mínimo, promedio y máximo.

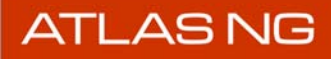

#### Gestos táctiles

Arrastrar: Se desplaza a lo largo de la lista PID.

#### Ajustes

Pulsar en el engranaje 👸 para mostrar el menú de ajustes:

- Ordenar por: Esta opción permite ordenar los PIDs por su nombre, bitrate, máximo bitrate, mínimo bitrate y descripción.
- Reset: Reinicia el análisis de los PIDs.

#### 4.18.4 Alarmas del Transport Stream

La herramienta Alarmas del TS muestra en tiempo real la evolución del TS y las alarmas que producen, clasificadas en tres niveles de prioridad. Los niveles de prioridad se han establecido de acuerdo a las recomendaciones de uso de la normativa técnica TR 101 290 del grupo DVB.

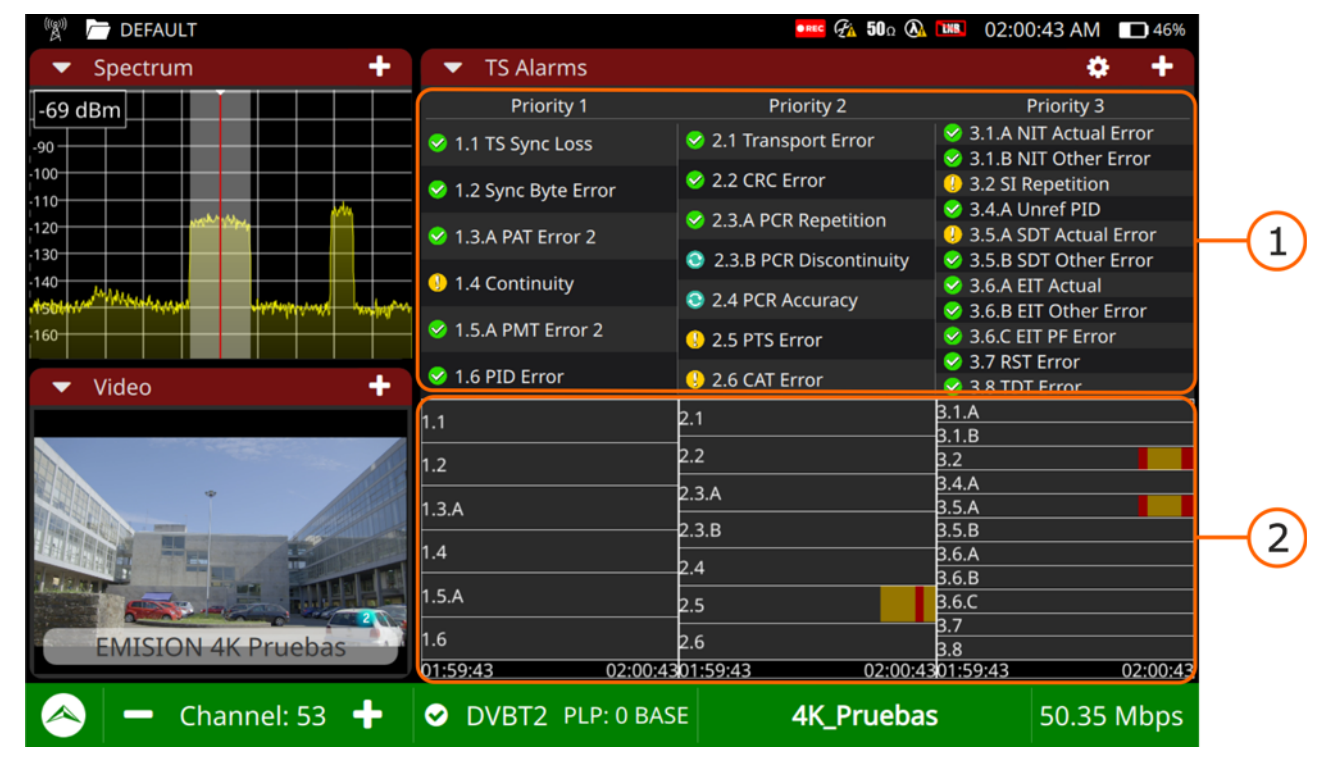

#### ►Pantalla

Figura 25.

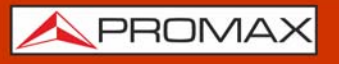

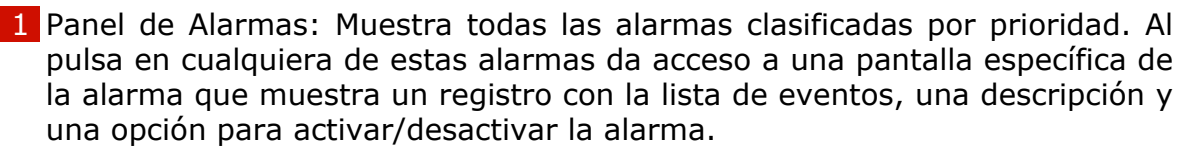

2 Panel de Eventos: Muestra un gráfico para cada alarma con todos los eventos que han sucedido. Los errores se muestran en rojo, con una longitud equivalente a la duración del error.

#### ► Gestos táctiles

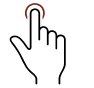

Pulsar: Al pulsar sobre una alarma, muestra su registro, con la descripción y el menú de ajustes.

#### Ajustes

Pulsar en el engranaje 🝎 para mostrar el menú de ajustes:

- Reset: Inicia el análisis de la alarma desde cero.
- Restart: Inicia la captura de las tablas PSI/SI de nuevo seguido del análisis de alarma.

#### ► Iconos

Junto a cada alarma hay un icono que se explica en la siguiente tabla.

| Icono        | Descripción                                                                  |
|--------------|------------------------------------------------------------------------------|
| $\checkmark$ | No ha habido errores debido a esta alarma.                                   |
| l            | Ha habido un evento de esta alarma en los últimos 5 segundos.                |
|              | El evento de esta alarma acaba de ocurrir.                                   |
|              | La alarma está siendo evaluada o no hay información en el TS para evaluarlo. |

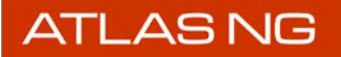

#### 4.19 FM

La utilidad FM sintoniza y toma medidas de la señal FM. También muestra los datos RDS (Radio Data System), que es un protocolo estándar de comunicación para embeber información digital en la transmisión de radio FM.

#### ►Pantalla

| 🖓 🦳 DEFAULT                                                                                |                                                                       |                                                  |                      | FA 50       | ΟΩ 🕢 🚥                     | 09:24:59 AM 96%                                                                                                    |    |
|--------------------------------------------------------------------------------------------|-----------------------------------------------------------------------|--------------------------------------------------|----------------------|-------------|----------------------------|----------------------------------------------------------------------------------------------------|----|
| ▼ Spectrum +                                                                               | <ul> <li>FM RDS Para</li> </ul>                                       | meters                                           |                      |             |                            | -                                                                                                    |    |
| -69 dBm<br>-90<br>-100<br>-100<br>-110<br>-120<br>-130<br>-140<br>-140<br>-150<br>-160<br> | DETAILS<br>PS<br>ECC<br>LIC<br>PI<br>PTY<br>PTYN<br>UTC Time<br>Local | Radic<br>226<br><br>10<br><br>1/0/7<br><br>TP TA | 9 3<br>09:25<br>• MS |             |                            | ALT FREQS<br>0.0 MHz<br>98.6 MHz<br>103.1 MHz<br>100.2 MHz<br>105.1 MHz<br>97.5 MHz<br>94.5 MHz<br>95.9 MHz<br>99.5 MHz<br>99.5 MHz<br>99.6 MHz | -1 |
|                                                                                            | DECODER ID<br>Stereo<br>Artificial Head<br>Compressed<br>Dynamic PTY  | NO<br>NO<br>YES<br>NO                            | RADIC<br>A<br>B      | HET2<br>Hoy | TA ECHEVEF<br>eza Todo 2 ( | RRIA In ientes: musica,<br>Marta Echeverr�a)                                                                                                    | -2 |
| < 🗕 98.60 MHz 🕇                                                                            | S EM                                                                  |                                                  |                      |             |                            | 19.91 Mbps                                                                                                    |    |

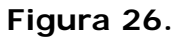

- 1 Panel General: La columna a la izquierda muestra algunos campos de datos RDS. La columna de la derecha muestra frecuencias alternativas.
- 2 Panel Extra: La columna de la izquierda muestra diferentes modos de funcionamiento del decodificador. La columna de la derecha muestra información extra de texto.

#### Datos RDS

- PS: Programme service (servicio de programa).
- ECC: Extended country code (código de país extendido).
- LIC: Language Identification Code (código de identificación de idioma).
- PI: Programme Identification (identificación de programa).

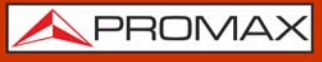

ATLAS NG

- PTY: Program type (tipo de programa).
- PTYN: Program type name (nombre de tipo de programa).
- UTC Time: Universal time (tiempo universal).
- Local: Local time (tiempo local).

#### 4.20 Medida de la Potencia Óptica

El equipo dispone de una entrada FP/APC que permite la conexión de fibra óptica para realizar diferentes mediciones.

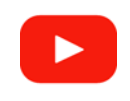

Medida de la Potencia Óptica (01:00s)

| S<br>C<br>A |  |
|-------------|--|
| Ν           |  |

Para realizar la medición de la potencia en toda la banda óptica se han de seguir los siguientes pasos:

- 1 Conecte la señal óptica a la entrada óptica del equipo (conector FC-APC).
- 2 Desde el modo Analizador de TV, acceda al menú Top deslizando el dedo hacia abajo desde la parte superior de la pantalla.
- 3 Seleccione el icono de Potencia Óptica.
- 4 En el campo ACTIVADO, seleccionar ON para iniciar la medida.
- 5 Si es correcto, en la pantalla aparecerá una barra que indicará la potencia total de la banda óptica, entre los 800 y los 1700 nm.

| ATLASNG                          | MANUAL DE INSTRUCCIONES | <u> A</u> PROMAX              |
|----------------------------------|-------------------------|-------------------------------|
| ►Pantalla                        |                         | 4                             |
| WorkSpace USB GPS                |                         | ASI OUT Antenna Supply Output |
| Optical Power<br>ENABLED<br>ON + |                         | -16.52 (dBm)                  |
| <b>√</b> × ●                     | ব)) ● →                 |                               |
| Screenshot                       |                         | ×                             |
| 🙈 🗕 195.75 MHz 🖣                 | Q DVBC 0MHz             | 0.00 Mbps                     |

Figura 27.

1 La primera barra muestra la potencia óptica en la banda óptica total.

Para realizar mediciones de potencia diferenciadas por banda óptica o conversiones a RF para LNB óptica es necesario instalar la opción de fibra óptica (para más detalles consultar <u>"OPCIÓN ÓPTICA" en página 174</u>).

# 4.21 Utilidades Avanzadas

En los próximos apartados se explica cada una de las utilidades avanzadas para el Analizador de TV. Actualmente, estas son las disponibles:

- Drive Test
- Exploración de Canales
- Datalogger (registro de datos)
- Descubrir FM
- Blind Scan

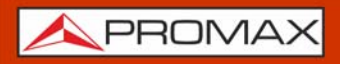

ATLAS NG

# **NOTA:** Las utilidades avanzadas hacen uso de gran cantidad de recursos del medidor por lo que algunas utilidades pueden no estar disponibles mientras la utilidad avanzada se está ejecutando. Asegúrese de salir o finalizar la utilidad avanzada para poder usar el medidor de forma habitual.

# 4.22 Drive Test

La utilidad Drive Test permite realizar una monitorización geo-posicionada con el fin de mapear la cobertura de un transmisor específico.

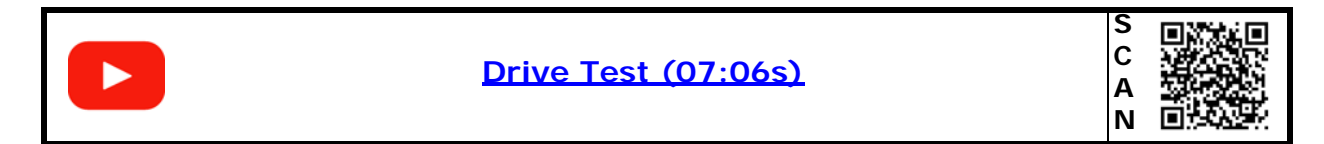

Para realizar un Drive Test el usuario debe seguir las siguientes fases:

- Crear una tarea Drive Test
- Ajustar el receptor GPS
- Ejecutar el Drive Test
- Exportar el Drive Test
- Salir del Drive Test

A continuación se explica cada una de estas fases:

- Crear una tarea Drive Test
- 1 Desde el modo Analizador de TV, acceda al menú de Utilidades Avanzadas deslizando desde el lado derecho de la pantalla hacia la izquierda y pulse sobre "Drive Test".
- 2 La pantalla Drive Test permite crear una nueva tarea Drive Test o seleccionar una creada anteriormente.
- 3 Antes de crear una tarea Drive Test es necesario sintonizar un canal para usarlo como referencia para realizar el Drive Test (para más detalles consulte <u>"Ejemplo de uso: Sintonización de Señal RF Terrestre" en página 16</u>).
- 4 Para crear una nueva tarea Drive Test, pulse sobre el símbolo "+" y rellene los campos:
  - Nombre: Nombre que identifica la tarea.
- Descripción: Descripción de la tarea.
- Audio activado (OFF/ON): Cuando está activado suena una alarma en el caso que el analizador se desenganche del canal.
- Alarma GPS (OFF/ON): Cuando está activado suena una alarma en el caso que el receptor GPS se desenganche del satélite.
- Seleccione Modo (Auto/Manual): Permite al usuario esocger entre dos modos de funcionamiento. El modo "Auto" toma medidas automáticamente, en función del tiempo de muestra. El modo "Manual" toma medidas cada vez que el usuario pulsa el botón "Medida".
- Tiempo Span (s): Define la longitud del eje de tiempo en el gráfico que se muestra cuando comienza el Drive Test.
- Tiempo Muestra (s): Tiempo entre muestras cuando se trabaja en modo Auto.
- 5 Al finalizar, pulsar sobre "Save" para guardar la tarea Drive Test.
- 6 Para salir de la utilidad Drive Test se ha acceder al menú de utilidades avanzadas deslizando desde el lado derecho de la pantalla hacia la izquierda y pulsar la cruz junto a la opción "Drive Test". También se puede seleccionar la tarea recién creada para iniciar el Drive Test.

| -            | Spectrum |              | <ul> <li>Drive T</li> </ul> | est                |    |                      | \$             | +    |
|--------------|----------|--------------|-----------------------------|--------------------|----|----------------------|----------------|------|
| -28 df       | Bm       |              | Select Drive T<br>Test      | <sup>r</sup> est + | Ŵ  |                      |                |      |
| 70<br>80     | au       |              | Name:                       |                    |    | Audio Enabled        | GPS Alarm      |      |
| 90           |          |              | Test                        |                    |    | OFF                  |                | -    |
|              | W. H. H. |              | Description:                |                    |    | Select Mode          | Span Time (s): |      |
|              | Maacuraa | aant A       | Test                        |                    |    |                      | 30             | •    |
|              | Measuren |              |                             |                    |    | Sample Time (s):     |                |      |
|              | POWER    | -47.8 dBm    |                             |                    |    | 2                    |                |      |
|              | C/N      | 34.1 dB      |                             |                    |    | Classed Transa       |                |      |
| $\bigotimes$ | MER      | 29.3 dB      |                             |                    |    | Signal Type:<br>DVBT | 554.00 MHz     |      |
| <b>S</b>     | LM       | 13.7 dB      |                             |                    |    |                      |                |      |
|              | CBER     | 3.5e-05      |                             |                    |    |                      |                |      |
| 0            | VBER     | <1.0e-08     |                             |                    |    | EXPORT               | DRIVETEST      |      |
|              | - 55     | 54.000 MHz 🕂 | DVBT                        |                    | RC | GE-CAT               | 19.91 N        | lbps |

### ►Pantalla

ATLAS NG

Figura 28. Pantalla de tareas de Drive Test

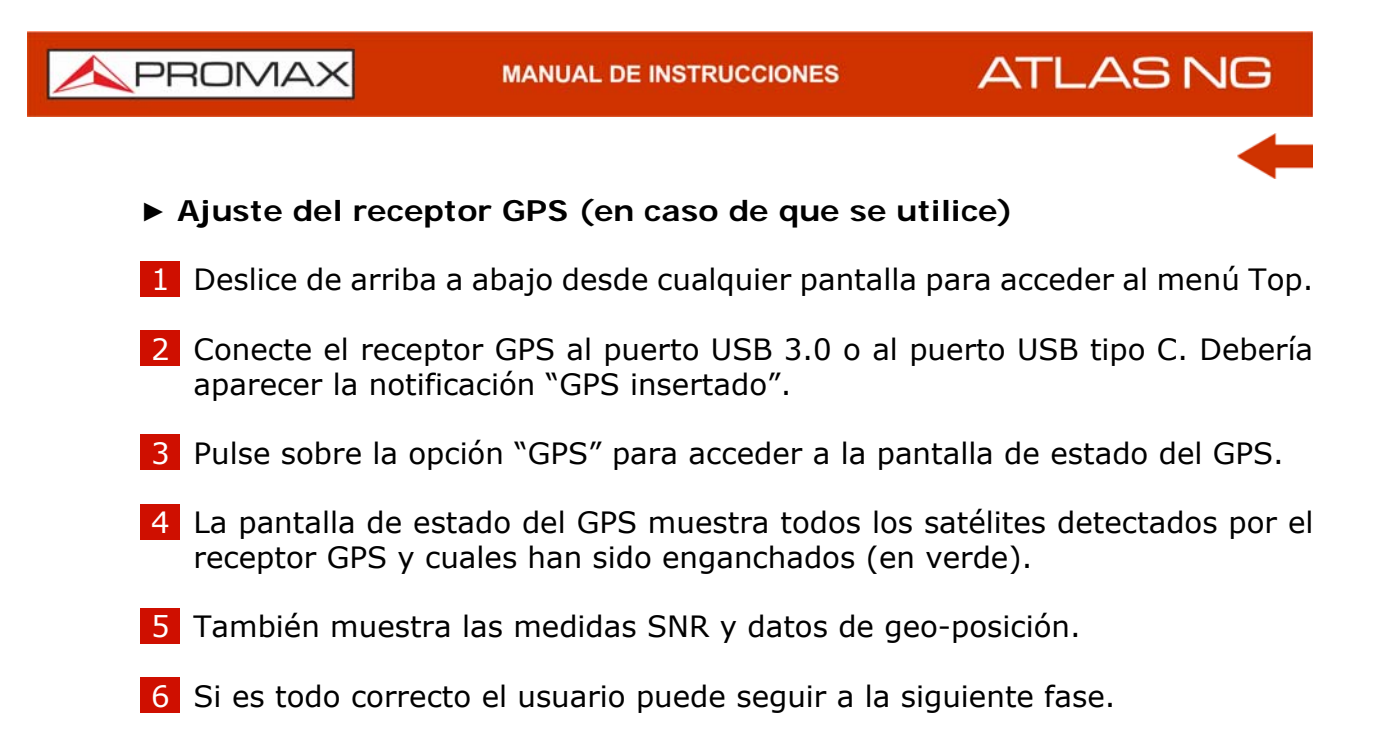

# ►Pantalla

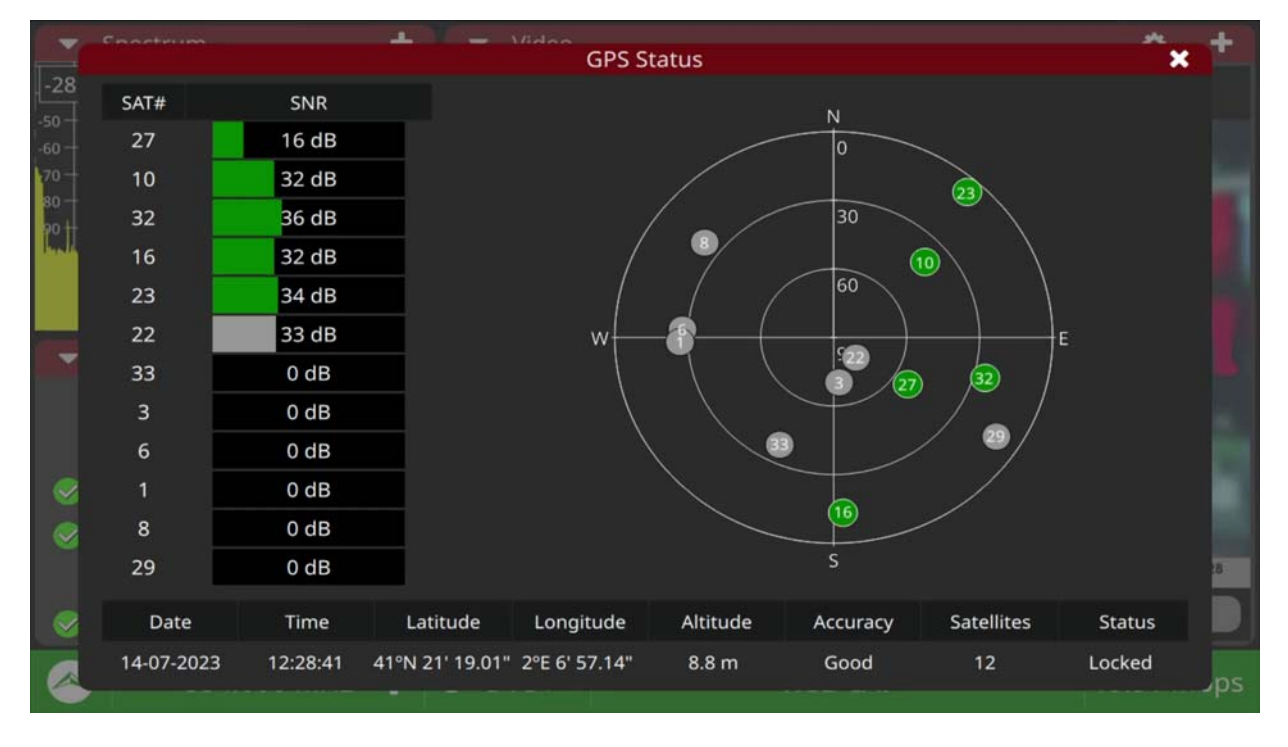

# Figura 29. Pantalla de Estado del GPS

# ► Ejecutando una Tarea Drive Test

1 Desde el modo Analizador de TV, acceda al menú de Utilidades Avanzadas deslizando desde el lado derecho de la pantalla hacia la izquierda y pulse sobre "Drive Test".

| _A | AS NG MANUAL DE INSTRUCCIONES                                                                                                    |
|----|----------------------------------------------------------------------------------------------------|
|    | -                                                                                                    |
| 2  | En la casilla "Seleccione Drive test" seleccione una de las tareas de drive test creadas previamente y pulse sobre "Drive Test".                                                                                                    |
| 3  | Ahora pulse sobre el botón "Drive test" para ir a la pantalla de Drive Test.                                                                                                    |
| 4  | La pantalla Drive Test muestra los datos graficados en el panel principal. El panel izquierdo superior muestra el espectro y el panel izquierdo inferior muestra las mediciones. Estos paneles no pueden cambiar durante el drive test.                                          |
| 5  | Para iniciar el drive test pulse sobre "Start". Pueden aparecer unos mensajes de aviso previos al test. Si está de acuerdo, pulse sobre OK.                                                                                                    |
| 6  | Al iniciarse, sintoniza en primer lugar el canal configurado en la tarea y a continuación comienza a dibujar las medidas en relación al tiempo. Todas las medidas y datos de geolocalización se guardan en un fichero que puede recuperarse al finalizar la tarea de drive test. |
| 7  | Durante la ejecución de la tarea de drive test, si es necesario el usuario puede pausar la tarea pulsando sobre "Pause" y retomarla pulsando sobre "Resume".                                                                                                    |

8 Pulse en "Finish" para finalizar la tarea drive test. Mostrará un mensaje de confirmación. Si está de acuerdo, pulse OK.

| ▼ Spectrum                      | +                   | <ul> <li>Drive Test</li> </ul>                                                                                          |                 |              | ÷ +                     |
|---------------------------------|---------------------|----------------------------------------------------------------------------------------------------|-----------------|--------------|-------------------------|
| -28 dBm                         |                     | 100 dBuV<br>60 0<br>20 0<br>0 0 5<br>50 dB<br>30 0<br>40 0<br>50 0<br>40 0<br>50 0<br>40 0<br>50 0<br>40 0<br>50 0<br>5 | 10 1!           | 5 20         | Power<br>Power<br>25 30 |
| <ul> <li>Measurement</li> </ul> | ÷                   | 20                                                                                                    |                 |              |                         |
| POWER                           | -47.7 dBm           | 0 <mark>0 5</mark>                                                                                                    | 10 19           | 5 20         | 25 30                   |
| C/N                             | 34.5 dB             | Name                                                                                                    | Test            | Elapsed Time | 00:00:38                |
| 🤣 MER                           | 29.5 dB             | Samples                                                                                                    | 19              | Space Left   | 8546 MB                 |
| 😔 LM                            | 13.9 dB             | Latitude                                                                                                    | 41°N 21' 18.98" | Longitude    | 2°E 6' 58.19"           |
| CBER                            | 3.8e-05<br><1.0e-08 |                                                                                                    |                 | FINISH       | CONFIG                  |
| - 554.0                         | 00 MHz 🕂 🤇          | DVBT                                                                                                    | RGE-0           | CAT          | 19.91 Mbps              |

# ►Pantalla

AT

Figura 30.

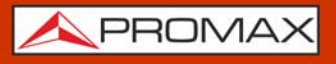

- -
- 1 Gráfico que muestra la medida del nivel de potencia en relación al tiempo.
- 2 Gráfico que muestra la medida del C/N y MER en relación al tiempo.
- **3** Datos del Drive Test: nombre de la tarea, muestras tomadas, tiempo transcurrido, espacio disponible, latitud & longitud.
- 4 Opciones:
  - •Volver: Accede a los datos de la tarea drive test.
  - •Pausa/reanudar: Pausa o reanuda el drive test.
  - •Finalizar: Finaliza el drive test.

5 Espectro.

6 Medidas.

# ► Exportación de datos del Drive Test

- 1 Una vez que la tarea Drive Test ha finalizado, se pueden recuperar las medidas tomadas. Desde el modo Analizador de TV, acceda al menú de Utilidades Avanzadas deslizando a la izquierda desde el lado derecho de la pantalla y pulse sobre "Drive Test".
- 2 En el menú desplegable, seleccione la tarea Drive Test realizada para poder exportar sus datos.
- 3 Pulse sobre el botón "Export". Abrirá una ventana que permite al usuario seleccionar entre descargar en la memoria interna o en una memoria USB externa. También permite seleccionar el formato entre KML, CSV o XLSX.
- 4 El formato KML se puede utilizar en Google Earth u otros programas similares para superponer las medidas en un mapa.

# ATLAS NG

\land PROMA>

►Pantalla

| ▼ Spectrum +                            | <ul> <li>Drive Test</li> </ul> |                   | ¢ +            |
|-----------------------------------------|--------------------------------|-------------------|----------------|
| -28 dBm                                 | Select Drive Test              |                   |                |
| -50                                     | Test 🔫                         | Export Options 🗙  |                |
|                                         | Name:                          | Select Memory:    | GPS Alarm      |
|                                         | Test                           | Internal Memory 🔫 | OFF.           |
| heide de service de service de l'éterne | Description:                   | File Format:      | Span Time (s): |
|                                         | Test                           | KML               | 30 •           |
| ✓ Measurement                           |                                | CSV               |                |
| POWER -47.7 dBm                         |                                | XLSX              |                |
| C/N 33.7 dB                             |                                |                   |                |
| 🥪 MER 29.2 dB                           |                                |                   | Frequency:     |
| ✓ LM 13.6 dB                            |                                | EXPORT            | 334.00 WHZ     |
| <b>CBER</b> 4.0e-05                     |                                |                   |                |
| ✓ VBER <1.0e-08                         |                                | EXPORT            | DRIVETEST      |
| < 🗕 554.000 MHz 🕂 🤆                     | DVBT                           | RGE-CAT           | 19.91 Mbps     |

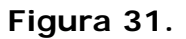

# Salir de la tarea Drive Test

- 1 El Drive Test es una función de alto nivel y necesita gran cantidad de recursos del medidor. Por esta razón otras utilidades no pueden trabajar simultáneamente con el drive test. Se ha de salir del Drive Test para poder trabajar con normalidad.
- 2 Para salir del Drive Test existen dos opciones:
  - Pulse el botón "Finish" en la pantalla de Drive test.
  - Deslice a la izquierda desde el lado derecho de la pantalla y pulse sobre la cruz junto a "Drive Test".

# 4.23 Exploración de Canales

La función Exploración de Canales realiza una exploración del espectro RF (terrestre o satélite) utilizando como base una canalización seleccionada previamente. Detecta donde hay señales activas dentro de esa canalización y en

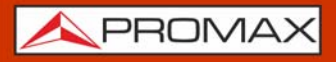

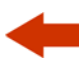

qué canales se está recibiendo señal. Con esta información explora dichos canales con señal buscando emisiones e identificándolas.

| Exploración d | e canalización (04:37)<br>A V |  |
|---------------|-------------------------------|--|
|---------------|-------------------------------|--|

### ► Funcionamiento

- **1** Desde la pantalla principal **Home** pulse sobre "Ajustes".
- 2 Desde el apartado "Analizador TV" de Ajustes pulse sobre la opción "Configurar Exploración".
- 3 Desde este apartado el usuario puede ajustar los niveles mínimos para que el sistema intente identificar la señal y el número de intentos para sincronizarse con ella (para más detalles consulte <u>► Configurar Exploración en página 24</u>).
- 4 Vuelva a la pantalla Home y pulse sobre "Analizador TV".
- 5 Deslice hacia la derecha desde el lado izquierdo de la pantalla para mostrar los ajustes de Sintonía o pulse sobre cualquier campo relacionado con sintonía (frecuencia, span...).
- 6 Seleccione la canalización que servirá de referencia para realizar la exploración de canales.
- 7 Ahora acceda al menú de Utilidades Avanzadas deslizando desde el lado derecho de la pantalla hacia la izquierda y pulse sobre "Exploración Canales" para iniciar la exploración.
- 8 Al iniciarse la exploración aparecerán en pantalla todos los canales de la canalización de referencia. La pantalla mostrará como el sistema pasa canal por canal intentando detectar y demodular la señal en cada uno.
- 9 En la parte inferior aparece la barra de progreso con el número de canales explorados y detectados.
- 10 Durante la exploración se puede saltar de canal pulsando sobre "Saltar". Si por algún motivo se desea abortar la exploración completa y salir de la herramienta, vuelva a abrir el menú de Utilidades Avanzadas y pulse sobre la cruz en "Exploración Canales".
- 11 Al terminar, cada canal puede presentar uno de los siguientes estados, identificado por los siguientes iconos:
  - Ok (Canal identificado): La potencia del canal supera el umbral definido en ajustes. Se ha demodulado e identificado.

-

- Desconocida (Señal insuficiente): El espectro la descarta ya que el canal no alcanza el umbral de potencia definido en ajustes.
- Error (Canal no identificado): El demodulador descarta el canal, ya que aunque puede que supere el umbral de potencia, no se pudo demodular ni identificar.
- 12 Los canales identificados quedan seleccionados por defecto y se guardarán en la canalización al pulsar sobre el botón "Guardar". Al pulsar sobre un canal, el equipo mostrará en la herramienta "Espectro" el espectro del canal e intentará engancharlo.
- 13 El resto de canales (desconocidos o erróneos) se descartan a menos que el usuario los añada manualmente. Para añadir un canal manualmente, pulsar sobre este canal durante dos segundos. Hacer lo mismo para deseleccionar.
- 14 Al finalizar la selección de canales pulsar sobre "Guardar" para guardar la nueva canalización con un nombre asignado por el usuario.
- 15 La canalización recién creada pasará a ser la canalización activa y quedará disponible en el listado de canalizaciones.

# 4.24 Datalogger (registro de datos)

La función Datalogger genera un fichero que almacena los resultados de las mediciones realizadas en cada canal de la canalización seleccionada en un punto de test determinado.

El punto de test representa la ubicación física donde se encuentra el conector al cual se conecta el equipo para realizar la medición.

Las medidas realizadas pueden exportarse posteriormente a un fichero para su análisis.

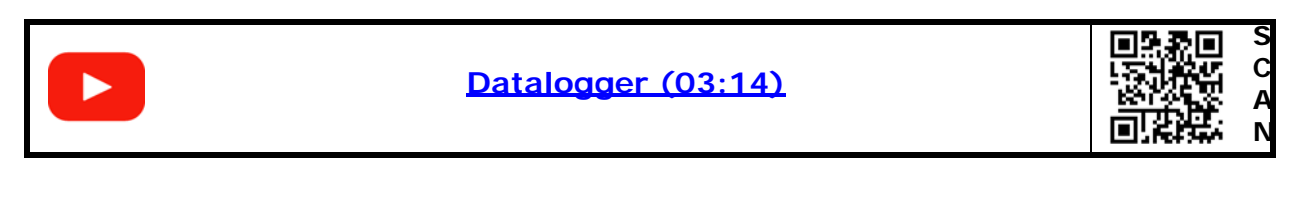

# ► Configuración y creación de nuevo Datalogger

- 1 Desde Home acceder a la opción "Ajustes" y a continuación pulsar sobre "Config. Datalogger".
- 2 Esta pantalla muestra todos los parámetros para configurar el datalogger. Para más detalles consultar <u>"► Configurar Datalogger" en página 25</u>.

- 3 A continuación, desde el modo Analizador de TV se ha de seleccionar la canalización sobre la que se va a realizar el datalogger.
- 4 Siguiendo en el modo Analizador de TV, acceder al menú de Utilidades Avanzadas deslizando desde el lado derecho de la pantalla hacia la izquierda y pulsar sobre "Datalogger".
- 5 Se abrirá la pantalla del Datalogger. Pulsar sobre el icono "Test & Go" para iniciar la medición y registro de medidas.

# ► Ejecución de Datalogger

- 1 Tras pulsar sobre "Test & Go" se iniciará el datalogger. Al iniciarse, se generará automáticamente un nuevo datalogger y un punto de medida, ambos con nombres genéricos.
- 2 El equipo mostrará en pantalla el proceso de medición canal por canal y el estado de sintonización de cada canal en forma de icono.
- 3 En la parte inferior de la pantalla aparecerá el nombre del punto de test que se está midiendo y una barra con el progreso de la canalización (porcentualmente y por número de canales parcial y total).
- 4 El botón "Saltar" permite interrumpir el proceso de medición del canal actual (en el caso que no sea de interés o si queda bloqueado durante un lapso largo de tiempo).
- 5 Una vez finalizada mostrará una tabla con los resultados obtenidos.
- ► Tabla de Resultados del Punto de Test del Datalogger
- 1 Una vez finalizado, se muestra una tabla con los resultados de medición del datalogger.
- 2 La tabla de resultados muestra el nombre del punto de test, la fecha y hora y los resultados por cada canal: nombre, tipo, potencia, C/N, MER, LM, CBER, LBER/VBER y STATUS.
- 3 En la parte inferior se ofrecen tres opciones: una papelera que elimina el punto de test y sus resultados, la opción "volver a adquirir" que superpone nuevos resultados a los actuales o "volver" que vuelve a la pantalla de datalogger.

### Modificación y Exportación de Datalogger

1 Desde la pantalla de Datalogger pulsar sobre la casilla "Seleccionar datalogger" para mostrar los datalogger disponibles.

2 Seleccionar uno de los datalogger.

- 3 Aparecerán los datos relacionados con el datalogger seleccionado: Nombre, descripción, canalización y puntos de test.
- 4 El icono de la papelera junto al datalogger permite eliminarlo.
- 5 El campo descripción permite introducir al usuario un texto libre.
- 6 El campo "Puntos de Test" muestra todos los puntos de test disponibles. Si se pulsa sobre el icono de la tabla junto al punto de test mostrará la tabla de resultados del punto de test.
- 7 El botón "Añadir Punto de Test" permite añadir otro punto de test al datalogger seleccionado e iniciar un nuevo proceso de medición que se agregará al datalogger actual.
- 8 El botón "Exportar" permite exportar un datalogger a un fichero. Las opciones de exportación permiten seleccionar la memoria interna o una memoria externa. También el formato del fichero entre PDF, CSV o XLSX.

# 4.25 Blind Scan

La función "Blind Scan" utiliza un algoritmo ML para buscar y detectar automáticamente los canales de televisión disponibles dentro de un rango de frecuencias específico, sin ningún conocimiento o configuración previa. Esto se hace típicamente para identificar todos los canales que se están transmitiendo en una zona particular.

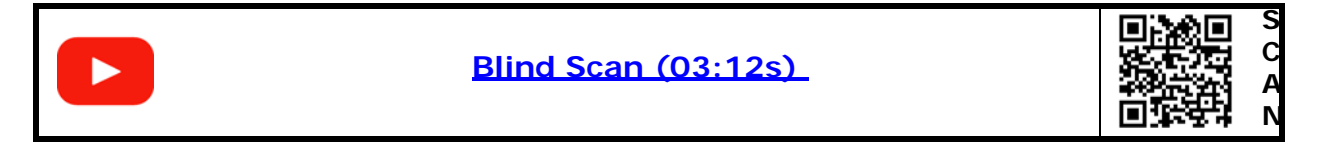

Aunque la función "Blind Scan" puede encontrar canales, también pueden detectar señales no deseadas o que causan interferencias. Por lo tanto, a menudo es necesario filtrar o excluir manualmente ciertos canales según su calidad o contenido.

ATLAS NG

# 4.26 Descubrir FM

La función Descubrir FM realiza una exploración del espectro RF terrestre dedicado a la FM (frecuencia modulada). Detecta donde hay señales activas dentro de esa frecuencia y en qué canales se está recibiendo señal. Con esta información explora dichos canales con señal buscando emisiones e identificándolas.

### ► Funcionamiento

- 1 Desde la pantalla principal **Home** pulse sobre "Ajustes".
- 2 Desde el apartado "Analizador TV" de Ajustes pulse sobre la opción "Configurar Exploración".
- 3 Desde este apartado el usuario puede ajustar el nivel mínimo FM para que el sistema intente identificar la señal y el número de intentos para sincronizarse con ella (para más detalles consulte <u>► Configurar Exploración</u> en página 24).
- 4 Vuelva a la pantalla Home y pulse sobre "Analizador TV".
- 5 Ahora acceda al menú de **Utilidades Avanzadas** deslizando desde el lado derecho de la pantalla hacia la izquierda y pulse sobre "Descubrir FM" para iniciar la exploración.
- 6 Al iniciarse la exploración aparecerán en pantalla todos los canales de la canalización de referencia. La pantalla mostrará como el sistema pasa canal por canal intentando detectar y demodular la señal en cada uno.
- 7 En la parte inferior aparece la barra de progreso con el número de canales explorados y detectados.
- 8 Durante la exploración se puede saltar de canal pulsando sobre "Saltar". Si por algún motivo se desea abortar la exploración completa y salir de la herramienta, vuelva a abrir el menú de Utilidades Avanzadas y pulse sobre la cruz en "Descubrir FM".
- 9 Al terminar, cada canal puede presentar uno de los siguientes estados, identificado por los siguientes iconos:
  - Ok (Canal identificado): La potencia del canal supera el umbral definido en ajustes. Se ha demodulado e identificado.

Desconocida (Señal insuficiente): El demodulador descarta el canal ya que no alcanza el umbral de potencia definido en ajustes.

-

- Error (Canal no identificado): El demodulador descarta el canal, ya que aunque puede que supere el umbral de potencia, no se pudo demodular ni identificar.
- 10 Los canales identificados quedan seleccionados por defecto y se guardarán en la canalización al pulsar sobre el botón "Guardar". Al pulsar sobre un canal, el equipo mostrará en la herramienta "Espectro" el espectro del canal e intentará engancharlo.
- 11 El resto de canales (desconocidos o erróneos) se descartan a menos que el usuario los añada manualmente. Para añadir un canal manualmente, pulsar sobre este canal durante dos segundos. Hacer lo mismo para deseleccionar.
- 12 Al finalizar la selección de canales pulsar sobre "Guardar" para guardar la nueva canalización con un nombre asignado por el usuario.
- 13 La canalización recién creada pasará a ser la canalización activa y quedará disponible en el listado de canalizaciones.

ATLAS NG

# **5 ANALIZADOR DE ESPECTRO**

# 5.1 Introducción

El modo Analizador de Espectro muestra y mide la señal de entrada en función de su frecuencia. En este modo, el equipo visualiza el espectro de la señal de entrada y dispone de las características y funciones típicas de un analizador de espectros profesional. El equipo está calibrado en todo el rango de frecuencias, que abarca desde los 5 MHz hasta los 6 GHz sin discontinuidad.

El modo Analizador de Espectro tiene un amplia variedad de utilidades:

- Comprobación de transmisión de señal de TV en la frecuencia correcta sin interferir con otras señales.
- Detección de señales inalámbricas, como redes de telefonía celular o WiFi, que puedan afectar nuestra señal de TV.
- Detección de problemas de atenuación y calidad de la señal.

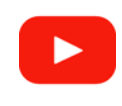

Analizador de Espectro (05:28)

| S<br>C<br>A |  |
|-------------|--|
| Ν           |  |

### ►Gestos táctiles

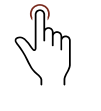

Pulsar: Selección, posición y arrastre de marcador. Selección y arrastre de ventana de marcadores / trazas.

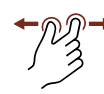

Zoom out: Amplifica la señal, reduciendo el span.

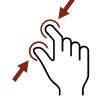

Zoom in: Reduce la señal, amplificando el span.

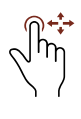

Arrastre Horizontal: Desplazamiento sobre la banda de frecuencias.

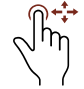

Arrastre Vertical: Cambia el nivel de referencia.

🙏 PROMAX

# 5.2 Pantalla del Analizador de Espectro

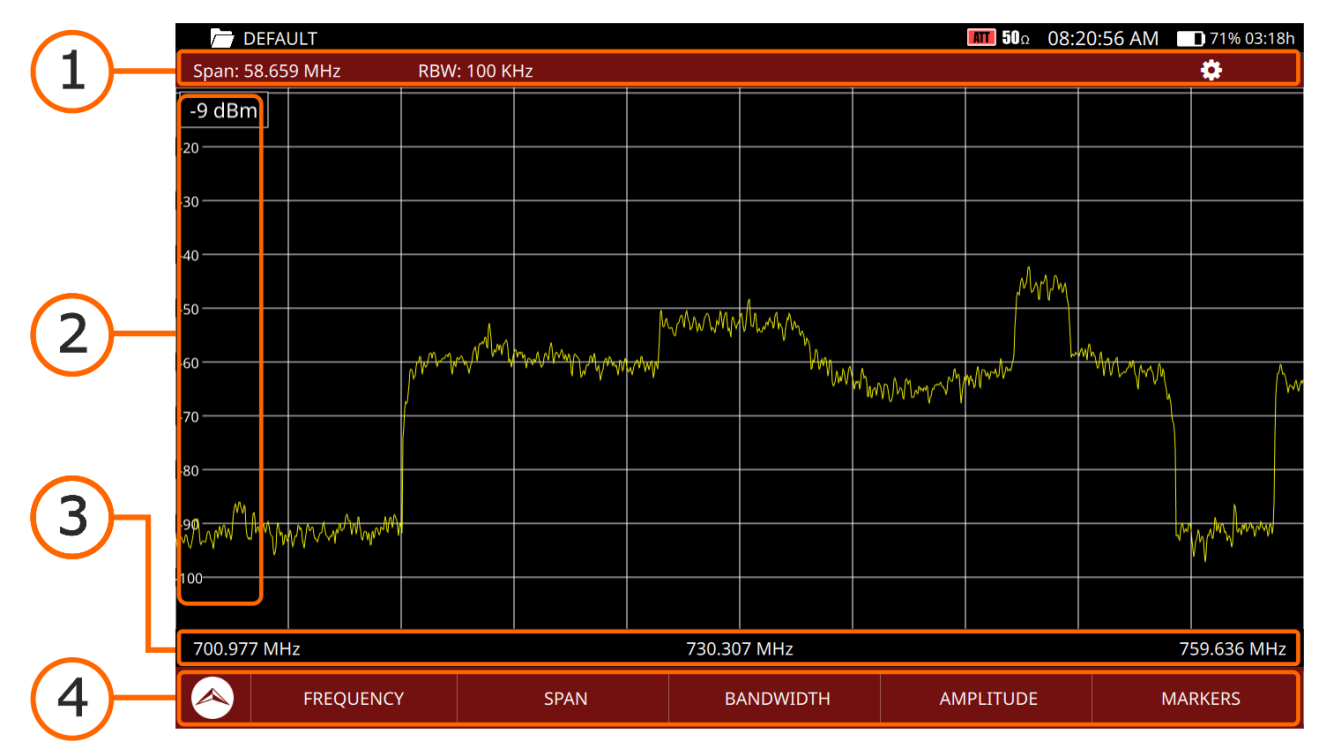

### ▶ Pantalla General

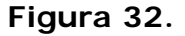

- 1 Sección superior (de izquierda a derecha): Span, Ancho de Banda del filtro de resolución (RBW) y ajustes adicionales (icono engranaje).
- 2 Sección lateral: Nivel de referencia o amplitud.
- 3 Sección inferior (de izquierda a derecha): Frecuencia inicial / central / final.
- 4 Barra de Ajustes: Muestra las opciones de ajustes más comunes y al pulsar sobre una de ellas abre el menú de ajustes principal, accediendo directamente a la opción seleccionada:
  - Frecuencia
  - Span
  - Ancho de banda del filtro de resolución
  - Amplitud
  - Marcadores

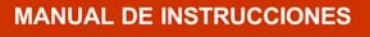

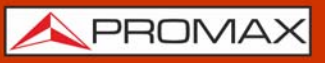

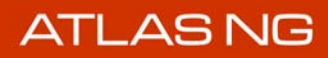

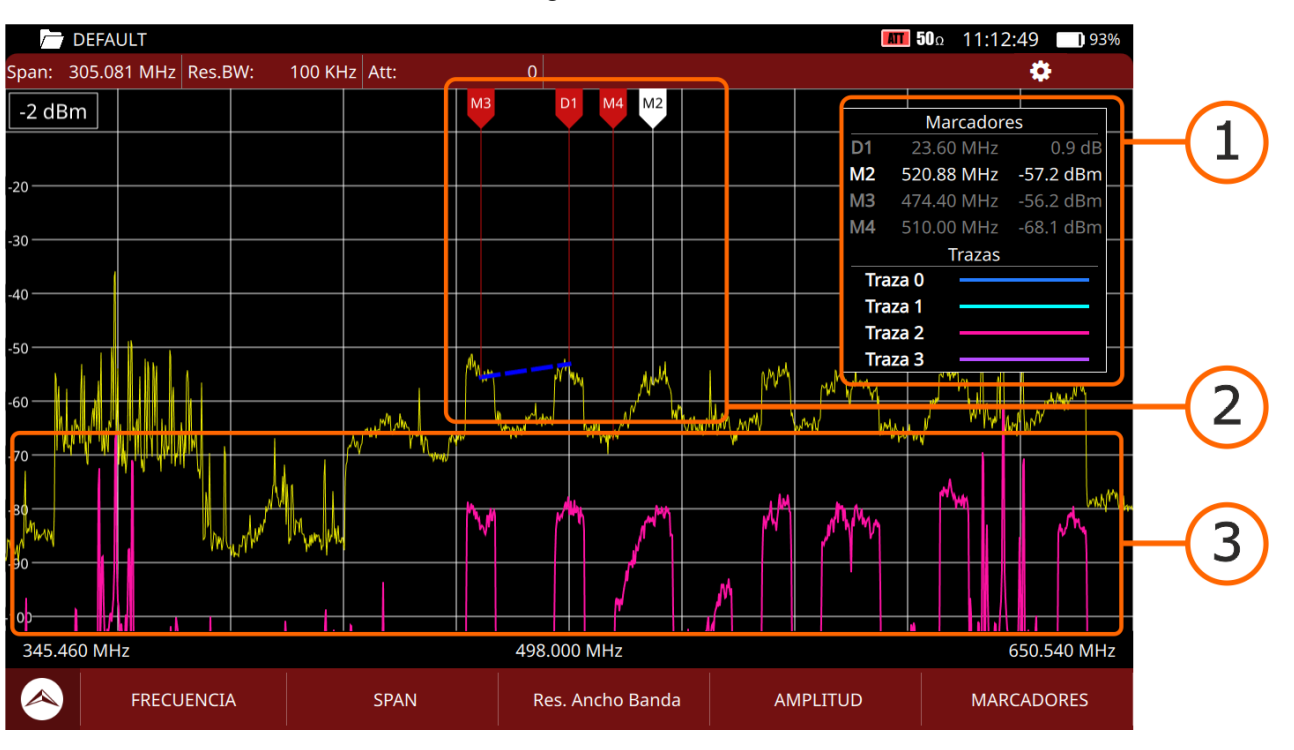

▶ Pantalla con Marcadores y Trazas

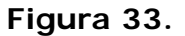

- 1 Ventana con marcadores y trazas. El marcador blanco identifica al marcador seleccionado. El marcador identificado con una D es el marcador Delta. El marcador Delta muestra la diferencia con respecto al marcador referencia.
- 2 Los marcadores se identifican por su etiqueta y color. El marcador seleccionado se identifica por el color blanco. El marcador delta se identifica por la D inicial. El marcador referencia del marcador delta se identifica por una línea azul discontinua que une ambos.
- 3 Las trazas muestran una captura del espectro.

# 5.3 Ajustes de Espectro

Para mostrar los **Ajustes de Espectro** deslizar hacia la derecha desde el lado izquierdo de la pantalla o pulsar sobre alguna de las opciones en la barra inferior de ajustes. Una vez en el menú de ajustes, deslizar de abajo a arriba o viceversa para acceder a todas las opciones disponibles, que son las siguientes:

- Frecuencia central: Permite modificar la frecuencia central, que es la frecuencia donde se centra el espectro en pantalla. La frecuencia central varia si se modifica la frecuencia inicial o final.
- Frecuencia inicial: Permite modificar la frecuencia inicial, que es la frecuencia a la cual se inicia la visualización del espectro en pantalla.

- Frecuencia final: Permite modificar la frecuencia final, que es la frecuencia a la cual finaliza la visualización del espectro en pantalla.
- Ancho de banda visible (Span): Permite modificar el span. El span es el margen de frecuencias mostrado en pantalla. El valor del span varia si se modifica la frecuencia inicial o final, hasta que llegue a su valor máximo.
- Nivel de referencia: Permite modificar el nivel de referencia. El nivel de referencia es el margen de potencias representado en el eje vertical.
- Atenuación: Puede funcionar en modo Manual o Automático. En modo manual el usuario debe seleccionar un valor de atenuación entre 0 y 70. En modo automático el sistema aplica la atenuación en función de la señal.
- Filtro de resolución: El ancho de banda del filtro de resolución (RBW) define el ancho de banda del filtro que se utiliza para separar los picos de señal entre sí. Cuanto más pequeño, mayor es la capacidad de separar señales de frecuencias cercanas. Pero también alarga el tiempo de barrido (la pantalla se actualiza con menos frecuencia). Filtros de resolución disponibles: 2 kHz (solo para banda terrestre), 10 kHz, 20 kHz, 40 kHz, 100 kHz, 200 kHz y 1000 kHz. De acuerdo al filtro seleccionado, el span mínimo y máximo permitido cambia.
- Marcador seleccionado: Selección de uno de los cuatro marcadores disponibles. Una vez seleccionado, en los menús inferiores se puede editar su frecuencia, activar/desactivar, modificar su tipo o seleccionarlo como marcador de referencia. El marcador seleccionado aparece de color blanco en la pantalla.
- Marcador activado: Permite activar/desactivar el marcador seleccionado. Al activar el marcador este aparecerá en pantalla posicionado en su frecuencia. También aparecerá en la ventana de marcadores que se encuentra por defecto en la esquina superior derecha de la ventana.
- Tipo marcador: Permite definir cual es el tipo del marcador seleccionado. El tipo Marcador (M) es el marcador común y Delta (Δ) es el marcador que muestra la diferencia en frecuencia y potencia con respecto al marcador de referencia. El marcador Delta se identifica en pantalla con una "D" delante del número.
- Frecuencia marcador: Frecuencia a la que se posiciona el marcador seleccionado.
- Marcador referencia: Selección del marcador de referencia sobre el que se realizaran las medidas con respecto al marcador delta. Para poder seleccionar el marcador de referencia, previamente ha de estar seleccionado el marcador delta en el campo "Marcador seleccionado". El marcador referencia y el marcador delta se unirán mediante una línea azul discontinua.
- Tipo detector: Permite al usuario seleccionar entre detector de Pico, Pico negativo o RMS. El detector de pico detecta señales de pico positivas y el detector de pico negativo detecta señales de pico negativas. Ambas se usan principalmente para señales analógicas moduladas. El detector RMS

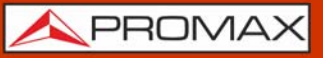

calcula la potencia promedio y es la opción adecuada para modulaciones digitales.

- Traza seleccionada: Selección de uno de los cuatro trazas disponibles. Una vez seleccionado, en los menús inferiores se puede activar/desactivar o hacer visible/ocultar.
- Activar traza: Permite activar/desactivar la traza seleccionada. Al activar la traza se capturará la traza del espectro. La traza activa aparece en una ventana en la esquina superior derecha donde muestra el color que la identifica.
- Traza visible: Permite hacer visible la captura de la traza seleccionada. La traza de identifica por su color, que aparece en una ventana en la esquina superior derecha que muestra el color que la identifica.
- Retención de traza máxima: Captura el espectro cuando alcanza el nivel máximo.
- •Activar (Enable): Activa la retención de traza máxima.
- •Ocultar (Hide): Oculta/muestra la traza máxima.
- •Congelar (Freeze): Captura y mantiene la traza máxima.
- Retención de traza mínima: Captura el espectro cuando alcanza el nivel mínimo.
- •Activar (Enable): Activa la retención de traza mínima.
- •Ocultar (Hide): Oculta/muestra la traza mínima.
- •Congelar (Freeze): Captura y mantiene la traza mínima.
- Mapa de calor del espectro: Muestra la potencia utilizando un gradiente de colores para indicar los niveles de potencia. Los colores cálidos (como rojo, naranja y amarillo) representan niveles de potencia más altos, mientras que los colores fríos (como azul y verde) representan niveles de potencia más bajos.

# 5.4 Ajustes Adicionales

Al pulsar sobre el icono del engranaje situado en la parte superior izquierda aparecen los ajustes adicionales:

- Modo visualización (línea, sólido, gradiente): Define el modo de traza del espectro: línea, sólido o gradiente. El modo línea muestra solo el contorno del espectro. El modo sólido muestra el espectro con fondo amarillo. El modo gradiente muestra el espectro con fondo amarillo gradiente.
- dB / div: Permite modificar la cantidad de dB por división del eje vertical de la gráfica que muestra la potencia. Los valores disponibles son: x10, x5, x3, x2, x1.

🙏 PROMAX

# 5.5 Utilidades Avanzadas

En los próximos apartados se explica cada una de las utilidades avanzadas para el Analizador de Espectro. Actualmente, estas son las disponibles:

- Potencia de Canal
- Espectrograma
- Potencia Canal Adyacente
- Ancho de Banda Ocupado

**NOTA:** Las utilidades avanzadas hacen uso de gran cantidad de recursos del medidor por lo que algunas utilidades pueden no estar disponibles mientras la utilidad avanzada se está ejecutando. Asegúrese de salir o finalizar la utilidad avanzada para poder usar el medidor de forma habitual.

# 5.6 Potencia de Canal

La utilidad Potencia de Canal muestra la potencia total dentro de un ancho de banda de frecuencias definido por el usuario.

|   | Potencia de Canal                                                                                                    |                                     | S<br>C<br>A<br>N   |
|---|----------------------------------------------------------------------------------------------------|-------------------------------------|--------------------|
| ► | Funcionamiento                                                                                                    |                                     |                    |
| 1 | Desde el modo Analizador de Espectro, acceda al menú<br>Avanzadas deslizando desde el lado derecho de la pantalla hac<br>y pulse sobre "Potencia de Canal".                                             | de Utilida<br>ia la izquie          | ides<br>erda       |
| 2 | La pantalla Potencia de Canal muestra dos líneas verticales dis<br>representan el ancho de banda de canal. En la parte inferi<br>potencia total dentro del ancho de banda de canal y el ancho<br>ocupa. | continuas<br>or muestra<br>de banda | que<br>a la<br>que |
| 3 | Pulsar sobre la opción "Ancho Banda Canal" en la barra de op<br>en el menú de Ajustes del Espectro.                                                                                                    | ociones o l                         | bien               |
| 4 | Introducir el valor deseado del ancho de banda del canal.                                                                                                    |                                     |                    |
|   |                                                                                                    |                                     |                    |

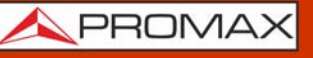

- 5 A continuación, desplazar el espectro para ubicar la señal de la que queremos calcular la potencia dentro del ancho de banda.
- 6 Pulsar sobre la opción "Span" o "Amplitud" en la barra de opciones o bien en el menú de Ajustes del Espectro para ajustar el span y el nivel de referencia si fuese necesario para visualizar mejor el espectro.
- 7 La potencia del canal y la frecuencia del ancho de banda seleccionado aparece en la parte inferior del espectro.
- 8 Una vez finalizado el uso de "Potencia de Canal" se ha de salir. Para ello volver a acceder al menú de utilidades avanzadas, deslizando desde el lado derecho de la pantalla hacia la izquierda y pulsar sobre la opción "Potencia de Canal (x)".

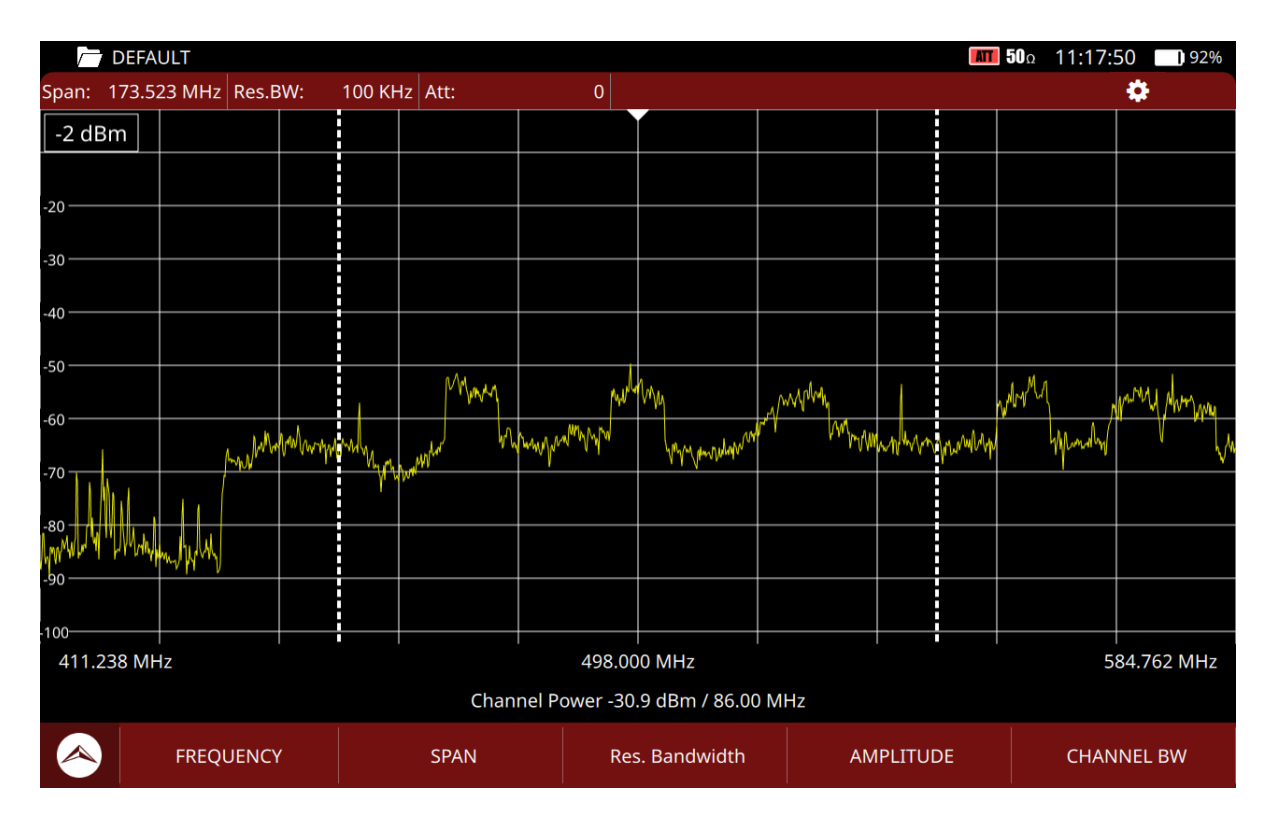

# ►Pantalla

Figura 34.

# 5.7 Espectrograma (Espectro + Waterfall)

La utilidad **Espectrograma** es una gráfica que muestra la evolución del nivel de potencia del espectro en tiempo real.

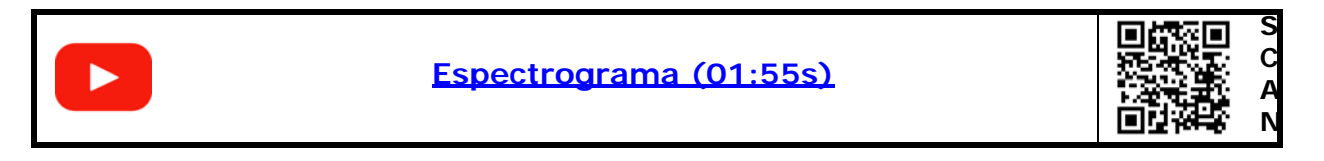

Al cambiar alguno de los parámetros de configuración del gráfico en tiempo real como el span, la frecuencia central, el nivel de referencia, etc. el gráfico se reseteará y volverá a regenerarse.

# ► Gestos táctiles

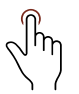

Pulsar: Al pulsar sobre la zona waterfall aparecerá la leyenda que indica el color que corresponde con cada nivel de potencia.

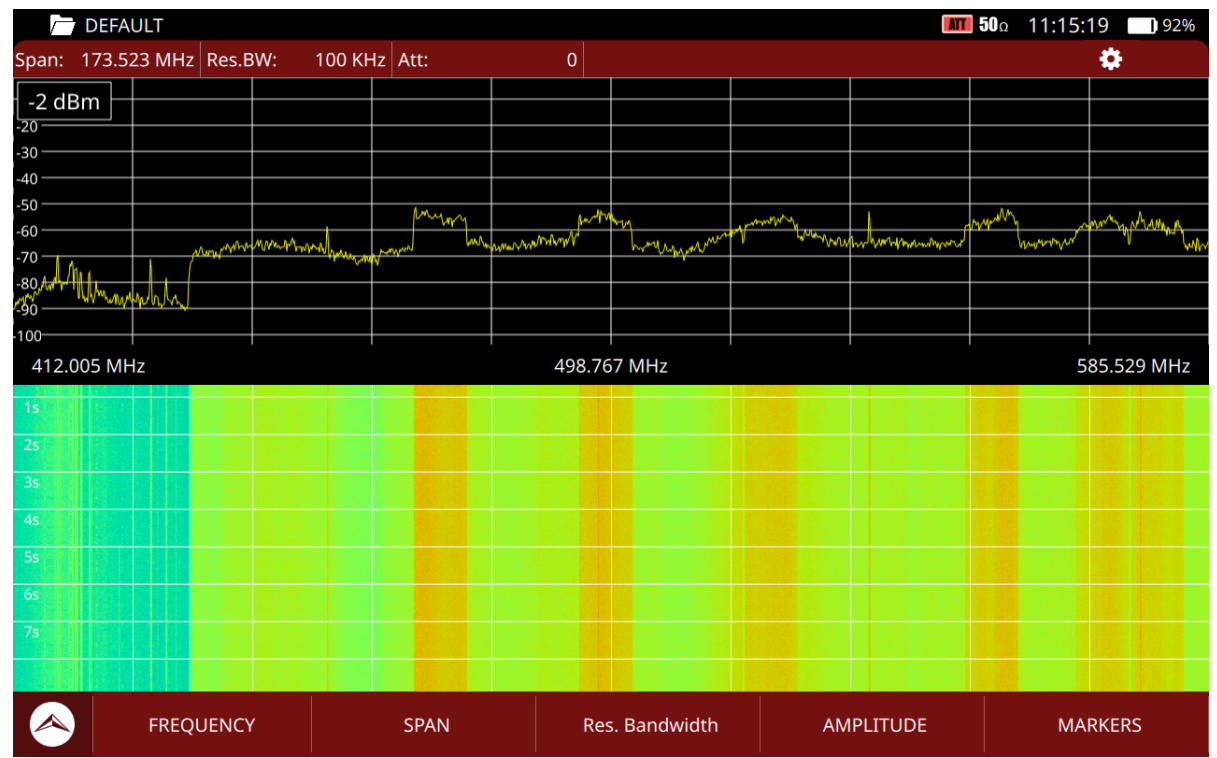

# ►Pantalla

Figura 35.

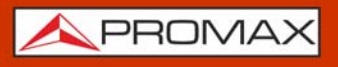

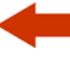

En la ventana superior aparece la gráfica del espectro recibido por la entrada RF, donde el eje horizontal representa el margen de frecuencias (span) seleccionado y el eje vertical representa la potencia.

En la ventana inferior (waterfall), se muestra una gráfica donde el eje horizontal representa el mismo margen de frecuencias de la ventana superior y el eje vertical representa el tiempo. Para dibujar el nivel de potencia se utilizan un rango de colores, que va desde los 0 dB (color frío) hasta los 40 dB (color caliente).

# ► Ajustes

Pulsar en el engranaje 🝎 para mostrar el menú de ajustes:

- Tipo de línea: Define el modo de traza del espectro: línea, sólido o gradiente. El modo línea muestra solo el contorno del espectro. El modo sólido muestra el espectro con un fondo amarillo. El modo gradiente muestra el espectro con un fondo amarillo gradiente.
- dB/div: Permite modificar la cantidad de dB por división del eje vertical de la gráfica que muestra la potencia. Los valores disponibles son: x10, x5, x3, x2, x1.
- Duración espectrograma: Define la ventana de tiempo del eje vertical, que puede ajustarse en un rango desde un minuto hasta una hora.

# 5.8 **Potencia de Canal Adyacente (ACPR)**

La potencia del canal adyacente (ACPR; Adjacent Channel Power Ratio) se refiere a la cantidad de potencia filtrada a los canales adyacentes desde el canal principal. En otras palabras, mide la cantidad de interferencia que una señal puede causar en otros sistemas que operan en frecuencias adyacentes.

Un ACPR alto significa que la señal está generando mucha interferencia en los canales vecinos, lo que puede causar problemas en otros sistemas de comunicación. Mientras que un ACPR bajo indica que la señal se concentra principalmente en su frecuencia, lo que permite un uso más eficiente del espectro.

El analizador descompone la señal en sus componentes de frecuencia y mide la potencia en el canal principal y en los canales adyacentes. El resultado es la

v la notencia en el ca

relación entre la potencia en el canal adyacente y la potencia en el canal principal, expresado en dB.

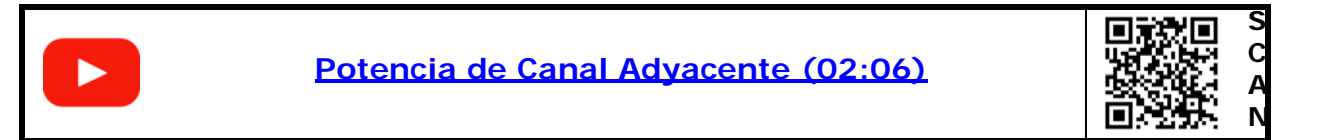

### ►Pantalla

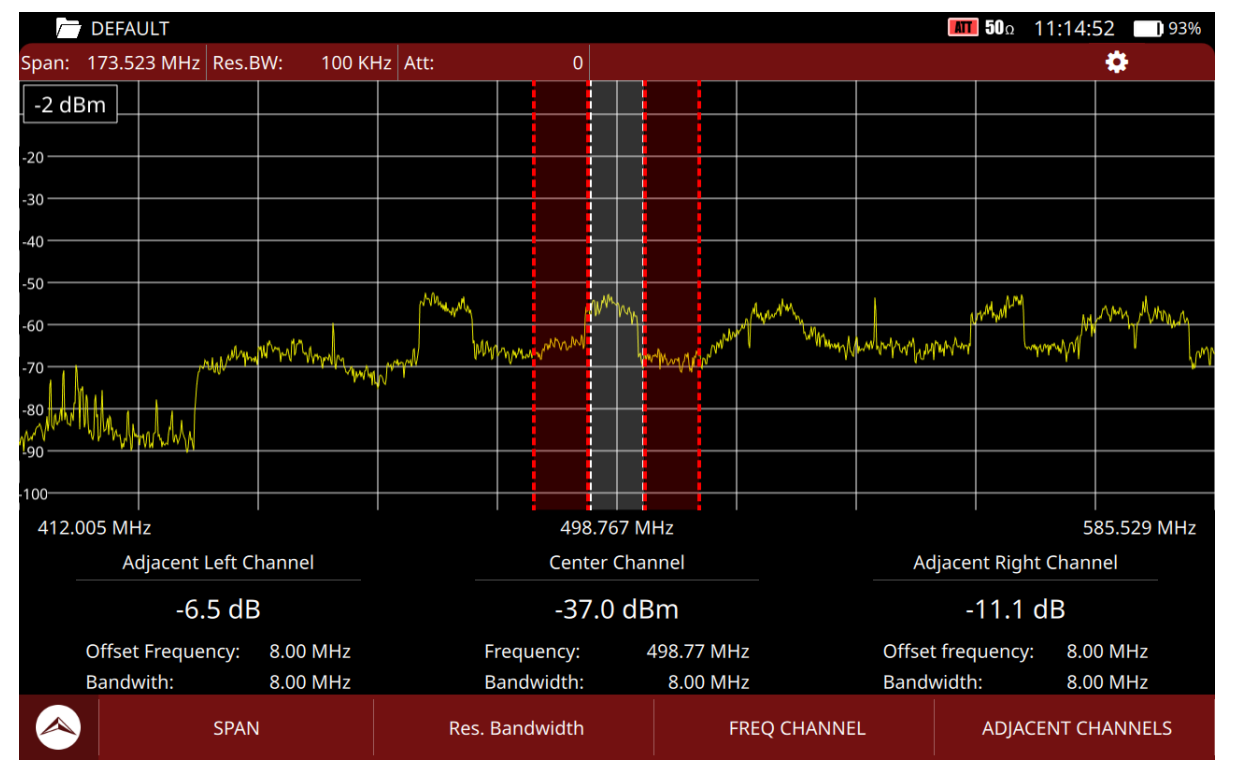

Figura 36.

### 5.9

# Ancho de Banda Ocupado (OCBW)

El Ancho de Banda Ocupado por el Canal (Occupied Channel Bandwidth) es una medida del ancho de banda ocupado por una señal dentro de un canal específico. La medición de OCBW ayuda a determinar la eficiencia de la transmisión de una señal y su posible interferencia con otras señales.

El analizador de espectro se sintoniza en un canal específico y mide el ancho de banda de la señal dentro de ese canal, a un cierto nivel de potencia. El OCBW se

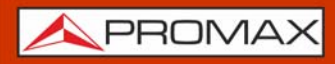

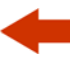

calcula como la diferencia entre los límites de frecuencia superior e inferior del ancho de banda medido.

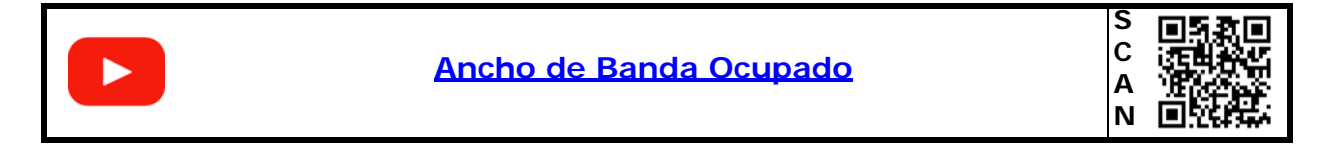

# ►Pantalla

| DEFAULT                                                                                                    | C DEFAULT 50Ω 11:17:07 92% |           |                                                                                                |                       |  |  |
|----------------------------------------------------------------------------------------------------|----------------------------|-----------|------------------------------------------------------------------------------------------------|-----------------------|--|--|
| Span: 173.523 MHz Res.BW: 100 K                                                                                                    | Hz Att: 0                  |           |                                                                                                | \$                    |  |  |
| -2 dBm                                                                                                    |                            |           |                                                                                                |                       |  |  |
|                                                                                                    |                            |           |                                                                                                |                       |  |  |
| -20                                                                                                    |                            |           |                                                                                                |                       |  |  |
| -30                                                                                                    |                            |           |                                                                                                |                       |  |  |
| -40                                                                                                    |                            |           |                                                                                                |                       |  |  |
| -50                                                                                                    |                            |           |                                                                                                |                       |  |  |
|                                                                                                    | my                         | m Mun a   | Mynhampy                                                                                       | when we when my my my |  |  |
| -60 have what was many how when here when the second second secon | wind handwine              | N humanit | how how with how have have here have have here here have here here here here here here here he | and man               |  |  |
|                                                                                                    | MW                         |           |                                                                                                |                       |  |  |
| Con WWWWWWWWWWWWW                                                                                                    |                            |           |                                                                                                |                       |  |  |
| -90                                                                                                    |                            |           |                                                                                                |                       |  |  |
| -100                                                                                                    | 498                        | 8.000 MHz |                                                                                                | 584.762 MHz           |  |  |
| Start Search Frequency: 493.00 Mł                                                                                                    | Hz Occ                     | cupied BW | Initial Free                                                                                   | quency: 493.30 MHz    |  |  |
| Final Search Frequency: 503.00 MI                                                                                                    | -Iz9.                      | 10 MHz    | Final Freq                                                                                     | uency: 502 40 MHz     |  |  |
| Power Percentage in BW: 99.0                                                                                                    | 1%                         |           | rindi rreg                                                                                     | ucitey. 502.40 Miliz  |  |  |
| SPAN SPAN                                                                                                    | Res. Bandwidth             | F         | REQ CHANNEL                                                                                    | OCCUPIED BW           |  |  |

Figura 37.

**A**PROMAX

# 6 IPTV

# 6.1 Introducción

IPTV son las siglas de Televisión por redes IP. De hecho se trata de TV sobre cualquier tipo de red de distribución basada en paquetes IP. Pueden ser LAN (Local Area Network), Ethernet, redes locales de ordenadores, etc. Con el crecimiento de los sistemas de distribución de televisión basados en LAN, tener una entrada IPTV en el medidor de campo se convierte en una característica muy útil.

El equipo permite recibir programas de televisión procedentes de redes IPTV. El stream multicast IPTV recibido debe contener MPTS o SPTS para poder ser analizado y decodificado. También permite trabajar con redes que contienen streams multicast SPTS redundantes con la misma IP pero fuente de origen diferente.

Estos programas se pueden visualizar en la pantalla junto con otras informaciones importantes del servicio. Aunque algunos conceptos son similares, las métricas de evaluación de la calidad de la señal no son las mismas en IPTV que en televisión digital a través de RF. El equipo ofrece las medidas necesarias para entender, identificar y corregir los nuevos problemas que vayan surgiendo en estos nuevos tipos de redes de distribución de televisión.

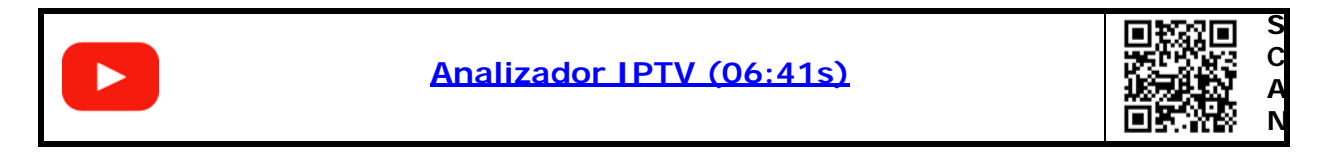

# 6.2 Funcionamiento

- 1 Conecte la señal de entrada/salida IPTV al equipo a través del conector IPTV situado en la parte superior del equipo.
- 2 Pulse la opción Ajustes 🏠 desde el menú Home.
- 3 En los ajustes IPTV, pulse sobre la opción "Red" e "IGMP" para configurar los diferentes parámetros (para más detalle consulte <u>"Ajustes IPTV" en</u> página 25).
- 4 Vuelva al menú Home y pulse sobre la opción IPTV **ip** para entrar en la herramienta IPTV.
- 5 Para mostrar los ajustes de Streaming deslice hacia la derecha desde el lado izquierdo de la pantalla o pulse sobre cualquier campo relacionado en la barra de estado.

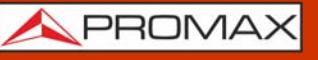

- 6 Los ajustes de streaming muestran información y permite seleccionar el multicast/unicast y otros parámetros:
  - •Dirección IP y puerto del grupo multicast/IP unicast seleccionado.
  - •Estándar del Transport Stream.

•SAPSDP info: Muestra información contenida en el multicast (Session Announcement Protocol y Session Description Protocol).

•Multicast descubiertas: muestra dirección IP, puerto, tasa de bits e IP de origen.

•VLAN: Permite introducir la etiqueta VLAN para identificar los paquetes de datos que pertenecen a una determinada red virtual. En caso contrario seleccionar "Todo el tráfico" (all traffic).

•Modo captura TS: Seleccionar si es una señal TS o T2-MI.

- 7 Si la señal IPTV recibida es correcta y el medidor se engancha correctamente al TS o T2MI, la barra de estado se coloreará en verde y en esta se mostrarán algunos datos del streaming que se está recibiendo: la dirección del stream, si el cable Ethernet está conectado, el estándar recibido, el nombre que identifica el stream y la tasa de bits. El medidor identifica automáticamente si es un protocolo RTP/UDP.
- 8 Ahora se pueden usar las herramientas asociadas para obtener más información de la señal. La pantalla del Analizador IPTV se divide en 3 paneles:
  - •el panel principal
  - •el panel izquierdo superior
  - •el panel izquierdo inferior

Cada uno de estos paneles puede mostrar una herramienta seleccionada por el usuario. Pulse sobre el triángulo invertido  $\checkmark$  en cada panel para mostrar el menú de herramientas. Seleccione una herramienta para mostrar en el panel. Pulse sobre el signo "+" para ampliar el panel o '-' para volver a reducirlo.

9 Las herramientas disponibles para analizar la señal IPTV son:

Vídeo

- Medidas IPTV
- •Parámetros IPTV
- •Tasa de paquetes IPTV
- •IPAT IPTV
- •Solicitud PING
- •Parámetros de Audio/Vídeo
- Niveles de audio
- Analizador TS
- Parámetros SFP

10 Seleccione una herramienta para mostrarla en cada panel y poder analizar la señal.

En los próximos apartados se explican cada una de las herramientas del analizador IPTV.

# 6.3 Vídeo

La herramienta de vídeo descodifica y visualiza la imagen del servicio multicast/ unicast seleccionado.

### ►Pantalla

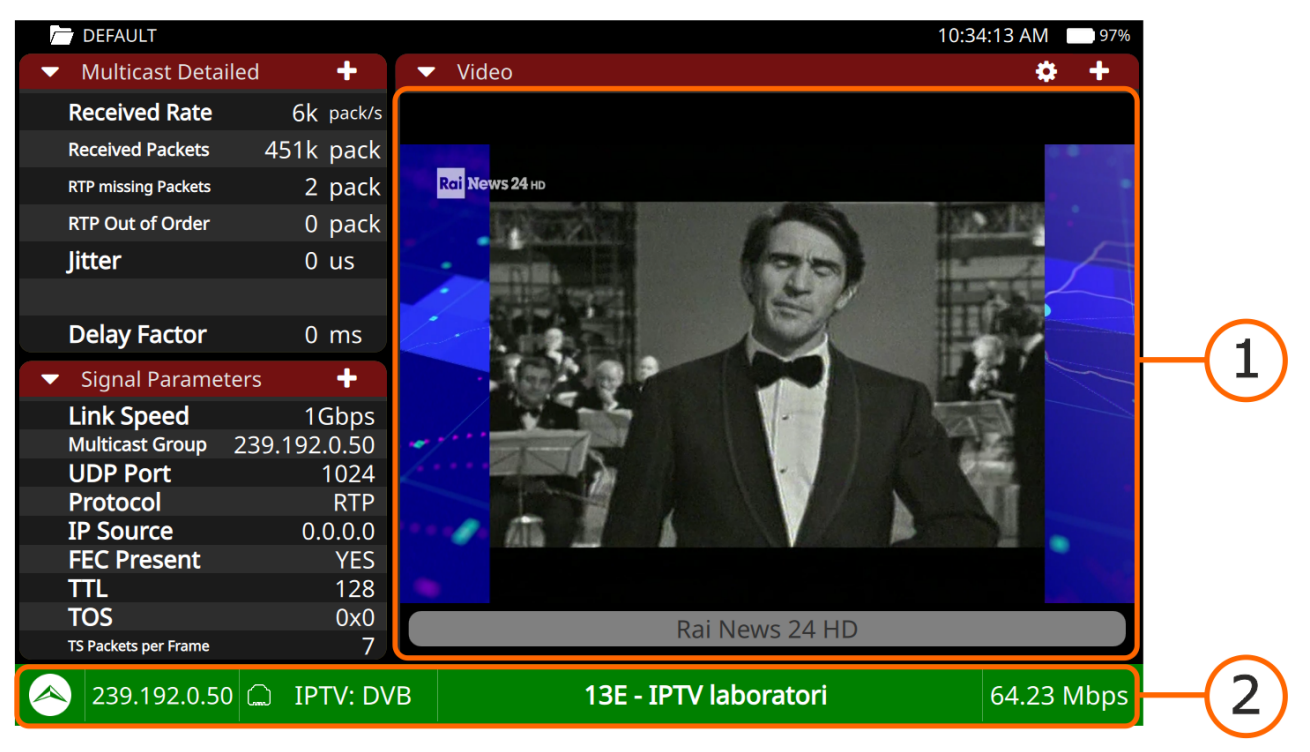

# Figura 38.

- 1 Imagen de vídeo. Al pulsar sobre la imagen aparecerá el nombre del servicio que se está visualizando. Si se pulsa de nuevo, aparecerá la lista de servicios disponibles en el multiplex.
- 2 Barra de Estado: Muestra los parámetros de streaming como IP, demodulación, nombre de la red y bitrate total del Transport Stream. También da acceso a los ajustes de streaming. El icono de Promax retorna a la pantalla Home.

# ►Gestos táctiles

Pulsar: Al pulsar sobre la imagen aparece el nombre del servicio. Al pulsar de nuevo se abre la lista de servicios disponibles en el multiplex.

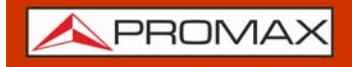

### ► Ajustes

Pulse en el engranaje 芮 para mostrar el menú de ajustes:

Audio: Seleccione una de las capas de audio disponibles para el servicio.

6.4

### Medidas IPTV

Muestra las medidas del tráfico IP multicast recibido.

#### 🗁 DEFAULT 12:17:09 Multicast Detailed TS Tables 8 PAT(PID = 0x0000)MULTICAST RECEPTION SDT(PID = 0x0011)PMT(8 services) CAT(PID = 0x0001)**Received Rate** 4,870 packet/s TDT(PID = 0x0014)**Received Packets** 757,418 packets TOT(PID = 0x0014)**RTP missing Packets** 69 packets NIT(PID = $0 \times 0010$ ) **RTP Out of Order** 3 packets Video >3,915 us Jitter spaiterra **Delay Factor** 0.2 ms Media Loss Rate 3.051 packet/s NETWORK TRAFFIC 154,436,832 bit/s **Network Rate** 0 packets Packets w/errors Network Packets 757,592 packets IPER 1e-06 224.192.22.22 💭 IPTV: DVB T2MI PLP: 17 **TELEVISIO DE CATALUNYA** 20.09 Mbps

### ►Pantalla

### Figura 39.

1 Recepción Multicast: Muestra varias medidas relativas al multicast recibido y una gráfica de la medida seleccionada respecto al tiempo. Para poder visualizar todas las medidas y las dos gráficas se ha de ver a pantalla completa. Las medidas disponibles son:

- •Tasa de paquetes recibidos
- Paquetes recibidos
- Paquetes RTP perdidos
- RTP duplicados
- •Paquetes RTP defectuosos

Jitter

•Factor de retardo (tiempo máximo que un paquete espera en el buffer a ser liberado).

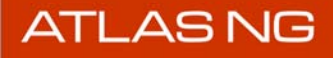

人 PROMAX

- •Tasa de pérdidas de medios (a mayor valor, peor experiencia de visionado; solo para tráfico RTP).
- •Max IPAT (tiempo máximo entre llegada de paquetes).
- •Estado FEC (corrector de errores avanzado)
- RTP reordenados
- •Paquetes corregidos
- Overflow (saturación)
- •Paquetes TS por paquete IP
- 2 Tráfico de Red: Muestra varias medidas relativas al conjunto de tráfico de la red:
  - •Tasa de bits total en la red
  - •IPER (Tasa de error de paquetes)
  - •Paquetes con errores
  - •Paquetes totales en la red

# Gestos táctiles

 $\eta$  Pulsar: Selección de medida multicast para representar en la gráfica.

# ►Ajustes

Pulse en el engranaje 芮 para mostrar el menú de ajustes:

Reset: Reinicia la medición de todas las métricas.

### 6.5

# Parámetros de la Señal IPTV

La herramienta Parámetros de la señal muestra los datos de la señal IPTV.

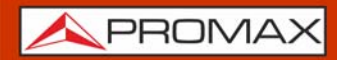

### ▶ Pantalla

| C DEFAULT                              |                         |                       | 12:20:06 PM 99% |
|----------------------------------------|-------------------------|-----------------------|-----------------|
| ▼ Video                                | 🕂 🔻 🔻 Signal Par        | ameters               | +               |
| Bai News 24 46                         | Link Sp                 | beed                  | 1Gbps           |
|                                        | Multica                 | ast Group             | 239.192.0.50    |
|                                        | UDP Pe                  | ort                   | 1024            |
|                                        | Restance<br>Description | ol                    | RTP             |
|                                        | IP Sour                 | rce                   | 0.0.0.0         |
| <ul> <li>Multicast Detailed</li> </ul> | + FEC Pro               | esent                 | YES             |
| Received Rate                          | 6k FEC Ro               | ws                    | 10              |
| Received Packets 15                    | 55k                     | lumps                 | 10              |
| RTP missing Packets 2                  | 21k FEC CO              | luinns                | 10              |
| RTP Out of Order                       | 0 <b>TTL</b>            |                       | 128             |
| Jitter 1                               | 75 <b>TOS</b>           |                       | 0x0             |
| Delay Factor                           | 0 TS Pac                | kets per Frame        | 7               |
| < 239.192.0.50 💭 IPTV                  | /: DVB                  | 13E - IPTV Laboratori | 64.26 Mbps      |

### Figura 40.

1 Parámetros disponibles:

- Velocidad de enlace
- •Grupo multicast
- Puerto UDP
- Protocolo
- •Fuente IP
- •FEC
- •Filas FEC
- •Columnas FEC
- •TTL
- •TOS
- •Paquetes TS por Frame

# 6.6 Tasa de Paquetes IPTV

La herramienta Tasa de Paquetes muestra la cantidad de paquetes IP recibidos del stream multicast/unicast a lo largo del tiempo.

### ▶ Pantalla

| T DEFAULT                             |                             |           |           |       | 12:26 | 5:11 PM | 97%  |
|---------------------------------------|-----------------------------|-----------|-----------|-------|-------|---------|------|
| ▼ Packet Rate                         | ▼ Packet Rate               |           |           |       |       | •       | -    |
| Max. Absolute:301 packet/50ms         | Min. Absolute:0 packet/50ms |           |           |       |       |         |      |
|                                       |                             |           |           |       |       |         |      |
|                                       |                             |           |           |       |       |         |      |
| 320                                   |                             |           |           |       |       | _       |      |
| · · · · · · · · · · · · · · · · · · · |                             |           |           |       |       |         |      |
|                                       |                             |           |           |       |       |         |      |
| 240                                   |                             |           |           |       |       |         |      |
|                                       |                             |           |           |       |       |         |      |
| 160                                   |                             |           |           |       |       |         |      |
|                                       |                             |           |           |       |       |         |      |
|                                       |                             |           |           |       |       |         |      |
| 80                                    |                             |           |           |       |       |         |      |
|                                       |                             |           |           |       |       |         |      |
|                                       |                             |           |           |       |       |         |      |
| packet/50ms                           |                             |           |           |       |       |         | _    |
| 5 10 15                               | 20 2                        | 25 3      | 3 3       | i5 4  | 40    | 45      | 50 s |
| \land 239.192.0.50 💭 IPTV: DVB        |                             | 13E - IP1 | TV Labora | itori |       | 64.10   | Mbps |

### Figura 41.

1 Gráfica que muestra la recepción de paquetes respecto al tiempo. En la parte superior muestra el máximo y mínimo absoluto de paquetes recibidos por unidad de resolución.

# ► Ajustes

Pulse en el engranaje 💍 para mostrar el menú de ajustes:

Resolución: Permite cambiar la resolución del gráfico. Los valores disponibles son: 1, 5, 10, 50, 200 y 1000 ms.

# 6.7 IPAT - Tiempo entre llegada de paquetes

La herramienta IPAT muestra una gráfica con el porcentaje de paquetes IP que se reciben y el tiempo que transcurre entre ellos, con el fin de comprobar la continuidad de la recepción del stream seleccionado.

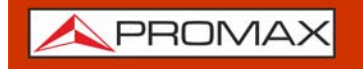

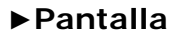

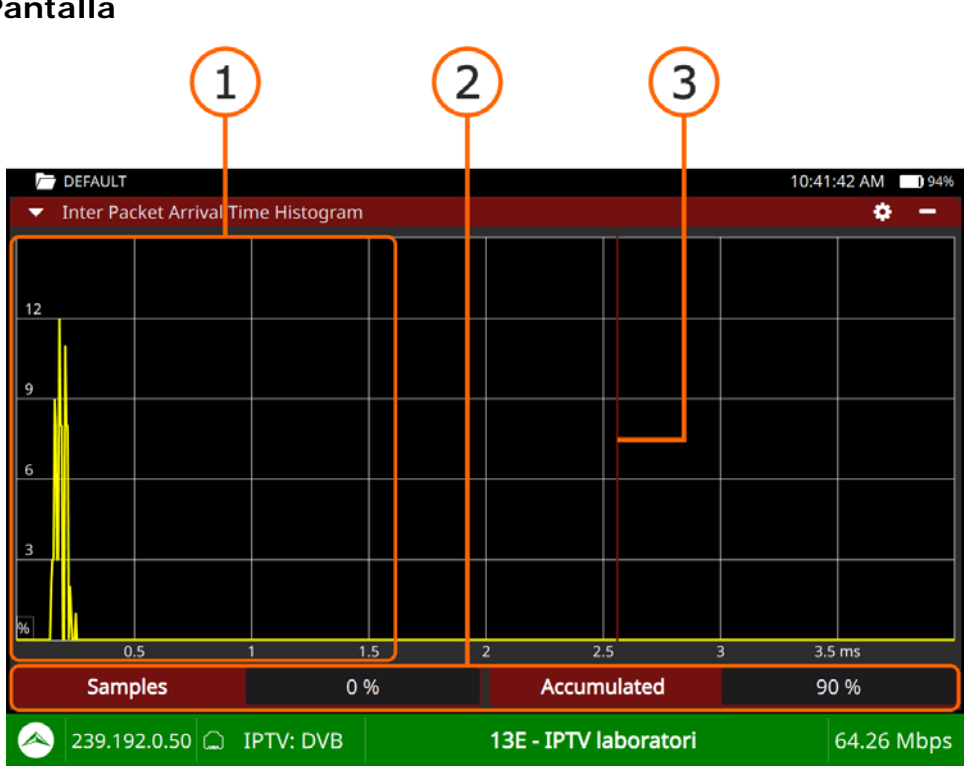

### Figura 42.

- 1 Histograma que representa en el eje vertical el porcentaje de paquetes IP recibidos y en el eje horizontal el tiempo entre la llegada de paquetes. La mayoría de valores deberían estar alrededor de valores pequeños, en caso contrario puede haber un problema en la red.
- 2 Información: El campo "Muestras" hace referencia al porcentaje de paquetes utilizados para la gráfica que son iguales o inferiores al umbral. El campo "Acumulado" muestra el porcentaje acumulado de muestras que están por encima del umbral.
- 3 Línea vertical roja: Umbral seleccionado para el tiempo de llegada entre paquetes. Pulsar a izquierda-derecha para cambiar el umbral.

# ► Ajustes

Pulse en el engranaje 👸 para mostrar el menú de ajustes:

- Borrar: Borra los datos recibidos y empieza desde cero a recibir nuevos paquetes.
- Span: Permite variar el ancho del eje horizontal. Valores disponibles: 4, 8, 40, 200, 400 y 1920 ms.

1 PROMAX

# 6.8 Solicitud de PING

Permite enviar uno o más PING a otros dispositivos en la red.

# ►Pantalla

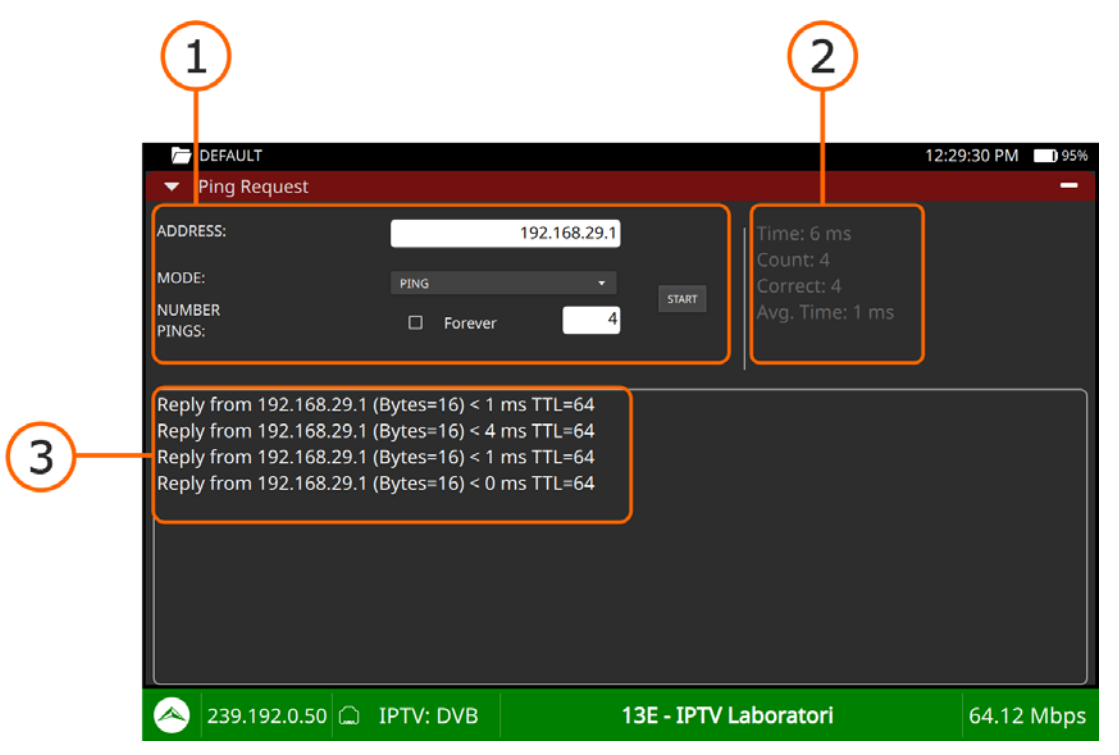

### Figura 43.

- 1 Campos de datos: Muestra varios parámetros a configurar previo al uso de la herramienta.
  - •Dirección: IP a la que se enviará el PING.
  - •Modo: PING, traza o media. En modo PING comprueba la respuesta de otro equipo en la misma red o en una red externa. En modo Traza muestra todos los routers entre el medidor y la dirección IP, midiendo el retraso en el transito de los paquetes en la red. En modo Media muestra el retraso medio entre dos puntos de la red y los cambios en el retraso.
  - •Número de PINGs: Seleccionar un número de PINGs a enviar o de forma continua marcando la casilla "para siempre".
  - •Iniciar: Inicia el envio de PINGs.

2 Resultados: Muestra el informe de datos tras el envío de pings.

- •Tiempo •Contador
- •Correcto
- •Tiempo medio

3 Respuesta de ping: Muestra las respuestas recibidas a los pings enviados.

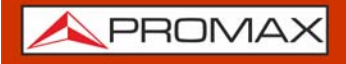

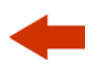

### ►Gestos táctiles

Pulsar: Pulsar sobre los campos editables para seleccionar la opción correspondiente o editar un valor.

### 6.9

# Parámetros de Vídeo/Audio

La herramienta Parámetros de Vídeo/Audio muestra todos los metadatos relacionados con las capas de vídeo y audio y otros servicios (teletexto, aplicaciones, TV híbrida, etc.).

### ►Pantalla

|          | < 239.192.0.50 💭 IPTV: D\                  | /B                    | 13E - IPTV lab               | oratori                          | 64.14 Mbps    |            |
|----------|--------------------------------------------|-----------------------|------------------------------|----------------------------------|---------------|------------|
|          |                                            | 1920x1080i            | HP@L4.0<br>16:9 25 Hz        | Language: ita<br>48 kHz 2.0 Ster | eo            |            |
|          |                                            | Codec:                | H264                         | Codec: MPEG 1                    | Layer II      | -2         |
|          | 3101: (0xC1D) HBBTV-MHEG                   | Bitrate:              | 4157 kbps                    | Bitrate: 191 kbp                 | is            | $\bigcirc$ |
|          |                                            | Video                 | 1910 (0~712)                 | Audio                            | ~712)         |            |
| <u> </u> | 3012: (0xBC4)                              | URL:                  | No Errors                    |                                  |               |            |
| <u> </u> |                                            | APP:                  | 1                            |                                  |               |            |
| 2        |                                            | ONID:                 | 13 (0xD)                     | Teletext: Yes                    |               |            |
|          | 2012: (0x7DC) APPLICATION                  | NID:                  | 1 (0x1)                      | Audio desc:                      |               |            |
|          |                                            | LCN:                  |                              | Languages: ita                   |               | -(1)       |
|          | 571: (0x23B) TELETEXT                      | SID:                  | 17711 (0x452F)               | Scrambled: No                    |               |            |
|          |                                            | Provider:<br>Network: | Rai<br>13E - IPTV laboratori |                                  |               |            |
|          |                                            | Service:              | Rai News 24 HD               |                                  |               |            |
|          | <ul> <li>Video/Audio Parameters</li> </ul> |                       |                              |                                  | -             |            |
|          | DEFAULT                                    |                       |                              | 10:3                             | 9:04 AM 🚺 95% |            |

Figura 44.

1 Parámetros Genéricos:

- •Servicio / Proveedor / Network
- •SID; LCN; TSID; NID; ONID
- •Scrambled; idiomas; subtítulos; audio desc; teletext
- •APP; URL

2 Parámetros de Vídeo / Audio:

•PID; bitrate; codec

•PID; bitrate; codec; idioma

3 (en pantalla completa) Información sobre los PID (identificación de paquete) de servicios de vídeo, audio y otros (teletexto, híbrida, etc.).

**APROMAX** 

# -

# ►Gestos táctiles

Pulsar: Pulsar sobre el icono correspondiente para obtener información extra de los servicios de vídeo, audio y otros.

# 6.10 Niveles de Audio

La herramienta Niveles de Audio mide el volumen de los canales izquierdo y derecho del servicio seleccionado.

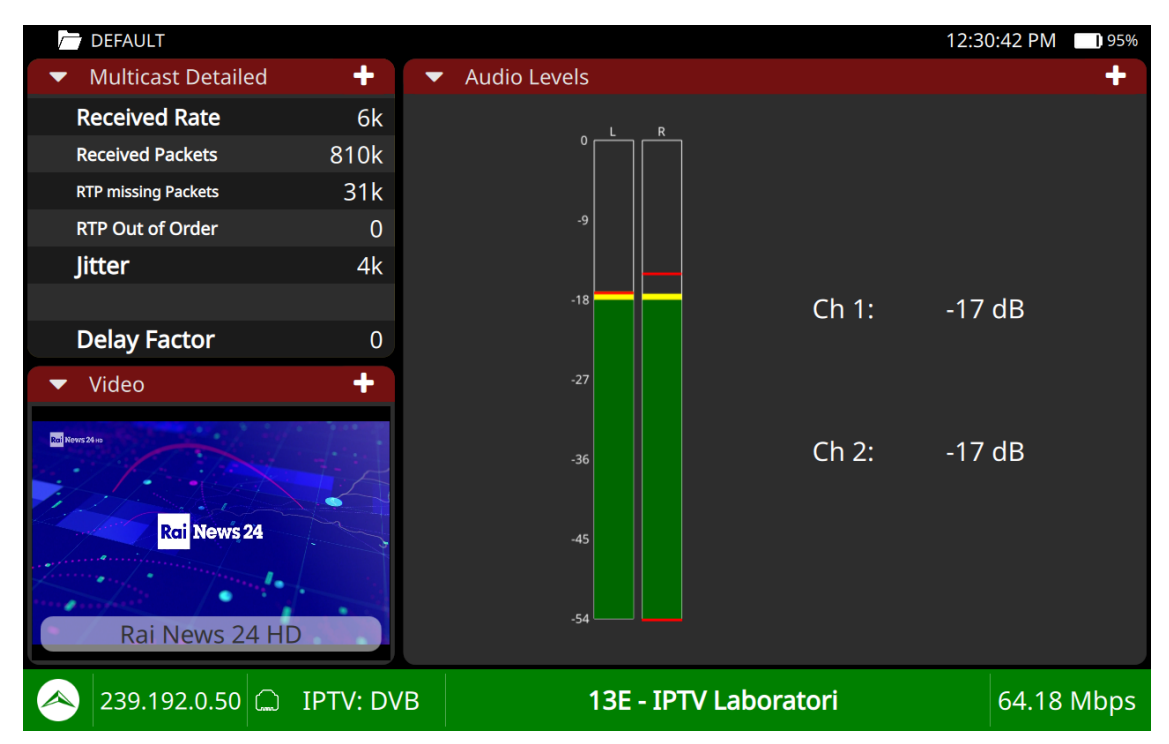

# ►Pantalla

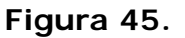

- 1 Dos barras muestran el nivel de audio del canal izquierdo y derecho respectivamente. El color de la barra indica el nivel de audio:
  - Rojo: volumen alto (0 dB <-> -9 dB)
  - Amarillo: volumen moderadamente alto (-9 dB <-> -18 dB)
  - Verde: volumen correcto (-18 dB <-> -54 dB)

# ► Ajustes

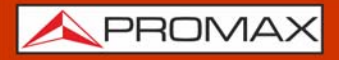

ATLAS NG

Pulse en el engranaje 🝎 para mostrar el menú de ajustes de la herramienta:

•Idioma: Permite seleccionar el idioma del audio.

# 6.11 Analizador TS

La herramienta Analizador TS realiza una detallado análisis de la trama de transporte embebida. Esta herramienta incluye las siguientes funciones:

- Analizador de Tablas
- Bitrate
- PIDs
- Alarms TR 101 290

En los siguientes apartados se describen cada una de ellas.

# 6.12 Analizador de Tablas

La herramienta Analizador de Tablas muestra las tablas PSI/SI del TS. Todos los componentes y contenidos de las tablas se pueden visualizar mediante el despliegue por nodos. De esta forma se pueden analizar las tablas y ver el detalle de lo que se está transmitiendo y si la información está correctamente encapsulada.

### ►Gestos táctiles

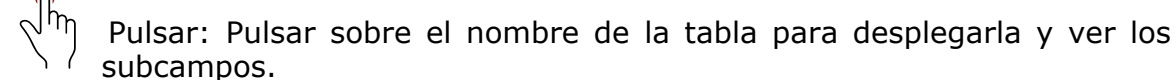

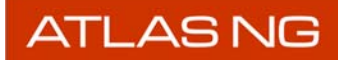

### ►Pantalla

| C DEFAULT                                                              | 10:3                  | 5:32 AM 96% |
|------------------------------------------------------------------------|-----------------------|-------------|
| ▼ TS Tables                                                            |                       | _           |
| ▶ PAT(PID = 0x0000)                                                    |                       |             |
| ► CAT(PID = 0x0001)                                                    |                       |             |
| ▶ PMT(28 services)                                                     |                       |             |
| SDT(PID = 0x0011)                                                      |                       |             |
| ► TDT(PID = 0x0014)                                                    |                       |             |
| ► TOT(PID = 0x0014)                                                    |                       |             |
| $\nabla \operatorname{MIT}(\operatorname{PID} = 0 \times 0 \times 0 )$ |                       |             |
|                                                                        |                       |             |
|                                                                        |                       |             |
|                                                                        |                       |             |
|                                                                        |                       |             |
| < 239.192.0.50 🗅 IPTV: DVB                                             | 13E - IPTV laboratori | 64.24 Mbps  |

### Figura 46.

 Panel General: Muestra todos los metadatos extraídos del transport stream. En concreto son las tablas PSI (Program Specific Information) y SI (Service Information) y sus campos relacionados. Pueden desplegarse para ver los subcampos.

# 6.13 Analizador de Bitrate

La herramienta Analizador TS presenta de forma gráfica, numérica y porcentual la información de carga de bits del TS. Para ello se utiliza un gráfico circular que se actualiza en tiempo real y que muestra cómo evoluciona la distribución del bitrate (tasa de bits por segundo) de cada uno de los servicios del múltiple sintonizado. Además permite seleccionar de forma dinámica cualquiera de los servicios para ver su composición que también se muestra en forma de gráfico circular.

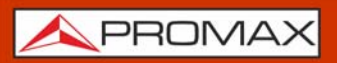

### ▶ Pantalla

| C DEFAULT                                            |                       |                                                           |                  |              |             | 12:31:        | 28 PM 95%         |          |
|------------------------------------------------------|-----------------------|-----------------------------------------------------------|------------------|--------------|-------------|---------------|-------------------|----------|
| <ul> <li>Multicast Detailed</li> </ul>               | • <b>•</b> T          | ▼ TS Bitrate                                              |                  |              |             |               |                   |          |
| Received Rate 6                                      | k <sup>Services</sup> | Services (28)                                             |                  |              |             |               |                   |          |
| Received Packets 1                                   |                       | SID Service                                               |                  | Mbps         | %           |               |                   |          |
| RTP missing Packets 31                               | k 17712               | 17711 Rai News 24 HD                                      |                  | 6.62<br>4.63 | 10.32       |               | 10%               | $\frown$ |
| RTP Out of Order                                     | 0 17714               | 17714 Rai Storia HD                                       |                  | 8.06         | 12.56       |               | 13%               | (1)      |
| litter 4                                             | k 17716               | R                                                         | ai 5 HD          | 7.87         | 12.27       |               |                   |          |
| jiccei                                               | 17718                 | UNINETTUN                                                 | IO UNIVERSITY T  | V 2.06       | 3.22        |               | 12%               |          |
| Dolay Factor                                         | 17731                 | 17731   Rai 3 TGR Puglia     17722   Pai 2 TGR Pasilicata |                  | 1.34         | 2.09        |               |                   |          |
| Delay Factor                                         | ■ 17732<br>■ 17733    | Rai 3 T                                                   | GR Calabria      | 1.35         | 2.12        |               |                   |          |
| ▼ Video 🕇                                            |                       |                                                           |                  |              |             |               |                   |          |
|                                                      | lotal t               | otrate: 64104                                             | .99 kbps Bitrate | e used: 64   | 1115.52 кбр | s Netto Bitra | te: 64104.99 kbps |          |
| 5007120                                              | Selected              | Selected Service                                          |                  |              |             |               |                   |          |
|                                                      | 4                     | Туре                                                      | kbps             |              | %           |               |                   |          |
| Sport 24                                             |                       | Video                                                     | 6252.1           | 9            | 4.47        |               |                   | (2)      |
| Sp 🕵 🕅                                               | _                     |                                                           |                  |              |             |               |                   |          |
|                                                      |                       | Audio                                                     | 196.9            | 2.98<br>2.56 |             |               |                   |          |
| 1231 precautionale Rai News 24 HD souperain via prec |                       | Data                                                      | 169.3            |              |             |               | 94%               |          |
|                                                      |                       |                                                           |                  |              |             |               |                   |          |
| \land 239.192.0.50 🗋 IPTV:                           | DVB                   | 13E - IPTV Laboratori                                     |                  |              |             |               | 64.13 Mbps        |          |

# Figura 47.

- 1 Panel servicios: Muestra todos los servicios del transport stream en tiempo real. El servicio "Otros" indica la cantidad de bitrate utilizado por las tablas PSI/SI. La gráfica circular indica la contribución del porcentaje en bitrate por servicio con respecto al bitrate total del TS, incluidos los paquetes nulos, los cuales se muestran en negro. Debajo del gráfico se muestra el bitrate total del TS, el total bitrate usado (suma del bitrate de todos los PIDs del TS) y el bitrate neto (bitrate total menos los paquetes nulos). Si no hay reutilización de PIDs, el bitrate usado debería coincidir con el bitrate total.
- 2 Panel de servicios seleccionado: Muestra el bitrate de vídeo, audio y datos para el servicio seleccionado en tiempo real, tanto en porcentaje como en valor absoluto. El gráfico circular muestra esta información gráficamente.

### ►Gestos táctiles

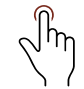

Pulsar: Selección de servicio.
1 PROMAX

# 6.14 Analizador de PIDs

La herramienta Analizador de PIDs muestra una lista PID ordenada con una breve explicación de cada PID y su tasa de bits mínima, máxima y promedio. La tasa de bits se actualiza continuamente para ayudar a entender el uso del ancho de banda.

#### ►Pantalla

| $\square$         | DEFAULT   |                     |                |                    | 10:37                                            | 7:05 AM 96%         |
|-------------------|-----------|---------------------|----------------|--------------------|--------------------------------------------------|---------------------|
| •                 | TS PIDs   |                     |                |                    |                                                  | <b>*</b> -          |
| F                 | PID       | vlin Rate<br>(kbps) | Rate<br>(kbps) | Max Rate<br>(kbps) | Description                                      |                     |
| 0 (               | (0x0)     | 14.80               | 14.87          | 21.89              | PAT (Program Association Table)                  |                     |
| 1 (               | (0x1)     | 3.02                | 3.26           | 4.80               | CAT (Conditional Access Table)                   |                     |
| 16 (              | (0x10)    | 0.99                | 2.40           | 2.40               | NIT (Network Information Table)                  |                     |
| 17 (              | (0x11)    | 45.17               | 45.17          | 65.48              | SDT and BAT                                      |                     |
| 20 (              | (0x14)    | 3.03                | 3.56           | 5.26               | TDT and/or TOT                                   |                     |
| 501 (             | (0x1F5)   | 74.54               | 74.88          | 108.00             | , ITU-T Rec. H.222.0   ISO/IEC 13818-1 PES packe | ts (stream_type=0xi |
| 502 (             | (0x1F6)   | 74.53               | 74.95          | 108.09             | , ITU-T Rec. H.222.0   ISO/IEC 13818-1 PES packe | ts (stream_type=0xi |
| 503 (             | (0x1F7)   | 74.65               | 75.06          | 108.25             | , ITU-T Rec. H.222.0   ISO/IEC 13818-1 PES packe | ts (stream_type=0xi |
| 504 (             | (0x1F8)   | 74.51               | 75.09          | 109.28             | , ITU-T Rec. H.222.0   ISO/IEC 13818-1 PES packe | ts (stream_type=0xi |
| 505 (             | (0x1F9)   | 74.69               | 74.69          | 108.76             | , ITU-T Rec. H.222.0   ISO/IEC 13818-1 PES packe | ts (stream_type=0xi |
| 506 (             | (0x1FA)   | 74.62               | 75.20          | 108.41             | , ITU-T Rec. H.222.0   ISO/IEC 13818-1 PES packe | ts (stream_type=0xi |
| 507 (             | (0x1FB)   | 74.56               | 74.91          | 108.04             | , ITU-T Rec. H.222.0   ISO/IEC 13818-1 PES packe | ts (stream_type=0xi |
| 508 (             | (0x1FC)   | 74.58               | 75.06          | 108.22             | , ITU-T Rec. H.222.0   ISO/IEC 13818-1 PES packe | ts (stream_type=0xi |
| 509 (             | (0x1FD)   | 74.58               | 74.58          | 108.60             | , ITU-T Rec. H.222.0   ISO/IEC 13818-1 PES packe | ts (stream_type=0xi |
| 510 (             | (0x1FE)   | 74.70               | 74.85          | 107.97             | , ITU-T Rec. H.222.0   ISO/IEC 13818-1 PES packe | ts (stream_type=0xi |
| $\langle \rangle$ | 239.192.0 | .50 💭 IPT           | V: DVB         |                    | 13E - IPTV laboratori                            | 64.14 Mbps          |

#### Figura 48.

1 Panel PID: Muestra todos los PIDs del TS analizado. Por cada PID describe su contenido y sus bitrates mínimo, promedio y máximo.

#### ► Ajustes

Pulse en el engranaje 🝎 para mostrar el menú de ajustes:

- Ordenar por: Esta opción permite ordenar los PIDs por su nombre, bitrate, máximo bitrate, mínimo bitrate y descripción.
- Reset: Reinicia el análisis de los PIDs.

#### ►Gestos táctiles

<sup>h</sup>] Arrastrar: Se desplaza a lo largo de la lista PID.

# 6.15 Alarmas - TR 101 290

La herramienta Alarmas (TR 101 290) muestra en tiempo real la evolución del TS y las alarmas que producen, clasificadas en tres niveles de prioridad. Los niveles de prioridad se han establecido de acuerdo a las recomendaciones de uso de la normativa técnica TR 101 290 del grupo DVB.

#### ▶ Pantalla

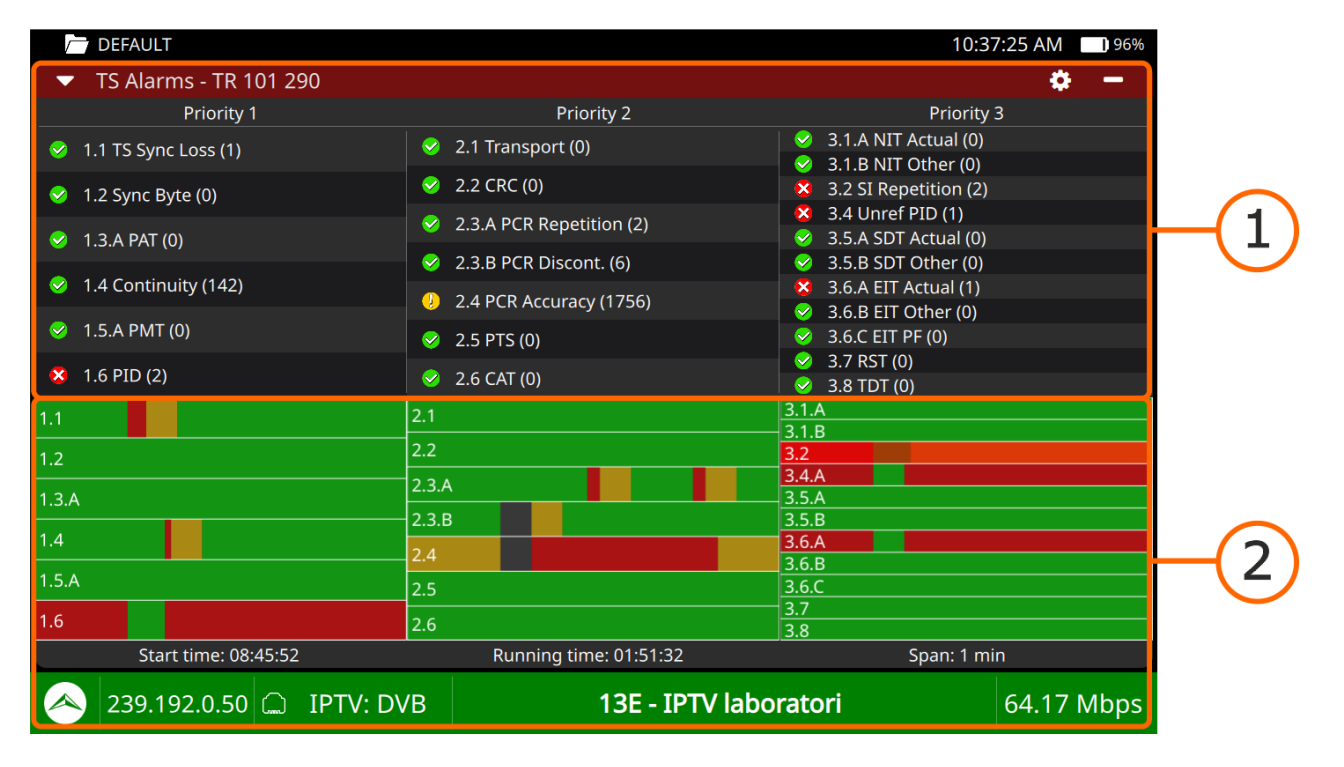

#### Figura 49.

- 1 Panel de Alarmas: Muestra todas las alarmas clasificadas por prioridad. Al pulsa en cualquiera de estas alarmas da acceso a una pantalla específica de la alarma que muestra un registro con la lista de eventos, una descripción y una opción para activar/desactivar la alarma.
- 2 Panel de Eventos: Muestra un gráfico para cada alarma con todos los eventos que han sucedido. Los errores se muestran en rojo, con una longitud equivalente a la duración del error

#### ►Ajustes

Pulse en el engranaje 👸 para mostrar el menú de ajustes:

- Reset alarmas en ejecución: Inicia el análisis de la alarma desde cero.
- Reiniciar análisis TS y alarmas: Inicia la captura de las tablas PSI/SI de nuevo seguido del análisis de alarma.

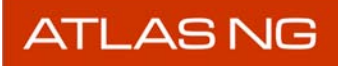

🙏 PROMAX

#### ►Gestos táctiles

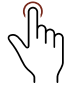

Pulsar: Al pulsar sobre una alarma, muestra su registro, con la descripción y el menú de ajustes.

#### ► Iconos

Junto a cada alarma hay un icono que se explica en la siguiente tabla.

| Icono             | Descripción                                                                  |
|-------------------|------------------------------------------------------------------------------|
| $\langle \rangle$ | No ha habido errores debido a esta alarma.                                   |
|                   | Ha habido un evento de esta alarma en los últimos 5 segundos.                |
| 8                 | El evento de esta alarma acaba de ocurrir.                                   |
|                   | La alarma está siendo evaluada o no hay información en el TS para evaluarlo. |

# 7 ASI

### 7.1 Introducción

La Interfaz Serie Asíncrona (ASI), también conocido como DVB-ASI o TS-ASI, es un método de transmisión de señales de televisión digital y por cable. Se encarga de transportar un flujo de transporte MPEG (MPEG-TS) a través de un cable coaxial o fibra óptica, siendo especialmente utilizado en broadcasting.

El estándar ASI está definido por CENELEC y forma parte de los estándares DVB. En cuanto a sus especificaciones técnicas, ASI transporta datos MPEG en serie a una velocidad constante de hasta 270 Mbps. El tamaño de paquete más común en ASI es de 188 bytes, aunque también se admite un tamaño de 204 bytes que incluye corrección de errores Reed-Solomon.

ASI se utiliza en ATSC, DVB-T, DVB-S y otras señales de transmisión. Funciona como una transmisión unidireccional diseñada para cable coaxial a velocidades que van hasta los 200 Mbps y posee la capacidad de transportar uno o varios programas SD, HD, UHD o de audio ya comprimidos, siendo la señal ASI el resultado final de la compresión de video y audio para su posterior distribución o transmisión.

En resumen, la Interfaz Serie Asíncrona (ASI) juega un papel fundamental en la transmisión de señales de televisión digital y por cable. Su robustez y flexibilidad la convierten en una herramienta indispensable para el transporte de una amplia variedad de formatos de video y audio.

#### 7.2 Funcionamiento

- 1 Conecte la señal ASI al equipo a través del conector de entrada ASI/SDI.
- 2 Desde el menú Home pulse en la opción ASI 🗳
- 3 Para mostrar los ajustes deslice hacia la derecha desde el lado izquierdo de la pantalla o pulse sobre la barra de estado.
- 4 Los ajustes muestran información y permiten seleccionar los siguientes parámetros:
  - Estándar del Transport Stream: Seleccionar si es DVB, ISDB o ATSC.Modo captura TS: Seleccionar si es una señal TS o T2-MI.

5 Si la señal ASI recibida es correcta y el medidor se engancha correctamente al TS o T2MI, la barra de estado se coloreará en verde y en esta se mostrarán el estándar recibido, el nombre que identifica el stream y la tasa de bits.

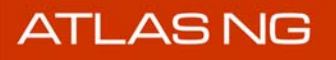

- 6 Ahora se pueden usar las herramientas asociadas para obtener más información de la señal. La pantalla del Analizador ASI se divide en 3 paneles:
  - el panel principal
  - •el panel izquierdo superior
  - •el panel izquierdo inferior

Cada uno de estos paneles puede mostrar una herramienta seleccionada por el usuario. Pulse sobre el triángulo invertido  $\checkmark$  en cada panel para mostrar el menú de herramientas. Seleccione una herramienta para mostrar en el panel. Pulse sobre el signo "+" para ampliar el panel o '-' para volver a reducirlo.

7 Las herramientas disponibles para analizar la señal ASI son:

- Parámetros Vídeo/Audio.
  Vídeo.
  Grabación.
  Niveles Audio.
  Analizador TS.
  Parámetros SFP.
- 8 Seleccione una herramienta para mostrarla en cada panel y poder analizar la señal.

En los próximos apartados se explican cada una de las herramientas del analizador ASI.

# 7.3 Parámetros de Vídeo/Audio

La herramienta Parámetros de Vídeo/Audio muestra todos los metadatos relacionados con las capas de vídeo y audio.

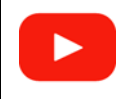

Valores de vídeo (01:43s)

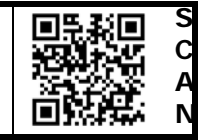

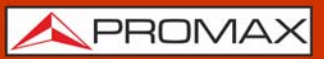

#### ▶ Pantalla

| 🗁 DEFAULT                     |                         |                                                  |                                                                       |              |                                                            | C                                              | 8:42:28  | 96% |    |
|-------------------------------|-------------------------|--------------------------------------------------|-----------------------------------------------------------------------|--------------|------------------------------------------------------------|------------------------------------------------|----------|-----|----|
| <ul> <li>Audio Lev</li> </ul> | els 🕂                   | ▼ Video//                                        | Audio Parame                                                          | ters         |                                                            |                                                |          | +   |    |
| 0 L R<br>-9                   | Ch 3 <sup>,</sup> -9 dB | Service:<br>Provider:<br>Network:                | EMISION 4K F<br>RTVE-CELLNE<br>4K_Pruebas                             | Pruebas<br>X |                                                            |                                                |          |     |    |
| -27                           |                         | SID:                                             | 1 (0x1)                                                               | S            | crambled:                                                  | No                                             |          |     |    |
| -36                           | Ch 4: -29 dB            | LCN:                                             |                                                                       | L            | anguages:                                                  | und                                            |          |     |    |
| -45                           |                         | TSID:                                            | 1012 (0x3F4)                                                          | S            | ubtitles:                                                  |                                                |          | Ī   |    |
| -54                           |                         | NID:                                             | 12561 (0x311                                                          | 1) A         | udio desc:                                                 |                                                |          |     |    |
|                               |                         | ONID:                                            | 12561 (0x311                                                          | 1) <b>T</b>  | eletext:                                                   | No                                             |          |     |    |
| <ul> <li>Video</li> </ul>     | +                       | APP:                                             | 0                                                                     |              |                                                            |                                                |          |     |    |
| 1000                          |                         | URL:                                             | No Errors                                                             |              |                                                            |                                                |          |     |    |
| EMISION                       | N 4K Pruebas            | Video<br>PID:<br>Bitrate:<br>Codec:<br>3840x2160 | 256 (0x100)<br>22321 kbps<br>H265<br>MP@L5.1@M <sup>*</sup><br>16:9 5 | T<br>50 Hz   | Audio<br>PID:<br>Bitrate:<br>Codec:<br>Language:<br>48 kHz | 257 (0x1<br>117 kbp<br>DDPLUS<br>und<br>Stereo | 01)<br>s |     | -2 |
|                               | ASI: DVB                |                                                  | N                                                                     | MPE5         |                                                            |                                                | 19.91 M  | bps |    |

#### Figure 50.

- 1 Panel general: Proporciona información del servicio: nombre, proveedor y nombre de la red. También ID de servicio, número de canal lógico, ID del transport stream, ID de la red, ID de la red original, si el servicio está codificado, lenguaje de audio, lenguaje de subtítulos y alguno más.
- 2 Panel Vídeo/audio: En la parte izquierda muestra detalles de la capa de vídeo: PID, bitrate, codec, resolución, proporción de aspecto y tasa de escaneo. En la parte derecha muestra detalles de la capa de audio: PID, bitrate, codec, idioma, tasa de escaneo y formato.

#### 7.4 Vídeo

La utilidad Vídeo muestra uno de los servicios transportados por el transport stream.

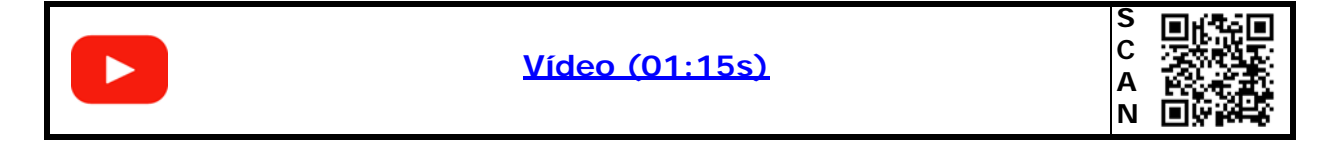

\land PROMAX

#### ▶ Pantalla

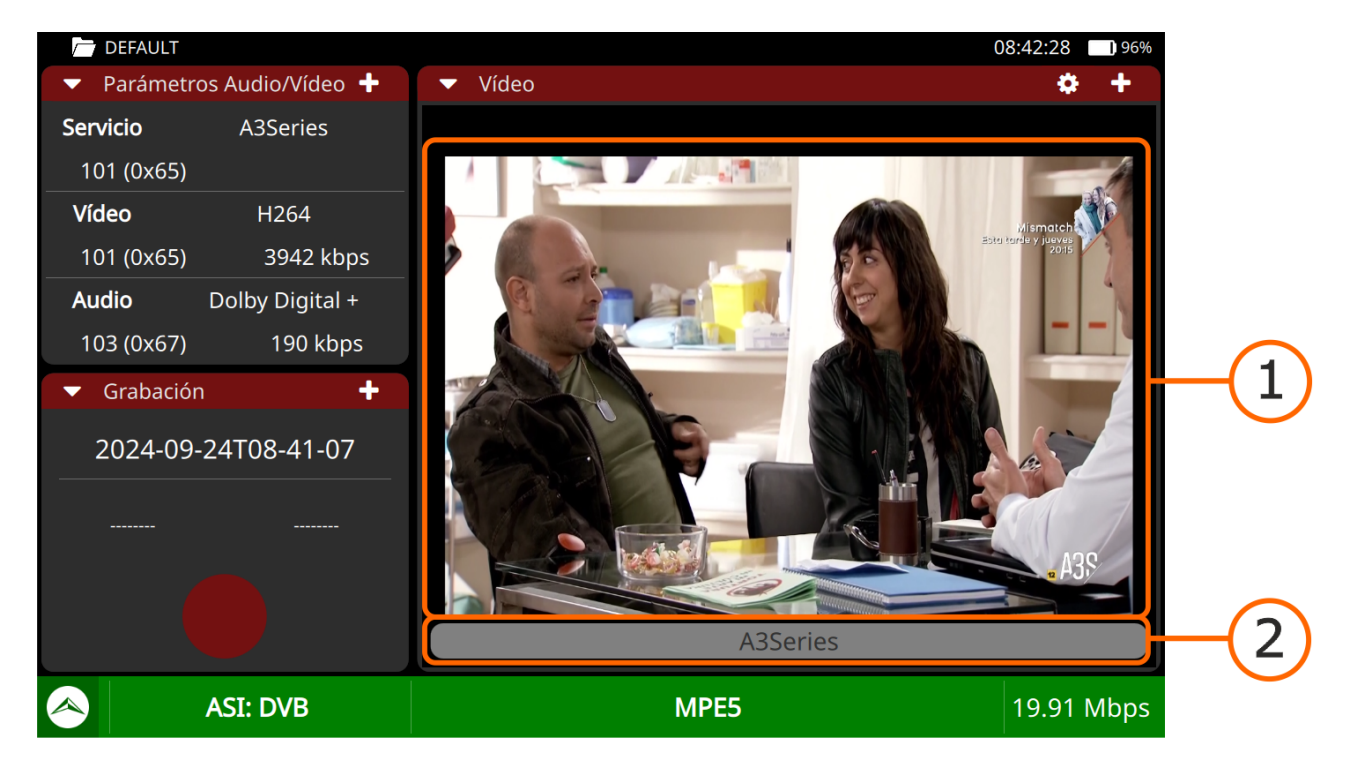

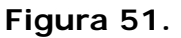

- 1 Panel Vídeo: Muestra uno de los servicios del transport stream.
- 2 Barra de servicio: Muestra el nombre del servicio. Si se pulsa, abre una nueva ventana que muestra todos los servicios disponibles para el transport stream. Seleccione un servicio para que se muestre en pantalla. Cada servicio se identifica por su ID y su nombre, y también si se trata de vídeo, audio o datos.

#### ► Ajustes

Pulsar en el engranaje 💍 para mostrar los ajustes:

Audio: Permite al usuario cambiar el idioma del servicio en el caso de que haya más de uno disponible.

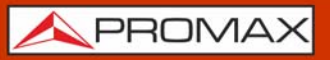

# 7.5 Grabación

La utilidad Grabación permite grabar el transport stream completo

También dispone de la opción de grabación de la señal en bruto con el fin de poder ser analizada en el caso que hayan problemas para enganchar la señal.

| Grabación (01:09s) | S<br>C<br>A<br>N |
|--------------------|------------------|
|--------------------|------------------|

#### ▶ Pantalla

| DEFAULT                    |                                          | 08:43:32 95% |             |
|----------------------------|------------------------------------------|--------------|-------------|
| ▼ Parámetros Audio/Vídeo + | ✓ Grabación                              | +            |             |
| Servicio A3Series          | Nombre Fichero: 2024-09-24T08-43-03      |              |             |
| Vídeo H264                 | Información Fichero Memoria interna      | 0020 10 MP   |             |
| 101 (0x65) 4464 kbps       | Hora de Inicio: Memoria libre:           | 7398.78 MB   |             |
| Audio Dolby Digital +      | Duración:                                | /            | <b>(</b> 1) |
| 103 (0x67) 190 kbps        | Tamaño de fichero:                       |              |             |
| ▼ Vídeo +                  |                                          |              |             |
|                            | Grabaci                                  | ón Raw       |             |
| A3Series                   | Pulse el botón para iniciar la grabación |              |             |
| ASI: DVB                   | MPE5                                     | 19.91 Mbps   |             |

Figura 52.

- 1 Panel de información de fichero: En la parte izquierda se puede ver la hora de inicio, la duración y el tamaño del fichero. En la parte derecha aparece la memoria total y la memoria libre disponible.
- 2 Botón On/Off: Muestra un botón rojo para iniciar/parar la grabación. Si se pulsa cuando el botón es un círculo, iniciará la grabación y cuando es un cuadrado parará la grabación. Las grabación se guardan en la carpeta de trabajo.

#### ► Procedimiento de Grabación en Bruto

Es muy importante seguir estos pasos para generar una correcta grabación en bruto:

- 1 Desconectar la señal.
- 2 Marcar la casilla "Grabación en Bruto".
- 3 Iniciar grabación.
- 4 Conectar la señal.
- 5 Tras un tiempo, parar la grabación.
- 6 Acceder al espacio de Carpetas (para más detalles consulte <u>"CARPETAS DE</u> <u>TRABAJO" en página 132</u>) para obtener la grabación.
- 7 Desplegar el menú Top y seleccionar Carpeta. A continuación seleccionar la Carpeta actual y en "Modo" seleccionar el modo "ASI". Pulsar a continuación sobre "Grabaciones".
- 8 Pulsar sobre el fichero para acceder al menú de opciones y copiar en USB.
- 9 Ahora el fichero se puede analizar o enviar para encontrar los problemas que impidan su sintonización / demodulación.

#### ►Gestos táctiles

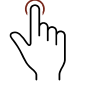

Pulsar: Pulsar el botón on/off para iniciar/parar la grabación o marcar la casilla de grabación en bruto.

# 7.6 Niveles de Audio

La utilidad Niveles de Audio permite al usuario visualizar los niveles de audio de manera gráfica.

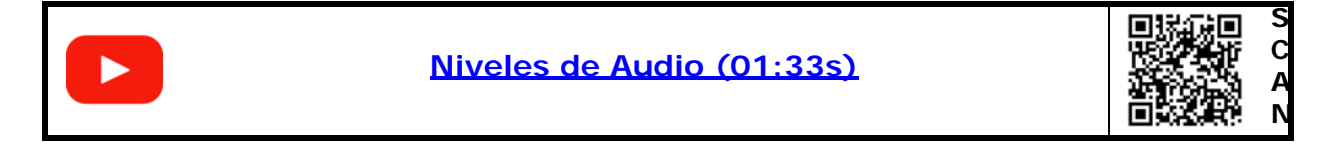

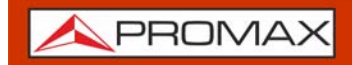

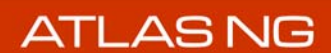

#### ▶ Pantalla

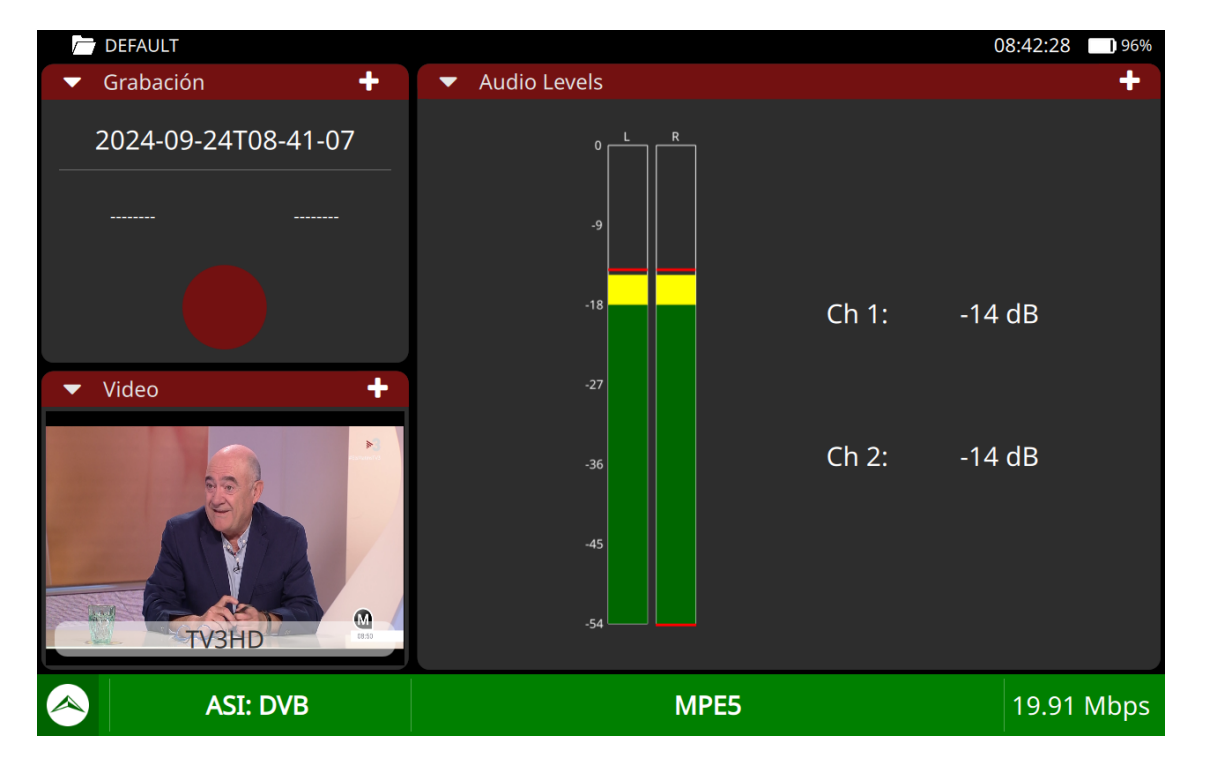

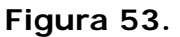

- 1 Dos barras muestran el nivel de audio del canal izquierdo y derecho respectivamente. El color de la barra indica el nivel de audio:
  - Rojo: volumen alto (0 dB <-> -9 dB).
  - Amarillo: volumen medio (-9 dB <-> -18 dB).
  - Verde: volumen correcto (-18 dB <-> -54 dB).

#### 7.7 Analizador de Transport Stream

El analizador de Transport Stream (TS) es un conjunto de herramientas que proporciona al usuario un análisis completo del transport stream.

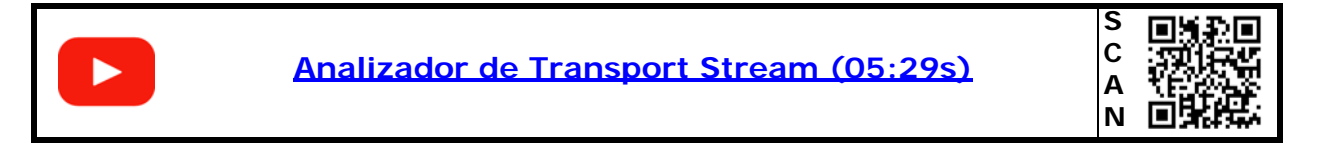

El Analizador TS Analyser dispone de estas herramientas:

- Tablas TS
- Bitrate TS

- PIDs TS
- Alarmas TS

En las siguientes secciones cada una de estas herramientas se explican en detalle.

#### 7.7.1 Tablas de Transport Stream

La herramienta Tablas TS muestra las tablas PSI/SI del TS. Todos los componentes y contenidos de las tablas se pueden visualizar mediante el despliegue por nodos. De esta forma se pueden analizar las tablas y ver el detalle de lo que se está transmitiendo y si la información está correctamente encapsulada.

#### ▶ Pantalla

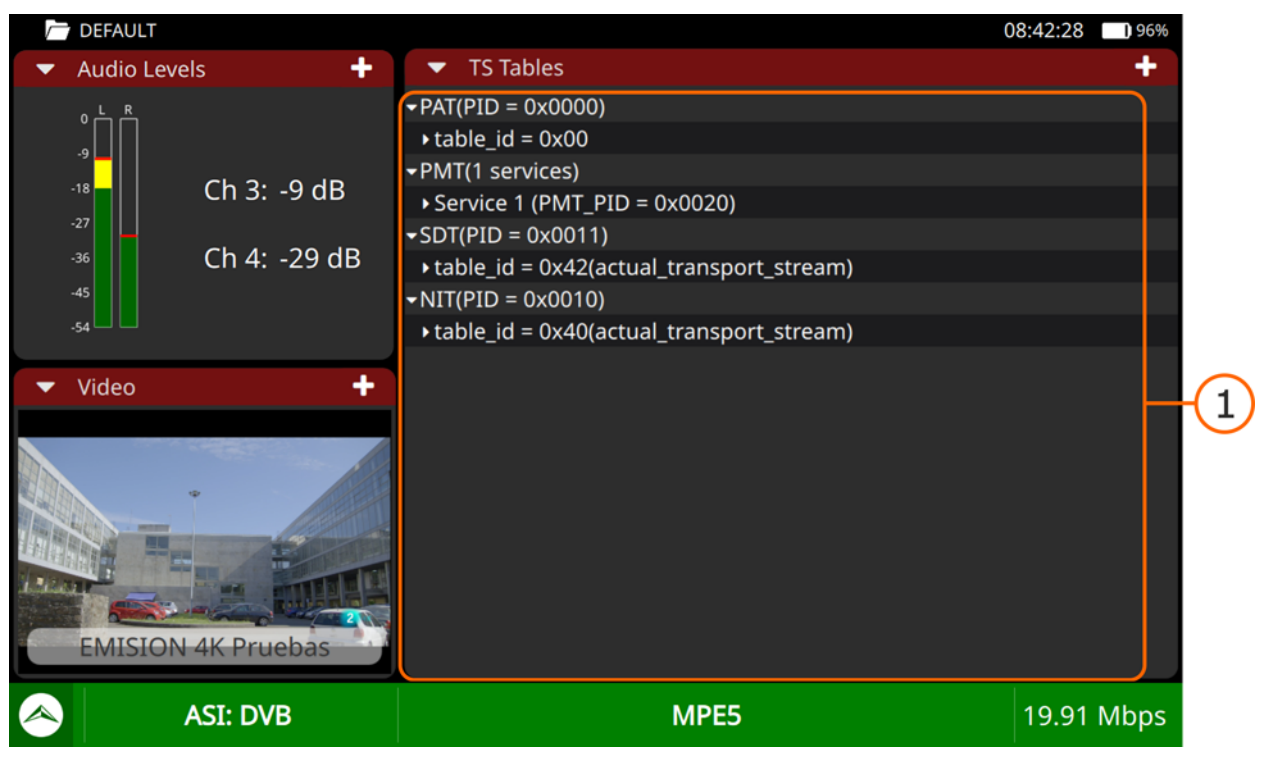

Figura 54.

1 Panel General: Muestra todos los metadatos extraídos del transport stream. En concreto son las tablas PSI (Program Specific Information) y SI (Service Information) y sus campos relacionados. Pueden desplegarse para ver los subcampos.

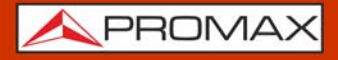

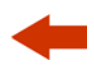

#### ►Gestos táctiles

2 m

Pulsar: Pulsar sobre el nombre de la tabla para desplegarla y ver los subcampos.

# 7.7.2 Bitrate del Transport Stream

La herramienta Bitrate del TS presenta de forma gráfica, numérica y porcentual la información de carga de bits del TS. Para ello se utiliza un gráfico circular que se actualiza en tiempo real y que muestra cómo evoluciona la distribución del bitrate (tasa de bits por segundo) para cada servicio del transport stream. Además permite seleccionar de forma dinámica cualquiera de los servicios para ver su composición que también se muestra en forma de gráfico de circular.

| DEFAULT                                                   |                                |                                                      |                                |                             | 0                               | )8:42:28 🔲 96%                 |    |
|-----------------------------------------------------------|--------------------------------|------------------------------------------------------|--------------------------------|-----------------------------|---------------------------------|--------------------------------|----|
| ▼ Audio Levels                                            | 🔹 TS Bi                        | trate                                                |                                |                             |                                 | +                              |    |
| <sup>0</sup> L R<br>-9<br>-18<br>-27<br>-36<br>-45<br>-54 | Services<br>SID<br>1<br>-<br>- | Service<br>EMISION 4K Prod<br>Null packets<br>Others | Mbps<br>25.72<br>24.55<br>0.07 | %<br>51.09<br>48.77<br>0.14 | 49%                             | 51%                            | -1 |
| ▼ Video +                                                 |                                | Services:                                            | (1)                            |                             | Total bitrate:<br>Bitrate used: | 50346.40 kbps<br>50346.03 kbps |    |
|                                                           | Selected Serv<br>PID           | Type                                                 | kbps                           | %                           |                                 |                                |    |
|                                                           | -                              | Video                                                | 25588.7                        | 99.48                       |                                 |                                |    |
|                                                           | • •                            | Audio                                                | 132.5                          | 0.52                        |                                 |                                |    |
| EMISION 4K Pruebas                                        | -                              | Data                                                 | 0.0                            | 0.00                        |                                 | 99%                            |    |
| ASI: DVB                                                  |                                | I                                                    | MPE5                           |                             |                                 | 19.91 Mbps                     |    |

# ►Pantalla

Figura 55.

1 Panel servicios: Muestra todos los servicios del transport stream en tiempo real. El servicio "Otros" indica la cantidad de bitrate utilizado por las tablas PSI/SI. La gráfica circular indica la contribución del porcentaje en bitrate por servicio con respecto al bitrate total del TS, incluidos los paquetes nulos, los cuales se muestran en negro. Debajo del gráfico se muestra el bitrate total del TS y el total bitrate usado.

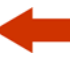

2 Panel de servicios seleccionado: Muestra el bitrate de vídeo, audio y datos para el servicio seleccionado en tiempo real, tanto en porcentaje como en valor absoluto. El gráfico circular muestra esta información gráficamente.

#### ►Gestos táctiles

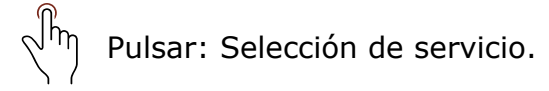

#### 7.7.3

#### PID del Transport Stream

La herramienta PIDs TS muestra una lista PID ordenada con una breve explicación de cada PID y su tasa de bits mínima, máxima y actual. La tasa de bits se actualiza continuamente para ayudar a entender el uso del ancho de banda.

| DEFA    | ULT              |               |                    |                |                    | C                        | 8:42:28    | 96%                      |
|---------|------------------|---------------|--------------------|----------------|--------------------|--------------------------|------------|--------------------------|
| 🔻 Audi  | io Levels 🔶 🕂    | 🔹 TS I        | PIDs               |                |                    |                          | \$         | +                        |
| ١Ц٥     | R                | PID           | Min Rate<br>(kbps) | Rate<br>(kbps) | Max Rate<br>(kbps) | Descripti                | on         |                          |
| -9      |                  | 0 (0x0)       | 4.71               | 5.08           | 5.36               | PAT (Program Association | Table)     |                          |
| -18     | Ch 3: -9 dB      | 16 (0x10)     | 0.00               | 1.22           | 1.53               | NIT (Network Information | Table)     |                          |
| -27     |                  | 17 (0x11)     | 1.02               | 1.02           | 1.52               | SDT and BAT              |            |                          |
| -36     | Ch 4: -29 dB     | 18 (0x12)     | 2.50               | 3.34           | 3.34               |                          |            |                          |
| -45     |                  | 20 (0x14)     | 0.00               | 3.08           | 3.08               | TDT (Time and Date Tabl  | e) & TOT   | (Time Off <mark>s</mark> |
| -54 🛄 🕻 |                  | 32 (0x20)     | 4.71               | 5.08           | 5.36               | PMT (Program Map Table   | e) progra  | m_numbe                  |
| 🔻 Vide  | •0 +             | 48 (0x30)     | 59.99              | 60.09          | 60.53              | PCR of program number =  | = 0x0001   |                          |
|         |                  | 256 (0x100)   | 25584.17           | 25588.50       | 25591.62           | Video HEVC, ITU-T H.265  | 5   ISO/IE | C 23008-2                |
|         |                  | 257 (0x101)   | 132.15             | 132.26         | 133.20             | Private data, ITU-T Rec. | H.222.0    | ISO/IEC <sup>/</sup>     |
| EMI     | ISION 4K Pruebas | 8191 (0x1FFF) | 24547.64           | 24551.37       | 24555.58           | Null Packets             |            |                          |
|         | ASI: DVB         |               |                    | М              | IPE5               |                          | 19.91      | Mbps                     |

#### ▶ Pantalla

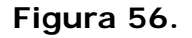

1 Panel PID: Muestra todos los PIDs del TS analizado. Por cada PID describe su contenido y sus bitrates mínimo, promedio y máximo.

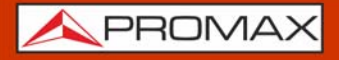

#### Gestos táctiles

 $\sqrt{h}$  Arrastrar: Se desplaza a lo largo de la lista PID.

#### Ajustes

Pulse en el engranaje 🝎 para mostrar el menú de ajustes de la herramienta:

- Ordenar por: Esta opción permite ordenar los PIDs por su nombre, bitrate, máximo bitrate, mínimo bitrate y descripción.
- Reset: Reinicia el análisis de los PIDs.

# 7.7.4 Alarmas del Transport Stream

La herramienta Alarmas del TS muestra en tiempo real la evolución del TS y las alarmas que producen, clasificadas en tres niveles de prioridad. Los niveles de prioridad se han establecido de acuerdo a las recomendaciones de uso de la normativa técnica TR 101 290 del grupo DVB.

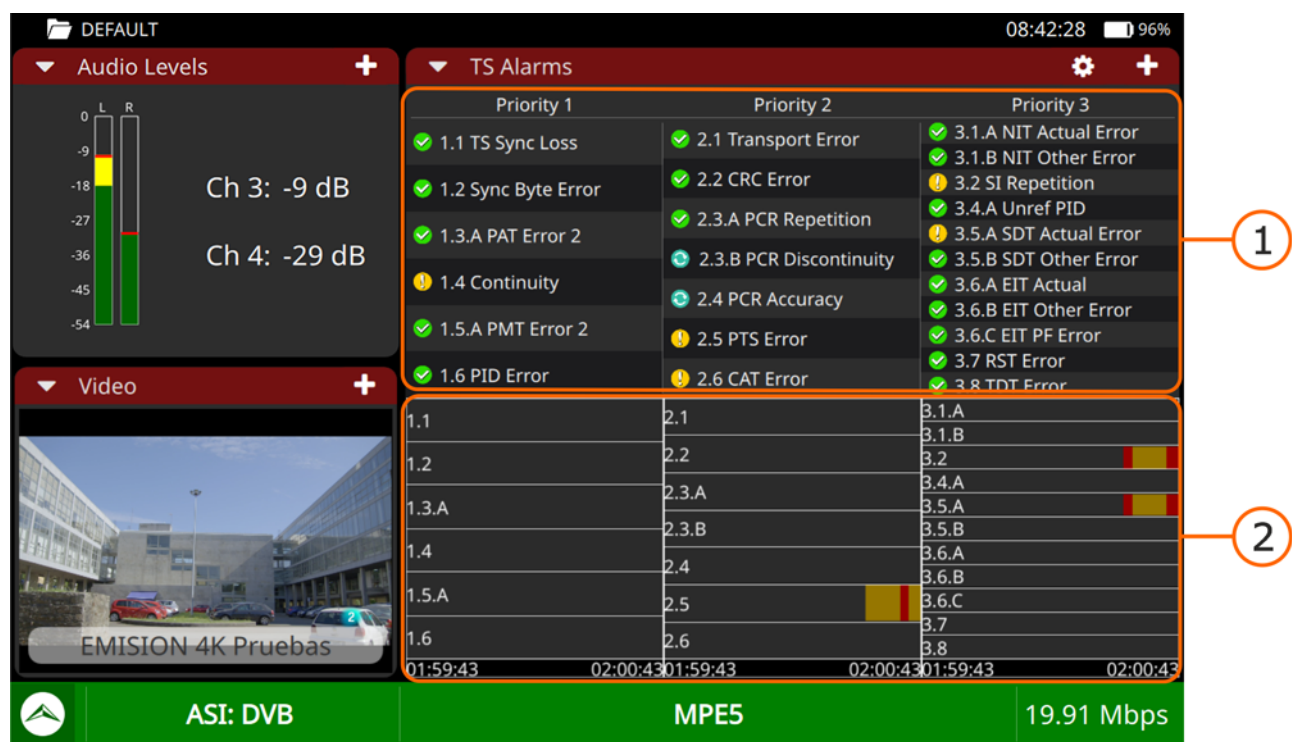

#### ►Pantalla

Figura 57.

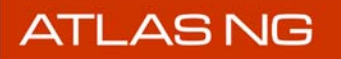

-

- 1 Panel de Alarmas: Muestra todas las alarmas clasificadas por prioridad. Al pulsa en cualquiera de estas alarmas da acceso a una pantalla específica de la alarma que muestra un registro con la lista de eventos, una descripción y una opción para activar/desactivar la alarma.
- 2 Panel de Eventos: Muestra un gráfico para cada alarma con todos los eventos que han sucedido. Los errores se muestran en rojo, con una longitud equivalente a la duración del error.

#### ► Gestos táctiles

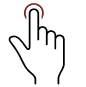

Pulsar: Al pulsar sobre una alarma, muestra su registro, con la descripción y el menú de ajustes.

#### Ajustes

Pulsar en el engranaje 💍 para mostrar los ajustes:

- Reset: Inicia el análisis de la alarma desde cero.
- Restart: Inicia la captura de las tablas PSI/SI de nuevo seguido del análisis de alarma.

#### ► Iconos

Junto a cada alarma hay un icono que se explica en la siguiente tabla.

| Icono      | Descripción                                                                  |
|------------|------------------------------------------------------------------------------|
| $\diamond$ | No ha habido errores debido a esta alarma.                                   |
| l          | Ha habido un evento de esta alarma en los últimos 5 segundos.                |
|            | El evento de esta alarma acaba de ocurrir.                                   |
|            | La alarma está siendo evaluada o no hay información en el TS para evaluarlo. |

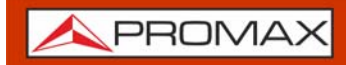

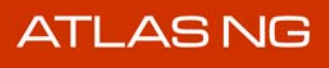

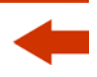

MANUAL DE INSTRUCCIONES

**A**PROMAX

# 8 Wi-Fi

#### 8.1 Introducción

La tecnología Wi-Fi permite la conectividad y comunicación inalámbrica entre dispositivos en la banda de frecuencias de 2,4 y 5 GHz. Estas bandas son utilizadas también por otras tecnologías como bluetooth, USB wireless, domótica, teléfonos inalámbricos, cámaras de seguridad, hornos microondas, etc. que pueden interferir en la señal del dispositivo.

Por este motivo y por el número creciente de dispositivos que utilizan la tecnología inalámbrica es indispensable una herramienta que analice este tipo de señales en profundidad para poder detectar problemas y garantizar la calidad en la comunicación vía Wi-Fi.

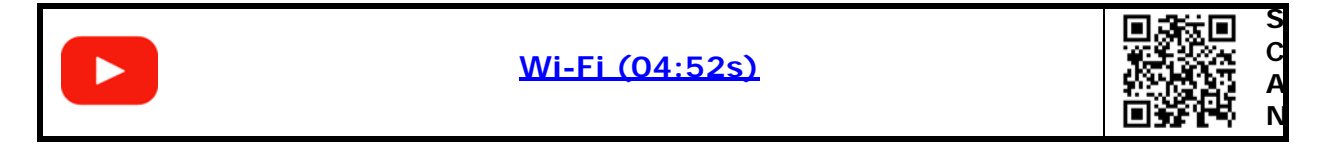

La pantalla del Analizador Wi-Fi se divide en tres paneles:

- el panel principal
- el panel izquierdo superior
- el panel izquierdo inferior

Cada uno de estos paneles puede mostrar una herramienta seleccionada por el usuario. Pulse sobre el triángulo invertido  $\checkmark$  en cada panel para mostrar el menú de herramientas. Seleccione una herramienta para mostrar en el panel.

Las herramientas del Analizador Wi-Fi son:

- Espectro Wi-Fi
- Escáner Wi-Fi
- Parámetros Wi-Fi
- Medidas Wi-Fi

# 8.2 Funcionamiento

1 Conectar el adaptador USB Wi-Fi (suministrado con el equipo) en el conector USB 3.0 situado en la parte superior del equipo. El adaptador detecta las redes Wi-Fi. 2 Conectar la antena omni-direccional (suministrada con el equipo) en la entrada RF del equipo. La antena detecta el espectro de la banda Wi-Fi.

3 Acceder al menú **Home** en la pantalla principal. Pulsar sobre Wi-Fi para acceder a las herramienta de análisis de la banda Wi-Fi.

#### Pantalla del Analizador Wi-Fi 8.3 DEFAULT 11:49:29 AM 🛛 🗲 82% Measurement Spectrum Wifi • -26 dBm RSSI -66.0 dBm BUSY 25.0% SNR 16.0 dB .60 NOISE -82.0 dBm -70 -80 Parameters + BSSID: 00:26:5A:85:AF:C3 -90 SSID: wificita 100 CHANNEL: 6 WIDTH: 20MHz BAND: BAND\_2\_4 FREQ: 2437MHz 8 9 10 11 12 13 SIGNAL LEVEL: -66.0 dBm CE 2450.000 MHz 100.000 MHz 🗕 0 🕂 Span NOISE: -82 dBm wificita 2.4 GHz 00:26:5A:85:AF:C3

#### Figura 58.

- 1 Triángulo ▼ (todos los paneles): Muestra un menú con todas las herramientas disponibles. Seleccione una herramienta para mostrar en el panel. La misma herramienta no puede mostrarse en más de un panel (para más detalles consulte <u>"Utilidades" en página 119</u>).
- 2 Signo Plus (+) (paneles pequeños): Maximiza el panel, cambiando a la posición del panel principal.
- 3 Barra Info: Es la barra en la parte superior de la pantalla. De izquierda a derecha muestra: Nombre del la carpeta de trabajo; hora; nivel de batería.
- 4 Engranaje 🏠 (solo para algunas herramientas en el panel principal): Muestra el menú de ajustes de la herramienta.

- 5 Signo + / (panel principal): Muestra el panel en modo de pantalla completa. Para volver a la vista anterior pulsar sobre el signo menos.
- 6 Barra de Estado: Muestra los parámetros de ajustes como banda, nombre del punto de acceso y dirección MAC. También da acceso a los ajustes de Wi-Fi (para más detalles consulte siguiente apartado). El logo de Promax retorna a la pantalla Home.

# 8.4 Ajustes de Wi-Fi

Para mostrar los ajustes de Wi-Fi deslizar hacia la derecha desde el lado izquierdo de la pantalla o pulsar sobre la banda en la barra de estado.

- Banda Wi-Fi: Permite seleccionar la banda Wi-Fi de 2.4 GHz, la banda de 5 GHz o ambas.
- Frecuencia Central: Permite seleccionar la frecuencia que se visualizará en el centro de la pantalla. Se ha de pulsar el número y a continuación la unidad de frecuencia (GHz, MHz, kHz).
- Span: Permite editar el span, que es el rango de frecuencias mostrado en pantalla sobre el eje horizontal. El valor del span actual aparece debajo del espectro.
- Atenuación: El usuario debe seleccionar un valor de atenuación entre 0 y 70.
- Retención de traza máxima: Registra el contorno del espectro cuando alcanza el nivel máximo.
- •Activar (Enable): Activa la retención de traza máxima.
- •Ocultar (Hide): Oculta/muestra la última traza máxima capturada.
- •Congelar (Freeze): Captura y mantiene en pantalla la última traza máxima.
- Retención de traza mínima: Registra el contorno del espectro cuando alcanza el nivel mínimo.
- •Activar (Enable): Activa la retención de traza mínima.
- •Ocultar (Hide): Oculta/muestra la última traza mínima capturada.
- •Congelar (Freeze): Captura y mantiene en pantalla la última traza mínima.
- Mapa de calor del espectro: Permite activar o desactivar el mapa de calor.

# 8.5 Utilidades

En las próximas secciones se explica cada utilidad del Analizador Wi-Fi. Son las siguientes:

- Espectro Wi-Fi
- Escáner Wi-Fi

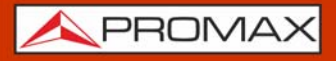

- Parámetros Wi-Fi
- Medidas Wi-Fi

# 8.6 Espectro Wi-Fi

La utilidad Espectro Wi-Fi muestra el espectro de la banda Wi-Fi superpuesto a los puntos de acceso detectados. Con esta utilidad se puede determinar la ocupación de cada canal, cuántos PA comparten las mismas frecuencias y la actividad que hay en cada punto del espectro.

Toda la información mostrada está orientada para que el usuario pueda determinar el mejor lugar para ubicar el PA o para poder analizar interferencias que puedan está sucediendo sobre el espectro.

#### ►Gestos táctiles

Pulsar: Selección de punto de acceso / cambio banda.

Zoom out: Amplifica la señal, reduciendo el span.

Zoom in: Reduce la señal, amplificando el span.

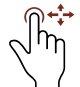

Arrastre Horizontal: Mueve la señal sobre la frecuencia.

 $\sqrt{\frac{1}{100}}$  Arrastre Vertical: Cambia el nivel de referencia.

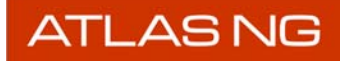

🔨 PROMA

►Pantalla

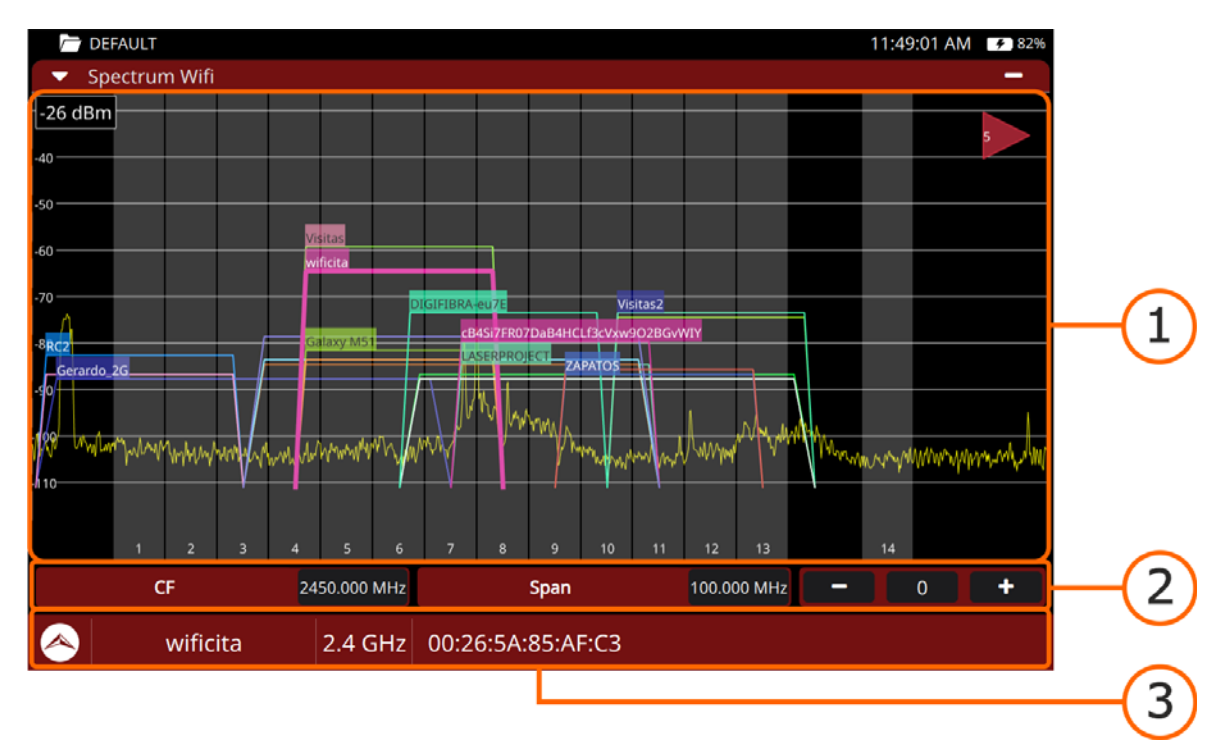

#### Figura 59.

- 1 Espectro y puntos de acceso.
- 2 Barra de Ajustes: Frecuencia central, Span y atenuación.
- 3 Barra de Estado: Punto de acceso, banda y MAC.

# 8.7 Escáner Wi-Fi

La utilidad Escáner Wi-Fi muestra todos los puntos de acceso detectados con sus principales parámetros.

#### ► Gestos táctiles

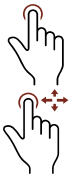

Pulsar: Selección de punto de acceso.

Arrastre Vertical: Deslizamiento vertical por los puntos de acceso.

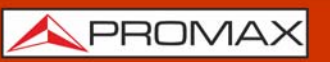

#### ▶ Pantalla

| C DEFAULT                                                                            |                              |         |          |         | 11:5   | 0:58 AM 🛛 🕫 82% |
|--------------------------------------------------------------------------------------|------------------------------|---------|----------|---------|--------|-----------------|
| ✓ Parameters                                                                         | 🔻 Wifi Scan                  |         |          |         |        | +               |
| BSSID: D8:47:32:AD:A6:4C<br>SSID: Promax_Work                                        | \$ SSID                      | \$ RSSI | Channels | ≎ Width | ¢ Band | \$ Auth         |
| CHANNEL: 6<br>WIDTH: 20MHz<br>BAND: BAND: 2-4                                        | • RC2                        | -86     | 1        | 20      | 2.4G   | WPA_WPA2        |
| FREQ: 2437MHz                                                                        | Gerardo_2G                   | -88     | 1 + 5    | 40      | 2.4G   | WPA_WPA2        |
| SIGNAL LEVEL: -64.0 dBm<br>NOISE: -83 dBm                                            | <ul> <li>Visitas</li> </ul>  | -61     | 6        | 20      | 2.4G   | WPA2_WPA3       |
| SNR: 19 dB<br>BUSY: 33%                                                              | Galaxy M51                   | -85     | 6        | 20      | 2.4G   | WPA_WPA2        |
| AGE: 1 ms<br>TSF: 3445765799                                                         | <ul> <li>wificita</li> </ul> | -67     | 6        | 20      | 2.4G   | WPA_WPA2        |
| ▼ Spectrum Wifi +                                                                    | Promax_Work                  | -64     | 6        | 20      | 2.4G   | WPA2_WPA3       |
| -26 dBm                                                                              | LASERPROJECT                 | -86     | 9        | 20      | 2.4G   | WPA_WPA2        |
| -50<br>-60 Promax-Work                                                               | Visitas                      | -85     | 9 - 5    | 40      | 2.4G   | WPA2_WPA3       |
| -70 Visitas2                                                                         | Promax_Work                  | -84     | 9 - 5    | 40      | 2.4G   | WPA2_WPA3       |
| Galaxy M51 RCMICRO06                                                                 | Visitas2                     | -77     | 12       | 20      | 2.4G   | WPA_WPA2        |
| มี <mark>200</mark> ายสามาร์สมัย และหม่างไป เป็นหม่างหมายใหญ่ เป็นสมาร์ และเหล่างการ | INTERMEC                     | -78     | 12       | 20      | 2.4G   | Open            |
| 1 3 5 7 9 11 13 14                                                                   | • WIFI                       | -78     | 12       | 20      | 2.4G   | WPA_WPA2        |
| Promax_Work 2.4 C                                                                    | GHz D8:47:32:AD:A            | 6:4C    |          |         |        |                 |

#### Figura 60.

- SSID (Service Set ID): Nombre del Punto de Acceso.
- RSSI: Potencia con que se está recibiendo el PA. Esta potencia está medida por el dongle Wi-Fi.
- Channels: Canal central del Punto de Acceso.
- Width: Ancho del punto de acceso.
- Band: Banda a la que pertenece el punto de acceso.
- Auth: Tipo de seguridad usada para acceder al Punto de Acceso.
- BSSID (Basic Service Set ID): MAC del Punto de Acceso.
- Dispositivo: Nombre del fabricante del dispositivo que proporciona la infraestructura. No siempre está disponible.

# 8.8 Parámetros Wi-Fi

La utilidad Parámetros Wi-Fi muestra un informe detallado del punto de acceso seleccionado.

#### ►Gestos táctiles

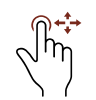

Arrastre Vertical: Deslizamiento vertical por los puntos de acceso.

#### ►Pantalla

| C DEFAULT                                                                                                    |                          |                                               |                                                                                                    | 11:51:28 AM | <b>F</b> 82% |                       |
|----------------------------------------------------------------------------------------------------|--------------------------|-----------------------------------------------|----------------------------------------------------------------------------------------------------|-------------|--------------|-----------------------|
| 🔻 Wifi Scan                                                                                                    |                          | +                                             | ▼ Parameters                                                                                                  | \$          | +            |                       |
| \$ SSID                                                                                                    | \$ RSSI                  | Band                                          | BSSID: DA:47:32:AD:A6:4C                                                                                      |             |              |                       |
| • RC2                                                                                                    | -87                      | 2.4G                                          | SSID: Visitas<br>CHANNEL: 6                                                                                   |             |              |                       |
| Gerardo_2G                                                                                                    | -88                      | 2.4G                                          | WIDTH: 20MHz                                                                                                  |             |              |                       |
| Visitas                                                                                                    | -61                      | 2.4G                                          | BAND: BAND_2_4<br>FREQ: 2437MHz                                                                               |             |              |                       |
| Galaxy M51                                                                                                    | -83                      | 2.4G                                          |                                                                                                    |             |              |                       |
| wificita                                                                                                    | -70                      | 2.4G                                          | SIGNAL LEVEL: -61.0 dBm<br>NOISE: -83 dBm                                                                     |             |              | $\sim$                |
| 🗢 Spectrum Wifi                                                                                                    |                          | +                                             | SNR: 22 dB                                                                                                    |             |              | <u>         ( 1 )</u> |
| -26 dBm                                                                                                    |                          | 5                                             | BUSY: 45%<br>AGE: 1 ms                                                                                        |             |              |                       |
| -60 Visitas                                                                                                    |                          |                                               | TSF: 3474501353                                                                                               |             |              |                       |
| -70 wificita<br>RC2 Galaxy M51 - 0<br>Calaxy M51 - 0<br>Calaxy M51 - | Visitas2<br>VIFL_GIGA_SA | Υ <mark>. IP</mark><br>и (1944 голоробо<br>14 | BEACON INTERVAL: 100<br>[Supported Rates]<br>6.0* 9.0 12.0* 18.0 24.0* 36.0 48.0 54.0<br>[DSSS Parameter Set] |             |              |                       |
| \land Visit                                                                                                    | as                       | 2.4                                           | GHz DA:47:32:AD:A6:4C                                                                                         |             |              |                       |

#### Figura 61.

1 Información detallada del punto de acceso seleccionado.

#### ► Ajustes

Pulse en el engranaje 🝎 para mostrar el menú de ajustes de la herramienta:

Exportar: Permite exportar a la memoria interna del equipo la información que se presenta en pantalla.

# 8.9 Medidas Wi-Fi

La utilidad Medidas Wi-Fi muestra información de las medidas más relevantes del punto de acceso seleccionado y las muestra en pantalla.

#### ►Gestos táctiles

 $^{
m \eta}$  Pulsar: Selección de medida para mostrar en gráfica.

| 🗁 DEFAULT                          |           |        |              |            |           |         | 05:04:4 | 0 PM | 0%  |              |
|------------------------------------|-----------|--------|--------------|------------|-----------|---------|---------|------|-----|--------------|
| 🔻 Escaner Wi-Fi                    |           | +      | ▼ Medidas    |            |           |         |         | ۰ 🔅  | +   |              |
| \$ SSID                            | ¢ RSSI    | ‡ Band | -40          |            |           |         |         |      |     | $\mathbf{C}$ |
| Galaxy M51                         | -45       | 2.4G   | -60<br>-80   |            |           |         |         |      |     | -(1          |
| Promax_Work                        | -78       | 2.4G   | 27 24        | 21 11      | 3 15      | 12 9    | 6       | 3    |     | $\sim$       |
| VENCO VISITAS2                     | -80       | 5G     | RSSI         |            | -45.0 dBm | -100 -1 | 80 -60  | -40  | -20 |              |
| VENCO WIFI2                        | -81       | 2.4G   | OCUPAD       | 0          | 21.0%     | 0 2     | 25 50   | 75   | 100 | 6            |
| Fusion Empresas7797                | -91       | 5G     | SNR          |            | 40.0 dB   | -75 0   | 25 5    | ) 75 | 100 | <b>—</b> (2  |
| <ul> <li>Espectro Wi-Fi</li> </ul> |           | +      | RUIDO        |            | -85.0 dBm |         | 25 5    |      |     | $\smile$     |
| -30 dBm                            | ilaxy M51 | 5      |              |            |           | -100 -3 | 80 -60  | -40  | -20 |              |
| Visitas Telecom                    |           |        |              |            |           |         |         |      |     |              |
| Promax_Work                        |           |        |              |            |           |         |         |      |     |              |
| Fusion Empresas7797                |           |        |              |            |           |         |         |      |     |              |
| 1 3 5 7 9                          | 11 13     | 14     |              |            |           |         |         |      |     |              |
| 🙈 🛛 🖂 Galaxy I                     | M51       | 2.4 (  | GHz 6A:58:0D | D:F0:10:51 |           |         |         |      |     |              |

# ▶Pantalla

#### Figura 62.

- 1 Gráfica de la medida seleccionada.
- 2 Medidas disponibles:
  - RSSI (Received Signal Strength Indicator): Potencia del Punto de Acceso seleccionado medida por el adaptador USB Wi-Fi (también llamado "dongle"). El dongle mide la potencia de un solo PA y el equipo mide la potencia de una zona del espectro donde pueden haber varios PA. Por este motivo y por el diferente tipo de antenas de ambos dispositivos, la potencia medida por el dongle y por el espectro no tienen porqué coincidir.

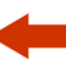

- Ocupación: Porcentaje de uso del canal. Es una medida basada en el tiempo de uso del canal. Esta medida puede ayudar a decidir si el canal puede aceptar otro PA
- SNR (Signal to Noise Ratio): Medida de SNR proporcionada por el adaptador USB Wi-Fi sobre el canal / Punto de Acceso seleccionado
- Ruido: Nivel de ruido del punto de acceso seleccionado.

#### ► Ajustes

Pulse en el engranaje 🝎 para mostrar el menú de ajustes de la herramienta:

Reset.

# 9 SDI

# 9.1 Introducción

SDI (Serial Digital Interface) es un estándar para transmitir señales de video y audio digitales sin compresión y con baja latencia. Se utiliza ampliamente en entornos broadcasting y en otras aplicaciones profesionales para conectar cámaras, conmutadores de video, routers y otros equipos de producción de video.

SDI admite diversas resoluciones de video y proporciona un método confiable y de alta calidad para transmitir señales de video a distancias relativamente largas. También transporta señales de audio embebidas.

SDI ha evolucionado a lo largo del tiempo, con diferentes versiones que integran resoluciones y velocidades de datos más altas para satisfacer las demandas de las tecnologías de video en constante evolución. Sigue siendo un estándar crucial en la producción y transmisión de video profesional.

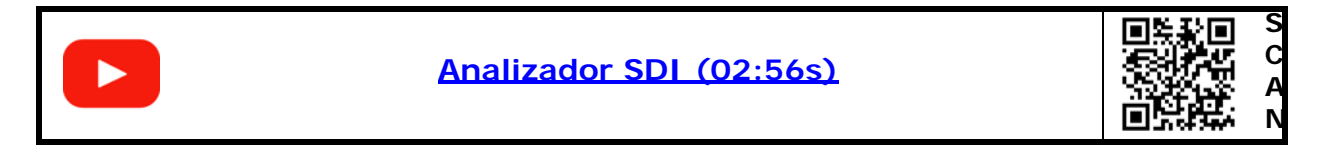

# 9.2 Funcionamiento

- 1 Conecte la señal SDI al equipo a través del conector de entrada ASI/SDI.
- 2 Desde el menú Home pulse en la opción SDI 🝧.
- 3 Si la señal SDI recibida es correcta, la barra de estado se coloreará en verde y aparecerá el mensaje "SDI sincronizado". Una vez sincronizado mostrará si el tipo de señal es SDI SD, HD o 3G (no puede mostrar resoluciones mayores).
- 4 Ahora se pueden usar las herramientas asociadas para obtener más información de la señal. La pantalla del Analizador SDI se divide en 3 paneles:
  - •el panel principal
  - •el panel izquierdo superior
  - •el panel izquierdo inferior

Cada uno de estos paneles puede mostrar una herramienta seleccionada por el usuario. Pulse sobre el triángulo invertido  $\checkmark$  en cada panel para mostrar el menú de herramientas. Seleccione una herramienta para mostrar en el panel. Pulse sobre el signo "+" para ampliar el panel o '-' para volver a reducirlo.

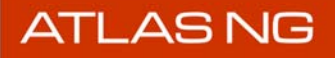

5 Las herramientas disponibles para analizar la señal SDI son:

- •Niveles de audio.
- •Parámetros de Audio/Vídeo.
- Vídeo.
- •Diagrama de Ojo.
- •Parámetros SFP.
- 6 Seleccione una herramienta para mostrarla en cada panel y poder analizar la señal.

En los próximos apartados se explican cada una de las herramientas del analizador SDI.

# 9.3 Vídeo

La herramienta de vídeo muestra la señal de vídeo recibida.

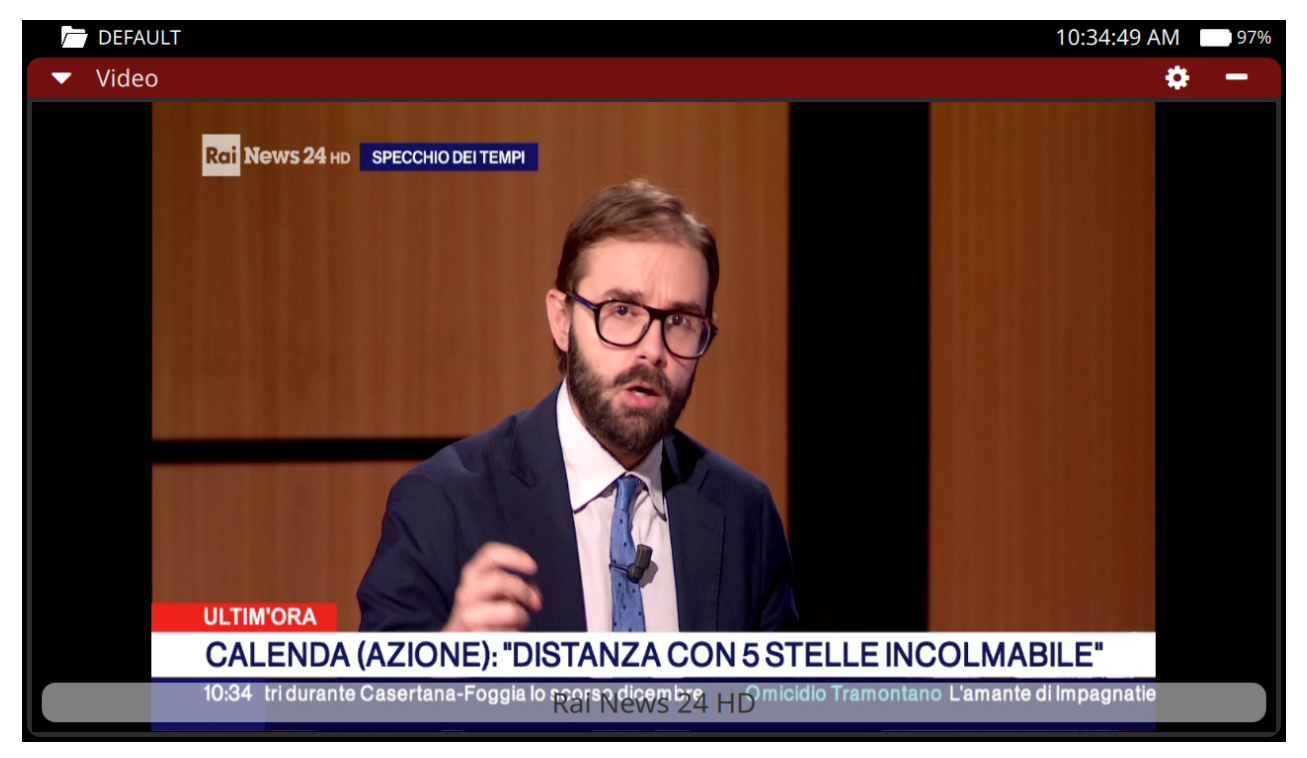

# ►Pantalla

#### Figura 63.

1 Imagen de vídeo. En la parte inferior se identifica la versión de la señal SDI (SD, HD o 3G; no es compatible con resoluciones mayores).

# 9.4 Niveles de Audio

Permite visualizar el volumen y otros parámetros relacionados con el audio de la señal SDI sincronizada.

#### ►Pantalla

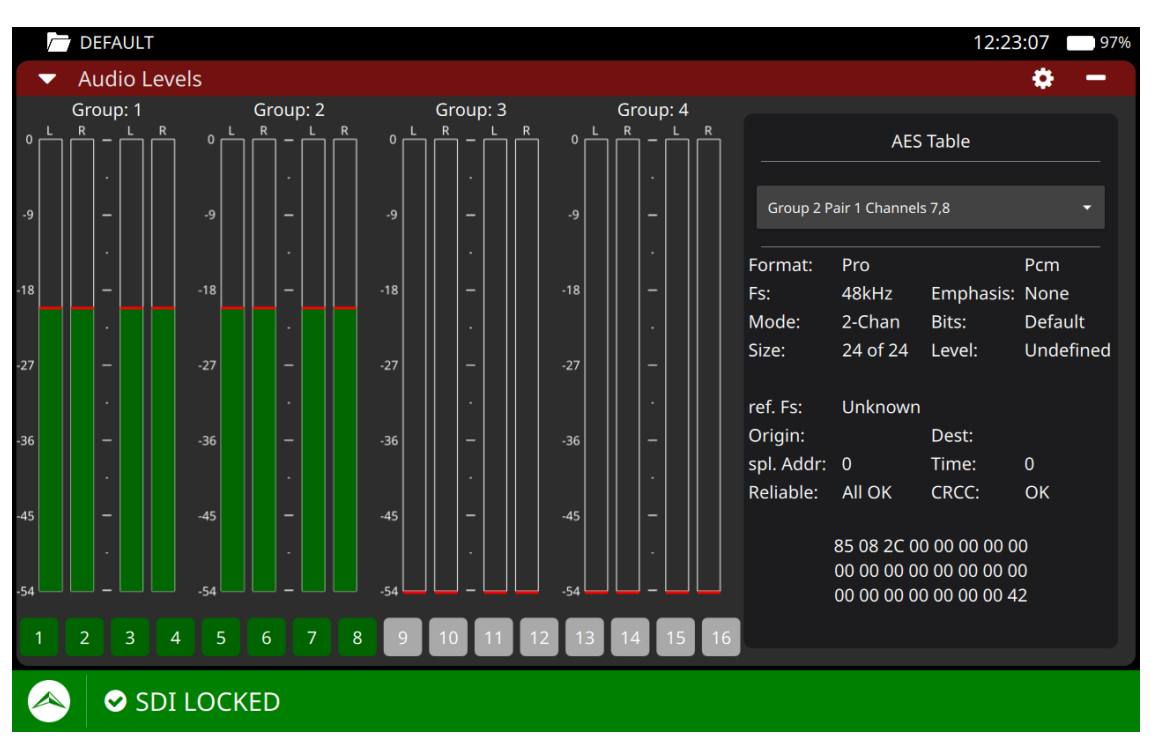

#### Figura 64.

- 1 Niveles de audio: Muestra hasta 8 pares de canales de audio. La gráfica de barra indica el nivel de audio en dB. Cada barra se pinta de un color (verde, amarillo o rojo) en función del nivel alcanzado. En la parte inferior permite activar (verde) o desactivar (gris) cada canal individualmente pulsando sobre el número de canal.
- 2 Metadatos de canal: El menú desplegable permite seleccionar un grupo de canales y mostrar los metadatos relacionados. Los metadatos disponibles proceden del estándar AES para transmisión de audio, entre los que se encuentran formato, frecuencia de muestreo, enfásis, modo, bits, tamaño o nivel entre otros.

#### ►Gestos táctiles

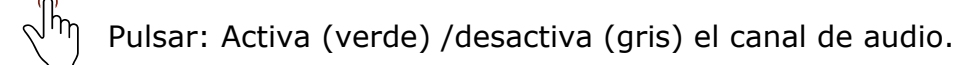

# 9.5 Parámetros de Vídeo / Audio

La herramienta Parámetros de Vídeo/Audio muestra todos los metadatos relacionados con las capas de vídeo y audio.

#### ►Pantalla

| 🗁 DEFAULT                                                           |                                                                                                    | 22:37:13 🗲 0%                                                            |
|---------------------------------------------------------------------|----------------------------------------------------------------------------------------------------|--------------------------------------------------------------------------|
| ▼ Audio Levels +                                                    | <ul> <li>Video/Audio Parameters</li> </ul>                                                                                                    | +                                                                        |
| • Video ← R<br>• Video ← Ch 3: -9 dB<br>Ch 3: -9 dB<br>Ch 4: -29 dB | SDI Type:<br>Transport Format:<br>Transport Interlaced:<br>3G Format:<br>Standard 352:<br>Video CRC Errors:<br>Audio Checksum Errors:<br>Audio Parity Errors: | 3G-SDI<br>SMPTE ST274<br>Progressive<br>A<br>0x89c78201<br>0<br>0<br>0   |
| 02123110:29<br>3G                                                   | Video         Pix Format:       RGB 444 10 bits         Bitrate:       2494 Mbps         Codec:       RAW         1080 3G         1920x1080p 16:9       30 Hz | AudioChannels:G1P2Bitrate:2309 kbpsCodec:RAWMode (ASX):Asynchronous48000 |
| SDI LOCKED                                                          |                                                                                                    |                                                                          |

- Figura 65.
- 1 Parámetros Genéricos:
  - •Tipo SDI (SD, HD o 3G)
  - •Formato de transporte
  - •Interlaced transport
  - Formato
  - Estándar
  - •Errores Video CRC
  - •Checksum errores de audio
  - •Errores de paridad en audio

2 Parámetros de Vídeo:

- •Formato Pixel
- Bitrate
- •Codec

3 Parámetros de Audio:

- •Canales
- •Bitrate
- •Codec

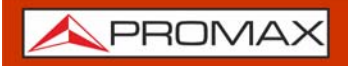

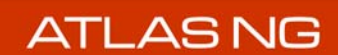

Modo

# 9.6 Diagrama de Ojo (estadístico)

La herramienta diagrama de ojo estadístico muestra los bits erróneos detectados de forma que permite observar cuando la recepción de señal SDI es deficiente.

La comparación entre la señal SDI óptimamente muestreada y un segundo muestreo desplazado en tiempo y tensión, nos permite obtener un análisis del margen de recepción. El equipo realiza esta comparación miles de veces por cada punto muestreado dentro de la ventana de duración de un bit. El resultado es una medida estadística que sigue una escala de colores, más calientes cuantos más valores distintos al muestreo óptimo se hayan obtenido.

Para facilitar la interpretación del escaneo del ojo se puede activar una máscara, que proporciona una indicación visual muy clara de lo abierto o cerrado que está el ojo. Si hay colores calientes dentro de dicha máscara, indicarán una recepción de la señal SDI defectuosa que tendrá repercusión sobre la calidad del video y audio recibidos.

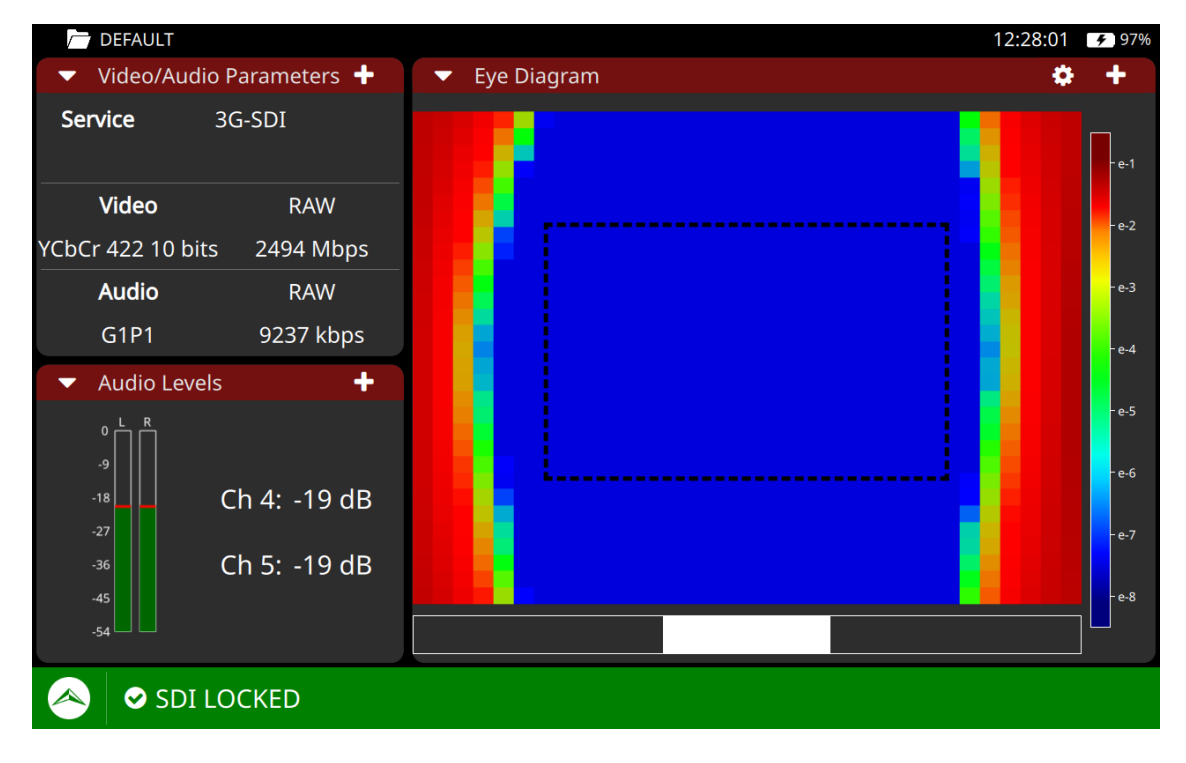

#### ►Pantalla

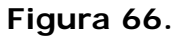

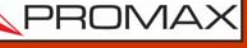

- 1 Diagrama de Ojo. El recuadro discontinuo es la máscara que determina la zona umbral del ojo. Cuanto más abierto sea el ojo (la zona azul) mejor se estará recibiendo la señal. En caso de que la zona azul se cierre indica algún problema en la recepción.
- **2** Barra de tasa de bits erróneos: Es una graduación de colores que indica el número de bits erróneos con respecto a la referencia, desde 10E-8 a 10E-1.
- 3 Barra de progreso: Cada ciclo representa un escaneo del ojo. Durante un escaneo se muestrean todos los puntos de la pantalla y se comparan con el valor de referencia.

#### ► Ajustes

Pulse en el engranaje 芮 para mostrar el menú de ajustes:

- Máscara: Esta opción permite activar o desactivar la máscara. La máscara es una área rectangular que se superpone sobre el diagrama de ojo y que define la región que indica que la señal está dentro de un rango aceptable.
- Pasos (step): Indica el nivel de resolución del escaneo del ojo. Cuanto mayor sea el número de pasos el escaneo será más rápido aunque se reducirá la resolución al calcular menos puntos. El valor 4 es el más equilibrado entre resolución y velocidad.
- Pre-escalado: Es la cantidad de medidas que se hacen sobre cada punto para poder elaborar la estadística.

# **10 CARPETAS DE TRABAJO**

### 10.1 Descripción

Carpetas de Trabajo es una utilidad que permite al usuario, de forma sencilla, crear una carpeta para almacenar y gestionar los datos de forma independiente de otras carpetas. Las medidas, canalizaciones, capturas de pantalla y cualquier otro dato asociado se almacenarán en la carpeta de trabajo seleccionada. Estos datos pueden ser posteriormente exportados y visualizados en un PC.

Cada carpeta de trabajo contiene una subcarpeta para cada modo de funcionamiento. Los ficheros generados durante el uso de cada modo van a parar a la subcarpeta correspondiente. Por ejemplo, si se hace una captura de pantalla en modo SDI, el fichero con la imagen de la pantalla capturada estará en la subcarpeta SDI, mientras que si la captura se realiza en modo Analizador de espectros estará en esta otra subcarpeta.

Si el usuario no crea ninguna carpeta de trabajo, el equipo almacenará los datos en la carpeta por defecto (con nombre "DEFAULT").

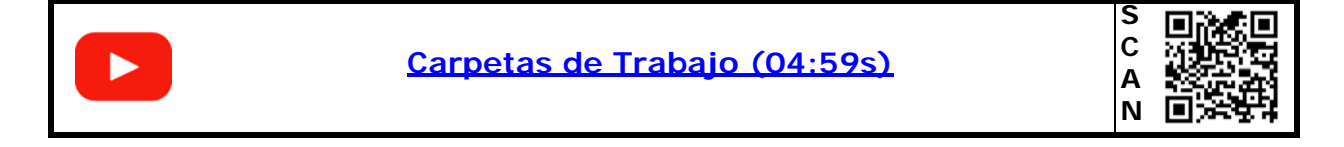

# 10.2 Gestión de Carpetas de Trabajo

A continuación se describe como gestionar las carpetas de trabajo. Como crear nuevas carpetas, cargarlas en memoria, eliminarlas, etc.:

- 1 La carpeta de trabajo activa aparece en la esquina superior izquierda de la pantalla. En esta carpeta es donde se almacenan todos los ficheros que se generan durante el uso del equipo.
- 2 Deslice el dedo hacia abajo desde la parte superior de cualquier pantalla para acceder al menú Top.
- 3 Desde el menú Top pulse la opción "Carpeta" para acceder a la pantalla de gestión de carpetas de trabajo y recursos.
- 4 Aparece una pantalla que muestra todas las carpetas de trabajo disponibles. La carpeta activa aparece rodeada por un recuadro.
- 5 El menú lateral permite cambiar entre "Carpetas de Trabajo" y "Recursos". Seleccione "Carpetas de Trabajo".

6 Para crear una nueva carpeta de trabajo pulse sobre el icono "Añadir".

- 7 Para acceder al menú de opciones disponibles, mantenga el dedo pulsado unos instantes sobre una de las carpetas de trabajo. Aparecerá un menú emergente con las siguientes opciones:
  - Abrir: abre la carpeta seleccionada para poder visualizar y gestionar los datos.
  - Cargar: carga en memoria la carpeta seleccionada como carpeta de trabajo activa. A partir de este momento el nombre de la carpeta seleccionada aparecerá en la esquina superior izquierda de todas las pantallas y todos los datos se guardarán en esa carpeta. Solo se puede cargar una carpeta desde la pantalla Home.
  - Nueva Carpeta: crea una nueva carpeta de trabajo (realiza la misma función que "Añadir").
  - Renombrar: permite renombrar la carpeta seleccionada.
  - Eliminar: borra la carpeta seleccionada (a excepción de "default").
  - Exportar a USB: exporta a la carpeta seleccionada al USB conectado al equipo.
- 8 Seleccione la opción deseada.

#### 10.3 Gestión de Ficheros de Datos

A continuación se describe como acceder y gestionar los ficheros contenidos en las carpetas de trabajo:

- 1 Deslice el dedo hacia abajo desde la parte superior de cualquier pantalla para acceder al menú Top.
- 2 Desde el menú Top pulse la opción "Carpeta" para acceder a la pantalla de gestión de carpetas de trabajo y recursos.
- 3 Aparece una pantalla que muestra todas las carpetas de trabajo disponibles.
- 4 El menú lateral permite cambiar entre "Carpetas de Trabajo" y "Recursos". Pulse sobre "Carpetas de Trabajo".
- 5 Pulse sobre una carpeta de trabajo para acceder a los datos almacenados en esa carpeta.
- 6 Desde la carpeta de trabajo, seleccione el modo de trabajo en el menú desplegable. El modo de trabajo es el modo donde se han almacenado los datos. Los modos de trabajo disponibles son:
  - Pantalla principal (Home).

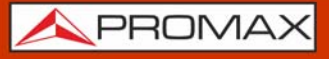

- Analizador TV.
- Analizador de Espectros.
- IPTV.
- ASI.
- SDI.
- WiFi.
- Móvil (opción).
- Monitor TV.
- 7 A continuación, en la barra de herramientas aparecerán todos los tipos de datos disponibles para el modo seleccionado. En función del modo de trabajo pueden aparecer diferentes tipos de datos. Son los siguientes:
  - Utilidades.
  - Plan Canales.
  - Dataloggers.
  - Drive Test.
  - Grabaciones.
  - Capturas.
  - Calidad.
  - Multicasts.
- 8 Al pulsar sobre una de estos tipos de datos, aparecerá un listado con los ficheros asociados.
- 9 Los ficheros se pueden seleccionar uno a uno pulsando sobre la casilla junto al fichero o bien hacer una selección múltiple pulsando sobre la casilla en la cabecera.
- 10 Las acciones que se pueden realizar sobre los ficheros aparecen en un menú emergente al mantener pulsado un fichero. Las acciones disponibles son:
  - Renombrar: Permite cambiar el nombre mediante el teclado virtual.
  - Eliminar: Elimina los ficheros seleccionados previa confirmación.
  - Copiar a USB: Copia los ficheros seleccionados en la memoria USB conectada al puerto USB 3.0 del medidor.
  - Previsualizar pantalla (solo capturas): Se muestra la captura en pantalla (también se previsualizará pulsando sobre el fichero de captura directamente).

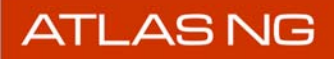

**APROMAX** 

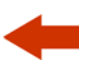

11 Seleccione la opción deseada del menú.

¡ATENCIÓN! Al exportar datos, no desconecte la memoria USB directamente del equipo ya que la información contenida podría perderse.

Siga el proceso descrito en el siguiente apartado para garantizar que los datos se conservan adecuadamente.

#### ▶ Pantalla

|                         | (2                         |                    | 3               |          | (          | 4       |
|-------------------------|----------------------------|--------------------|-----------------|----------|------------|---------|
| WORKSPACES<br>RESOURCES | Seleccione<br>Analizador T | un modo:<br>v •    |                 |          |            |         |
|                         | UTILIDADES                 |                    | TEST GRABACIONE | CAPTURAS |            | icación |
|                         |                            | Antena pro         | rannan.         | 5 kB     | 2024-03-   | 15      |
|                         |                            | Exploracion 4.pr   | na 1            | 39 kB    | 2024-04-   | 03      |
|                         |                            | Exploracion 2.pr   | ng 1            | 58 kB    | 2024-04-   | 03      |
|                         |                            | Parametros de seña | al.png 3        | 06 kB    | 2024-03-15 |         |
|                         |                            | Exploracion.pn     | g 1             | 74 kB    | 2024-04-03 |         |
|                         |                            | Parametros de seña | l 2.png 2       | 59 kB    | 2024-03-   | 15      |
|                         |                            |                    |                 |          |            |         |
| ሁ                       |                            |                    |                 |          |            |         |

#### Figura 67.

- 1 Barra lateral izquierda: seleccionar espacio de trabajo o recursos.
- 2 Menú desplegable: seleccionar el modo de trabajo.
- **3** Barra de herramientas superior: seleccionar el tipo de dato.
- 4 Listado de ficheros: selecciona un fichero para exportar, renombrar o borrar. Estos ficheros se pueden ordenar por nombre, tamaño o fecha pulsando sobre la columna correspondiente.

# 10.4 Exportación de Datos a USB

A continuación se describe como exportar datos desde el equipo a una memoria USB. Es importante seguir estos pasos para garantizar que los datos se exportan correctamente:

- 1 Acceda a los ficheros que se deseen exportar tal como se ha descrito en el apartado anterior.
- 2 Conecte una memoria USB al puerto USB 3.0 situado en la parte superior del equipo.

3 Cuando se conecta una memoria USB, el sistema escanea la memoria USB buscando ficheros compatibles. Durante este proceso, encima del icono del USB, aparece una rueda en movimiento. Hasta que no termina este proceso de escaneo, no es posible realizar operaciones que impliquen la memoria USB.

- 4 Si la memoria USB se detecta aparecerá una notificación y en la barra lateral izquierda aparecerá la opción **USB (sda)** junto al icono de un pendrive y los iconos de actualización y expulsión.
- 5 Seleccione el fichero o ficheros a exportar.
- 6 Mantener pulsado sobre el fichero o ficheros a exportar hasta que aparezca el menú de opciones.
- 7 Seleccione la opción "Copiar a USB".
- 8 Los ficheros se copiarán en la memoria USB. Si son de gran tamaño, aparecerá una notificación de copia en proceso.
- 9 Una vez copiados, pulse sobre USB (sda) en la barra lateral izquierda y a continuación pulse el icono Actualizar. La pantalla debería refrescarse y mostrar los ficheros que se acaban de copiar.
- 10 Si es correcto, pulse sobre el icono **Expulsar** para desconectar la memoria USB.
- 11 Extraiga la memoria USB del equipo.
- 12 Conecte la memoria USB a un PC para poder acceder a los datos.
\rm A PROMAX

## 10.5 Gestión de Carpeta de Recursos

La carpeta "Recursos" es un repositorio común de datos para todas las carpetas de trabajo. Esta carpeta almacena gran cantidad de ficheros que en un momento dado pueden ser exportados a la carpeta de trabajo actualmente seleccionada.

Por ejemplo, en el caso de las canalizaciones, podemos dejar en nuestra carpeta de trabajo las canalizaciones que usemos habitualmente, y en el caso que necesitemos una canalización, la podríamos exportar de la carpeta de recursos.

Para utilizar la carpeta de Recursos:

- 1 Deslice el dedo hacia abajo desde la parte superior de cualquier pantalla para acceder al menú Top.
- 2 Desde el menú Top pulse la opción "Carpeta" para acceder a la pantalla de gestión de carpetas de trabajo y recursos.
- 3 El menú lateral permite cambiar entre "Carpetas de Trabajo" y "Recursos". Seleccione "Recursos".
- 4 En el menú desplegable seleccione el modo de trabajo al que desea transferir datos. Los modos de trabajo disponibles son:
  - Analizador TV.
  - Analizador Espectro.
  - IPTV.
- 5 A continuación, en la barra de herramientas superior aparecerán todas las utilidades que disponen de recursos. En función del modo de trabajo seleccionado pueden aparecer diferentes. Son las siguientes:
  - Utilidades
  - Plan canales
  - Calidad
  - Multicasts
- 6 Al pulsar sobre una de estas utilidades aparecerá un listado con los ficheros asociados.
- 7 Los ficheros se pueden seleccionar uno a uno pulsando sobre la casilla junto al fichero o bien hacer una selección múltiple pulsando sobre la casilla en la cabecera.

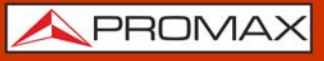

- 8 Al mantener pulsado sobre un fichero aparecerá un menú que permite realizar las siguientes acciones:
  - Renombrar: Permite cambiar el nombre mediante el teclado virtual.
  - Eliminar: Elimina los ficheros seleccionados previa confirmación.
  - Copia a USB: Copia los ficheros seleccionados en la memoria USB conectada al puerto USB del medidor.
  - Importar a la carpeta de trabajo: Importa los ficheros seleccionados a la carpeta de trabajo actual.
- 9 Seleccione la opción deseada.

## 10.6 Ejemplo de uso: Acceso a datos guardados

He hecho una captura del espectro en el modo Analizador TV y la he guardado con el nombre "prueba". Ahora quiero visualizarla en mi PC, ¿cómo lo hago?

- 1 Acceda al menu Top, deslizando hacia abajo desde la parte superior de la pantalla.
- 2 Pulse la opción "Carpeta". Aparece la pantalla de Carpetas de Trabajo.
- 3 Pulse sobre la carpeta de trabajo que estuviera seleccionada en el momento de la captura ("default" si no se ha creado ninguna carpeta de trabajo).
- 4 Conecte una memoria USB al puerto USB 3.0.
- 5 Cuando se conecta un pendrive, el sistema escanea la memoria USB buscando ficheros compatibles. Durante este proceso, encima del icono del USB, aparece una rueda en movimiento. Hasta que no termina este proceso de escaneo, no es posible realizar operaciones que impliquen el pendrive.
- 6 En el menú desplegable de Modo seleccione el modo Analizador TV.
- 7 En la barra de herramientas pulse sobre "capturas".
- 8 Debería aparecer el listado de ficheros de captura y uno de ellos debería ser un fichero con el nombre "prueba". Mantén pulsado sobre el nombre y en el menú emergente selecciona "exportar a USB" para copiar el fichero en la memoria USB.
- 9 Desmonta la memoria USB correctamente y conéctala a un PC para visualizar la imagen.

\land PROMAX

## 10.7 Ejemplo de uso: Carga de carpeta de trabajo

Quiero cargar una carpeta de trabajo llamada "test" donde he guardado todas las medidas realizadas en una instalación ¿cómo lo hago?.

- 1 Acceda al menú Home pulsando sobre el icono de Promax situado en la esquina inferior izquierda. Las carpetas de trabajo solo se pueden cargar desde la pantalla Home.
- 2 Acceda al menu Top, deslizando hacia abajo desde la parte superior de la pantalla.
- **3** Pulse la opción "Carpeta". Aparece la pantalla de Carpetas de Trabajo.
- 4 Mantenga pulsado sobre la carpeta de trabajo que se desea cargar hasta que aparezca el menú emergente.
- 5 En el menú emergente seleccione la opción "Cargar".
- 6 Aparecerá un mensaje indicando que la carpeta de trabajo está cargada.
- 7 A partir de este momento, la carpeta de trabajo cargada pasa a ser la carpeta activa donde se almacenan todas las capturas, medidas y datos generados.
- 8 El nombre de la carpeta de trabajo activa aparecerá en la esquina superior izquierda de todas las pantallas.

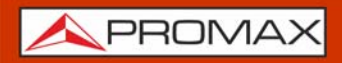

## **11 WEBCONTROL**

## 11.1 Introducción

El webControl es una funcionalidad que permite conectarse de forma remota al equipo. El medidor ha de estar conectado a una red con acceso a Internet. Para conectar con el medidor desde un dispositivo de acceso remoto solo se necesita un navegador web estándar.

Las funcionalidades que ofrece el webControl son las siguientes:

- Consola: Emula y permite interactuar con el medidor en primera persona.
- Streaming V/A: Visualiza en la pantalla de un dispositivo externo la señal de vídeo que el medidor está recibiendo en tiempo real.

A continuación se describe como configurar el medidor para poder conectarse remotamente.

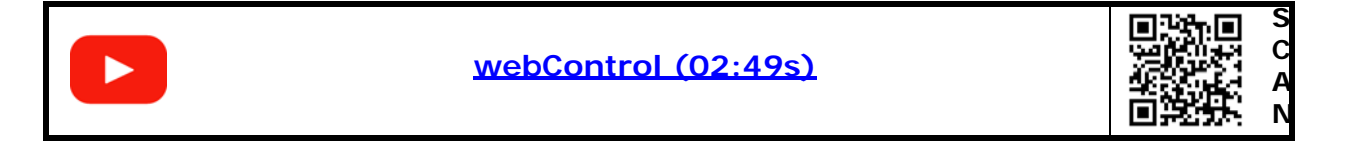

11.2 Configuración y Acceso

## Configuración del medidor

1 El medidor puede conectarse a una red de datos mediante conexión por cable Ethernet o mediante red inalámbrica WiFi. Para acceder a los parámetros de configuración:

•Conexión por red Ethernet: Desde la pantalla principal Home acceda a las opciones de preferencias pulsando la tecla "Ajustes". Vaya a la opción "Red" donde se encuentran los parámetros de configuración para registrarse en la red.

•Conexión por red WiFi: Conecte el adaptador USB WiFi al puerto USB. Acceda al menu Top deslizando el dedo de arriba a abajo de la pantalla. Seleccione la opción WiFi para acceder a los parámetros de configuración de la red WiFi.

2 Si conecta el medidor a una red con un router o servidor con el protocolo DHCP activado, puede poner la casilla DHCP a ON y el sistema se encargará de asignarle automáticamente los parámetros para registrarse en la red. En caso contrario continúe con los siguientes pasos para la configuración manual del medidor.

\land PROMAX

-

- 3 En la casilla "Dirección IP" introduzca la IP del medidor. Asigne una IP que esté en el mismo rango que el utilizado por el PC con el que va a conectarse (si desconoce estos datos consulte el apartado "consulta de datos de la red local"). Por ejemplo si la IP de su PC es 10.0.1.18, el medidor debería usar una IP libre en el mismo rango, por ejemplo 10.0.1.50.
- 4 En la casilla "Máscara" introduzca el valor de máscara que ha de coincidir con la utilizada por la red local (normalmente es 255.255.255.0; si desconoce estos datos consulte el apartado "consulta de datos de la red local").
- 5 Si quiere conectar con el medidor desde una red externa rellene la casilla "Puerta de enlace" con los datos obtenidos de la red local. En los campos DNS puede dejar los establecidos por defecto o asignar otros.
- 6 Conecte el medidor a una red de datos con acceso a Internet. Puede utilizar un cable Ethernet conectado al puerto IP CTRL del medidor o en caso de red WiFi, introduzca el adaptador USB WiFi al puerto USB 3.0, seleccione la red e introduzca la contraseña.
- ► Consulta de Datos de la Red Local (LAN)
- 1 Para obtener los datos de la red Ethernet desde la cual va a realizar la conexión utilice un PC conectado a esta misma red.
- 2 Desde el PC haga clic en el menú de Inicio de Windows. En el cuadro de búsqueda escriba CMD y pulse Enter.
- 3 Se abrirá la ventana de línea de comandos de Windows. Escriba IPCONFIG y pulse Enter.
- 4 Aparecerá una ventana con varias líneas de información. En el apartado "Adaptador de Ethernet Conexión de área local" consulte la línea "Dirección IPv4". Esta es la IP local de su PC. Anote la IP. Consulte y anote también los datos "Máscara de subred" y "Puerta de Enlace Predeterminada". Estos datos serán necesarios para configurar el medidor de forma manual.

#### Acceso remoto

- 1 Desde el dispositivo de acceso remoto (PC, dispositivo móvil) ejecute un navegador web estándar (recomendado Chrome).
- 2 En la barra de direcciones del navegador introduzca la dirección IP asignada al medidor para poder acceder. Para consultar o editar esta dirección IP ir a Ajustes -> Red.
- 3 Si la conexión se establece correctamente, debería aparecer la ventana de acceso al webControl (ver figura).

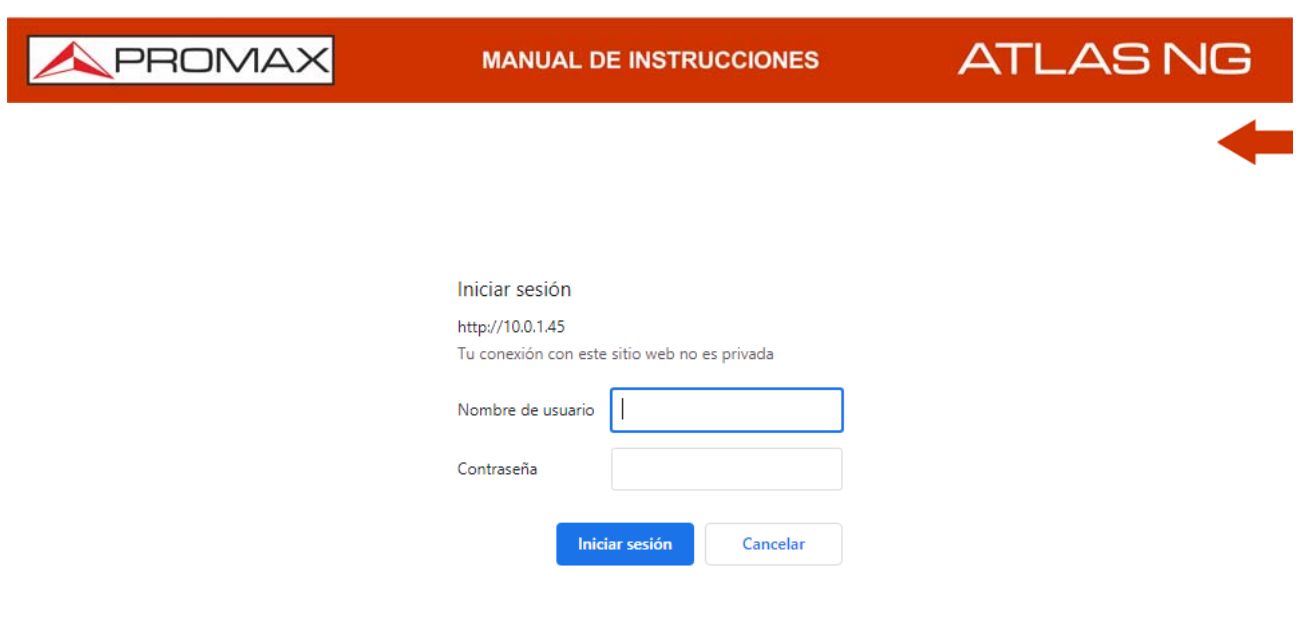

## Figura 68.

- 4 Introduzca el usuario y contraseña y a continuación "Iniciar sesión" para acceder al webControl.
- 5 El usuario y contraseña por defecto son:
  - Usuario: atlas
  - Contraseña: password

## **NOTA:** El webControl utiliza los siguientes puertos: 80, 8080, 9999.

En el navegador se ha de permitir javaScript para poder usar webControl.

Existen multitud de formas y dispositivos para poder conectarse al medidor desde una red externa. Si ha intentado usar el webControl siguiendo las indicaciones y no ha conseguido establecer conexión con éxito contacte con el servicio de asistencia técnica de PROMAX (promax@promax.es) y le ayudaremos.

## 11.3 Consola Remota

## ► Descripción

La función "Consola Remota" permite al usuario interactuar remotamente con el equipo como si estuviera frente a él. Para interactuar con el equipo se puede utilizar el puntero del ratón a modo de pulsación táctil sobre la pantalla del equipo.

MANUAL DE INSTRUCCIONES

\land PROMAX

## ► Pantalla

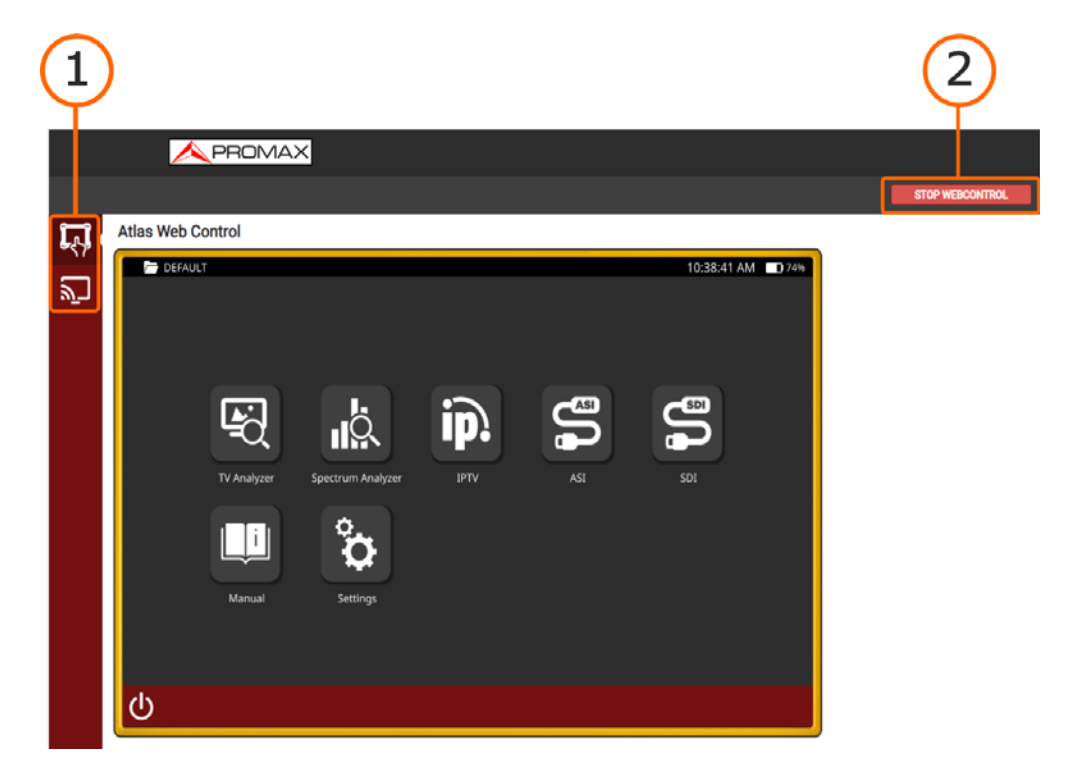

## Figura 69.

- 1 Función seleccionada (Consola).
- 2 Botón de Inicio / Paro de la emulación de la consola. Para iniciar la emulación pulsar sobre "start webcontrol". En el medidor aparecerá el mensaje "webserver in use" y no podrá utilizarse mientras la emulación esté en curso. Para finalizar la emulación pulsar sobre "stop webcontrol" o sobre el propio equipo, que pedirá confirmación.

## 11.4 Streaming de Vídeo/Audio

## Descripción

La función "Streaming de Video/Audio" permite visualizar en la pantalla de un dispositivo externo la señal de vídeo que el medidor está recibiendo en tiempo real.

## ▶ Funcionamiento

1 Pulse sobre el icono de Streaming que se encuentra en la parte izquierda de la pantalla.

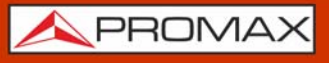

Tel: (+34) 931 847 700 | UK: (+44) 01727 832266 |

- 2 Se abrirá una nueva pestaña en el navegador que mostrará el vídeo que está siendo reproducido por el medidor.
- **3** Para salir de la función Streaming cierre la pestaña del navegador.

## ▶ Pantalla

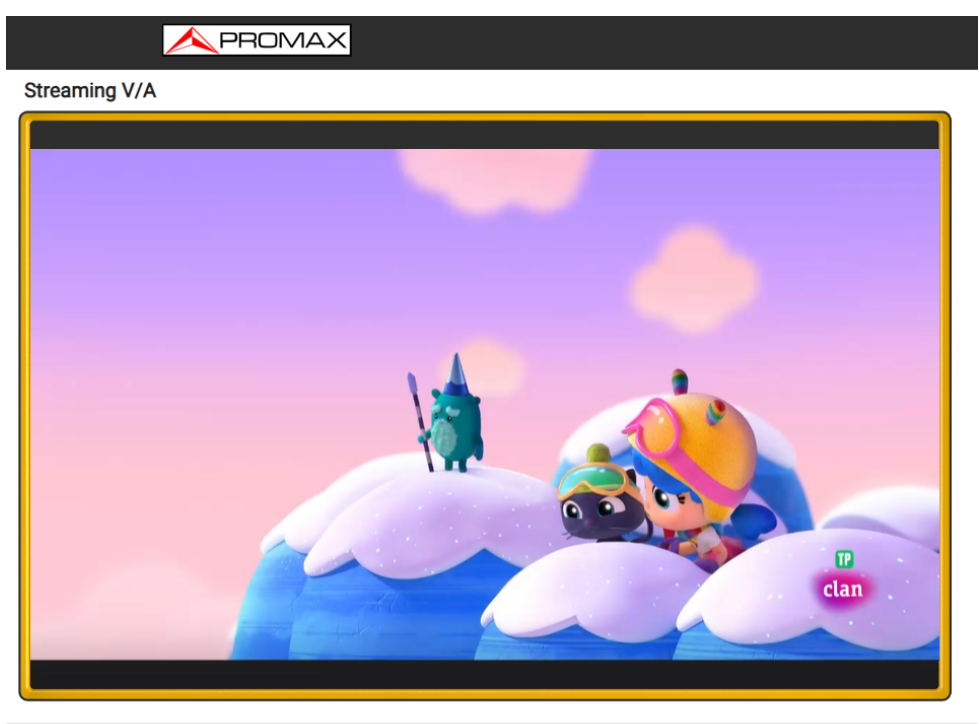

**APROMAX** 

## Figura 70.

1 Vídeo y audio transmitido por el medidor a un navegador a través de la conexión Ethernet.

\land PROMAX

# 12 ESPECIFICACIONES ATLAS NG

12.1

Generales

## ► Entradas y Salidas

| Parámetro                        | Valor                                | Datos Adicionales                  |
|----------------------------------|--------------------------------------|------------------------------------|
|                                  |                                      |                                    |
| Entrada RF                       |                                      |                                    |
| Conector de Entrada              | N hembra 50 Ω                        |                                    |
| Máxima Potencia Entrada          | 15 dBm                               | 5 MHz - 20 MHz                     |
|                                  | 23 dBm                               | 20 MHz - 6 GHz                     |
| Máxima tensión de entrada        | 50 Vrms                              | DC - 100 Hz (con AL-103)           |
|                                  | 30 Vrms                              | DC - 100 Hz                        |
|                                  |                                      |                                    |
| Entrada Óptica                   |                                      |                                    |
| Conector                         | FC-APC/h                             |                                    |
| Rango de medida de potencia      | 800 - 1700 nm                        |                                    |
| optica                           |                                      |                                    |
|                                  |                                      |                                    |
| Consister                        | RNC hombra 75 0                      | Hasta 2 Chas                       |
|                                  | BNC hembra 75 52                     | Hasta 3 GDps                       |
| Electrica                        | Nominal 800 mVp-p                    |                                    |
|                                  | modo común 1,4V                      |                                    |
|                                  | ł                                    | <u> </u>                           |
| Salida ASI/SDI                   |                                      |                                    |
| Conector                         | BNC hembra 75 $\Omega$               | Hasta 3 Gbps                       |
| Eléctrica                        | mín. 300 mVp-p                       | 3 Gbps                             |
|                                  | max. 850 mVp-p<br>modo común 8 mV    |                                    |
| Modos de trabajo                 | Pattern                              | Genera una carta estática de 1080n |
|                                  |                                      | Scherd and carta estatica de 1000p |
| Entrada Referencia 10 MHz / 1PPS |                                      |                                    |
| Conector                         | BNC hembra alta impedancia           | mín, 150 mV; máx, 5 V              |
|                                  |                                      |                                    |
| SFP+                             |                                      |                                    |
| Conector                         | SFP+                                 | MSA                                |
|                                  |                                      | I                                  |
| IPTV                             |                                      |                                    |
| Conector                         | RJ45                                 |                                    |
| Тіро                             | Ethernet 10 Mbps / 100 Mbps / 1 Gbps |                                    |
|                                  |                                      |                                    |
| Entrada Analógica Vídeo          |                                      |                                    |
| Conector de Entrada              | Jack multipolo                       | Zin=75 Ω                           |
| Sensibilidad                     | 1 Vpp                                | 75 Ω; vídeo positivo               |
|                                  | ·                                    | ·                                  |
| Entrada Analógica Audio          |                                      |                                    |
| Conector de Entrada              | Jack multipolo                       | Zin=3 kΩ; misma entrada de vídeo   |
|                                  |                                      |                                    |

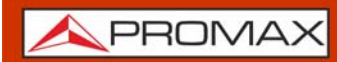

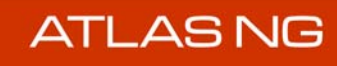

| Parámetro                       | Valor                                                        | Datos Adicionales                    |
|---------------------------------|--------------------------------------------------------------|--------------------------------------|
| Salida Digital Vídeo / Audio    |                                                              |                                      |
| Conector de Salida              | Sonorta HDMI 1 4h con 2 9 Gb/s                               | Resolución basta 3840x2160 a 30 Hz   |
|                                 |                                                              |                                      |
| Salida Audio                    |                                                              |                                      |
| Conector salida                 | Multipolo Jack 32 Q                                          | Estéreo: para conectar auriculares o |
|                                 |                                                              | altavoces externos                   |
| Altavoces                       | 2 altavoces estéreo                                          |                                      |
|                                 |                                                              |                                      |
| Interfaz USB 3.0                |                                                              |                                      |
| Conector                        | USB tipo A                                                   |                                      |
| Sistemas de ficheros soportados | FAT32, exFAT, NTFS, ext3, ext4                               |                                      |
| Características                 | Mass Storage Host                                            | Puede leer y escribir en el pendrive |
|                                 | USB CDC                                                      | CDC: Communication device class      |
|                                 |                                                              | (GPS, sondas)                        |
|                                 |                                                              |                                      |
| Interfaz USB 2.0                |                                                              |                                      |
| Conector                        | USB tipo C                                                   |                                      |
| Sistemas de ficheros soportados | FAI32, exFAI, NIFS, ext3, ext4                               |                                      |
| Características                 | Dos modos: master o device                                   |                                      |
|                                 | Master: mass storage host, USB CDC                           | Para GPS, sondas                     |
|                                 | Device: Virtual COM                                          | Control remoto del equipo mediante   |
|                                 |                                                              | ordenes remotas                      |
| Interfaz IP (control IP)        |                                                              |                                      |
| Conector                        | R145                                                         | Etiquetado IP CTRI                   |
| Tipo                            | Ethernet 10 / 100 Mbps / 1 Gbps                              |                                      |
| Software de comunicación        | webControl                                                   |                                      |
|                                 | Comandos remotos                                             |                                      |
|                                 |                                                              |                                      |
|                                 |                                                              |                                      |
| САМ                             |                                                              |                                      |
| Conector                        | Entrada módulo CAM según DVB-CI                              |                                      |
|                                 | <u> </u>                                                     | Į.                                   |
| Interfaz WiFi                   |                                                              |                                      |
| Тіро                            | Wireless standard 802.11 abgn                                | Dongle-Wifi conectado a puerto USB   |
|                                 |                                                              | El dongle ha de ser validado por     |
|                                 |                                                              | PROMAX                               |
|                                 |                                                              |                                      |
| Interfaz Control Remoto         |                                                              |                                      |
| Interfaces                      | RJ45 Ethernet;<br>WiFi                                       |                                      |
| Control remoto                  | JSON: enviar y recibir comandos<br>remotos con ficheros JSON | Todas las interfaces                 |
|                                 | webControl: tecnología web usando<br>un navegador estándar   | RJ45, WiFi                           |
|                                 |                                                              |                                      |
| Pantalla Monitor                |                                                              |                                      |
|                                 | 10 1" TET papel táctil                                       |                                      |
| Polación do conceto             |                                                              |                                      |
| Relacion de aspecto             | 1280 x 800 puntos                                            |                                      |
| Formato                         | 1280 X 800 puntos                                            | (КGB); (W) X (H)                     |

<u> A</u>PROMAX

| Parámetro                         | Valor                                             | Datos Adicionales                             |
|-----------------------------------|---------------------------------------------------|-----------------------------------------------|
| Brillo                            | 850 cd/m <sup>2</sup>                             |                                               |
|                                   |                                                   |                                               |
| Alimentación de Unidades Exterior | res (a través del conector de entrada             | RF)                                           |
| Suministro Terrestre              | Externa                                           |                                               |
|                                   | 5 V                                               | Hasta 500 mA                                  |
|                                   | 12 V                                              | Hasta 500 mA                                  |
|                                   | 24 V                                              | Hasta 250 mA                                  |
| Suministro Satélite               | Externa                                           |                                               |
|                                   | 5 V                                               | Hasta 500 mA                                  |
|                                   | 13 V                                              | Hasta 500 mA                                  |
|                                   | 15 V                                              | Hasta 500 mA                                  |
|                                   | 18 V                                              | Hasta 500 mA                                  |
| Tensión de Señal de 22 kHz        | 0,65 V ± 0,25 V                                   | Seleccionable en banda Satélite               |
| Frecuencia de Señal de 22 kHz     | 22 kHz ± 4 kHz                                    | Seleccionable en banda Satélite               |
| Generador DiSEqC                  | DiSEqC 2.x (comandos de DiSEqC 1.2 implementados) | DiSEqC es una marca de EUTELSAT               |
| SATCR / SCD (EN50494)             | Disponible                                        | DiSEqC 1.2                                    |
| dCSS / SCD2 (EN50607)             | Disponible                                        | Según DiSEqC 2.x<br>Compatible con LNB SKY UK |
| Banda LNB                         | Ku / Ka / C                                       |                                               |
| Polaridad                         | Horizontal / Vertical, Derecha /<br>Izquierda     |                                               |

#### ► Modos de Funcionamiento

| Parámetro              | Valor      | Datos Adicionales |
|------------------------|------------|-------------------|
| Analizador de TV       | Disponible |                   |
| Analizador de Espectro | Disponible |                   |
| IPTV                   | Disponible |                   |
| WiFi                   | Disponible |                   |
| Monitor TV             | Disponible |                   |
| ASI IN                 | Disponible |                   |
| SDI                    | Disponible |                   |
| Monitor TV             | Disponible |                   |
| Mobile                 | Opción     |                   |

### ► Canalizaciones

| Parámetro | Valor      | Datos Adicionales |
|-----------|------------|-------------------|
| CCIR      | Disponible |                   |
| OIRT      | Disponible |                   |
| STDL      | Disponible |                   |
| FCC       | Disponible |                   |
| EIA       | Disponible |                   |

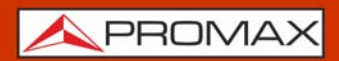

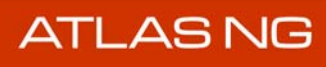

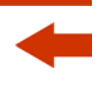

#### ► Datalogger

| Parámetro         | Valor                                                                                                    | Datos Adicionales                                                                                                    |
|-------------------|----------------------------------------------------------------------------------------------------|----------------------------------------------------------------------------------------------------|
| Datos almacenados | Tipo de señal, todas las medidas<br>realizadas para el tipo de señal<br>detectada y la marca de tiempo,<br>información de la PSI para cada canal<br>medido. | En caso de disponer de un GPS<br>conectado a puerto USB, el equipo<br>estampará la posición en las medidas<br>realizadas.<br>En caso de señal DVB-T2, DVB-C2 o<br>ATSC 3.0, almacena información de<br>todas las PLPs.<br>En caso de señal Satélite también<br>guarda la polarización. |
| Marca de tiempo   | Fecha y hora en cada canal medido                                                                                                    |                                                                                                    |

#### ► Características Mecánicas

| Parámetro   | Valor               | Datos Adicionales       |
|-------------|---------------------|-------------------------|
| Dimensiones | 304x218x83 mm       | (A) x (Al) x (Pr)       |
| Peso        | 3,4 kg              | Sin opciones instaladas |
| Volumen     | 5,5 cm <sup>3</sup> |                         |

#### ► Alimentación

| Parámetro                | Valor                                                                | Datos Adicionales                                                                      |
|--------------------------|----------------------------------------------------------------------|----------------------------------------------------------------------------------------|
| Batería interna          | 7,4 V; 18,3 Ah                                                       | Batería LiPo inteligente                                                               |
| Autonomía                | entre 3 y 4 horas                                                    | Con gestión inteligente de la energía                                                  |
| Modo Analizador TV       | 3 horas aprox.                                                       | con UHD TV y demodulación DVB-T2                                                       |
| Modo SDI                 | más de 4 horas                                                       | con vídeo + audio + parámetros<br>vídeo/audio + nivel audio                            |
| Modo IPTV                | más de 3:45 horas                                                    | Con TV + audio + parámetros de<br>señal + medidas                                      |
| Modo Analizador Espectro | 4 horas aprox.                                                       | 1 marcador activo                                                                      |
| Modo WiFi                | 3:30 horas aprox.                                                    | en la banda 2,4 GHz                                                                    |
| Tiempo de carga          | 7 h (100%)                                                           | 5 h (80%)                                                                              |
| Tensión nominal externa  | 12 ± 2 V DC                                                          |                                                                                        |
| Consumo                  | 40 W                                                                 |                                                                                        |
| Ahorro energético        | Apagado automático<br>Apagado de pantalla automático<br>Modo standby | Configurable por usuario<br>El modo standby estará disponible en<br>próximas versiones |

#### ► Condiciones Ambientales de Funcionamiento

| Parámetro               | Valor        | Datos Adicionales                                            |
|-------------------------|--------------|--------------------------------------------------------------|
| Altitud                 | Hasta 2000 m |                                                              |
| Margen de temperaturas  | 5 °- 45 °C   | Desconexión automática por exceso<br>de temperatura          |
| Humedad máxima relativa | 80%          | Hasta 31 °C, decreciendo linealmente<br>hasta el 50% a 40 °C |

\land PROMAX

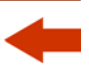

**NOTA:** Las especificaciones del equipo se establecen en las descritas condiciones ambientales de operación, siendo también posible su operación fuera de esos márgenes. Por favor consulte con nosotros en el caso que fueran necesarios requerimientos específicos.

### ► Accesorios Incluidos

| Parámetro  | Valor                                                   | Datos Adicionales                      |
|------------|---------------------------------------------------------|----------------------------------------|
| 1x AL-103  | Alimentador DC externo                                  |                                        |
| 1x CA-005  | Cable alimentación DC externo                           |                                        |
| 1x AA-103  | Cable alimentación con toma corriente<br>para automóvil |                                        |
| 1x CB-096  | Batería Li-Po recargable                                | 7.4 V; 18.3 Ah; integrada en el equipo |
| 1x AD-050  | Adaptador BNC - TV IEC (m/h)                            | (m: macho; h: hembra)                  |
| 1x AD-053  | Adaptador Aero N - F (m/h)                              |                                        |
| 1x AD-059  | Adaptador N - BNC (m/h)                                 |                                        |
| 1x AD-062  | Adaptador N - SMA 50 (m/h)                              |                                        |
| 1x AG101   | Receptor GPS-USB                                        |                                        |
| 1X AW010   | Dongle WiFi-USB banda dual                              |                                        |
| 1x AM-071  | Antena dual WiFi 4G/5G                                  |                                        |
| 1x CC-046  | Cable Jack (4V) RCA                                     |                                        |
| 1x DC-309  | Cinta de transporte                                     |                                        |
| 1x DC-306  | Estuche de transporte                                   |                                        |
| 1x DC- 229 | Maleta de transporte                                    |                                        |
| 1x DC-308  | Asa                                                     |                                        |
| 1x MN-001  | Monopodo                                                |                                        |
| 1x DG0400  | Guía de referencia rápida                               |                                        |

## ► Accesorios Opcionales

| Parámetro | Valor                         | Datos Adicionales |
|-----------|-------------------------------|-------------------|
| AD-061    | Adaptador 50/75 N - BNC (m/h) |                   |

| NOTA: | Se recomienda guardar todo el material de embalaje de forma permanente por si fuera necesario |
|-------|-----------------------------------------------------------------------------------------------|
|       | retornar el equipo al Servicio de Asistencia Técnica.                                         |

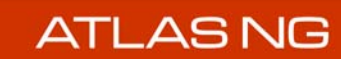

# 12.2 Modo Analizador TV

## Estándares Compatibles

## ► DVB-T

12.2.1

| Parámetro                       | Valor                                                                                                    | Datos Adicionales                                                 |
|---------------------------------|----------------------------------------------------------------------------------------------------|-------------------------------------------------------------------|
| Modulación                      | COFDM                                                                                                    |                                                                   |
| Margen de medida de potencia    | -87 dBm a +23 dBm                                                                                                    | +20 dBµV a +130 dBµV                                              |
| Precisión de medida de potencia | ± 1,5 dB                                                                                                    |                                                                   |
| Sensibilidad                    | < -86,7 dBm                                                                                                    | a 1000 MHz QPSK 5/6 8K 8 MHz                                      |
| Resolución de frecuencia        | 1 kHz                                                                                                    |                                                                   |
| Medidas                         | Potencia, CBER, VBER, MER, C/N, PER<br>y Link Margin                                                                                                    |                                                                   |
| Margen de Sintonía              | 45 - 1000 MHz                                                                                                    |                                                                   |
| C/N                             | 50 dB                                                                                                    |                                                                   |
| MER                             | Máximo: 39 dB; Mínimo: 2 dB                                                                                                    | Frec: 698 MHz; BW=8MHz; modo=8K                                   |
| Compatibilidad de estándar      | Estándar Europeo para DVB-T                                                                                                    | ETSI EN 300-744 v.1.6.1                                           |
|                                 | Todos los estándares europeos para<br>equipos estáticos y portátiles, y<br>orientados a los próximos requisitos<br>del libro electrónico de la Europa<br>Digital. | NorDig-Unified Test Specs ver2.5.0<br>DTG D-Book 8.0<br>IEC 62216 |

#### ► DVB-T2

| Parámetro                       | Valor                                                                                                    | Datos Adicionales                                                 |
|---------------------------------|----------------------------------------------------------------------------------------------------|-------------------------------------------------------------------|
| Perfiles                        | T2-Base, T2-Lite                                                                                                    |                                                                   |
| Modulación                      | COFDM                                                                                                    |                                                                   |
| Margen de medida de potencia    | -87 dBm a +23 dBm                                                                                                    | +20 dBµV a +130 dBµV                                              |
| Precisión de medida de potencia | ± 1,5 dB                                                                                                    |                                                                   |
| C/N                             | 50 dB                                                                                                    |                                                                   |
| MER                             | Máximo: 38 dB; Mínimo: 9 dB                                                                                                    | Frec: 698 MHz; BW=8MHz; modo=8K                                   |
| Sensibilidad                    | TBD                                                                                                    |                                                                   |
| Resolución de frecuencia        | 1 kHz                                                                                                    |                                                                   |
| Medidas                         | Potencia, CBER, C/N, LBER, MER, Link<br>Margin, BCH ESR, Iteraciones LDP y<br>PER (paquetes erróneos)                                                             | Medida de LBER por debajo de 1E-10                                |
| Margen de Sintonía              | 45 – 1000 MHz                                                                                                    |                                                                   |
| Compatibilidad de estándar      | Estándar Europeo para DVB-T2                                                                                                    | ETSI EN 302-755 v1.3.1                                            |
|                                 | Todos los estándares europeos para<br>equipos estáticos y portátiles, y<br>orientados a los próximos requisitos<br>del libro electrónico de la Europa<br>Digital. | NorDig-Unified Test Specs ver2.5.0<br>DTG D-Book 8.0<br>IEC 62216 |

## ► ISDB-T

| Parámetro                    | Valor             | Datos Adicionales    |
|------------------------------|-------------------|----------------------|
| Modulación                   | COFDM             |                      |
| Margen de medida de potencia | -87 dBm a +23 dBm | +20 dBµV a +130 dBµV |

<u>/</u>PROMAX

| Parámetro                       | Valor                                                | Datos Adicionales               |
|---------------------------------|------------------------------------------------------|---------------------------------|
| Precisión de medida de potencia | ± 1,5 dB                                             |                                 |
| C/N                             | 50 dB                                                |                                 |
| MER                             | Máximo: 39 dB; Mínimo: 1 dB                          | Frec: 698 MHz; BW=8MHz; modo=8K |
| Sensibilidad                    | TBD                                                  |                                 |
| Resolución de frecuencia        | 1 kHz                                                |                                 |
| Medidas                         | Potencia, CBER, VBER, MER, C/N, PER<br>y Link Margin |                                 |
| Margen de Sintonía              | 45 - 1000 MHz                                        |                                 |
| Compatibilidad de estándar      | ARIB Transmission System para DTT<br>Broadcasting    | ARIB STD-B31 v2.2               |

## ► DVB-C

| Parámetro                       | Valor                                         | Datos Adicionales          |
|---------------------------------|-----------------------------------------------|----------------------------|
| Modulación                      | QAM                                           |                            |
| Margen de medida de potencia    | -87 dBm a +23 dBm                             | +20 dBµV a +130 dBµV       |
| C/N                             | 50 dB                                         |                            |
| MER                             | Máximo: 45 dB; Mínimo: 1 dB                   | Frec: 698 MHz; 6875 KSym/s |
| Precisión de medida de potencia | ± 1,5 dB                                      |                            |
| Sensibilidad                    | -67dBm                                        | 995MHz/256QAM/SR=6,95MS/s  |
| Resolución de frecuencia        | 1 kHz                                         |                            |
| Medidas                         | Potencia, BER, MER, C/N, PER y Link<br>Margin |                            |
| Margen de Sintonía              | 45 - 1000 MHz                                 |                            |
| Compatibilidad de estándar      | Digital Video Broadcating for cable systems   | ETSI EN 300-429 v1.2.1     |
|                                 | NorDig-Unified Test Specification             | ver 2.5                    |
| Velocidad de simbolo            | 1700 - 7200 kbauds                            |                            |

#### ► DVB-C2

| Parámetro                       | Valor                                                            | Datos Adicionales      |
|---------------------------------|------------------------------------------------------------------|------------------------|
| Modulación                      | QAM                                                              |                        |
| Margen de medida de potencia    | -87 dBm a +23 dBm                                                | +20 dBµV a +130 dBµV   |
| C/N                             | 50 dB                                                            |                        |
| Precisión de medida de potencia | ± 1,5 dB                                                         |                        |
| Sensibilidad                    | TBD                                                              |                        |
| Resolución de frecuencia        | 1 kHz                                                            |                        |
| Medidas                         | Potencia, CBER, MER, C/N, LBER, BCH<br>ESR, Iteraciones LDP, PER |                        |
| Margen de Sintonía              | 45 – 1000 MHz                                                    |                        |
| Compatibilidad de estándar      | Digital Video Broadcating for cable systems                      | ETSI EN 300-769 v1.2.1 |

## ► J83 Annex B

| Parámetro                       | Valor             | Datos Adicionales    |
|---------------------------------|-------------------|----------------------|
| Modulación                      | QAM               |                      |
| Margen de medida de potencia    | -87 dBm a +23 dBm | +20 dBμV a +130 dBμV |
| Precisión de medida de potencia | ± 1,5 dB          |                      |

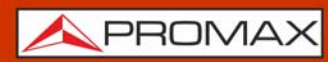

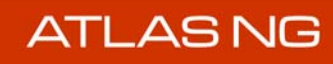

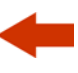

| Parámetro                  | Valor                                             | Datos Adicionales                             |
|----------------------------|---------------------------------------------------|-----------------------------------------------|
| C/N                        | >= 50 dB                                          |                                               |
| MER                        | Máximo: 44 dB; Mínimo: 20 dB                      | Frec: 698 MHz; 6875 KSym/s                    |
| Sensibilidad               | -69 dBm                                           | a 995 MHz; 256QAM, 5361 MS/s,<br>rolloff=0,12 |
| Resolución de frecuencia   | 1 kHz                                             |                                               |
| Medidas                    | Potencia, BER, MER, C/N, PER y Link<br>Margin     |                                               |
| Margen de Sintonía         | 45 – 1000 MHz                                     |                                               |
| Compatibilidad de estándar | International Telecommunication<br>Union standard | ITU-T J.83 v3.0                               |

## ► ATSC 1.0

| Parámetro                       | Valor                                               | Datos Adicionales       |
|---------------------------------|-----------------------------------------------------|-------------------------|
| Modulación                      | 8VSB                                                |                         |
| Margen de medida de potencia    | -87 dBm a +23 dBm                                   | +20 dBµV a +130 dBµV    |
| Precisión de medida de potencia | ± 1,5 dB                                            |                         |
| C/N                             | >= 50 dB                                            |                         |
| MER                             | Máximo: 42 dB; Mínimo: 14 dB                        | Frec: 698 MHz           |
| Sensibilidad                    | TBD                                                 |                         |
| Resolución de frecuencia        | 1 kHz                                               |                         |
| Medidas                         | Potencia, SER, VBER, MER, PER, C/N y<br>Link Margin |                         |
| Margen de Sintonía              | 45 - 1000 MHz                                       |                         |
| Compatibilidad de estándar      | ATSC Digital Television Standard                    | ATSC A/53-part 2 (2011) |

#### ► ATSC 3.0

| Parámetro                       | Valor                                        | Datos Adicionales                                           |
|---------------------------------|----------------------------------------------|-------------------------------------------------------------|
| Modulación                      | COFDM                                        |                                                             |
| Margen de medida de potencia    | -87 dBm a +23 dBm                            | +20 dBµV a +130 dBµV                                        |
| Precisión de medida de potencia | ± 1,5 dB                                     |                                                             |
| C/N                             | >= 50 dB                                     |                                                             |
| MER                             | Máximo: 40 dB; Mínimo: -4 dB                 | Frec: 698 MHz; BW=6 MHz; modo=8K                            |
| Sensibilidad                    | TBD                                          |                                                             |
| Resolución de frecuencia        | 1 kHz                                        |                                                             |
| Medidas                         | Potencia, CBER, MER, PER, C/N, LBER, BCH ESR |                                                             |
| Margen de Sintonía              | 45 - 1000 MHz                                |                                                             |
| Compatibilidad de estándar      | ATSC Digital Television Standard             | ATSC A/321 (2016)<br>ATSC A/322 (2017)<br>ATSC A/330 (2016) |

## ► TV Analógica

| Parámetro                | Valor                   | Datos Adicionales |
|--------------------------|-------------------------|-------------------|
| Margen de Sintonía       | 45 - 1000 MHz           |                   |
| Resolución de frecuencia | 1 kHz                   |                   |
| Sistema de Color         | PAL, SECAM y NTSC       |                   |
| Estándares de TV         | M, N, B, G, I, D, K y L |                   |

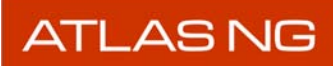

A PROMAX

| Parámetro    | Valor                             | Datos Adicionales |
|--------------|-----------------------------------|-------------------|
| Sensibilidad | 40 dBµV para sincronismo correcto |                   |
| C/N          | 52 dB                             |                   |

## ► DVB-S

| Parámetro                       | Valor                                           | Datos Adicionales                        |
|---------------------------------|-------------------------------------------------|------------------------------------------|
| Modulación                      | QPSK                                            |                                          |
| Margen de medida de potencia    | -80 dBm a +20 dBm (@27,5 MS/s)                  | +35 dBµV a +127 dBµV (@27,5 MS/s)        |
| Precisión de medida de potencia | ± 1,5 dB                                        |                                          |
| C/N                             | >= 50 dB                                        |                                          |
| MER                             | Máximo: 34 dB; Mínimo: 2 dB                     | Frec: 1500 MHz; SR= 27,5 MS/s;<br>CR=1/2 |
| Sensibilidad                    | -77 dBm                                         | a 2340 MHz SR= 27,5 MS/s                 |
| Resolución de frecuencia        | 1 kHz                                           |                                          |
| Medidas                         | Potencia, CBER, VBER, MER, C/N y<br>Link Margin |                                          |
| Velocidad de símbolo            | 1,1 - 80 Msym/s                                 |                                          |
| Margen de Sintonía              | 250 – 3000 MHz                                  |                                          |

### ► DVB-S2

| Parámetro                       | Valor                                                         | Datos Adicionales                                                                                   |
|---------------------------------|---------------------------------------------------------------|----------------------------------------------------------------------------------------------------|
| Modulación                      | QPSK, 8PSK, 16APSK, 32APSK y low<br>QPSK                      | Long frames y short frames                                                                          |
| Margen de medida de potencia    | -80 dBm a +20 dBm (@27,5 MS/s)                                | +35 dBμV a +127 dBμV (@27,500<br>MS/s; f=2320 MHz)                                                  |
| Precisión de medida de potencia | ± 1,5 dB                                                      |                                                                                                    |
| C/N                             | >= 50 dB                                                      |                                                                                                    |
| MER                             | Máximo: 30 dB; Mínimo: 0 dB                                   | Frec: 1500 MHz; SR= 27,5 MS/s;<br>CR=1/2                                                            |
| Sensibilidad                    | -77 dBm                                                       | a 2340 MHz SR= 27,5 MS/s                                                                            |
| Resolución de frecuencia        | 1 kHz                                                         |                                                                                                    |
| Medidas                         | Potencia, CBER, LBER, MER, PER, C/N,<br>BCH ESR y Link Margin |                                                                                                    |
| Velocidad de símbolo            | 500 ksym/s - 80 Msym/s                                        | El TS que proporciona el demodulador<br>solo se procesará si el bitrate es<br>inferior a 200 Mbit/s |
| Compatibilidad                  | TS, GPS y GCS<br>MODCODs<br>CCM, ACM, VCM                     |                                                                                                    |
| Margen de sintonía              | 250 – 3000 MHz                                                |                                                                                                    |

#### ► DSS

| Parámetro                       | Valor                | Datos Adicionales |
|---------------------------------|----------------------|-------------------|
| Modulación                      | QPSK                 |                   |
| Margen de medida de potencia    | +35 dBµV a +115 dBµV |                   |
| Precisión de medida de potencia | ± 1,5 dB             |                   |
| C/N                             | >= 50 dB             |                   |
| Sensibilidad                    | TBD                  |                   |
| Resolución de frecuencia        | 1 kHz                |                   |

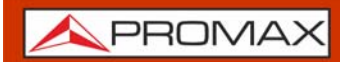

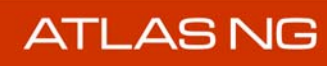

| Parámetro          | Valor                                                 | Datos Adicionales |
|--------------------|-------------------------------------------------------|-------------------|
| Medidas            | Potencia, CBER, VBER, MER, C/N, PER y Margen de ruido |                   |
| Margen de Sintonía | 250 - 3000 MHz                                        |                   |

## ► DVB-S2x (opcional)

| Parámetro                       | Valor                                                                                                    | Datos Adicionales                                                                                   |
|---------------------------------|----------------------------------------------------------------------------------------------------|----------------------------------------------------------------------------------------------------|
| Modulación                      | QPSK, 8PSK, 8APSK-L, 16APSK,<br>16APSK-L, 32APSK,<br>32APSK-L, 64APSK, 64APSK-L,<br>128APSK, 256APSK, 256APSK-L | Long frames and short frames                                                                        |
| Margen de medida de potencia    | -80 dBm a +20 dBm (@27,5 MS/s)                                                                                  | +35 dBµV a +127 dBµV (@27,5 MS/s)                                                                   |
| Precisión de medida de potencia | ± 1,5 dB                                                                                                    |                                                                                                    |
| C/N                             | >= 50 dB                                                                                                    |                                                                                                    |
| MER                             | Máximo: 30 dB; Mínimo: 0 dB                                                                                     | Frec: 1500 MHz; SR= 27,5 MS/s;<br>CR=1/2                                                            |
| Sensibilidad                    | TBD                                                                                                    |                                                                                                    |
| Resolución de frecuencia        | 1 kHz                                                                                                    |                                                                                                    |
| Medidas                         | Power, CBER, LBER, MER, C/N, BCH<br>ESR, PER y Link Margin                                                      |                                                                                                    |
| Velocidad de símbolo            | 200 ksym/s - 80 Msym/s                                                                                          | El TS que proporciona el demodulador<br>solo se procesará si el bitrate es<br>inferior a 200 Mbit/s |
| Compatibilidad                  | TS, GPS y GCS<br>CCM, VCM y ACM<br>MODCODs                                                                      |                                                                                                    |
| Margen de Sintonía              | 250 - 3000 MHz                                                                                                  |                                                                                                    |

#### ► FM

| Parámetro                    | Valor            | Datos Adicionales |
|------------------------------|------------------|-------------------|
| Margen de Sintonía           | 45 - 1000 MHz    |                   |
| Resolución de frecuencia     | 1 kHz            |                   |
| Precisión de medida de nivel | ± 1,5 dB         |                   |
| Sensibilidad                 | 8 dBµV / -99 dBm | S+N/N = 12  dB    |
| Medidas                      | Nivel, C/N       |                   |
| Información RDS              | Disponible       |                   |

12.2.2

Utilidades del Analizador de TV

## ► Espectro

| Parámetro                | Valor         | Datos Adicionales                                                         |
|--------------------------|---------------|---------------------------------------------------------------------------|
| Margen de sintonía       | 5 MHz - 3 GHz |                                                                           |
| Marcadores               | 1             | Muestra frecuencia, nivel, diferencia de frecuencia y diferencia de nivel |
| Nivel de referencia      | Seleccionable | Vinculado o no a los atenuadores                                          |
| Atenuadores              | Pasos de 5 dB | Modo manual / automático                                                  |
| Medidas de canal digital | Potencia, C/N | Unidades: dBµV, dBmV, dBm                                                 |

| Parámetro                                | Valor                                     | Datos Adicionales                                                                                   |
|------------------------------------------|-------------------------------------------|----------------------------------------------------------------------------------------------------|
| Funciones avanzadas                      | Retención de traza máxima                 |                                                                                                    |
|                                          | Retención de traza mínima                 |                                                                                                    |
|                                          | dB / div: 10, 5, 2, 1 dB                  |                                                                                                    |
| Resolución de medida                     | 0,1 dB                                    |                                                                                                    |
| Precisión de medida                      | ± 1,5 dB                                  |                                                                                                    |
| Precisión de frecuencia                  | ± 6 kHz                                   |                                                                                                    |
| Resolución de frecuencia                 | 270 Hz                                    |                                                                                                    |
| Precisión de referencia de<br>frecuencia | < 2 ppm                                   | incluye desviación inicial, respuesta a<br>la temperatura y envejecimiento<br>durante el primer año |
| Terrestrial sweep                        | 25 ms                                     | RBW = 100 kHz; scan rate:39.8GHz/s                                                                  |
| Satellite sweep                          | 40 ms                                     | RBW = 100 kHz; scan rate: 52 GHz/s                                                                  |
| Indicadores                              | Saturación                                |                                                                                                    |
| Marcadores                               | Absoluto y referenciado                   |                                                                                                    |
| Scan rate                                | 40 GHz/sec                                |                                                                                                    |
| Nivel de ruido medio visualizado         | < - 153 dBm/Hz                            | Terrestre (5 MHz - 50 MHz)                                                                          |
| (DANL)                                   | < - 161 dBm/Hz                            | Terrestre (50 MHz - 1 GHz)                                                                          |
|                                          | < 160 dBm/Hz                              | Satélite (250 MHz - 2,34 GHz)                                                                       |
| Dinámica                                 | 70 dB                                     |                                                                                                    |
| Rango de visualización                   | Piso de ruido hasta +23 dBm / 130<br>dBµV |                                                                                                    |
| Return lost (RL)                         | < - 10 dB                                 | 5 MHz - 3 GHz; Atenuación = 0 dB                                                                    |
|                                          | <= - 11 dB                                | 5 MHz - 3 GHz; Atenuación >= 5 dB                                                                   |
|                                          |                                           |                                                                                                    |
| Banda Terrestre                          |                                           |                                                                                                    |
| Margen de sintonía                       | 5 - 1000 MHz                              |                                                                                                    |
| Modo de sintonía                         | Canal o frecuencia                        |                                                                                                    |
| Precisión de Sintonía                    | ± 1 kHz                                   |                                                                                                    |
| Precisión de frecuencia                  | < ± 2270 Hz                               | Referencia interna = 10 MHz; Filtro de resolución = 2 kHz                                           |
|                                          | < ± (ppm x 1000 Hz) ±270 Hz               | Referencia externa = 10 MHz; Filtro<br>de resolución = 2 kHz<br>ppm: referencia externa PPM         |
| Filtro de Resolución                     | 2, 10, 20, 40, 100, 200, 1000 kHz         |                                                                                                    |
| Span                                     |                                           |                                                                                                    |
| Configuración Span                       | Valor numérico o predefinido              |                                                                                                    |
| Valores predefinidos Span                | 10, 50, 200, 500, 995 MHz                 |                                                                                                    |
| Mínimo Span                              | 10 kHz                                    |                                                                                                    |
| Máximo Span                              | 995 MHz                                   |                                                                                                    |
| Span según RBW                           | 40 MHz - 200 kHz                          | RBW = 2 kHz                                                                                         |
|                                          | 250 MHz - 1 MHz                           | RBW = 10 kHz                                                                                        |
|                                          | 450 MHz - 1 MHz                           | RBW = 20 kHz, 30 kHz, 40 kHz                                                                        |
|                                          | 995 MHz - 10 MHz                          | RBW = 100 kHz, 200 kHz, 1 MHz                                                                       |
| Amplitud                                 |                                           |                                                                                                    |
| Voltaje máximo de entrada                | 50 Vrms DC a 100 Hz                       | con alimentador AL-103                                                                              |
|                                          | 30 Vrms DC a 100 Hz                       |                                                                                                    |
| Nivel máximo de entrada                  | 15 dBm                                    | 5 - 20 MHz                                                                                          |
|                                          | 23 dBm                                    | 20 MHz - 6 GHz                                                                                      |
|                                          |                                           |                                                                                                    |
| Banda Satélite                           |                                           |                                                                                                    |
| Margen de sintonía                       | 250 - 3000 MHz                            |                                                                                                    |

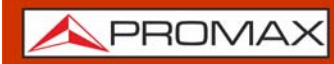

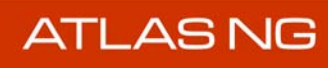

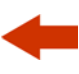

| Parámetro                 | Valor                                         | Datos Adicionales                                                                           |
|---------------------------|-----------------------------------------------|---------------------------------------------------------------------------------------------|
| Modo de sintonía          | Canal o frecuencia                            |                                                                                             |
| Precisión de Sintonía     | ± 2,5 kHz                                     |                                                                                             |
| Precisión de frecuencia   | < ± 4950 Hz                                   | Referencia interna = 10 MHz; Filtro de<br>resolución = 2 kHz                                |
|                           | < ± (ppm x 2340 Hz) ±270 Hz                   | Referencia externa = 10 MHz; Filtro<br>de resolución = 2 kHz<br>ppm: referencia externa PPM |
| Resolución sintonía       | 10 kHz                                        |                                                                                             |
| Filtro de Resolución      | 2, 10, 20, 40, 100, 200, 1000 kHz             |                                                                                             |
| Margen de medida          | 20 dBµV - 130 dBµV                            |                                                                                             |
| Scan Rate                 | 52 GHz/s (sweep time = $40 \text{ ms}$ )      | RBW=100 kHz                                                                                 |
| Span                      |                                               |                                                                                             |
| Configuración Span        | Valor numérico o predefinido                  |                                                                                             |
| Valores predefinidos Span | 10, 50, 200, 500, 1000 MHz, full              |                                                                                             |
| Mínimo Span               | 10 kHz                                        |                                                                                             |
| Máximo Span               | 2750 MHz                                      |                                                                                             |
| Span según RBW            | 40 MHz - 200 kHz                              | RBW = 2 kHz                                                                                 |
|                           | 250 MHz - 1 MHz                               | RBW = 10 kHz                                                                                |
|                           | 450 MHz - 1 MHz                               | RBW = 20 kHz, 30 kHz, 40 kHz                                                                |
|                           | 2100 MHz - 10 MHz                             | RBW = 100 kHz, 200 kHz, 1 MHz                                                               |
| LNB                       |                                               |                                                                                             |
| Banda                     | Ku / Ka / C                                   |                                                                                             |
| Polaridad                 | Horizontal / Vertical, Izquierda /<br>Derecha |                                                                                             |

#### Vídeo

| Parámetro | Valor        | Datos Adicionales                                      |
|-----------|--------------|--------------------------------------------------------|
| Codecs    | MPEG-1       |                                                        |
|           | MPEG-2       | HD, MP, HL up to 1080p6                                |
|           | H.264        | CBP, MP, High Profile Level 5.2 up to 1080p240 / 4Kp60 |
|           | H.265 4K UHD | MMP L5.1 8b/10b up to 4Kp60                            |

## ► Audio

| Parámetro | Valor                                         | Datos Adicionales |
|-----------|-----------------------------------------------|-------------------|
| Codecs    | MPEG-1                                        |                   |
|           | MPEG-2                                        |                   |
|           | AAC; HE-AAC                                   |                   |
|           | Dolby Digital (DD) y Dolby Digital +<br>(DD+) |                   |
|           | Dolby AC-4                                    |                   |

## ► Transport Stream

| Parámetro                 | Valor           | Datos Adicionales    |
|---------------------------|-----------------|----------------------|
| Protocolo de comunicación | MPEG-2          |                      |
| Paquetes                  | 188 o 204 bytes | Detección automática |
| Bitrate máximo            | 200 Mbit/s      |                      |

<u> A</u>PROMAX

| Parámetro                      | Valor                                   | Datos Adicionales                       |
|--------------------------------|-----------------------------------------|-----------------------------------------|
| Bitrate de grabación máximo    | 200 Mbit/s                              |                                         |
| Grabación                      | Memoria interna o USB externo           |                                         |
| Memoria interna para Grabación | 8 GB                                    |                                         |
| Análisis del TS                |                                         |                                         |
| Estándares soportados          | DVB, ATSC, ISDB-T SCTE                  |                                         |
| Tablas PSI                     | PAT, PMT, NIT, CAT                      | Árbol jerárquico de tablas              |
| Tablas SI                      | NIT, BAT, SDT, EIT, TDT, TOT            | Árbol jerárquico de tablas              |
| Alarmas                        | Registro de alarmas                     | Según estándar ETSI TR101 290<br>v1.2.1 |
| Análisis del Bitrate           | Información en datos y gráfica circular |                                         |
| PIDs                           | Listado de paquetes identificados       |                                         |

### ► Otras Utilidades

| Parámetro                  | Valor                                                                                                    | Datos Adicionales |
|----------------------------|----------------------------------------------------------------------------------------------------|-------------------|
| Ecos                       | Disponible para DVB-T, DVB-T2, DVB-<br>C2, ISDB-T, ATSC 3.0                                                        |                   |
| Constelación               | Disponible para DVB-T, DVB-T2, DVB-<br>C, DVB-C2, DSS, DVB-S, DVB-S2,<br>DVB-S2x, ISDB-T, J83 Annex B, ATSC<br>3.0 |                   |
| Atenuación de Shoulder     | Disponible                                                                                                    |                   |
| MER por Carrier            | Disponible                                                                                                    |                   |
| Medidor de Potencia Óptica | Disponible                                                                                                    |                   |
| Grabación TS               | Disponible                                                                                                    |                   |
| Grabación ALP              | Disponible                                                                                                    |                   |
| Analizador T2MI            | Desencapsulado en tiempo real de PLP                                                                               |                   |

## ► Utilidades Avanzadas

| Parámetro                  | Valor      | Datos Adicionales                                                                                 |
|----------------------------|------------|---------------------------------------------------------------------------------------------------|
| Drive Test                 | Disponible |                                                                                                   |
| Exploración canales        | Disponible |                                                                                                   |
| Datalogger                 | Disponible |                                                                                                   |
| Programador de Tareas      | Disponible |                                                                                                   |
| Blind Scan (Descubrir SAT) | Disponible | Descubre paquetes de transport<br>streams con el espectro de satélite y<br>crea una canalización. |
| Descubrir estaciones FM    | Disponible | Descubre estaciones de FM desde el espectro y crea una canalización.                              |
| Descubrir canales DAB      | Disponible | Descubre canales DAB desde el<br>espectro y crea una canalización.                                |

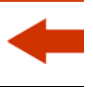

# 12.3 Modo Analizador de Espectros

| Parámetro                                                     | Valor                                         | Datos Adicionales                                                                                                    |
|---------------------------------------------------------------|-----------------------------------------------|----------------------------------------------------------------------------------------------------|
|                                                               |                                               |                                                                                                    |
| Margen de sintonía                                            | 5 MHz - 6 GHz                                 |                                                                                                    |
| Precisión de referencia de<br>frecuencia                      | < 2 ppm                                       | incluye desviación inicial, respuesta a<br>la temperatura y envejecimiento<br>durante el primer año                                 |
| Resolución de frecuencia                                      | 270 Hz                                        | Filtro de Resolución (RBW) = 2kHz                                                                                                   |
| Precisión de frecuencia                                       |                                               | Filtro de resolución = 2 kHz                                                                                                    |
| de 5 MHz a 3 GHz                                              | <±6270 Hz                                     | Referencia interna: 10 MHz                                                                                                    |
|                                                               | < ±(ppm x 3000 Hz) ±270 Hz                    | Referencia externa: 10 MHz<br>Ejemplo: ppm referencia externa de<br>$0.045ppm. < \pm (0.045 \times 3000 + 270)$<br>= $< \pm 405$ Hz |
| de 3 GHz a 6 GHz                                              | < ±12270 Hz                                   | Referencia interna: 10 MHz                                                                                                    |
|                                                               | < ±(ppm x 6000 Hz) ±270 Hz                    | Referencia externa: 10 MHz<br>Ejemplo: ppm referencia externa de<br>$0.045$ ppm. < $\pm$ (0.045 x 6000 +270)<br>= < $\pm$ 540 Hz    |
| Scan rate                                                     | 52 GHz/s (sweep time = 114 ms)                | 5,995 GHz; RBW=100 kHz                                                                                                    |
| Frecuencia span                                               | 10 kHz a full span (5,95 GHz)                 |                                                                                                    |
| Valores predefinidos Span                                     | 10, 50, 200, 500 MHz, 1 GHz, 3 GHz, 5,995 GHz |                                                                                                    |
| Filtros de Resolución (resolución<br>de ancho de banda o RBW) | 2, 10, 20, 30, 40, 100, 200, 1000 kHz         |                                                                                                    |
| Span según RBW                                                | 40 MHz - 200 kHz                              | RBW = 2 kHz                                                                                                    |
|                                                               | 250 MHz - 1 MHz                               | RBW = 10 kHz                                                                                                    |
|                                                               | 450 MHz - 1 MHz                               | RBW = 20 kHz, 30 kHz, 40 kHz                                                                                                    |
|                                                               | 6 GHz - 10 MHz                                | RBW = 100 kHz, 200 kHz, 1 MHz                                                                                                    |
| Rango de visualización - Piso de<br>ruido                     | hasta +23 dBm / 130 dBµV                      |                                                                                                    |
| Medidas                                                       | Potencia de canal                             | Ancho de banda configurable:<br>- mínimo: valor del filtro de resolución<br>- máximo: 5,95 GHz                                      |
| Marcadores                                                    | 4 marcadores                                  | Absoluto / referenciado                                                                                                    |
| Trazas                                                        | 4 trazas                                      | Traza retención máxima<br>Traza retencion mínima<br>Tipo detección: RMS, pico, pico<br>negativo                                     |
| Nivel de referencia                                           | Seleccionable                                 | Vinculado o no a los atenuadores                                                                                                    |
|                                                               | Pasos de 5 dB                                 | Modo manual                                                                                                    |
| Tiempo de barrido                                             | 250 ns a 0,149 s                              |                                                                                                    |
| Amplitud                                                      | 50.V/ D.C. 100.U                              |                                                                                                    |
| Voltaje maximo de entrada                                     | 50 Vrms DC a 100 Hz                           | con alimentador AL-103                                                                                                    |
|                                                               | 30 Vrms DC a 100 Hz                           | E 20 MU                                                                                                    |
| Nivel maximo de entrada                                       | 15 dBm                                        |                                                                                                    |
|                                                               |                                               |                                                                                                    |
| (DANL)                                                        |                                               |                                                                                                    |
| \ <b>/</b>                                                    | < 110 UDIII/TZ                                |                                                                                                    |
|                                                               | < 14/ UDIII/IIZ                               |                                                                                                    |
|                                                               | < -146 abm/Hz                                 | rrec: 4,425 GHz - 6 GHz                                                                                                    |

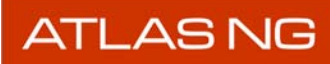

| Parámetro                           | Valor         | Datos Adicionales                             |
|-------------------------------------|---------------|-----------------------------------------------|
| Rango de medida                     | +12 a -93 dBm | frec: 5 MHz - 20 MHz                          |
|                                     | +20 a -93 dBm | frec: 20 MHz - 3 GHz                          |
|                                     | +20 a -91 dBm | frec: 3 MHz - 4,425 GHz                       |
|                                     | +20 a -92 dBm | frec: 4,425 GHz - 6 GHz                       |
| Incertidumbre en la medida de nivel | < ± 1,5 dB    |                                               |
| Resolución de la medida             | 0,1 dB        |                                               |
| Rango dinámico                      | MD > 71 dB    | frec: 5 MHz - 20 MHz                          |
|                                     | MD > 75 dB    | frec: 20 MHz - 3 GHz                          |
|                                     | MD > 70 dB    | frec: 3 MHz - 4,425 GHz                       |
|                                     | MD > 68 dB    | frec: 4,425 GHz - 6 GHz                       |
| Return Loss                         | RL <= - 10 dB | frec: 5 MHz - 3 GHz; atenuación = 0<br>dB     |
|                                     | RL <= - 11 dB | frec: 5 MHz - 3 GHz; atenuación >= 5<br>dB    |
|                                     | RL <= - 7 dB  | frec: 3,77 GHz; cualquier atenuación          |
|                                     | RL <= - 10 dB | frec: 3 GHz - 4,425 GHz                       |
|                                     | RL <= - 10 dB | frec: 4,425 GHz - 6 GHz; cualquier atenuación |

ATLAS NG

## 12.4 Modo IPTV

| Parámetro                                        | Valor                                                                                                    | Datos Adicionales                                                                                                    |
|--------------------------------------------------|----------------------------------------------------------------------------------------------------|----------------------------------------------------------------------------------------------------|
|                                                  |                                                                                                    |                                                                                                    |
| Fuente de recepción                              | RJ45                                                                                                    |                                                                                                    |
| Características principales                      | Soporte redes VLAN                                                                                                    |                                                                                                    |
|                                                  | Multicast discovery                                                                                                    |                                                                                                    |
|                                                  | Audio/video service play                                                                                                    |                                                                                                    |
|                                                  | Recepción T2MI                                                                                                    |                                                                                                    |
|                                                  | Recepción BTS                                                                                                    |                                                                                                    |
|                                                  | Analizador TS                                                                                                    |                                                                                                    |
| Recepción simultánea streaming<br>en tiempo real | 1                                                                                                    |                                                                                                    |
| Unicast                                          | UDP Port<br>Protocol: RTP, UDP                                                                                                    | IP Packets: Es obligatorio que cada<br>paquete ethernet contenga un<br>número entero de paquetes TS entre<br>1y 7.                                                      |
| Multicast                                        | IP: 224.0.0.0 - 239.255.255.255<br>Ports: 1024 - 65535                                                                               |                                                                                                    |
| Protocolos                                       | IGMP v1, v2, v3<br>ARP<br>ICMP<br>DHCP                                                                                               |                                                                                                    |
| Medidas                                          | Received rate (packets/s)                                                                                                    |                                                                                                    |
|                                                  | Received packets                                                                                                    |                                                                                                    |
|                                                  | RTP missing packets                                                                                                    |                                                                                                    |
|                                                  | RTP out of order                                                                                                    |                                                                                                    |
|                                                  | JITTER                                                                                                    |                                                                                                    |
|                                                  | Delay factor (factor de retardo)                                                                                                    | Tiempo máximo que un paquete del<br>stream multicast está dentro del<br>buffer de recepción del equipo. Medida<br>realizada el último segundo de<br>recepción de datos. |
|                                                  |                                                                                                    | Valor recomendado < 100 ms                                                                                                    |
|                                                  | Media lost rate (tasa media de<br>pérdidas)                                                                                          | Relación de los paquetes perdidos<br>respecto a los paquetes recibidos del<br>stream multicast (solo para RTP).<br>Valor recomendado < 0,005 packetes/                  |
|                                                  |                                                                                                    | s                                                                                                    |
|                                                  | MAX IPAT                                                                                                    |                                                                                                    |
|                                                  | FEC Status                                                                                                    |                                                                                                    |
|                                                  | Reordered RTP                                                                                                    |                                                                                                    |
|                                                  | Fixed Packets                                                                                                    |                                                                                                    |
|                                                  | Overflow                                                                                                    |                                                                                                    |
|                                                  | IS Packets info                                                                                                    |                                                                                                    |
| Reproducción vídeo                               | H265 4K UHD (MP L5.1 8b/10b hasta<br>4kp60)<br>H264 (CBP, MP, HP L5.2 hasta<br>1080p240 / 4Kp60)<br>MPEG-2 (HD, MP, HL hasta 1080p6) |                                                                                                    |

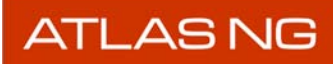

| Parámetro               | Valor                                                                                                    | Datos Adicionales                                                                    |
|-------------------------|----------------------------------------------------------------------------------------------------|--------------------------------------------------------------------------------------|
| Reproducción audio      | MPEG-1, MPEG-2<br>AAC, HE-AAC<br>Dolby Digital (DD), Dolby Digital +<br>(DD+)<br>Dolby AC-4                                                 |                                                                                      |
| Gráficas                | Packet rate<br>Histograma con medida de Jitter<br>Inter packet arrival time                                                                 |                                                                                      |
| VLAN                    | Soportado                                                                                                    |                                                                                      |
| SFP+                    | El TS (ASI) recibido por IPTV se puede transmitir a FO usando el módulo SFP+                                                                | EB60LC1T-MM-13F. 3G/SD-SDI SFP<br>Optical LC 1T Medium reach MSA SM<br>1310nm        |
| Medidas Network Traffic | Network rate                                                                                                    |                                                                                      |
|                         | Network Packets                                                                                                    |                                                                                      |
|                         | Packets with errors                                                                                                    |                                                                                      |
|                         | IPER (ITU Y.1540)<br>Valor recomendado (por calidad de<br>servicio):<br>clase 0-4 < 1.0 E-4<br>clase 5: indeterminado<br>clase 6-7 < 1.0E-6 | Población de interés: todas las<br>estructuras Ethernet recibidas por la<br>interfaz |
| Signal Parameters       | Link speed                                                                                                    | 10 Mbit/s, 100 Mbit/s, 1Gbit/s                                                       |
|                         | Multicast group                                                                                                    |                                                                                      |
|                         | UDP Port                                                                                                    |                                                                                      |
|                         | Protocol: UDP, RTP                                                                                                    |                                                                                      |
|                         | IP source                                                                                                    |                                                                                      |
|                         | FEC (present, rows, columns)                                                                                                    |                                                                                      |
|                         | TTL (time to live)                                                                                                    |                                                                                      |
|                         | TOS                                                                                                    |                                                                                      |
|                         | TS packets per frame                                                                                                    |                                                                                      |

ATLAS NG

12.5 Modo ASI

#### ► Transport Stream

| Parámetro                      | Valor                                                                       | Datos Adicionales                                                                                                    |
|--------------------------------|-----------------------------------------------------------------------------|----------------------------------------------------------------------------------------------------|
| Recepción                      | TS<br>T2MI (sin desencapsular)                                              | Restringe TS a entrada ASI<br>Desencapsulado en tiempo real de un<br>PLP                                                                                                    |
| Paquetes                       | 188 o 204 bytes                                                             | Detección automática                                                                                                    |
| Info de Vídeo                  | Tipo, bitrate, formato, relación de aspecto, frecuencia, perfil, PID        |                                                                                                    |
| Info de Servicio               | Red, proveedor, NID, ONID,<br>encriptado/libre, TSID, SID, LCN              |                                                                                                    |
| Info de Audio                  | Tipo, bitrate, formato, frecuencia,<br>mono/estéreo, idioma, PID            |                                                                                                    |
| Máximo bitrate de Grabación    | 200 Mbit/s                                                                  |                                                                                                    |
| Máximo bitrate input / output  | 200 Mbit/s                                                                  |                                                                                                    |
| Grabación                      | Memoria interna o USB externo                                               |                                                                                                    |
| Memoria interna para Grabación | 8 GB                                                                        |                                                                                                    |
| SFP+                           | Se puede recibir o transmitir TS a<br>través de Fibra Óptica usando el SFP+ | Módulo SFP+ homologado para<br>Recepción:<br>EB60LC1R-MM-P. 3G/SD-SDI SFP<br>Optical LC 1R Medium reach PIN MSA<br>Módulo SFP+ homologado para<br>Transmisión:<br>EB60LC1T-MM-13F. 3G/SD-SDI SFP<br>Optical LC 1T Medium reach MSA SM<br>1310nm |

## ► Tablas de Transport Stream

| Parámetro  | Valor               | Datos Adicionales                       |
|------------|---------------------|-----------------------------------------|
| Tablas PSI | PAT                 | Tabla de Asociación de Programas        |
|            | РМТ                 | Tabla de Mapa de Programas              |
|            | NIT                 | Tabla de Información de Red             |
|            | CAT                 | Tabla de Acceso Condicional             |
| Tablas SI  | NIT                 | Tabla de Información de Red             |
|            | BAT                 | Tabla de Asociación de Bouquet          |
|            | SDT                 | Tabla de Descripción de Servicio        |
|            | EIT                 | Tabla de Información de Eventos         |
|            | TDT                 | Tabla de Fecha y Hora                   |
|            | тот                 | Tabla de Fecha y Hora                   |
| Bitrate    | 200 Mbit/s          |                                         |
| Alarmas    | Registro de alarmas | Según estándar ETSI TR101 290<br>v1.2.1 |

\land PROMAX

12.6 Modo SDI

| Parámetro                                              | Valor                                                                                                    | Datos Adicionales                                                                                                    |
|--------------------------------------------------------|----------------------------------------------------------------------------------------------------|----------------------------------------------------------------------------------------------------|
| Conector                                               | SDI-3G                                                                                                    |                                                                                                    |
| Entrada SDI                                            | 3 GBit/s                                                                                                    |                                                                                                    |
| Salida SDI                                             | 3 GBit/s                                                                                                    | Generación de carta estática de 1080p60                                                                              |
| SFP+                                                   | Recepción de SDI por fibra óptica                                                                                                    | Módulo SFP+ homologado:<br>EB60LC1R-MM-P. 3G/SD-SDI SFP<br>Optical LC 1R Medium reach PIN MSA                        |
|                                                        | Transmisión de SDI (carta estática<br>1080p60) por fibra óptica                                                                             | Módulo SFP+ homologado: EB60LC1T-<br>MM-13F. 3G/SD-SDI SFP Optical LC 1T<br>Medium reach MSA SM                      |
| Medidas                                                | Ojo estadístico                                                                                                    | Compatible con visualización<br>simultánea de vídeo/audio                                                            |
|                                                        | Error CRCr                                                                                                    |                                                                                                    |
| Monitorización de Audio                                | Hasta 16 canales AES3                                                                                                    |                                                                                                    |
|                                                        | Estado de canal                                                                                                    |                                                                                                    |
|                                                        | Medidor LPCM volumen audio                                                                                                    |                                                                                                    |
| Formatos de Vídeo/Audio<br>soportados (autodetectable) |                                                                                                    |                                                                                                    |
| SD-SDI<br>SMPTE 259-C                                  | video standard: PAL<br>sampling structure: 4:2:2 Y'CB'CR'<br>10-bit or 8-bit                                                                | Rate: 50                                                                                                    |
|                                                        | video standard: NTSC<br>sampling structure: 4:2:2 Y'CB'CR'<br>10-bit or 8-bit                                                               | Rate: 59.94                                                                                                    |
| HD-SDI<br>SMPTE 292                                    | video standard: SMPTE 274<br>Sampling structure: 4:2:2 Y'CB'CR'<br>10-bit                                                                   | Rate: 1080p: 23.98, 24, 25, 29.97,<br>30<br>Rate: 1080i: 50, 59.94, 60<br>Rate: 1080PsF: 23.98, 24, 25, 29.97,<br>30 |
|                                                        | video standard: SMPTE 296<br>Sampling structure: 4:2:2 Y'CB'CR'<br>10-bit                                                                   | Rate: 720p: 23.98, 24, 25. 29.97, 30, 50, 59.94, 60                                                                  |
|                                                        | video standard: SMPTE 2048-2<br>Sampling structure: 4:2:2 Y'CB'CR'<br>10-bit                                                                | Rate: 1080p: 23.98, 24, 25, 29.97,<br>30                                                                             |
| 3G-SDI Level A<br>SMPTE 425-A                          | video standard: SMPTE 274<br>Sampling structure: 4:2:2 Y'CB'CR'<br>10-bit                                                                   | Rate: 1080p: 50, 59.94, 60                                                                                           |
|                                                        | video standard: SMPTE 274<br>Sampling structure: 4:4:4 Y'CB'CR' or<br>RGB 10-bit<br>Sampling structure: 4:4:4:4<br>Y'CB'CR'A or RGBA 10-bit | Rate: 1080p: 23.98, 24, 25, 29.97,<br>30<br>Rate: 1080i: 50, 59.94, 60<br>Rate: 1080PsF: 23.98, 24, 25, 29.97,<br>30 |
|                                                        | video standard: SMPTE 296<br>Sampling structure: 4:4:4 or 4:4:4:4<br>Y'CB'CR' or RGB 10-bit                                                 | Rate: 720p: 23.98, 24, 25. 29.97, 30, 50, 59.94, 60                                                                  |
|                                                        | video standard: SMPTE 2048-2<br>Sampling structure: 4:2:2 Y'CB'CR'<br>10-bit                                                                | Rate: 1080p: 47.95, 48, 50, 59.94,<br>60                                                                             |
|                                                        | video standard: SMPTE 2048-2<br>Sampling structure: 4:4:4 Y'CB'CR' or<br>RGB 10-bit<br>Sampling structure: 4:4:4:4                          | Rate: 1080p: 23.98, 24, 25, 29.97,<br>30<br>Rate: 1080PsE: 23.98, 24, 25, 29.97                                      |
|                                                        | Y'CB'CR'A or RGBA 10-bit                                                                                                    | 30                                                                                                    |

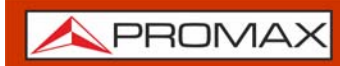

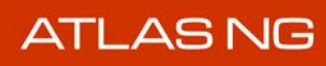

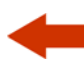

| Parámetro                           | Valor                                                                                                    | Datos Adicionales                                                                                                    |
|-------------------------------------|----------------------------------------------------------------------------------------------------|----------------------------------------------------------------------------------------------------|
| 3G-SDI Level B-DL<br>SMPTE 425 B-DL | video standard: SMPTE 372<br>sampling structure: Same as SMPTE<br>372                                                                          |                                                                                                    |
| Dual Link<br>HD-SDI<br>SMPTE 372    | video standard: SMPTE 274<br>Sampling structure: 4:2:2 Y'CB'CR'<br>10-bit                                                                      | Rate: 1080p: 50, 59.94, 60                                                                                           |
|                                     | video standard: SMPTE 274<br>Sampling structure: 4:4:4 or 4:4:4:4<br>Y'CB'CR' or RGB 10-bit                                                    | Rate: 1080p: 23.98, 24, 25, 29.97,<br>30<br>Rate: 1080i: 50, 59.94, 60<br>Rate: 1080PsF: 23.98, 24, 25, 29.97,<br>30 |
|                                     | video standard: SMPTE 2048-2<br>Sampling structure: 4:2:2 Y'CB'CR'<br>10-bit                                                                   | Rate: 1080p: 47.95, 48, 50, 59.94,<br>60                                                                             |
|                                     | video standard: SMPTE 2048-2<br>Sampling structure: 4:4:4 Y'CB'CR' or<br>RGB 10-bit<br>Sampling structure: 4:4:4:4<br>Y'CB'CR'A or RGBA 10-bit | Rate: 1080p: 23.98, 24, 25, 29.97,<br>30<br>Rate: 1080PsF: 23.98, 24, 25, 29.97,<br>30                               |
| SFP+                                | Permite recepción SDI por fibra óptica<br>a través de SFP+                                                                                     | EB60LC1R-MM-P. 3G/SD-SDI SFP<br>Optical LC 1R Medium reach PIN MSA                                                   |
|                                     | Permite enviar el contenido SDI de<br>una carta interna por fibra óptica<br>usando el SFP+                                                     | EB60LC1T-MM-13F. 3G/SD-SDI SFP<br>Optical LC 1T Medium reach MSA SM<br>1310nm                                        |

# 12.7 Modo WiFi

| Parámetro          | Valor                                                                     | Datos Adicionales                          |
|--------------------|---------------------------------------------------------------------------|--------------------------------------------|
| Interfaz           | Dongle-Wifi conectado a puerto USB                                        | El dongle ha de ser validado por<br>PROMAX |
| Estándares         | Wireless standard 802.11 ac/a/b/g/n                                       | 802.11ac 2x2 según MU-MIMO                 |
| Máx. tasa de datos | 54 Mbps para 802.11g<br>300 Mbps para 802.11n<br>866,7 Mbps para 802.11ac |                                            |
| Banda ISM          | 2.412 - 2.484 GHz<br>5.150 - 5.850 GHz                                    |                                            |
| Medidas            |                                                                           |                                            |
| RSSI (dBm)         | Rango: -100 dBm a -20 dBm                                                 | Received Signal Strength Indicator         |
| Ocupación AP (%)   | 0 - 100%                                                                  |                                            |
| SNR (dB)           | Disponible                                                                | Signal to noise ratio                      |
| Noise (dBm)        | Disponible                                                                |                                            |

\land PROMAX

# -

# 12.8 Modo Analizador Streaming

| Parámetro           | Valor                                                                                              | Datos Adicionales                                                                                                    |
|---------------------|----------------------------------------------------------------------------------------------------|----------------------------------------------------------------------------------------------------|
| Interfaz            | RJ45 1 Gbps                                                                                        | Conectar a la entrada identificada<br>como "IP CTRL"                                                                                                    |
| Protocolo Streaming | SRT version 1.4.4                                                                                  |                                                                                                    |
| Tipo de datos       | Transport Stream                                                                                   |                                                                                                    |
| Análisis TS         | Tablas DVB/ATSC, bitrates, lista PID,<br>alarmas TR 101290                                         |                                                                                                    |
| Medidas TS          | Decodificación audio/vídeo y<br>parámetros asociados.<br>Niveles audio                             |                                                                                                    |
| Modos               | Listener: El equipo transmisor inicia el protoco de enlace SRT.                                    | El usuario debe especificar el puerto<br>local donde el Atlas está esperando la<br>conexión.                                                                                                    |
|                     | Caller: El Atlas inicia el protocolo de<br>enlace SRT.                                             | El usuario debe especificar el puerto e<br>IP del transmisor (objetivo), y<br>opcionalmente el puerto local del<br>Atlas. Este puerto local podría ser útil<br>si los cortafuegos en la red admiten<br>NAT de origen saliente (es decir, si la<br>reescritura de puertos NAT está<br>desactivada) |
|                     | Rendez-vous: Tanto el Atlas como el equipo transmisor intentan iniciar el protocolo de enlace SRT. | El usuario debe especificar la IP y el<br>puerto del emisor (destino). El puerto<br>local debe ser el mismo que el puerto<br>de destino.                                                                                                    |
| Encriptación        | AES. Contraseña entre 10 y 70<br>carácteres                                                        | Debe ser la misma que el equipo<br>transmisor                                                                                                    |
| Medidas             | Buffer recibido (gráfico)                                                                          | Paquetes confirmados almacenados<br>en el búfer del receptor                                                                                                    |
|                     | Tasa recibida (gráfico)                                                                            | tasa de recepción en Mbps                                                                                                    |
|                     | Ancho de banda (gráfico)                                                                           | ancho de banda estimado del enlace<br>de red                                                                                                    |
|                     | RTT (gráfico)                                                                                      | tiempo de ida y vuelta en ms                                                                                                    |
|                     | Paquetes recibidos                                                                                 | número total de paquetes recibidos,<br>incluidos los retransmitidos                                                                                                    |
|                     | Paquetes perdidos                                                                                  | total de paquetes faltantes<br>(reordenados o perdidos)                                                                                                    |
|                     | Paquetes retransmitidos                                                                            | total de paquetes retransmitidos                                                                                                    |
|                     | Paquetes ACK enviados                                                                              | número total de paquetes de control<br>ACK enviados                                                                                                    |
|                     | Paquetes NACK enviados                                                                             | número total de paquetes de control<br>NACK enviados                                                                                                    |
|                     | Latencia negociada                                                                                 | latencia del emisor                                                                                                    |
|                     | Bytes perdidos                                                                                     | total de bytes faltantes,<br>pertenecientes a paquetes<br>(reordenados o perdidos)                                                                                                    |

ATLAS NG

## 12.9 Opciones

## ► Fibra Óptica

| Parámetro                                      | Valor                                                                                        | Datos Adicionales                      |
|------------------------------------------------|----------------------------------------------------------------------------------------------|----------------------------------------|
| Código descriptivo                             | OP-006-PS                                                                                    |                                        |
| Medidor Selectivo de Potencia Ópti             | ca - LNB Óptica                                                                              |                                        |
| Conector                                       | FC-APC/h                                                                                     |                                        |
| Bandas ópticas de Medida                       | 1310 nm ± 50 nm;<br>1490 nm ± 10 nm;<br>1550 nm ± 15 nm                                      |                                        |
| Rango dinámico de medida de<br>potencia óptica | - 49,9 dBm - +10 dBm                                                                         | Precisión $\pm$ 0,5 dB                 |
| Rango de medida de potencia<br>óptica          | 800 - 1700 nm                                                                                | En ausencia de filtros ópticos         |
| Aislamiento entre bandas ópticas               | > 43 dB                                                                                      |                                        |
|                                                |                                                                                              |                                        |
| Conversor Óptico a RF                          |                                                                                              |                                        |
| Conversión RF Terrestre                        | Disponible                                                                                   |                                        |
| Conversión RF Satélite                         | Banda baja-horizontal<br>Banda baja-vertical<br>Banda alta-horizontal<br>Banda alta-vertical |                                        |
| Rango dinámico de conversión                   | TBD                                                                                          |                                        |
| Banda convertida de RF terrestre               | 5 - 1000 MHz                                                                                 | Enlaces de cable y TDT ópticos         |
| Banda convertida de RF satélite                | 950 - 5450 MHz                                                                               | Instalaciones de IF - Satélite ópticas |

## ► DAB/DAB+

| Parámetro                    | Valor                                   | Datos Adicionales         |
|------------------------------|-----------------------------------------|---------------------------|
| Código descriptivo           | OP-006-DAB                              |                           |
| Margen de Sintonía           | 45 - 1000 MHz                           |                           |
| Resolución de frecuencia     | 1 kHz                                   |                           |
| Margen de medida de potencia | -95 dBm - +20 dBm                       | Precisión ± 1,5 dB        |
| Sensibilidad                 | -95 dBm                                 |                           |
| Utilidades                   | TII, Ecos, Constelación,<br>MERxCARRIER |                           |
|                              | Grabación de ETI completa               |                           |
| Medidas                      | Potencia, C/N, MER, CBER                | Medida máximo MER = 40 dB |
|                              | MSC CBER, FIC CBER                      |                           |
|                              | Offset de frecuencia, ancho de banda    |                           |
|                              | FIB Ratio                               |                           |

## ► FM Avanzado

| Parámetro                    | Valor         | Datos Adicionales       |
|------------------------------|---------------|-------------------------|
| Código descriptivo           | OP-006-FM     |                         |
| Margen de Sintonía           | 45 - 1000 MHz |                         |
| Resolución de frecuencia     | 1 kHz         |                         |
| Precisión de medida de nivel | ± 1,5 dB      |                         |
| Desviación MPX               | Hasta 100 kHz | Precisión < $\pm$ 2 kHz |

**A**PROMAX

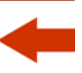

| Parámetro       | Valor                                                                                 | Datos Adicionales                                                                              |
|-----------------|---------------------------------------------------------------------------------------|------------------------------------------------------------------------------------------------|
| Potencia MPX    |                                                                                       | Hasta 100 kHz<br>Precisión < ± 0,2 dB                                                          |
| Sensibilidad    | 8 dBµV / -99 dBm                                                                      | S+N/N = 12  dB                                                                                 |
| Utilidades      | Histograma                                                                            | ITU-R SM. 1268-4 all samples and accumulated.<br>ITU-R SM. 1268-2 all samples and accumulated. |
|                 | Espectro del MUX                                                                      |                                                                                                |
| Medidas         | Nivel, C/N, Potencia del MPX                                                          |                                                                                                |
|                 | Offset de frecuencia, ancho de banda                                                  |                                                                                                |
|                 | Desviación de frecuencia: izquierda<br>(L), derecha (R), L+R, L-R, MPX, RDS,<br>Pilot |                                                                                                |
|                 | Nivel: izquierda (L), derecha (R), L+R,<br>L-R, MPX                                   |                                                                                                |
| Información RDS | Disponible                                                                            |                                                                                                |

#### ► Mobile

| Parámetro            | Valor                                  | Datos Adicionales                                                                                              |
|----------------------|----------------------------------------|----------------------------------------------------------------------------------------------------|
| Código descriptivo   | OP-006-T                               | Requiere instalación de hardware                                                                               |
| Tecnología           | Multimodo: 4G y 5G                     | modo NSA (non standalone)<br>modo SA (standalone)                                                              |
| SIM                  | Dual (dos ranuras)                     |                                                                                                    |
| Estándar             | 3GPP Releases 16                       |                                                                                                    |
| Máxima tasa de datos | Download: 2.4 Gbps<br>Upload: 900 Mbps | 5G SA Sub-6                                                                                                    |
|                      | Download: 3.4 Gbps<br>Upload: 550 Mbps | 5G NSA Sub-6                                                                                                   |
|                      | Download: 1.6 Gbps<br>Upload: 200 Mbps | LTE                                                                                                    |
| Medidas              | RSSI (dBm)                             | Received Signal Strength Indicator                                                                             |
|                      | RSRP (dBm)                             | Reference Signal Received Power                                                                                |
|                      | RSRQ (dB)                              | Reference Signal Received Quality                                                                              |
|                      | SINR (dB)                              | Signal-to-noise and Interference Ratio                                                                         |
|                      | SRXLEV (dB)                            | Solo en 5G. No aparece en 4G.                                                                                  |
| Parámetros           | MCC                                    | Mobile Country Code                                                                                            |
|                      | MNC                                    | Mobile Network Code                                                                                            |
|                      | CELL ID                                | Cell identification                                                                                            |
|                      | Physical Cell ID                       | Physical Cell Identification                                                                                   |
|                      | TAC                                    | Tracking area code                                                                                             |
|                      | ARFCN                                  | Absolute Radio-Frequency Channel number                                                                        |
|                      | Banda                                  | Banda de trabajo del operador                                                                                  |
|                      | Modo (4G / 5G)                         | Tecnología utilizada por el operador                                                                           |
|                      | Ancho banda Uplink / Downlink          | Ancho de banda de subida /bajada                                                                               |
|                      | frecuencia Uplink / Downlink           | Frecuencia de subida /bajada                                                                                   |
|                      | SCS                                    | Espaciado entre subportadoras. Es la distancia entre subportadoras dentro de un canal de comunicación 4G o 5G. |

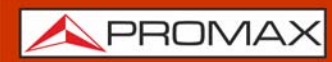

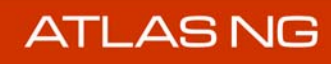

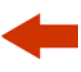

| Parámetro         | Valor                                                                                      | Datos Adicionales                                                                                                    |
|-------------------|--------------------------------------------------------------------------------------------|----------------------------------------------------------------------------------------------------|
| Funciones         | Escáner canales                                                                            | Función para explorar diferentes<br>bandas y encontrar los operadores<br>activos                                                                                                    |
|                   | Monitorización canales                                                                     | Función para monitorizar una o varias<br>bandas, obteniendo las medidas de<br>calidad y parámetros de los<br>operadores de cada bandas. Esta<br>función, si se activa, hará un sondeo<br>de forma infinita hasta que se<br>detenga. |
| Bandas soportadas | •                                                                                          |                                                                                                    |
| 5G NR NSA         | n1/2/3/5/7/8/12/13/<br>14/18/20/25/26/28/29/<br>30/38/40/41/48/66/70/<br>71/75/76/77/78/79 |                                                                                                    |
| 5G NR SA          | n1/2/3/5/7/8/12/13/14/18/20/<br>25/26/28/29/30/38/40/41/48/<br>66/70/71/75/76/77/78/79     |                                                                                                    |
| LTE-FDD           | B1/ 2/ 3/ 4/ 5/ 7/ 8/ 12/ 13/<br>14/ 17/ 18/ 19/ 20/ 25/ 26/<br>28/ 29/ 30/ 32/ 66/ 71     |                                                                                                    |
| LTE-TDD           | B34/ 38/ 39/ 40/ 41/ 42/ 43/ 48                                                            |                                                                                                    |
| LTE LAA           | B46                                                                                        |                                                                                                    |

## ► Salida SDI - ASI Óptica

| Parámetro          | Valor     | Datos Adicionales |
|--------------------|-----------|-------------------|
| Código descriptivo | OP-006-OT |                   |

## ► Entrada SDI - ASI Óptica

| Parámetro          | Valor     | Datos Adicionales |
|--------------------|-----------|-------------------|
| Código descriptivo | OP-006-OR |                   |

## ▶ SMPTE ST2110

| Parámetro                     | Valor                                  | Datos Adicionales                                  |
|-------------------------------|----------------------------------------|----------------------------------------------------|
| Código descriptivo            | OP-006-ST                              | Requiere módulo SFP+                               |
| SFP+                          |                                        |                                                    |
| Тіро                          | Embrionix EB22LCSD-SM                  | Cumple con el estándar MSA de<br>interoperabilidad |
| Conectores                    | LC                                     | Hot-pluggable                                      |
| Longitud de onda transmisor   | 850 nm                                 |                                                    |
| Máxima potencia de entrada    | 0 dB                                   |                                                    |
| Temperatura de funcionamiento | 0°C - +70°C                            |                                                    |
| Tasa de datos                 | SD, HD, 3G                             |                                                    |
| Audio / Video                 |                                        |                                                    |
| Recepción vídeo               | 1 flujo primario<br>1 flujo secundario |                                                    |
| Resolución vídeo              | HD 4:2:2                               | 720p50/60<br>1080i25/30<br>1080p30                 |
| Recepción audio               | Hasta 4 flujos primario y secundarios  |                                                    |

A PROMAX

| Parámetro                                 | Valor                                                | Datos Adicionales                                                                                                    |
|-------------------------------------------|------------------------------------------------------|----------------------------------------------------------------------------------------------------|
| Canales audio                             | Hasta 16 canales                                     | estándar AES67                                                                                                    |
| Protocolos broadcast IP                   | Ember+<br>BESS<br>NMS (IS-04, IS-05)                 | Soporta VLAN                                                                                                    |
| Protocolo de Precisión de Tiempo<br>(PTP) | PTP version 2<br>IEEE 1588<br>SMPTE profile ST2059-2 | El sistema trabaja con 2 fuentes PTP                                                                                                    |
| Parámetros/Medidas SFP+                   | Part number                                          | EB22LCSD-SM                                                                                                    |
|                                           | Longitud onda transmisor                             | lambda utilizada para transmitir datos<br>(850 nm)                                                                                                    |
|                                           | Potencia de salida transmisor                        | potencia utilizada para transmitir<br>datos (mW)                                                                                                    |
|                                           | Potencia de entrada receptor                         | potencia recibida (mW)                                                                                                    |
|                                           | Temperatura                                          | temperatura actual del módulo SFP+<br>(°C)                                                                                                    |
|                                           | Indicador de alarma por temperatura                  |                                                                                                    |
| Señal SDI vídeo/audio                     | Errores vídeo CRC                                    | contador de número de paquetes de<br>vídeo con errores CRC                                                                                                    |
|                                           | Errores audio checksum                               | contador de número de paquetes de<br>audio con errores CRC                                                                                                    |
|                                           | Errores paridad audio                                | contador de número de paquetes de<br>audio con errores de paridad                                                                                                    |
|                                           | Bitrate de vídeo                                     |                                                                                                    |
|                                           | Bitrate de audio                                     |                                                                                                    |
|                                           | Niveles de audio                                     | <ul> <li>Medida de nivel de audio por cada<br/>canal de audio recibido</li> <li>Hasta un máximo de 16 canales de<br/>audio</li> <li>Mezcla de audios seleccionados<br/>audibles</li> <li>Los audios se organizan por grupos,<br/>con un máximo de 4</li> </ul> |
| Parámetros/Medidas PTP                    | PTP status                                           | Not locked, coarse locked, fine locked                                                                                                    |
|                                           | Syncs                                                | Número de paquetes sync recibidos<br>del master PTP                                                                                                    |
|                                           | PTP mode                                             | Multicast, hybrid, unicats                                                                                                    |
|                                           | Follow ups                                           | Número de paquetes follow-up<br>recibidos del master PTP                                                                                                    |
|                                           | Delay requests                                       | Número de paquetes Delay request<br>enviados al master PTP                                                                                                    |
|                                           | Delay requests (ms)                                  | 2000, 1000, 500, 250 y 125 ms                                                                                                    |
|                                           | Delay responses                                      | Número de delay responses recibidas<br>del master PTP                                                                                                    |
|                                           | Drop follow sync                                     | Paquetes follow-up no recibidos                                                                                                    |
|                                           | Drop Delay responses                                 | Paquetes delay responses no recibidos                                                                                                    |
|                                           | Announce timeout (intervals)                         | Paquetes pérdidos de master PTP para declarar master PTP perdido                                                                                                    |
|                                           | Server PTP mode                                      | multicast, hybrid, unicast                                                                                                    |
|                                           | Version                                              | PTP version of master PTP                                                                                                    |
|                                           | Presencia                                            | Ausente, presente                                                                                                    |
|                                           | Dominio (0 - 127)                                    | Número de dominio del PTP master                                                                                                    |
|                                           | VLAN ID (1 - 4094)                                   | Etiqueta VLAN PTP (para sin etiquetar,<br>usar VLAN 0)                                                                                                    |
|                                           | Quality of Service (QoS): 0 - 63                     | DSCP                                                                                                    |

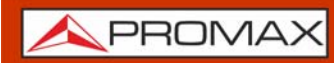

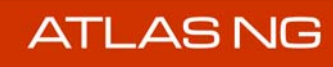

| Parámetro                                  | Valor                                                                                                    | Datos Adicionales                                                                                                    |
|--------------------------------------------|----------------------------------------------------------------------------------------------------|----------------------------------------------------------------------------------------------------|
| Gestión SFP+ ST2110                        | Soporte para Virtual Lan (VLAN)                                                                                                    |                                                                                                    |
|                                            | Disponible modo estático o DHCP                                                                                                    |                                                                                                    |
|                                            | Contador total de paquetes recibidos                                                                                                    |                                                                                                    |
|                                            | Contador total de paquetes                                                                                                    |                                                                                                    |
|                                            | transmitidos                                                                                                    |                                                                                                    |
| Flujo de vídeo                             | Soporte para flujo de vídeo primario y secundario (backup)                                                                                                 |                                                                                                    |
|                                            | Activación recepción                                                                                                    | ON / OFF                                                                                                    |
|                                            | Contador de paquetes recibidos                                                                                                    |                                                                                                    |
|                                            | Contador de errores RTP                                                                                                    |                                                                                                    |
|                                            | Dirección IP de destino                                                                                                    | dirección multicast IP del flujo de<br>vídeo recibido                                                                                                    |
|                                            | Puerto UDP de destino                                                                                                    | puerto del flujo de vídeo que recibe                                                                                                    |
|                                            | Fuente IP                                                                                                    | dirección IP del servidor que gestiona<br>el streaming de vídeo                                                                                                    |
|                                            | Fuente puerto UDP                                                                                                    | puerto usado por el servidor que gestiona el streaming de vídeo                                                                                                    |
|                                            | VLAN ID                                                                                                    | etiqueta VLAN                                                                                                    |
|                                            | VLAN match                                                                                                    | VLAN ON / OFF                                                                                                    |
|                                            | TTL                                                                                                    | Time-to-live de los paquetes recibidos                                                                                                    |
|                                            | tipo de envio                                                                                                    | narrow linear (envio isocrono): los<br>paquetes se envian en un intervalo<br>regular<br>narrow gapped: los paquetes<br>recibidos con intervalos SDI en blanco<br>wide: los paquetes recibidos pueden<br>tener grandes espacios entre ellos |
|                                            | RTP payload                                                                                                    | 96 para vídeo                                                                                                    |
|                                            | RTP SSRC                                                                                                    | valor del filtro de la fuente de la<br>sincronización recibida                                                                                                    |
|                                            | Resolución                                                                                                    | 1920x1080<br>1280x720<br>2048x1080                                                                                                    |
|                                            | Video scan                                                                                                    | interlaced, progressive                                                                                                    |
|                                            | Transport scan                                                                                                    | interlaced, progressive                                                                                                    |
|                                            | Rate (fps)                                                                                                    | video interlaced (fields/s): 50, 50.94,<br>60<br>video progressive (frames/s): 25,<br>29.97, 30, 48, 50, 59.94, 60                                                                                                    |
|                                            | Pixel format                                                                                                    | YCbCr: 422<br>YCbCr: 444<br>RGB                                                                                                    |
| Mapa de audio                              | Función avanzada que permite<br>combinar canales de audio recibidos<br>en grupos para configurar el flujo de<br>audio SDI.                                 |                                                                                                    |
| Monitor de conmutación sin<br>interrupción | Monitorización de retrasos entre los<br>flujos primario y secundario de cada<br>flujo (un par de flujos de vídeo y 4<br>pares de flujos de audio).         | Se requiere un retraso bajo para<br>realizar una conmutación sin<br>interrupciones (sin fallos) entre el<br>flujo primario y el secundario.                                                                                                |
|                                            | La etiqueta "Impaired" se activa si<br>una conmutación realizada entre<br>Primario y Secundario ha fallado<br>(aparecerán cuadros negros o<br>distorsión). |                                                                                                    |

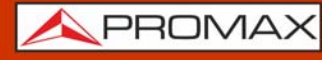

| Parámetro      | Valor                                                          | Datos Adicionales                                                                                                    |
|----------------|----------------------------------------------------------------|----------------------------------------------------------------------------------------------------|
| Flujo de audio | Soporta hasta 4 streams de audio.                              | Cada stream tiene un flujo primario y secundario (backup).                                                                         |
|                | Activar recepción                                              | ON / OFF                                                                                                    |
|                | Contador de paquetes recibidos                                 |                                                                                                    |
|                | Contador de errores RTP                                        |                                                                                                    |
|                | Dirección IP de destino                                        | dirección multicast IP del flujo de<br>vídeo recibido                                                                              |
|                | Puerto UDP de destino                                          | puerto del flujo de vídeo que recibe                                                                                               |
|                | Fuente IP                                                      | dirección IP del servidor que gestiona<br>el streaming de vídeo                                                                    |
|                | Fuente puerto UDP                                              | puerto usado por el servidor que<br>gestiona el streaming de vídeo                                                                 |
|                | VLAN ID                                                        | etiqueta VLAN                                                                                                    |
|                | VLAN match                                                     | VLAN ON / OFF                                                                                                    |
|                | TTL                                                            | Paquetes recibidos time-to-live                                                                                                    |
|                | Tiempo de paquete AES: 1 ms, 125<br>us, 250 us, 333 us, 500 us | Tiempo de audio transmitido en un<br>paquete AES. Si se utilizan 16 canales<br>de audio, este tiempo debe ser de 500<br>us o menos |
|                | RTP Payload                                                    | 97 para audio                                                                                                    |
|                | RTP SSRC                                                       | valor de filtrado de la fuente de<br>sincronización recibida                                                                       |
|                | Tasa de sampleo (Hz)                                           | 48000 Hz                                                                                                    |
|                | Canales                                                        | Hasta 16 canales                                                                                                    |
|                | Formato                                                        | ST2110-30 (PCM AES67)<br>ST2110-31 (AES3)                                                                                          |

# -

# **13 MANTENIMIENTO**

## 13.1 Instrucciones de Envío

Los instrumentos enviados a reparar o calibrar dentro o fuera del período de garantía, deberán ser remitidos con la siguiente información: Nombre de la empresa, nombre de la persona a contactar, dirección, número de teléfono, comprobante de compra (en caso de garantía) y descripción del problema de la medida.

## 13.2 Consideraciones sobre la Pantalla

A continuación, se exponen consideraciones importantes sobre el uso del monitor color, extraídas de las especificaciones del fabricante.

En la pantalla TFT pueden aparecer píxeles que no se iluminan o que se iluminan de forma permanente y no por ello se debe considerar que exista un defecto de fabricación del mismo. De acuerdo con el estándar de calidad del fabricante, se considera admisible un máximo de 9 píxeles de estas características.

Tampoco se considerarán defectos de fabricación, aquellos que no se detecten a una distancia entre la superficie de la pantalla TFT y el ojo humano mayor de 35 cm, con una visualización perpendicular entre el ojo y la pantalla.

Por otra parte, se recomienda para obtener una visualización óptima de la pantalla, un ángulo de visualización de 15° respecto de la perpendicular del monitor.

## 13.3 Recomendaciones de Limpieza

El equipo está compuesto por una carcasa de plástico y una pantalla TFT. Cada elemento tiene su tratamiento específico de limpieza.

## ► Limpieza de la Pantalla

La superficie de la pantalla TFT es MUY DELICADA. Se ha de limpiar con un paño de tejido suave (algodón o seda), realizando siempre el mismo movimiento de izquierda a derecha y de arriba a abajo, sin ejercer presión sobre la pantalla.

Se ha de limpiar en seco o con un producto especialmente destinado para pantallas TFT humedeciendo ligeramente el paño. No usar NUNCA agua del grifo o mineral, alcohol ni productos de limpieza convencionales, contienen componentes que pueden dañar la pantalla.

Apague el equipo para localizar la suciedad de la pantalla. Después de limpiar, esperar unos instantes antes de encender.
#### ► Limpieza de la Carcasa de Plástico

El equipo se ha de desconectar antes de limpiar la carcasa.

La carcasa se ha de limpiar con una solución de jabón neutro y agua, mediante un paño suave humedecido en esta solución.

Antes de volver a usar el equipo, éste ha de estar completamente seco.

No usar nunca para la limpieza jabones con componentes abrasivos, disolventes clorados o hidrocarburos aromáticos. Estos productos pueden degradar la carcasa.

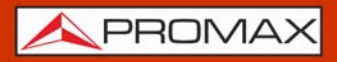

# i OPCIÓN ÓPTICA

Este anexo contiene las instrucciones de uso para la siguiente opción:

• OP-006-PS: Medidas selectivas de Potencia Óptica y conversión a RF.

La entrada óptica del equipo permite medir la potencia total que se transmite por el cable de fibra óptica. Esta opción diferencia cada una de las tres longitudes de onda (lambdas) que se transmiten por el cable de fibra óptica.

El conversor selectivo óptico a RF dispone de un fotosensor para cada longitud de onda que obtiene la señal RF que transporta cada una. Con este módulo se pueden medir redes ópticas terrestres o de cable de hasta 1 GHz o bien las LNB ópticas de las antenas para satélite de hasta 5,45 GHz de forma que el instalador no necesita ningún aparato adicional para medir este tipo de instalaciones.

| Conversión óptica a RF<br>A<br>N |
|----------------------------------|
|----------------------------------|

# i.1 Instalación de la opción Óptica

- 1 Desde Home pulsar sobre Ajustes.
- 2 Pulsar sobre **Opciones** en la fila de ajustes generales.
- 3 La pantalla de Opciones muestra una lista de las herramientas que ya están instaladas.
- 4 La opción Óptica se compone de la herramienta LNB Óptica.
- 5 Si esta herramienta no aparece en pantalla, significa que la opción Óptica no está instalada. Para instalar esta opción pulse sobre "+" e introduzca el código de la opción.
- 6 El código de la opción para Óptica es un código único para el medidor. Contacte con PROMAX si está interesado en esta opción (<u>https://www.promax.es/esp/contactar-con-promax/</u>).

# i.2 Conversión Óptica a RF

1 Conecte el cable de fibra óptica al conector de entrada FC/APC.

2 Desde el Menú Home pulse sobre Analizador TV 🔄 .

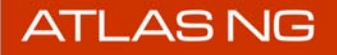

- 3 Deslizar el dedo hacia abajo desde la parte superior de la pantalla para mostrar el menú Top.
- 4 Seleccionar la opción LNB Óptica del menú Top. En el campo Activado seleccionar la opción ON.
- 5 En el campo **Seleccionar lambda (nm)**, seleccionar una de las tres longitudes de onda (lambda) disponibles (1310, 1490 y 1550 nm). Seleccionar la lambda que se desea convertir a RF.
- 6 En la parte derecha aparece un medidor de potencia por lambda. Debería mostrar la potencia para la lambda seleccionada.
- 7 A partir de este momento el medidor está realizando la conversión a RF de la señal seleccionada de la fibra óptica. Para indicar que está activada, en la barra superior aparecerá un icono con la lambda seleccionada.

### i.3 Sintonización LNB Óptica

- 1 Seleccione la lambda que se desea convertir a RF como se ha descrito en el apartado anterior.
- 2 Desde el Menú Home pulse sobre Analizador TV 🔄 .
- 3 En el panel principal, pulse ▼ y seleccione la herramienta **Espectro**. En los paneles pequeños se pueden seleccionar otras herramientas, como Parámetros de Señal o Medidas para comprobar potencia y MER.
- 4 Deslice a la derecha desde el lado izquierdo de la pantalla o pulse en la barra de estado para mostrar el menú de sintonización.
- 5 Seleccione la banda satélite 🔰 .
- 6 Seleccione el tipo de sintonía: frecuencia MM o canal 👬 .
  - Sintonía por frecuencia: El usuario selecciona una frecuencia para sintonizar (downlink o LNB). Además ha de seleccionar los parámetros para sintonizar la señal: polarización (vertical, horizontal) y banda (baja, alta).
    - •Vertical baja: 950 1975 MHz
  - •Horizontal baja: 3400 4425 MHz
  - •Vertical alta: 1975 3000 MHz
  - •Horizontal alta: 4465 5450 MHz
  - Sintonía por canal: El usuario selecciona un canal para sintonizar. Previamente debe seleccionar una canalización desde la opción Canalización. Una canalización contiene una lista de canales con ajustes predeterminados para cada canal (voltaje de alimentación, polarización y banda satélite). Cuando se sintoniza por canal se aplicarán los ajustes obtenidos de la canalización en primer lugar.

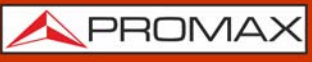

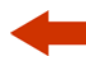

- 7 En la opción **Tipo de Señal** se ha de seleccionar el **Modo**:
  - Modo Auto: Identifica e intenta demodular la señal automáticamente usando la función StealthID (para más detalles sobre StealthID consulte <u>> StealthID" en página 23</u>).
  - Modo Manual: El usuario debe seleccionar el tipo de señal y los parámetros para identificar y demodular la señal.
- 8 Seleccione el **Span** (valor recomendado para satélite: 100 MHz).
- 9 Ajuste el **nivel de referencia**.
- 10 Seleccione el canal o la frecuencia que desea sintonizar. Se puede seleccionar una frecuencia o canal utilizando el menú de Sintonía o arrastrando la pantalla hacia la izquierda o hacia la derecha y luego pulsando sobre la señal. En el caso de sintonía por frecuencia, se puede seleccionar la frecuencia Downlink o la frecuencia de sintonía de la LNB.
- 11 Cuando el cursor se sitúa sobre la señal, la barra de estado se volverá verde si se engancha la señal. Si no engancha, la barra de estado no cambiará de color y mantendrá el color rojo.
- 12 Una vez que la señal está enganchada, el sistema intentará demodularla. La imagen demodulada se mostrará en la herramienta de video y los parámetros relacionados con la señal se mostrarán en la herramienta de parámetros de señal.

176

**A**PROMAX

# ii OPCIÓN DAB/DAB+

# ii.1 Descripción

Este anexo contiene las instrucciones de uso para la siguiente opción:

■ OP-006-DAB: Medidas para radio digital DAB y DAB+.

El DAB (Digital Audio Broadcasting) es un estándar de emisión de radio digital, diseñado para receptores tanto de uso doméstico como portátiles para la difusión de audio terrestre y satélite y que también permite introducir datos. Usa las frecuencias de la Banda III.

El DAB+ es una evolución del DAB que usa el códec de audio AAC+. Además incluye la corrección de error Reed-Solomon, lo que lo hace más robusto. Los receptores de DAB no son compatibles con DAB+.

El ETI (Ensemble Transport Interface) es el stream de salida de un multiplexador DAB/DAB+. El ETI se divide en diferentes capas con información de la señal de radio. Sería el equivalente al transport stream que se obtiene al multiplexar una señal de TV.

La opción DAB+ dispone de herramientas exclusivas como la grabación del ETI. También es capaz de decodificar y mostrar las imágenes fijas (*slideshow*) que algunas emisoras envían para complementar los servicio de audio.

Además se han adaptado las medidas Eco, Constelación y MER por portadora para que sean compatibles con DAB/DAB+.

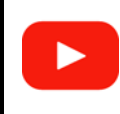

Análisis de DAB/DAB+ (11:06s)

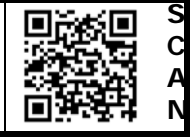

# ii.2 Instalación de la opción DAB/DAB+

1 Desde Home pulsar sobre Ajustes.

2 Pulsar sobre **Opciones** en el área de ajustes generales.

3 La pantalla de Opciones muestra una lista de las herramientas que ya están instaladas.

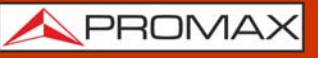

- 4 La opción DAB/DAB+ se compone de tres herramientas. Estas herramientas deberían aparecer en la lista:
  - DAB Avanzado
  - Grabación DAB ETI
  - DAB TH
- 5 Si estas herramientas no aparecen en pantalla, significa que la opción DAB/ DAB+ no está instalada. Para instalar esta opción pulse sobre "+" e introduzca el código de la opción.
- 6 El código de la opción para DAB/DAB+ es un código único para el medidor. Contacte con PROMAX si está interesado en esta opción (<u>https://www.promax.es/esp/contactar-con-promax/</u>).

# ii.3 Sintonización DAB/DAB+

- 1 Conecte el cable con la señal de entrada al conector de entrada RF.
- 2 Desde el Menú Home pulse sobre Analizador TV 🔄 .
- 3 En el panel principal, pulse ▼ y seleccione la herramienta Espectro. En los paneles pequeños se pueden seleccionar otras herramientas, como Vídeo para ver la señal demodulada o Medidas para comprobar la potencia y el MER.
- 4 Deslice a la derecha desde el lado izquierdo de la pantalla o pulse en la barra de estado para mostrar el menú de sintonización.
- 5 Seleccione la banda terrestre .
- 6 Seleccione el tipo de sintonía: frecuencia 📷 o canal 👬 .
  - Sintonía por frecuencia: El usuario selecciona una frecuencia para sintonizar.
  - Sintonía por canal: El usuario selecciona un canal para sintonizar. Previamente debe seleccionar una canalización desde la opción Canalización. Una canalización contiene una lista de canales con ajustes predeterminados para cada canal (frecuencia, tipo de señal, ancho de banda, etc.). Cuando se sintoniza por canal se aplicarán los ajustes obtenidos de la canalización en primer lugar.
- 7 En la opción **Tipo de Señal** se ha de seleccionar el **Modo**:
  - Modo Auto: Identifica e intenta demodular la señal automáticamente usando la función StealthID (para más detalles sobre StealthID consulte <u>> StealthID" en página 23</u>).
  - Modo Manual: El usuario debe seleccionar el tipo de señal y los parámetros para identificar y demodular la señal.

8 Seleccione el **Span** (valor recomendado para terrestre: 50 MHz).

9 Ajuste el **nivel de referencia**.

ATLAS NG

- 10 Seleccione el canal o la frecuencia que desea sintonizar. Se puede seleccionar una frecuencia o canal utilizando el menú de sintonización o arrastrando la pantalla hacia la izquierda o hacia la derecha y luego pulsando sobre la señal.
- 11 Cuando el cursor se sitúa sobre la señal, la barra de estado se volverá verde si se engancha la señal. Si no engancha, la barra de estado no cambiará de color y mantendrá el color rojo.
- 12 Una vez que la señal está enganchada, el sistema intentará demodularla. La imagen demodulada se mostrará en la herramienta de video y los parámetros relacionados con la señal se mostrarán en la herramienta de parámetros de señal.

#### ii.4 Medidas DAB Avanzadas

- 1 Desde el menú Home pulse sobre Analizador TV 🔄 .
- 2 Sobre el panel principal, pulse  $\checkmark$  y seleccione la herramienta **Medidas**.
- 3 La herramienta DAB Avanzado muestra medidas extra para la señal DAB/ DAB+.

| ((m))<br>Å                  | DEFAULT     |             |           |           |          |        | •REC 5 | <b>Ο</b> Ω 🛄 | 08:21:0 | MA 00 | <del>7</del> 12% |
|-----------------------------|-------------|-------------|-----------|-----------|----------|--------|--------|--------------|---------|-------|------------------|
| •                           | Measurement |             |           |           |          |        |        |              |         | ٠     | -                |
| 107<br>87<br>67<br>47<br>27 |             |             |           |           |          |        |        |              |         |       |                  |
|                             |             | 24  21      | 18 '      |           | 12       | 9]     |        | 6            |         | 3 ' ' | 0                |
|                             | FOWER       |             |           | 57.8 ubuv | 7        | 27     | 47     | 67           | 87      | 107   | 127              |
|                             | C/N         |             | 1         | 1.0 dB    | 0        | 10     | 20     | 30           | 40      | 50    | 60               |
| <b>S</b>                    | MER         |             |           | 4.9 dB    | 0        | 10     | 20     |              | 30      | 40    | 50               |
|                             | CBER        |             | 3.0e      | e-02      | -5       | -4     |        | -3           |         | -2    | -1               |
|                             | MSC CBER    |             | 3.0e      | e-02      | -7       | -6     | -5     | -4           | -3      | -2    | -1               |
|                             | FIC CBER    |             | 2.5e      | -02       | -7       | -6     | -5     | -4           | -3      | -2    | -1               |
|                             | FIB Ratio   | 100%        |           |           |          |        |        |              |         |       |                  |
|                             | FR          | 209.950 MHz | OFFS      | SET       | -14.0 kl | Hz     |        | BW           |         | 1.5   | MHz              |
|                             | BAND PO     | OWER        | 78.0 dBuV |           |          |        |        |              |         |       |                  |
|                             | Chanr       | nel: 10A 🕂  | DAB       |           | М        | F1 CAT |        |              |         |       |                  |

#### ▶ Pantalla de medidas de DAB avanzado

Figura 71.

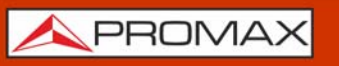

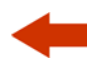

- Medidas avanzadas DAB/DAB+
  - MSC CBER: CBER del MSC (*Main System Channel*). Es la parte del ETI que contiene audio e imágenes.
  - FIC CBER: CBER del FIC (*Fast Information Channel*). Es la parte del ETI que contiene información de la configuración del propio ETI, como el número y tipo de servicios.
  - CBER: Tasa de error de los bits del canal DAB/DAB+ (incluye todo el contenido del ensemble).
  - FIB Ratio: Es el porcentaje de calidad del FIC. Se calcula a partir de los bloques erróneos detectados mediante comprobación de CRC. El 100% indica el máximo nivel de calidad.

#### ► Gestos táctiles

Pulsar: Selección de medida para ser monitorizada en pantalla.

#### ► Ajustes

Pulsar en el engranaje 👸 para mostrar los ajustes:

Reset PER: Reinicia el valor PER (Packet Error Ratio).

# ii.5 Grabación DAB ETI

La utilidad DAB ETI Recordings realiza una grabación del ETI (*ensemble transport interface*) que es el stream de datos que transporta todas las estaciones de radio e información dentro de la señal DAB/DAB+.

También dispone de la opción de grabación de la señal en bruto con el fin de poder ser analizada en el caso que hayan problemas para enganchar la señal.

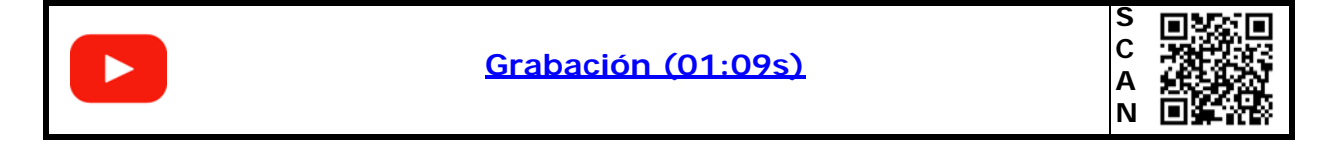

<u> A</u>PROMAX

#### ▶ Pantalla

| 🙊 🗁 DEFAULT                                                |                                  |                                                  | 08:20:08 AM              | <b>f</b> 12% |
|------------------------------------------------------------|----------------------------------|--------------------------------------------------|--------------------------|--------------|
| ✓ Recording                                                |                                  |                                                  |                          | -            |
| File Name:                                                 | 2024-0                           | 04-17T08-19-15                                   |                          |              |
| File Information<br>Start Time:<br>Duration:<br>File Size: | 08:19:26<br>00:00:41<br>10.67 MB | Internal Memory<br>Total Memory:<br>Free Memory: | 9039.19 ME<br>6014.47 ME | 3            |
|                                                            | Recordina Press t                | Raw i                                            |                          |              |
|                                                            |                                  | 1                                                |                          |              |
| < 🗕 Channel: 10A 🕂                                         | DAB                              | MF1 CAT                                          |                          |              |

Figura 72.

- 1 Panel de información de fichero: En la parte izquierda se puede ver la hora de inicio, la duración y el tamaño del fichero. En la parte derecha aparece la memoria total y la memoria libre disponible.
- 2 Botón On/Off: Muestra un botón rojo para iniciar/parar la grabación. Si se pulsa cuando el botón es un círculo, iniciará la grabación y cuando es un cuadrado para la grabación. Las grabación se guardan en la carpeta de trabajo. Marcar la casilla "Grabación en Bruto" y siga las instrucciones a continuación para grabar una señal en bruto.

#### Procedimiento de Grabación en Bruto

La grabación en bruto es útil para analizar la señal y buscar problemas en el data stream que no permite enganchar o demodular la señal. Es muy importante seguir estos pasos para generar una correcta grabación en bruto:

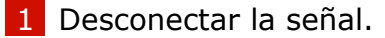

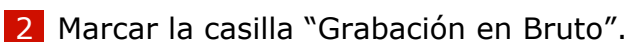

- 3 Iniciar grabación.
- 4 Conectar la señal.

5 Tras un tiempo, parar la grabación.

- 6 Acceder al espacio de Carpetas (para más detalles consulte <u>"CARPETAS DE</u> TRABAJO" en página 132) para obtener la grabación.
- 7 Desplegar el menú Top y seleccionar Carpeta. A continuación seleccionar la Carpeta actual y en "Modo" seleccionar "Analizador TV". Pulsar a continuación sobre "Grabaciones".
- 8 Pulsar sobre el fichero (extensión eti) para acceder al menú de opciones y copiar en USB.
- 9 Ahora el fichero se puede analizar o enviar para encontrar los problemas que impidan su sintonización / demodulación.

#### ►Gestos táctiles

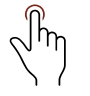

Pulsar: Pulsar el botón on/off para iniciar/parar la grabación o marcar la casilla de grabación en bruto.

#### **ii**.6 DAB TH

La utilidad DAB TII muestra información de identificación de los transmisores (TII) del ETI enganchado. La gráfica muestra los símbolos PRS y null.

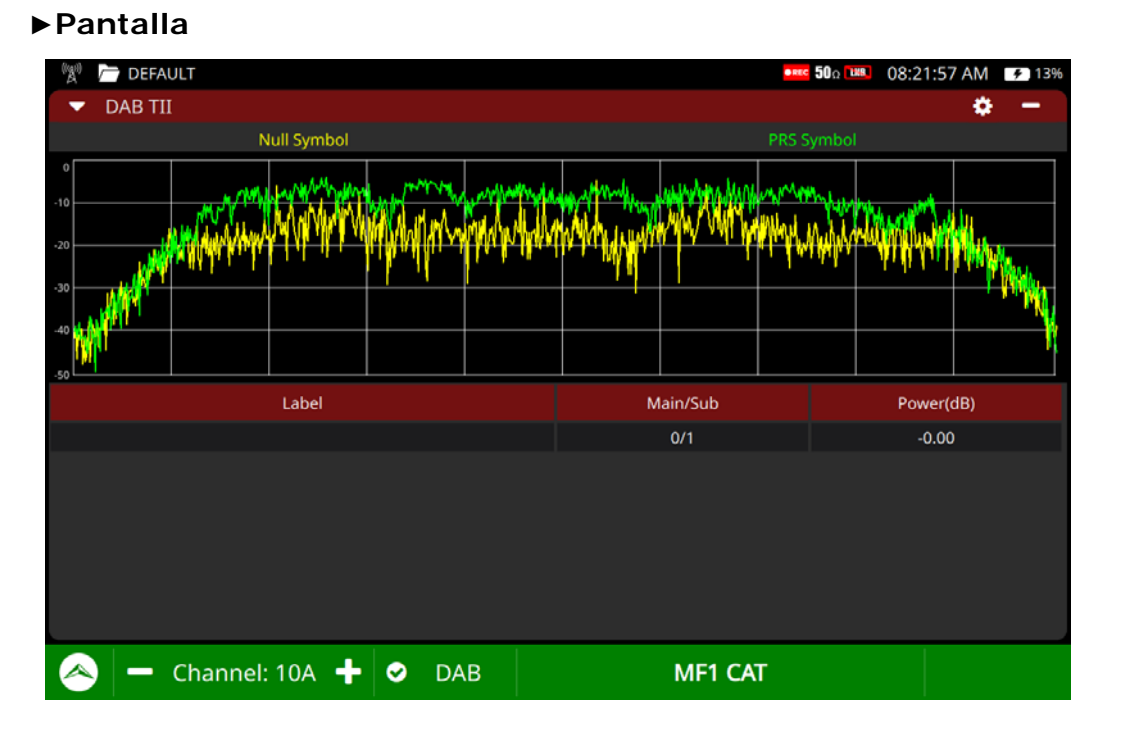

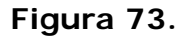

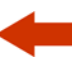

- 1 Espectro del símbolo PRS (verde) y nulo (amarillo). Mediante el menú Avanzado se puede seleccionar la visualización de cada uno por separado. También permite seleccionar la visualización del símbolo nulo con información del transmisor o sin ella.
- 2 Datos de los transmisores. Los transmisores se ordenan de mayor a menor potencia. También permite seleccionar uno de los transmisores pulsando sobre este. Los datos que se muestran son los siguientes: I
  - Identificador principal (Main) y sub-identificador (Sub) del transmisor.
  - Potencia relativa del transmisor respecto al de mayor potencia.
  - Etiqueta identificativa del transmisor.

#### ►Gestos táctiles

 $\mathcal{T}$  Pulsar: Selección de transmisor.

#### ► Ajustes

Pulsar en el engranaje 💍 para mostrar los ajustes:

- Mostrar: Permite mostrar en pantalla el símbolo PRS, el símbolo nulo o ambos.
- Símbolo nulo: Permite mostrar el símbolo nulo con o sin TII.

# -

# iii OPCIÓN FM AVANZADO

# iii.1 Descripción

Este anexo contiene las instrucciones de uso para la siguiente opción:

OP-006-FM: Medidas avanzadas para radio analógica FM.

El FM Avanzado añade herramientas y características avanzadas a la medida y demodulación de FM.

Algunas de las medidas incluidas son el nivel de señal para el multiplex demodulado y las desviaciones de las sub-portadoras que forman el multiplex. Las utilidades añadidas muestran el espectro del multiplex FM y la desviación del histograma FM.

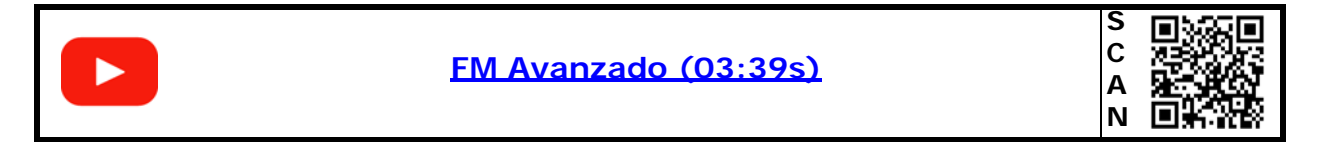

La pantalla se divide en tres paneles:

- el panel principal
- el panel izquierdo superior
- el panel izquierdo inferior

Cada uno de estos paneles puede mostrar una herramienta seleccionada por el usuario. Pulse sobre el triángulo invertido  $\checkmark$  en cada panel para mostrar el menú de herramientas. Seleccione una herramienta para mostrar en el panel.

# iii.2 Instalación de la opción FM Avanzado

- 1 Desde Home pulsar sobre Ajustes.
- 2 Pulsar sobre **Opciones** en el área de ajustes generales.
- 3 La pantalla de Opciones muestra una lista de las herramientas que ya están instaladas.

- 4 La opción FM Avanzado se compone de tres herramientas. Estas herramientas deberían aparecer en la lista:
  - FM Avanzado
  - FM Histograma
  - Espectro FM MPX
- 5 Si estas herramientas no aparecen en pantalla, significa que la opción no está instalada. Para instalar esta opción pulse sobre "+" e introduzca el código de la opción.
- 6 El código de la opción es un código único para el medidor. Contacte con PROMAX si está interesado en esta opción (<u>https://www.promax.es/esp/</u><u>contactar-con-promax/</u>).

# iii.3 Sintonización FM

- 1 Conecte el cable con la señal de entrada al conector de entrada RF.
- 2 Desde el Menú Home pulse sobre Analizador TV 🔄 .
- 3 En el panel principal, pulse ▼ y seleccione la herramienta Espectro. En los paneles pequeños se pueden seleccionar otras herramientas, como Vídeo para ver la señal demodulada o Medidas para comprobar la potencia y el MER.
- 4 Deslice a la derecha desde el lado izquierdo de la pantalla o pulse en la barra de estado para mostrar el menú de sintonización.
- 5 Seleccione la banda terrestre .
- 6 Seleccione el tipo de sintonía: frecuencia 📷 o canal 👬 .
  - Sintonía por frecuencia: El usuario selecciona una frecuencia para sintonizar.
  - Sintonía por canal: El usuario selecciona un canal para sintonizar. Previamente debe seleccionar una canalización desde la opción Canalización. Una canalización contiene una lista de canales con ajustes predeterminados para cada canal (frecuencia, tipo de señal, ancho de banda, etc.). Cuando se sintoniza por canal se aplicarán los ajustes obtenidos de la canalización en primer lugar.
- 7 En la opción **Tipo de Señal** se ha de seleccionar el **Modo**:
  - Modo Auto: Identifica e intenta demodular la señal automáticamente usando la función StealthID (para más detalles consulte <u>> StealthID" en</u> página 23).
  - Modo Manual: El usuario debe seleccionar el tipo de señal y los parámetros para identificar y demodular la señal.

8 Seleccione el **Span** (valor recomendado para terrestre: 50 MHz).

- 9 Ajuste el nivel de referencia.
- 10 Seleccione el canal o la frecuencia que desea sintonizar. Se puede seleccionar una frecuencia o canal utilizando el menú de sintonización o arrastrando la pantalla hacia la izquierda o hacia la derecha y luego pulsando sobre la señal.
- 11 Cuando el cursor se sitúa sobre la señal, la barra de estado se volverá verde si se engancha la señal. Si no engancha, la barra de estado no cambiará de color y mantendrá el color rojo.
- 12 Una vez que la señal está enganchada, el sistema intentará demodularla. Los parámetros relacionados con la señal se mostrarán en la herramienta de parámetros de señal.

### iii.4 Medidas FM Avanzadas

- 1 Desde el menú Home pulse sobre Analizador TV 🔄 .
- 2 Sobre el panel principal, pulse  $\checkmark$  y seleccione la herramienta Medidas.
- 3 La herramienta FM Avanzado muestra medidas extra para la señal FM.

| ►Pantalla                   | a              |           |                                                                          |                            |               |
|-----------------------------|----------------|-----------|--------------------------------------------------------------------------|----------------------------|---------------|
| 🎕 🦰 DEFAULT                 |                |           |                                                                          | <b>50</b> Ω Ευτ            | 20:52:19 🗲 0% |
| <ul> <li>Medidas</li> </ul> |                |           |                                                                          |                            | <b>*</b> -    |
| 0 -20                       | 18 15 12 9 6   | 3 05      | 75         50           25         27           27         24         21 | 18 15 12 9                 |               |
| POTENCIA                    | -63.4 dBm      | -20 0 20  | Desv. I                                                                  | 101.5 kHz                  | E0 75 100     |
| C/N                         | 23.0 dB        | 40 50 60  | Desv. D                                                                  | 103.2 kHz                  |               |
| MPX                         | 4.9 dBr        | ) 5 10 15 | Desv. I+D                                                                | <sup>0</sup> <sup>25</sup> | 50 75 100     |
| Nivel I                     | 2.1 dB         | -5 5      | Desv I-D                                                                 | 0 25<br><b>2/9kHz</b>      | 50 75 100     |
| Nivel D                     | 2.1 dB         | -5 5      |                                                                          |                            | 50 75 100     |
| Nivel D+I                   | 2.6 dB         | .5 5      | MPX Dev                                                                  | 159.4 kHz                  |               |
| Nivel I-D                   | -9.6 dB        |           | Desv. RDS                                                                | 4.3 kHz                    |               |
| Nivel MPX                   | -12.4 dB       |           | Desv. Piloto                                                             | 8.1 kHz                    |               |
| FR                          | 96.900 MHz     | OFFSET    | -0.7 kHz                                                                 | Ancho Banda                | 200.0 kHz     |
| POTENC                      | IA DE BANDA    | 29.4 dBm  |                                                                          |                            |               |
| A - 96.9                    | 900 MHz 🕂 오 FI | M         |                                                                          |                            |               |

Figura 74.

#### Medidas avanzadas FM

- **MPX**: Nivel del Multiplex FM (dBr = dB en relación al nivel de referencia).
- **Nivel I**: Nivel del canal izquierdo.
- **Nivel D**: Nivel del canal derecho.
- Nivel I + D: Nivel de los componentes I+D (izquierda + derecha), también identificado como mono, del MPX.
- Nivel I-D: Nivel de los componentes I-D (izquierda derecha), también llamado estéreo, del MPX.
- **Nivel MPX**: Nivel del Multiplex FM.
- Desv. I: Desviación FM sobre el canal izquierdo (I) (una vez demodulado).
- Desv. D: Desviación FM sobre el canal derecho (D) (una vez demodulado).
- Desv. I+D: Desviación FM sobre los componentes I+D (izquierda + derecha), también identificado como mono, del MPX.
- Desv. I-D: Desviación FM sobre los componentes I-D (izquierda derecha), también llamado estéreo, del MPX.
- Desv. MPX: Desviación FM sobre el multiplex completo (incluidas las subportadoras).
- **Desv. RDS**: Desviación FM sobre la sub-portadora RDS.
- Desv. Piloto: Desviación FM sobre el piloto estéreo (tono de 19 kHz) del componente MPX.
- Offset: Offset de frecuencia entre la transmisión y la recepción de la frecuencia enganchada.

#### ► Gestos táctiles

 $2^{n}$  Pulsar: Selección de medida para ser monitorizada en pantalla.

#### ► Ajustes

Pulsar en el engranaje 👸 para mostrar los ajustes:

- Reset: Reinicia las medidas.
- Opciones Visuales: Presenta las medidas de nivel o potencia en la ventana principal.

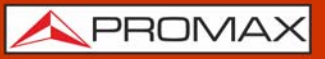

# iii.5 Utilidades

En las próximas secciones se explica cada utilidad específica para el FM Avanzado. Son las siguientes:

- Parámetros RDS FM
- Histograma FM
- Espectro FM MPX

### iii.6 Parámetros RDS FM

Los datos RDS (Radio Data System) son un sistema de transmisión de datos digitales que se superpone a la señal de audio de una emisora de radio FM. Estos datos permiten a los receptores compatibles mostrar información adicional.

#### ►Pantalla

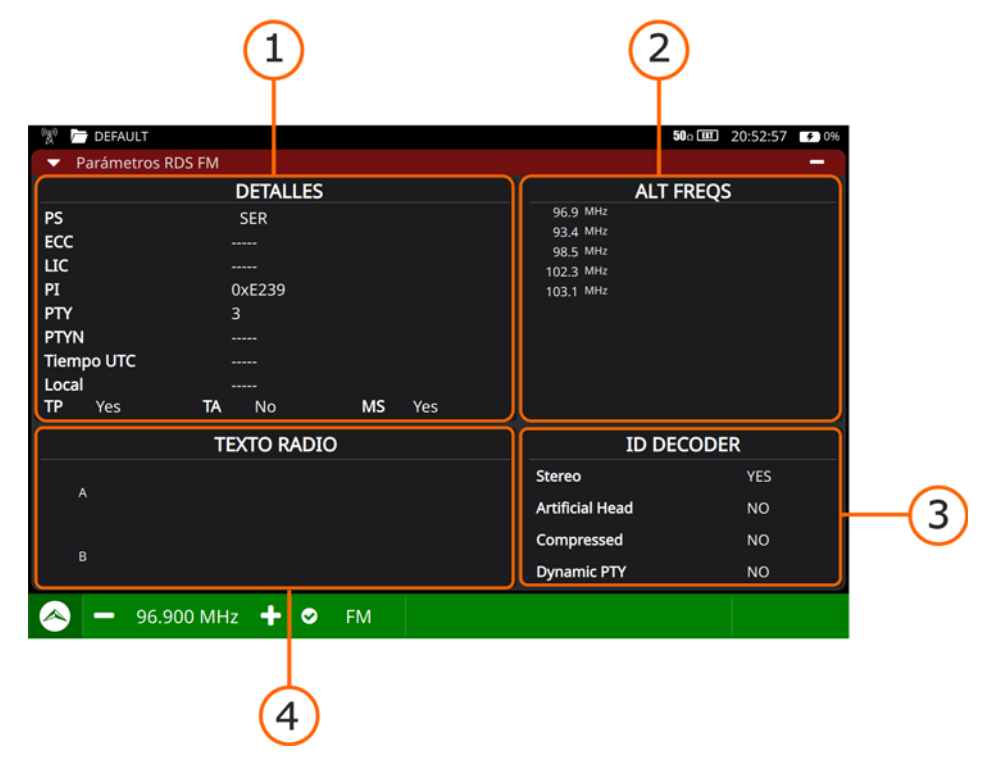

#### Figura 75.

1 Información detallada.

- PS: Nombre de la red de emisoras.
- ECC: Código extendido del país.
- LIC: Código identificador del idioma.

\land PROMAX

- PI: Identificación de la red de emisoras.
- PTY: Tipo de programa.
- Tiempo UTC: Tiempo universal.
- Local: Tiempo local.
- TP: Identificación de red con programas de tráfico.
- TA: Identificación de información sobre el tráfico.
- MS: Conmutador música/palabra.
- 2 Frecuencias alternativas.
- 3 Texto asociado.
- 4 Identificación de decodificador.

# iii.7 Histograma FM

El histograma FM muestra un gráfico con la distribución de las medidas de las desviaciones del multiplex FM.

#### ►Pantalla

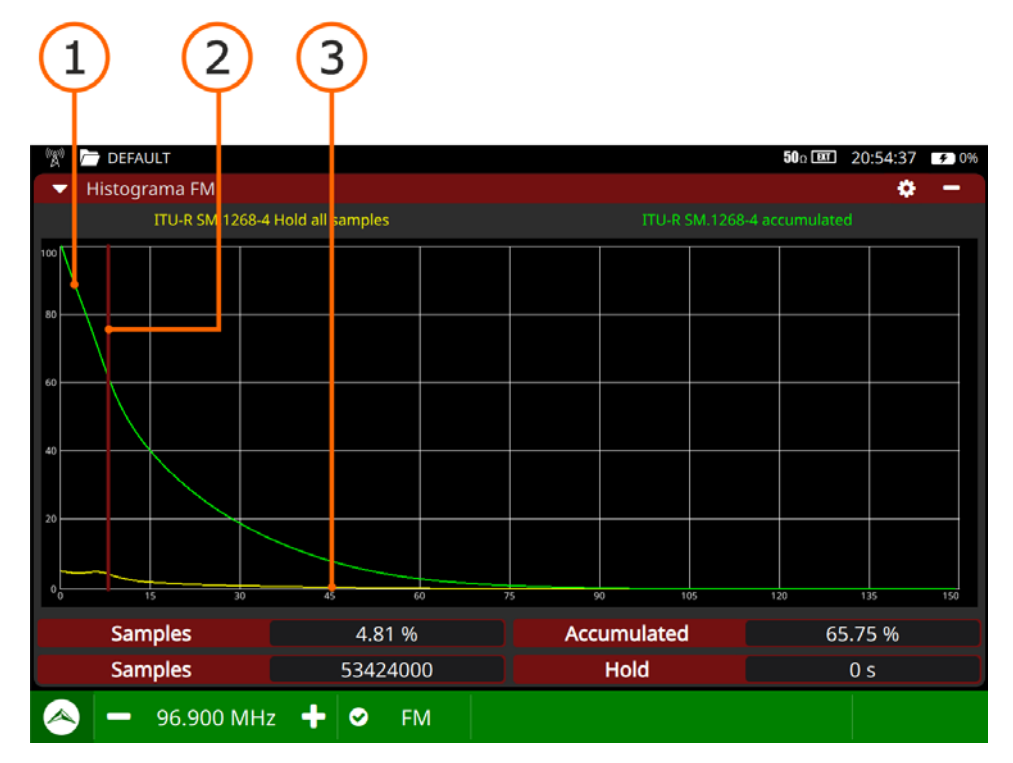

#### Figura 76.

1 Gráfica verde: Porcentaje acumulado de los valores de las muestras para la desviación del MPX FM (medidos de acuerdo al estándar seleccionado).

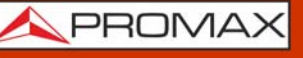

- 2 Línea vertical roja: Umbral seleccionado para la desviación del MPX FM (valor típico 75 kHz). Pulsar a izquierda-derecha para cambiar el umbral.
- **3** Gráfica amarilla: Porcentaje de los valores de desviación del MPX FM (medidos de acuerdo al estándar seleccionado).
- 4 Medidas:
  - Samples: Porcentaje y número total de la desviación de las muestras del MPX FM que son iguales al umbral (gráfico amarillo).
  - Acumulado: Porcentaje de la desviación de las muestras del MPX FM que son iguales o superiores al umbral (gráfico verde).
  - Hold: Tiempo de retención de muestras.

#### ►Gestos táctiles

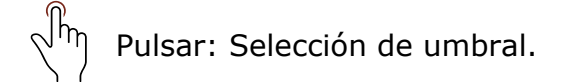

#### ► Ajustes

Pulsar en el engranaje 💍 para mostrar los ajustes:

- Retener muestras
- •Todo: Toma las muestras de forma continua.
- •Tiempo: Toma las muestras durante un periodo de tiempo limitado.
- Tiempo: Selección del periodo de tiempo para tomar muestras.
- Estándar

•Todas las muestras: Histograma calculado de acuerdo al estándar ITU-R SM 1268-4. Acumula todos los valores de desviación de frecuencia en el histograma.

Max 50 ms: Histograma calculado de acuerdo al estándar ITU-R SM 12682. Mide el valor máximo de la desviación de frecuencia durante 50 ms y los acumula en el histograma.

Reset: Limpia y reinicia el histograma.

#### iii.8 Espectro FM MPX

La utilidad Espectro MPX FM muestra el espectro del multiplex FM en un margen de frecuencias de 100 kHz. Muestra todas las sub-portadoras que forman el multiplex FM. Ofrece una vista general del multiplex FM que puede ayudar a detectar problemas.

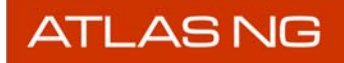

MANUAL DE INSTRUCCIONES

\land PROMAX

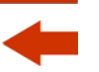

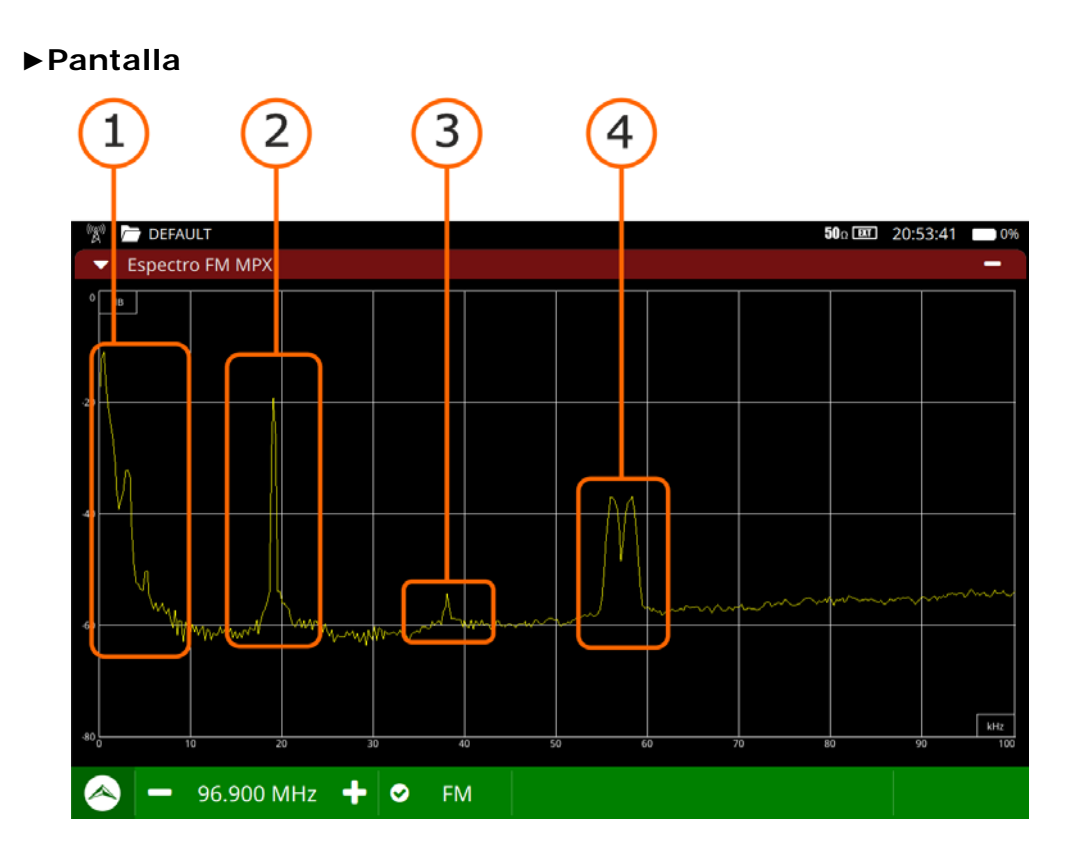

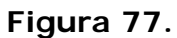

- 1 Sub-portadora I+D.
- 2 Piloto estéreo.
- 3 Sub-portadora I-D.
- 4 Sub-portadora RDS.

# iv OPCIÓN MOBILE

### iv.1 Descripción

Este anexo contiene las instrucciones de uso para la siguiente opción:

■ OP-006-T: Medidas mobile para señales 4G / 5G.

En un mundo cada vez más interconectado, la demanda de redes móviles rápidas y confiables es fundamental. Las tecnologías 4G y 5G representan avances significativos en la capacidad de transmisión de datos, latencia y cobertura, proporcionando la infraestructura necesaria para aplicaciones como la tecnología móvil o la creciente Internet de las Cosas (IoT).

La precisión en la medición de señales 4G/5G es crucial para asegurar la eficiencia y confiabilidad de las redes móviles. Con esta herramienta de medición de señales 4G/5G, el usuario podrá analizar este tipo de señales en profundidad para poder detectar problemas, como interferencias y degradaciones de la señal, para así garantizar la máxima calidad en la comunicación.

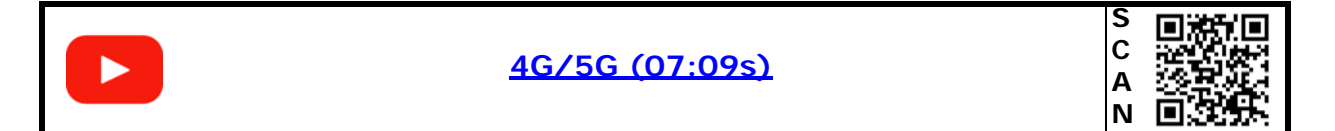

La pantalla del Analizador Móvil se divide en tres paneles:

- el panel principal
- el panel izquierdo superior
- el panel izquierdo inferior

Cada uno de estos paneles puede mostrar una herramienta seleccionada por el usuario. Pulse sobre el triángulo invertido ▼ en cada panel para mostrar el menú de herramientas. Seleccione una herramienta para mostrar en el panel. Las herramientas del Analizador Móvil son:

- Espectro
- Parámetros
- Medidas
- Escanear canal
- Monitorizar canal
- Test de Velocidad

# iv.2 Instalación de la opción Mobile

- 1 Desde Home pulsar sobre Ajustes.
- 2 Pulsar sobre **Opciones** en el área de ajustes generales.
- 3 La pantalla de Opciones muestra una lista de las herramientas que ya están instaladas.
- 4 La opción Mobile debería aparecer como **Opción Móvil**.
- 5 Si esta herramienta no aparece en pantalla, significa que la opción no está instalada. Para instalar esta opción pulse sobre "+" e introduzca el código de la opción.
- 6 El código de la opción es un código único para el medidor. Contacte con PROMAX si está interesado en esta opción (<u>https://www.promax.es/esp/contactar-con-promax/</u>).

# iv.3 Funcionamiento

- 1 Conectar la antena omni-direccional (suministrada con el equipo) en la entrada RF del equipo. La antena detecta el espectro donde se ubican las bandas del estándar 4G/5G.
- 2 Insertar la tarjeta SIM1 o SIM2, en las ranuras ubicadas en la parte inferior del equipo, en el caso que se vaya a sintonizar el canal de una operadora en concreto. Al haber dos SIM permite trabajar con dos operadoras distintas.
- 3 Si es necesario, acceder al menú Ajustes -> Móvil para configurar las opciones de Roaming y APN:

•Roaming: Permite activar o desactivar el roaming para acceder a la red desde fuera del país de la operadora.

•APN: Permite introducir el nombre del punto de acceso para conectarse a la red de la operadora.

- 4 Salir del menú de Ajustes y acceder al menú Home en la pantalla principal. Pulsar sobre Móvil para acceder a las herramienta de análisis de la banda 4G/ 5G. Al iniciarse por primera vez tardará unos treinta segundos.
- 5 Al iniciarse sintoniza un canal correspondiente al operador de la SIM insertada. Si no hay SIM, se ubica en un canal aleatorio.

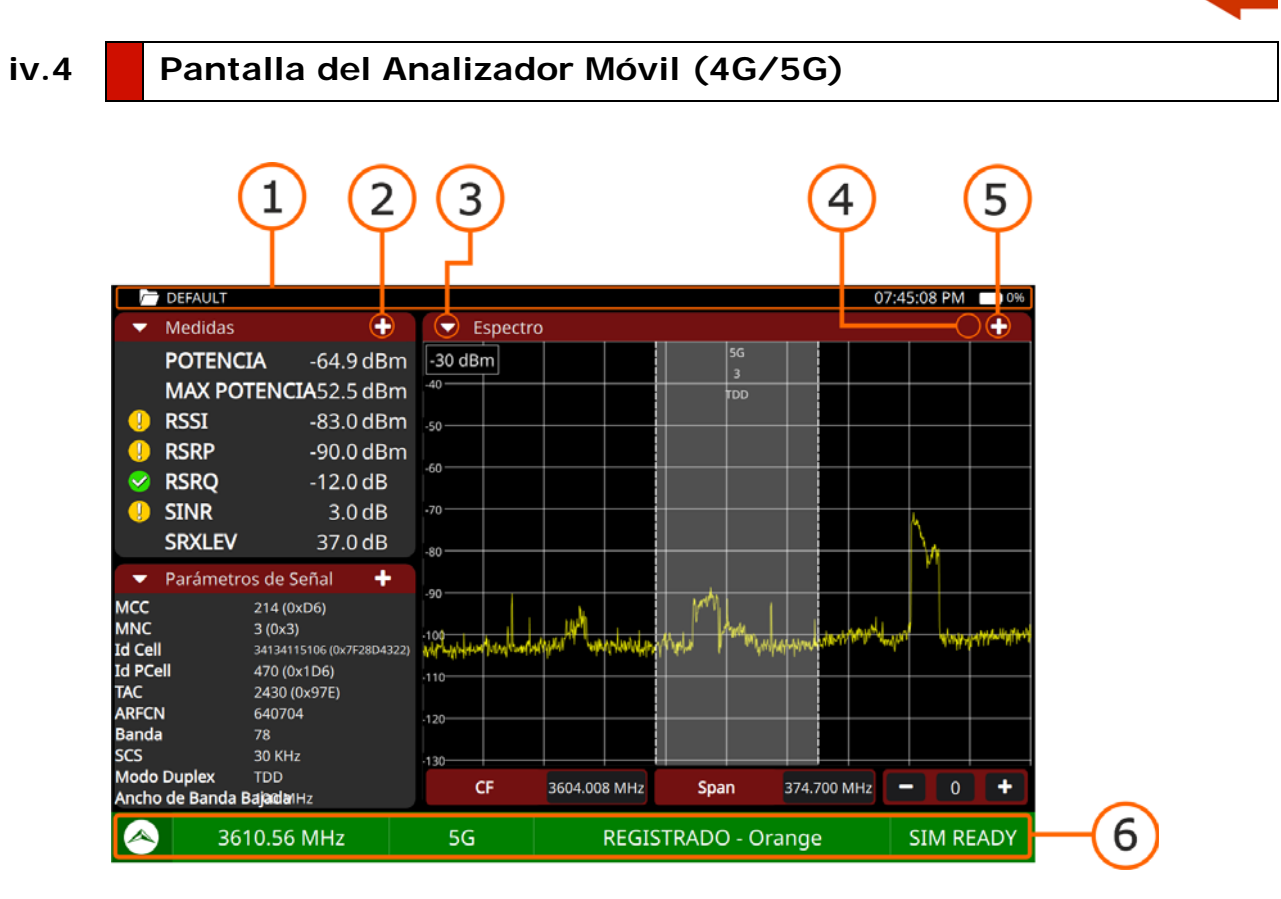

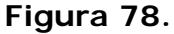

- **1** Barra Info: Es la barra en la parte superior de la pantalla. De izquierda a derecha muestra la carpeta de trabajo actual, la hora y el nivel de batería.
- 2 Signo Plus (+) (paneles pequeños): Maximiza el panel, cambiando a la posición del panel principal.
- 3 Triángulo ▼ (todos los paneles): Muestra un menú con todas las herramientas disponibles. Seleccione una herramienta para mostrar en el panel. La misma herramienta no puede mostrarse en más de un panel.
- 4 Engranaje (panel principal): Muestra el menú de ajustes de la herramienta. Está disponible para algunas herramientas y solo en el panel principal.
- 5 Signo + / (panel principal): Muestra el panel en modo de pantalla completa. Para volver a la vista anterior pulsar sobre el signo menos.
- 6 Barra de Estado: Muestra los parámetros de sintonía (frecuencia, banda, registrado/no registrado, SIM/NO SIM). También da acceso a los ajustes de sintonía. El logo de Promax retorna a la pantalla Home.
- **7** Barra Info: Es la barra en la parte superior de la pantalla. De izquierda a derecha muestra la carpeta de trabajo actual, la hora y el nivel de batería.

A PROMAX

# iv.5 Ajustes de Sintonía

Para mostrar los Ajustes de Sintonía deslizar hacia la derecha desde el lado izquierdo de la pantalla o pulsar sobre el estándar en la barra de estado.

- Ranura SIM: Permite seleccionar la SIM1 o la SIM2.
- PIN Móvil: En caso de insertar una SIM, se ha de introducir el PIN.
- Banda: Permite seleccionar la banda de trabajo del estándar 4G o 5G.
- Banda móvil 4G: Permite seleccionar las bandas a analizar del estándar 4G.
- Banda móvil 5G: Permite seleccionar las bandas a analizar del estándar 5G.
- Span: Permite editar el span, que es el rango de frecuencias mostrado en pantalla sobre el eje horizontal. El valor del span actual aparece debajo del espectro.
- Atenuación: El usuario debe seleccionar un valor de atenuación entre 0 y 70.
- Retención de traza máxima: Opciones para activar, ocultar o congelar la retención de máximos.
- Retención de traza mínima: Opciones para activar, ocultar o congelar la retención de mínimos.
- Mapa de calor del espectro: Permite activar o desactivar el mapa de calor.

#### iv.6 Utilidades

En las próximas secciones se explica cada utilidad del Analizador Móvil. Son las siguientes:

- Espectro
- Parámetros
- Medidas
- Escanear canal
- Monitorizar canal
- Test de Velocidad

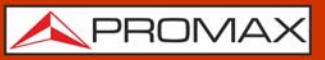

# iv.7 Espectro

La utilidad Espectro muestra el espectro de la banda de trabajo del estándar 4G/ 5G, desde los 5 MHz a los 6 GHz.

#### ►Gestos táctiles

Zoom out: Amplifica la señal, reduciendo el span.

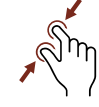

Zoom in: Reduce la señal, amplificando el span.

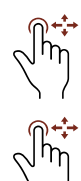

Arrastre Horizontal: Se desplaza a lo largo de la banda de frecuencias.

Arrastre Vertical: Cambia el nivel de referencia.

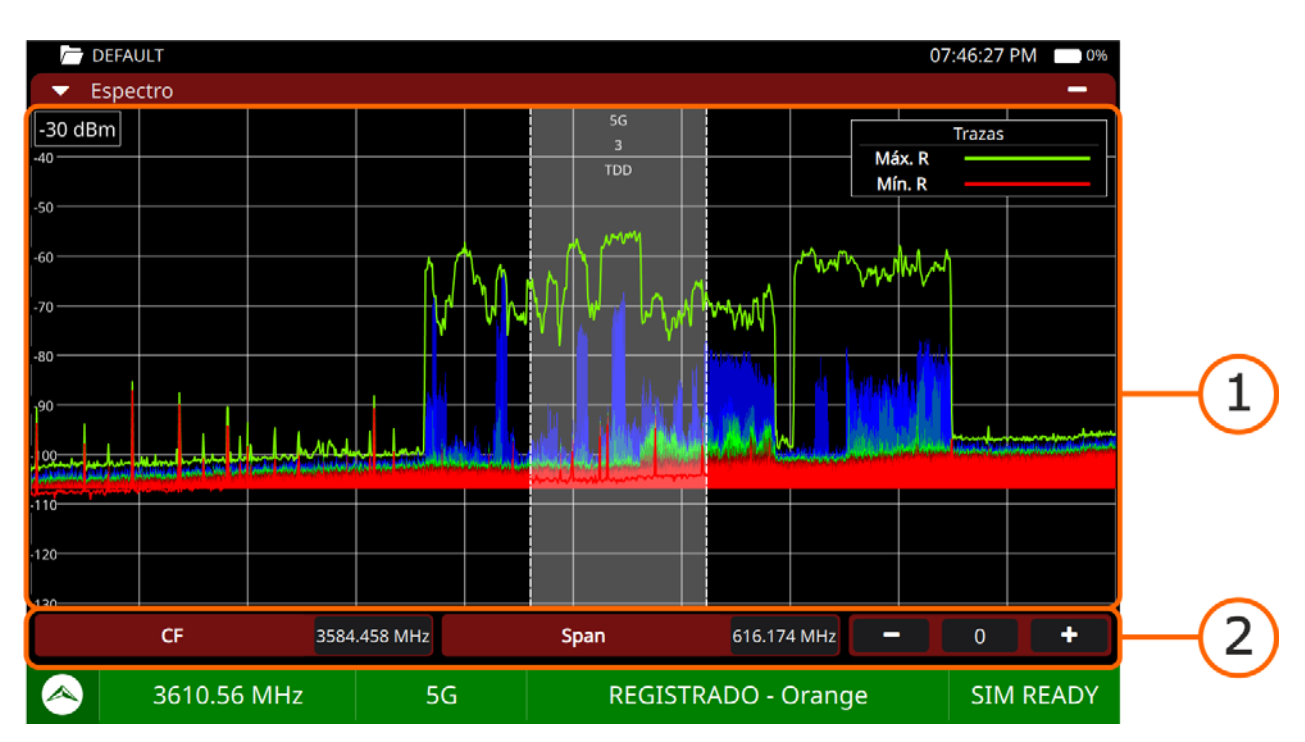

# ►Pantalla

#### Figura 79.

1 Espectro con canal sintonizado entre dos líneas blancas discontinuas.

2 Barra de Ajustes: Frecuencia central, Span y atenuación.

# iv.8 Parámetros de Señal

La utilidad Parámetros de Señal muestra una serie de parámetros relacionados con el canal sintonizado.

#### ►Pantalla

| 🗁 DEFAULT                             |                           |                       | 07          | 7:48:19 PM 🔲 0% |
|---------------------------------------|---------------------------|-----------------------|-------------|-----------------|
| <ul> <li>Parámetros de Señ</li> </ul> | al                        |                       |             | -               |
| мсс                                   | 214 (0xD6)                | MNC                   | 3 (0x3)     |                 |
| Id Cell                               | 34134115106 (0x7F28D4322) | Id PCell              | 470 (0x1D6) |                 |
| TAC                                   | 2430 (0x97E)              | ARFCN                 | 640704      |                 |
| Banda                                 | 78                        | SCS                   | 30 KHz      |                 |
| Modo Duplex                           | TDD                       | Ancho de Banda Bajada | 100 MHz     |                 |
|                                       |                           |                       |             | J               |
|                                       |                           |                       |             |                 |
|                                       |                           |                       |             |                 |
|                                       |                           |                       |             |                 |
|                                       |                           |                       |             |                 |
|                                       |                           |                       |             |                 |
|                                       |                           |                       |             |                 |
|                                       |                           |                       |             |                 |
| A 3610.56 M                           | Hz 5G                     | REGISTRADO - O        | range       | SIM READY       |

#### Figura 80.

1 Información detallada del canal sintonizado.

- MCC: Código de país.
- MNC: Identificador de operadora.
- Id Cell: Identificador de celda.
- Id PCell: Identificador físico de celda.
- TAC: Identificador único asignado a una área de rastreo específica dentro de una area de servicio MSC.
- ARFCN: Número de canal absoluto de radio-frecuencia.
- Banda: banda en la que trabaja el operador.
- SCS: Distancia entre subportadoras dentro de un canal de comunicación 4G o 5G.
- Modo Dúplex: Tipo de multiplexado (FDD o TDD)
- Ancho de banda de bajada.

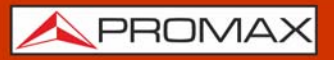

#### iv.9 Medidas

La utilidad Medidas muestra información de las medidas más relevantes del canal sintonizado y muestra su evolución temporal en una gráfica.

#### ►Gestos táctiles

 $\eta$  Pulsar: Selección de medida para mostrar en gráfica.

| / De                   | EFAULT       |    |          |          |            | (     | 07:48:51 P | M 🗖 0% | 1                  |
|------------------------|--------------|----|----------|----------|------------|-------|------------|--------|--------------------|
| ▼ M                    | edidas       |    |          |          |            |       |            | * –    |                    |
| 0<br>-20<br>-40<br>-60 |              |    |          |          |            |       |            |        | -(1)               |
| -80                    | 27 24 21     | 18 | 15       | 12       | 9          | 6     | 3          |        |                    |
| P                      | OTENCIA      | -( | 63.2 dBm | -100 -85 | i -60      | -40   | -20        | o 20   |                    |
| М                      | IAX POTENCIA | -4 | 49.2 dBm | .100 -85 | ; -60      | -40   | -20        | 0 20   |                    |
| 🕛 R                    | SSI          | -8 | 82.0 dBm | -110     | -100 -90   | ) -80 | ) -70      | -60    | $\sim$             |
| 🤚 R                    | SRP          | -9 | 94.0 dBm | -110     | -100       | -90   | -80        | -70    | <mark>—(</mark> 2) |
| 🥹 R:                   | SRQ          | -  | 13.0 dB  | -25      | -20        | -15   | -10        | -5     |                    |
| ! SI                   | INR          |    | 1.0 dB   | 0        | 10         | 20    | 30         | 40     |                    |
| SI                     | RXLEV        | :  | 34.0 dB  |          |            |       |            |        |                    |
|                        |              |    |          |          |            |       |            |        |                    |
|                        |              |    |          |          |            |       |            |        |                    |
|                        | 3610.56 MHz  | 5G | REG      | GISTRAL  | 00 - Orang | je    | SIM        | READY  |                    |

#### ►Pantalla

#### Figura 81.

- 1 Gráfica de la medida seleccionada.
- 2 Medidas disponibles:
  - Potencia (calculado en un intervalo temporal configurable en ajustes).
  - Potencia máxima (calculado en un intervalo temporal configurable en ajustes).
  - RSSI (Received Signal Strength Indicator): Potencia del canal seleccionado. Es el indicador de intensidad de la señal recibida, el cual es el promedio lineal para la potencia total medida en símbolos OFDM específicos en el ancho de banda definido. Esta potencia incluye la potencia de símbolo, ruido e interferencia.

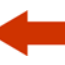

- RSRP (Reference Signal Received Power): Potencia recibida de la señal de referencia. Es el promedio de potencia lineal de los elementos con recursos de la señal especificados en el estándar 3GPP para este fin.
- RSRQ (Reference Signal Received Quality): Calidad recibida de la señal de referencia. Es el promedio entre las medidas RSRP y RSSI.
- SINR (Signal Interference to Noise Ratio): Relación de señal/ruido e interferencia. Es la relación entre los promedios lineales de potencia de elementos de recursos definidos por el estándar y de la del ruido más las interferencias.
- SRXLEV: Valor del nivel de recepción para selección de celda (dB). Se usa para decidir si el terminal debe ingresar en otra celda. Un valor negativo indica que es necesario cambiar de celda.
  - •SRXLEV = Qrxlevemeas QrxlevMin
  - •Qrxlevemeas = RSRQ
  - •QrxlevMin = mínima potencia que ha de recibir un terminal para poder acceder a la celda.

#### ►Ajustes

Pulse en el engranaje 🝎 para mostrar el menú de ajustes de la herramienta:

Intervalo medio de potencia: Intervalo de tiempo para calcular la potencia y la potencia máxima.

# iv.10 Escanear

La utilidad Escanear permite realizar un escaneo para identificar los operadores que forman parte de las bandas del estándar 4G/5G y varios parámetros relacionados.

#### ► Gestos táctiles

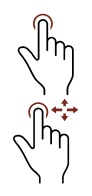

Pulsar: Selección de opciones.

Arrastre Vertical: Deslizamiento vertical por el listado de canales.

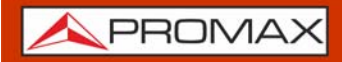

#### ▶ Pantalla

|        |               |         | (     | 1           |             |             |        |
|--------|---------------|---------|-------|-------------|-------------|-------------|--------|
| DEFA   | ULT           |         |       |             | (           | 07:47:52 PM | 1      |
| 🔻 Esca | near can      | al      |       |             |             | _           |        |
| TEC    | :             | BAND    | OPER  | UL          | DL          | BANDWIDTH   |        |
| 4G     |               | 28      | 01    | 718.00 MHz  | 773.00 MHz  | 10 MHz      |        |
| 4G     |               | 28      | 03    | 708.00 MHz  | 763.00 MHz  | 10 MHz      |        |
| 4G     |               | 20      | 01    | 847.00 MHz  | 806.00 MHz  | 10 MHz      |        |
| 4G     |               | 20      | 03    | 837.00 MHz  | 796.00 MHz  | 10 MHz      |        |
| 4G     |               | 20      | 07    | 857.00 MHz  | 816.00 MHz  | 10 MHz      | $\sim$ |
| 4G     |               | 8       | 07    | 895.00 MHz  | 940.00 MHz  | 10 MHz      | -(2)   |
| 4G     |               | 7       | 01    | 2550.00 MHz | 2670.00 MHz | 20 MHz      |        |
| 4G     |               |         | 03    | 2530.00 MHz | 2650.00 MHz | 20 MHz      |        |
| 4G     |               |         | 07    | 2510.00 MHz | 2630.00 MHz | 20 MHz      |        |
| 4G     |               | 3       | 01    | 1740.10 MHz | 1835.10 MHz | 20 MHz      |        |
|        |               |         |       |             |             |             |        |
|        | Empezar B     | usqueda | Borra | r Busqueda  | Configura   | r Busqueda  |        |
|        | a 3610.56 MHz |         | 5G    | NO REGIS    | STRADO      | ENTER PIN   |        |

#### Figura 82.

- 1 Parámetros asociados a cada operador:
  - TEC: Tecnología 4G o 5G
  - BAND: Banda
  - OPER: Operadora a la que pertenece
  - UL: Frecuencia de subida
  - DL: Frecuencia de bajada
  - BANDWIDTH: Ancho de banda
- 2 Listado de operadores escaneados.
- 3 Opciones de escaneo:
  - Empezar búsqueda: Inicia el escaneo de las bandas.
  - Borrar búsqueda: Borrar el resultado del escaneo.
  - Configurar búsqueda: Permite seleccionar las bandas que se escanearán.

#### iv.11 Monitorización

La utilidad Monitorización permite usar el equipo para realizar una monitorización continua.

人 PROMAX

#### ►Gestos táctiles

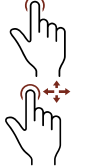

Pulsar: Selección de opciones.

Arrastre Vertical: Deslizamiento vertical por el listado de canales.

# ►Pantalla

|                               |              |             | (1)                 |               |            |               |
|-------------------------------|--------------|-------------|---------------------|---------------|------------|---------------|
| 🗁 DEFAULT                     |              |             |                     |               | 07:        | 52:42 PM 🔲 0% |
| <ul> <li>Monitoriz</li> </ul> | ación canal  |             |                     |               |            | _             |
| TEC                           | BAND         | OPER        | RSRP(dBm)           | RSRQ(dB)      | SRXLEV(dB) | SQUAL(dB)     |
| 4G                            | 28           | 01          | -78                 | -9            | 50         | 7             |
| 4G                            | 28           | 03          | -79                 | -8            | 46         | 27            |
| 4G                            | 20           | 01          | -77                 |               | 52         | 9             |
| 4G                            | 20           | 03          | -79                 | -9            | 45         | 27            |
| 4G                            | 20           | 07          | -80                 | -7            | 45         | 122           |
| 4G                            | 8            | 07          | -80                 | -9            | 44         | 122           |
| 4G                            | 7            | 01          | -102                | -7            | 27         | 9             |
| 4G                            | 7            | 03          | -99                 | -7            | 28         | 21            |
| 4G                            |              | 07          | -85                 | -9            | 39         | 120           |
| 4G                            | 3            | 01          | -97                 | -13           | 34         | 9             |
|                               |              |             |                     |               |            | 15.25%        |
|                               |              |             |                     |               |            |               |
|                               |              | Pa          | arar monitorizaciói | n             |            |               |
| 🙈 В: 14                       | 1 700.00 MHz | <b>Q</b> 5G | Bu                  | iscando canal | es         |               |

# Figura 83.

- 1 Parámetros y medidas de cada operador. Las medidas que aparecen son el resultado del último barrido:
  - TEC: Tecnología 4G o 5G
  - BAND: Banda
  - OPER: Operadora a la que pertenece
  - RSRP (dBm): Potencia recibida de la señal de referencia.
  - RSRQ (dB): Calidad recibida de la señal de referencia.
  - SRXLEV (dB): Valor del nivel de recepción para selección de celda.
  - SQUAL (dB): Valor de calidad de celda.
- 2 Listado de bandas a monitorizar.
- 3 Opciones de monitorización:
  - Iniciar monitorización: Inicia la monitorización continua de las bandas.
  - Borrar monitorización: Borrar el resultado de la monitorización.

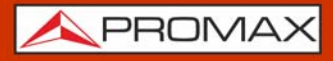

- Configurar monitorización: Permite seleccionar las bandas a monitorizar.
- Parar monitorización: Para la monitorización.

# iv.12 Test de Velocidad

La utilidad Test de Velocidad realiza un test de velocidad del operador seleccionado. Para que funcione ha de estar conectado a una red de datos mediante una tarjeta SIM.

Para asegurar que la conexión a la red de datos se establece correctamente se ha de verificar en Ajustes de Móvil el nombre del punto de acceso (APN) y en Ajustes Generales la fecha y hora.

#### ►Pantalla

| C DEFAULT                             |    |                     | 14:5 | 3:03 0%                |
|---------------------------------------|----|---------------------|------|------------------------|
| <ul> <li>Test de Velocidad</li> </ul> |    |                     | ះ    | <b>*</b> –             |
|                                       | ſ  | FAST                |      | English (US) Y Privacy |
|                                       | 8  | <b>6</b> Mbps       |      | POWERED BY NETFLIX     |
| 3610.56 MHz                           | 5G | REGISTRADO - Orange | SI   | M READY                |

Figura 84.

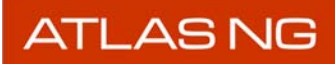

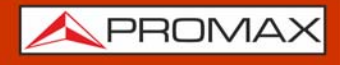

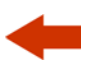

# v OPCIÓN SMPTE ST2110

### v.1 Descripción

Este anexo contiene las instrucciones de uso para la siguiente opción:

■ OP-006-ST: Recepción y análisis estándar ST2110.

SMPTE ST 2110 es un conjunto de estándares desarrollado por la *Society of Motion Picture and Television Engineers* (SMPTE). Su propósito es permitir la transmisión en tiempo real de video, audio y datos auxiliares (como subtítulos, sincronización de tiempo, etc.) a través de redes IP. Este conjunto de normas se utiliza principalmente en entornos de producción de medios profesionales y de radiodifusión que buscan reemplazar o complementar las configuraciones tradicionales basadas en SDI.

El uso de redes IP en la radiodifusión ofrece múltiples ventajas. En primer lugar, la escalabilidad: una red IP permite ampliar fácilmente la cantidad de canales y dispositivos en comparación con el cableado SDI tradicional. También destaca la flexibilidad, ya que un solo cable Ethernet puede transportar múltiples flujos de vídeo y audio de manera simultánea. En términos de costes, resulta más eficiente, ya que aprovecha infraestructuras de TI estándar como conmutadores y cables de red. Además, la interoperabilidad mejora notablemente, facilitando la integración con sistemas informáticos, servicios de streaming y plataformas modernas de medios.

Las principales familias del estándar SMPTE ST 2110 se dividen en varias secciones clave. La ST 2110-10 se enfoca en el sistema y la sincronización, definiendo la arquitectura central y los mecanismos de temporización. La ST 2110-20 trata sobre el video sin comprimir, especificando cómo transportar video en bruto a través de redes IP. Por su parte, la ST 2110-30 se centra en el audio PCM, detallando cómo enviar audio lineal, generalmente PCM a 48 kHz, por la misma red. Finalmente, la ST 2110-40 abarca los datos auxiliares, incluyendo metadatos, subtítulos, timecodes y otra información adicional.

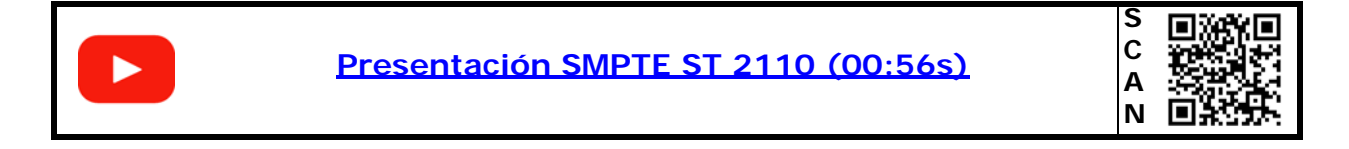

# v.2 Instalación de la opción ST 2110

1 Desde Home pulsar sobre Ajustes.

2 Pulsar sobre **Opciones** en el área de ajustes generales.

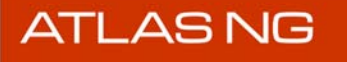

- 3 La pantalla de Opciones muestra una lista de las herramientas que ya están instaladas.
- 4 Si está instalada, la opción ST2110 debería aparecer como Opción ST2110.
- 5 Si esta opción no aparece en pantalla, significa que no está instalada. Para instalar esta opción pulse sobre "+" e introduzca el código de la opción.
- 6 El código de la opción es un código único para el medidor. Contacte con PROMAX si está interesado en esta opción (<u>https://www.promax.es/esp/</u> <u>contactar-con-promax/</u>).

# v.3 Funcionamiento

- 1 Conecte el cable con la señal que contiene los streams ST 2110 al conector SFP+ o BNC.
- 2 Desde el Menú Home pulse en la opción SDI / ST2110 Spara acceder a la pantalla de análisis SDI /ST2110.
- 3 Para configurar las opciones de entrada y salida de los streams ST 2110, acceda al menú Top deslizando el dedo hacia abajo desde la parte superior de la pantalla y seleccione SDI. En las opciones que aparecen seleccione en "Entrada" el conector por donde entra la señal, SFP+ (MSA) o BNC, y si es necesario, active la salida por BNC o SFP+.
- 4 Cierre el menú Top y vuelva a la pantalla de análisis SDI / ST2110.
- 5 Si la señal SDI recibida es correcta, la barra de estado se coloreará en verde y aparecerá el mensaje "SDI/ST2110 sincronizado".
- 6 En la barra de estado contiene además accesos directos a los parámetros de configuración de algunas de las herramientas disponibles:

PTP: Medidas PTP.
SFP Mgmt: Gestión de red SFP.
Video: Flujo de vídeo.
Audio: Flujo de audio.
A. Map: Mapa de audio ST2110 a SDI.

- 7 Ahora se pueden usar las herramientas asociadas para obtener más información de la señal. La pantalla del Analizador SDI/ST2110 se divide en 3 paneles:
  - el panel principalel panel izquierdo superiorel panel izquierdo inferior

Cada uno de estos paneles puede mostrar una herramienta seleccionada por el usuario. Pulse sobre el triángulo invertido  $\checkmark$  en cada panel para mostrar el

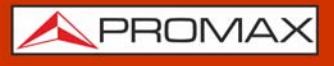

-

menú de herramientas. Seleccione una herramienta para mostrar en el panel. Pulse sobre el signo "+" para ampliar el panel o '-' para volver a reducirlo.

8 Las herramientas relacionadas con la señal ST2110 son:

Parámetros SFP (si se utiliza para introducir la señal).ST2110.

9 Al pulsar sobre "ST2110" se desplegará el listado completo de herramientas disponibles:

•Medidas PTP.

•Gestión de red SFP.

•Flujo de vídeo.

•Flujo de audio.

•Monitor seamless switch.

•Mapa de audio ST2110 a SDI.

10 Seleccione una herramienta para mostrarla en cada panel y poder analizar la señal.

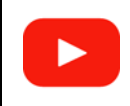

Introducción SMPTE ST 2110 (01:58s)

| S |             |
|---|-------------|
| С | 8. S. S. M. |
| Α | 1888 B      |
| Ν | 回这分影        |

En los próximos apartados se explican cada una de las herramientas del analizador ST2110.

# v.4 Parámetros SFP

En el caso que se vaya a utilizar el conector SFP+ para introducir la señal, se puede utilizar la herramienta Parámetros SFP, que muestra información relativa al módulo SFP+ y permite visualizar si el módulo está funcionando correctamente.

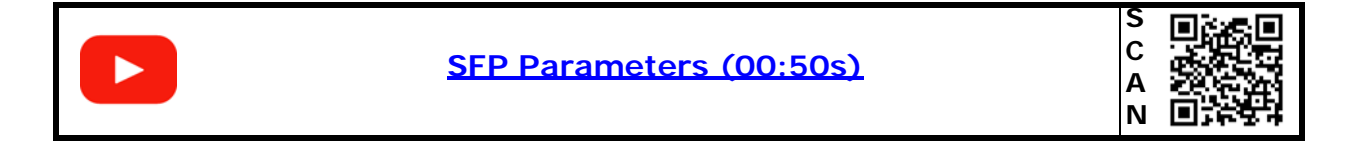

A PROMAX

#### ►Pantalla

| 🖓 🗁 Deide              | <b>50</b> Ω 🖾 10:22:32 AM 🚺 0%         |  |  |  |  |  |
|------------------------|----------------------------------------|--|--|--|--|--|
| ▼ SFP parameters       |                                        |  |  |  |  |  |
| Туре                   | 0xc2                                   |  |  |  |  |  |
| Compatibility          | 0x100000000000000000000000000000000000 |  |  |  |  |  |
| Bitrate                | 10 Gbps                                |  |  |  |  |  |
| Vendor name            | EMBRIONIX                              |  |  |  |  |  |
| OUI vendor             | 00:00:00                               |  |  |  |  |  |
| Part number            | EB22LCSD-SM                            |  |  |  |  |  |
| TX wavelength          | 850 nm                                 |  |  |  |  |  |
| TX bias                | 0.00 mA                                |  |  |  |  |  |
| TX out power           | 0.00 mW                                |  |  |  |  |  |
| RX input power         | 0.00 mW                                |  |  |  |  |  |
| Current temperature    | 33 °C                                  |  |  |  |  |  |
| Temperature alarm      | No                                     |  |  |  |  |  |
| 🐟 🗕 Channel44 🕂 오 DVBT | TELEVISIÓ DE CATALUNYA 19.91 Mbps      |  |  |  |  |  |

#### Figura 85.

1 Parámetros SFP disponibles:

- •Tipo
- •Compatibilidad
- Bitrate
- Nombre proveedor
- •Identificador Proveedor (OUI)
- •Código (part number)
- •Longitud de onda del transmisor
- •Corriente bias del transmisor
- •Potencia de salida del transmisor
- •Potencia de entrada del receptor
- Temperatura actual
- •Alarma por temperatura

#### v.5 Medidas PTP

La herramienta **Medidas PTP** permite monitorizar y analizar el protocolo de precisión de tiempo (Precision Time Protocol), que es crítico para sincronizar

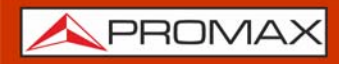

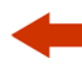

dispositivos en entornos broadcast profesionales, especialmente en vídeo y audio sobre redes IP.

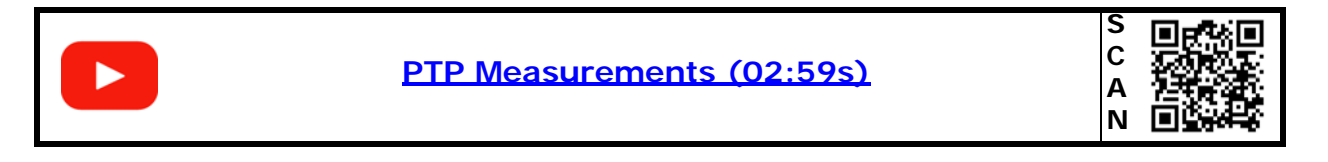

#### ►Pantalla

| PTP Source PTP VLAN     | Status         |                              |            |                      | SFP+ 13            | 3:31:43 76% 02         | :53h |
|-------------------------|----------------|------------------------------|------------|----------------------|--------------------|------------------------|------|
| $\frown$                | $\frown$       | 🔻 PTP Mea                    | asurements |                      |                    | <b>* +</b>             |      |
|                         | OFF            |                              |            | Source 1             |                    | Source 2               |      |
|                         |                | PTP status                   |            | Not Loo              | cked               | Fine Locke             | d    |
|                         |                | PTP mode                     |            | Multi                | icast              | Multicast              |      |
| PTP Domain              |                | Syncs                        |            |                      | 0                  | 2027                   | 3    |
| 0                       |                | Follow ups                   |            |                      | 0                  | 0                      |      |
|                         |                | Delay requests               |            |                      | 0                  | 2044                   | 0    |
| PTP mode                | Delay requests | (ms)                         | 125        | 5 ms                 | 125 ms             |                        |      |
| Multicast               |                | Delay response               | es         |                      | 0                  | 20440                  |      |
| in mainease             |                | Drop follow sy               | าตร        |                      | 0                  | 0                      |      |
| PTP Qos                 |                | Drop delay res               | ponses     |                      | 0                  |                        | 0    |
| 16                      |                | Announce timeout (intervals) |            | 8                    |                    |                        | 8    |
| 40                      |                | Server mode                  |            | Multicast            |                    | Multicas               | st   |
| PTP VLAN Id.            |                | Version                      |            |                      | 0                  |                        | 2    |
| 0                       |                | Presence                     |            | Ab                   | sent               | Presen                 | it   |
| 0                       |                | Domain                       |            |                      | 0                  |                        | 0    |
| PTP delay requests (ms) |                | VLAN ID                      |            |                      | 0                  |                        | 0    |
| r r delay requests (ms) |                | QoS                          |            |                      | 46                 | 4                      | 6    |
| < 125 ms                |                | GM ID                        |            | 00.00.00.00.00.00.00 | 0.00 (             | 00.17.47.ff.fe.70.3e.f | 1    |
|                         |                | GM IP                        |            | 0.0                  | 0.0.0              | 192.168.29.7           | 0    |
| PTP Time out            |                | Delay requests               | IP         | 0.0                  | J. <del>0</del> .0 | 224.0.1.12             | 9    |
| 8                       |                | РТР                          | SFP Mgmt   | Video                | Audio              | o A. Map               |      |

#### Figura 86.

#### 1 Medidas PTP:

- •PTS status
- •PTP mode
- •Syncs
- •Follow ups
- •Delay requests
- •Delay requests (ms)
- •Delay responses
- •Drop follow syncs
- •Drop delay responses
- •Announce timeout (intervals)
- Server mode
- Version
- Presence
- Domain
- •VLAN IDE
- •QoS
- •GM ID
- •GM IP
- •Delay requests IP

#### ► Ajustes

Para mostrar los ajustes de Medidas PTP, deslizar hacia la derecha desde el lado izquierdo de la pantalla o pulsar sobre PTP en la barra de estado.

- PTP source
- PTP VLAN status
- PTP domain
- PTP mode
- PTP QoS
- PTP VLAN Id
- PTP delay requests (ms)
- PTP time out

## v.6 Gestión de red SFP

La herramienta **Gestión de red SFP** permite visualizar y configurar los parámetros de la red por la que se transmite la señal ST2110.

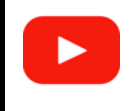

SFP network management (01:10s)

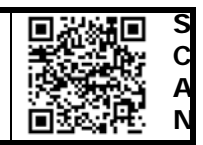

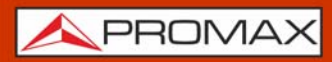

ATLAS NG

#### ►Pantalla

| SFP: DHCP Status SFP: VLAN status |             |                            |       |        | SED+ 13:01      | :20 🔲 89% 03:28h |  |  |
|-----------------------------------|-------------|----------------------------|-------|--------|-----------------|------------------|--|--|
|                                   | ▼ SFP netv  | SFP network management 🔅 🛨 |       |        |                 |                  |  |  |
| ON OFF ON OFF                     | SFP network | management                 |       | SFP fu | unction         |                  |  |  |
|                                   | Host IP     | 192.168.2                  | 9.164 | Host   | <b>name</b> e   | msfp-a1-d3-06    |  |  |
| SFP: host IP                      | Host IP mas | <b>k</b> 255.255.          | 255.0 | SFP f  | unction         | ST2110 Decap     |  |  |
| 192.168.29.164                    | Gateway     | 192.168.2                  | 9.117 | VLAN   |                 |                  |  |  |
| SFP: host mask                    | DHCP        |                            | true  |        |                 | 1.10             |  |  |
| 255.255.255.0                     |             |                            |       |        | l ID<br>I match | 148<br>false     |  |  |
| SEP: bost gateway                 | Packets     |                            |       | VLAN   | match           | Taise            |  |  |
|                                   | RX packets  | 1                          | 13093 |        |                 |                  |  |  |
| 192.168.29.117                    | TX packets  |                            | 5934  |        |                 |                  |  |  |
| SFP: VLAN Id.                     |             |                            |       |        |                 |                  |  |  |
| 148                               |             |                            |       |        |                 |                  |  |  |
|                                   |             |                            |       |        |                 |                  |  |  |
|                                   |             |                            |       |        |                 |                  |  |  |
|                                   |             |                            |       |        |                 |                  |  |  |
|                                   |             |                            |       |        |                 |                  |  |  |
|                                   | РТР         | SFP Mgmt                   | Vide  | 20     | Audio           | A. Map           |  |  |

Figura 87.

1 Gestión de red SFP:

- •SFP network management
- -Host IP
- -Host IP mask
- -Gateway
- -DHCP
- Packets
- -RX packets
- -TX packets
- •SFP function
- -Host name
- -SFP function

# •VLAN

- -VLAN ID
- -VLAN match

#### ► Ajustes

Para mostrar los ajustes de **Gestion de red SFP**, deslizar hacia la derecha desde el lado izquierdo de la pantalla o pulsar sobre **SFP Mgmt** en la barra de estado.

- DHCP status
- VLAN status
- host IP
- host mask
- host gateway
- VLAN Id

#### ►Gestos táctiles

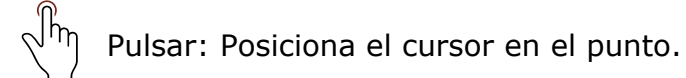

# v.7 Flujo de vídeo

La herramienta **Flujo de vídeo** permite analizar cómo se transmite la señal de vídeo sin comprimir a través de la red IP utilizando el conjunto de estándares SMPTE ST 2110.

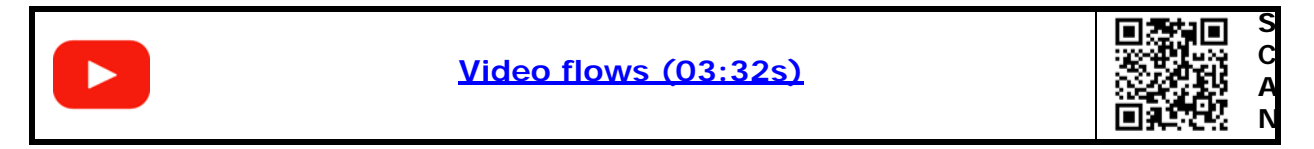

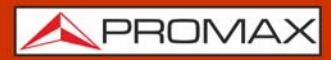

#### ▶ Pantalla

| Video status   | Video flow                   |    |                                 |          |               |            | SFP+        | 09:19:25    | <b>57% 02:10h</b> |
|----------------|------------------------------|----|---------------------------------|----------|---------------|------------|-------------|-------------|-------------------|
| $\frown$       | $\frown$                     |    | <ul> <li>Video flows</li> </ul> |          |               |            |             |             | <b>* +</b>        |
|                | Prim Sec                     |    |                                 |          | F             | rimary flo | w           | Seco        | ndary flow        |
|                |                              |    | ON                              |          |               | (          | N           |             | ON                |
|                |                              |    | Received packe                  | ts       |               | 2019945    | 26          | 2           | 02102534          |
| Video dest     | tination IP                  |    | RTP errors                      |          |               |            | 4           |             | 4                 |
| 239.0          | 0.1.2                        |    | Destination IP                  |          |               | 239.0.1.2  |             |             | 239.0.1.3         |
|                |                              |    | Destination por                 | rt (UDP) |               | 200        | 00          |             | 20000             |
| Video destinat | Video destination port (UDP) |    | Source IP                       |          | 192.168.1.1   |            | 192.168.1.1 |             |                   |
| 20000          |                              | I. | Source port (UDP)               |          |               | 10000      |             | 10000       |                   |
|                |                              |    | VLAN ID                         |          | 30            |            |             | 65          |                   |
| Video so       | Video source IP              |    | VLAN match<br>TTL               |          |               | OFF        |             |             | OFF               |
| 192.168.1.1    |                              | Ľ  |                                 |          |               |            | 64          |             | 64                |
|                |                              |    | Sender type                     |          | Narrow Gapped |            | Narro       | w Gapped    |                   |
| Video source   | e port (UDP)                 |    | RTP payload                     |          | 96            |            | 96          |             |                   |
| 100            | 000                          |    | RTP SSRC                        |          | 0             |            | 0           |             |                   |
|                |                              |    | Resolution                      |          | 1920x1080     |            | 1920x1080   |             |                   |
| Video ma       | Video match VLAN             |    | Video frame sca                 | an       | Progressive   |            | Progressive |             |                   |
| $\frown$       | $\frown$                     |    | Video transport                 | t scan   |               | Progress   | ive         | Progressive |                   |
|                |                              |    | Frame rate (fps                 | )        |               |            | 50          | 50          |                   |
|                |                              |    | Video pixel forr                | nat      |               | YCbCr 4    | 22          | N.          | YCbCr 422         |
|                |                              |    | PTP                             | SFP Mgmt | Vic           | deo        | Au          | idio        | A. Map            |

Figura 88.

1 Flujos de vídeo (flujo primario / flujo secundario):

- •ON/OFF
- •Received packets
- •RTP errors
- •Destination IP
- •Destination port (UDP)
- •Source IP
- •Source port (UDP)
- •VLAN ID
- •VLAN match
- •TTL
- Sender type
- •RTP payload
- •RTP SSRC
- •Resolution
- •Video frame scan
- •Video transport scan
- •Frame rate (fps)
- Video pixel format

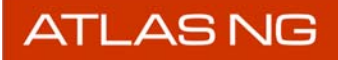

#### ► Ajustes

Para mostrar los ajustes de **Flujos de vídeo**, deslizar hacia la derecha desde el lado izquierdo de la pantalla o pulsar sobre **Video** en la barra de estado.

- Video status
- Video flow
- Video destination IP
- Video destination port (UDP)
- Video source IP
- Video source port (UDP)
- Video match VLAN
- Video VLAN Id.
- Sender type
- Video resolution
- Frame scan
- Transport scan
- Video frame rate
- Pixel format

## v.8 Flujo de audio

La herramienta **Flujo de audio** permite analizar cómo se transmite la señal de audio sin comprimir a través de la red IP utilizando el conjunto de estándares SMPTE ST 2110.

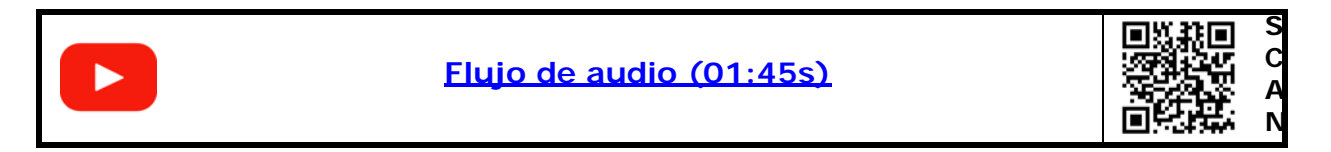

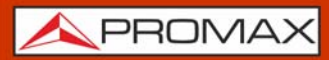

#### ►Pantalla

| Audio status                       | Audio flow   |             |                       |              | 51% 09:33:46 ■ 51% 01:53 |  |
|------------------------------------|--------------|-------------|-----------------------|--------------|--------------------------|--|
| $\frown$                           |              | 🔻 Audie     | o flows               | <u> </u>     |                          |  |
|                                    | OFF Prim Sec | Stream      | 1                     | Primary flow | Secondary flow           |  |
|                                    |              | ON          |                       | ON           | ON                       |  |
| Audio                              | stream       | Received pa | ackets                | 3589162      | 3590363                  |  |
|                                    |              | RTP errors  |                       | 4            | 4                        |  |
|                                    |              | Destination | IP                    | 239.0.1.4    | 239.0.1.5                |  |
| Audio dest                         | tination IP  | Destination | port (UDP)            | 20000        | 20000                    |  |
| 239                                | 014          | Source IP   |                       | 192.168.0.1  | 192.168.0.1              |  |
| 233.0.1.4                          |              | Source port | t (UDP)               | 10000        | 10000                    |  |
| Audio destination port (UDP) 20000 |              | VLAN ID     |                       | 30           | 31                       |  |
|                                    |              | VLAN matc   | VLAN match            |              | OFF                      |  |
|                                    |              | TTL         |                       | 64           | 64                       |  |
|                                    | burce IP     | AES3 packe  | AES3 packet time (us) |              | 500 us                   |  |
| 192.1                              | 68.0.1       | RTP payloa  | d                     | 97           | 97                       |  |
| Audio source                       | e port (UDP) | RTP SSRC    |                       | 0            | 0                        |  |
| 10000                              |              | Sampling ra | ate (fps)             | 48000        | 48000                    |  |
|                                    |              | Channels    |                       | 16           | 16                       |  |
| Audio ma                           | tch VLAN     | Format      | Format                |              | ST2110-30                |  |
|                                    |              | РТР         | SFP Mgmt              | Video        | Audio A. Map             |  |

Figura 89.

1 Flujos de audio (flujo primario / flujo secundario):

- •ON/OFF
- •Received packets
- •RTP errors
- •Destination IP
- •Destination port (UDP)
- •Source IP
- •Source port (UDP)
- •VLAN ID
- •VLAN match
- •TTL
- •AES3 packet time (us)
- •RTP payload
- •RTP SSRC
- •Sampling rate (fps)
- •Channels
- Format

#### ► Ajustes

Para mostrar los ajustes de **Flujos de audio**, deslizar hacia la derecha desde el lado izquierdo de la pantalla o pulsar sobre **Audio** en la barra de estado.

- Audio status
- Audio destination IP
- Audio destination port (UDP)
- Audio source IP
- Audio source port (UDP)
- Audio match VLAN
- Audio VLAN Id.
- Audio format
- Audio packet time
- Audio channels number

# v.9 Monitor Seamless Switch

La herramienta **Monitor seamless switch** muestra 5 gráficos que representan la latencia entre los streams primario y secundario para los cuatro flujos de audio y el flujo de vídeo seleccionado.

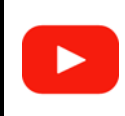

Monitor seamless switch (00:30s)

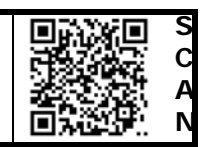

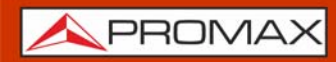

▶ Pantalla

| T DEFAUL                   | Г           |          |      |         |          |       | SFP+ 1 | 0:05:20 | <b></b> 37% 01:21h |
|----------------------------|-------------|----------|------|---------|----------|-------|--------|---------|--------------------|
| <ul> <li>Seamle</li> </ul> | ss switch r | monitor  |      |         |          |       |        |         | <b>*</b> -         |
| 160                        |             |          |      |         |          |       |        |         | Video              |
| 120                        |             |          |      |         |          |       |        |         |                    |
| 80                         |             |          |      |         |          |       |        |         |                    |
| 40                         |             |          |      |         |          |       |        |         |                    |
| ns                         |             |          |      |         |          |       |        |         |                    |
| Imp                        | aired       |          | No   |         |          | Delay |        | 167 ns  |                    |
| 160                        |             |          |      | Audio 1 | 160      |       |        |         | Audio 2            |
| 120                        |             |          |      |         | 120      |       |        |         |                    |
| 80                         |             |          |      |         | 80       |       |        |         |                    |
| 40                         |             |          |      |         | 40       |       |        |         |                    |
| Impaired                   | No          | De       | alay | 160 ns  | Impaired | No    | Del    | ay      | 1<br>160 ns        |
| 160                        |             |          |      | Audio 3 | 160      |       |        |         | Audio 4            |
| 120                        |             |          |      |         | 120      |       |        |         |                    |
| 80                         |             |          |      |         | 80       |       |        |         |                    |
| 40                         |             |          |      |         | 40       |       |        |         |                    |
| ns                         |             |          |      |         | ns       |       |        |         |                    |
| Impaired                   | No          | De       | elay | 162 ns  | Impaired | No    | Del    | ay      | 159 ns             |
| \land 🛇 SD                 | 0I/ST2110   | D LOCKED | PTP  | S       | FP Mgmt  | Video | Audi   | 0       | A. Map             |

#### Figura 90.

**1** Panel superior: Latencia (ns) entre el flujo primario y secundario de vídeo.

2 Panel inferior: Latencia (ns) entre los cuatro flujos primario y secundario de audio.

## v.10 Mapa de audio ST2110 a SDI

La herramienta **Mapa de audio ST2110 a SDI** visualiza los streams de audio y cómo están embebidos en cada uno de las 16 canales SDI de audio.

| Mapa de audio ST2110 a SDI (00:55s) | S<br>C<br>A<br>N |
|-------------------------------------|------------------|
|-------------------------------------|------------------|

▶ Pantalla

| Stream             |          |                 |         | SFP+ 09:40: | 45 🔲 48% 01:43h                                |
|--------------------|----------|-----------------|---------|-------------|------------------------------------------------|
| ◀ 1 ▶              | 🔻 Audio  | map ST2110 to s | SDI     |             | +                                              |
| SDI channel        |          | Group 1         | Group 2 | Group 3     | Group 4                                        |
| < G1P1-L 🕨         |          | LRLR            | LR LR   | LR LR       | LR LR                                          |
| Stream channel     | Stream 1 | 1 2             |         | 910         |                                                |
| ≪ 2 ▶              | Stream 2 | 34              |         | 11 12       |                                                |
| Audio map status   | Stream 3 |                 | 56      |             | 13 14                                          |
| $\bigcap  \bigcap$ | Stream 4 |                 | 78      |             | 15 16                                          |
| ON OFF             | Stream 1 |                 |         |             | G1P1-L<br>G1P1-R<br>G1P2-L<br>G1P2-R<br>G2P1-L |
|                    | Stream 2 |                 | ─┐      | <br>Гг      | G2P1-R<br>G2P2-L<br>G2P2-R                     |
|                    | Stream 3 |                 |         |             | G3P1-L<br>G3P1-R<br>G3P2-L<br>G3P2-R<br>G4P1-L |
|                    | Stream 4 |                 |         |             | G4P1-R<br>G4P2-L<br>G4P2-R                     |
|                    | PTP      | SFP Mgmt        | Video   | Audio       | A. Map                                         |

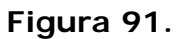

- **1** Panel superior: Muestra los streams y los canales asignados a cada grupo.
- 2 Panel inferior: Muestra el mapeado con la asignación de canales de cada stream.

#### ► Ajustes

Para mostrar los ajustes de **Mapa de audio**, deslizar hacia la derecha desde el lado izquierdo de la pantalla o pulsar sobre **A**. **Map** en la barra de estado.

- Stream
- SDI channel
- Stream channel
- Audio map status
- Audio channels number

ATLAS NG

# -

# vi INFORMACIÓN ADICIONAL

## vi.1 Documentación Adicional

En la web de PROMAX se puede encontrar documentación adicional que profundiza en diferentes aspectos relacionados con el medidor de campo.

| Nombre                         | Descripción                                                                                     | Enlace                                                                                                    |  |
|--------------------------------|-------------------------------------------------------------------------------------------------|----------------------------------------------------------------------------------------------------|--|
| Área de<br>descargas<br>PROMAX | Documentación relacionada con los<br>equipos PROMAX                                             | http://www.promax.es/esp/descargas/<br>manuales-de-instrucciones                                                                                    |  |
| ATLaS                          | Ficha de producto de ATLaS en la web<br>de PROMAX con acceso a todo el<br>contenido descargable | https://www.promax.es/esp/productos/<br>medidores-de-campo-tv-cable-satelite/atlas/<br>medidor-de-campo-universal-atsc-30-y-dvb-<br>para-broadcast/ |  |
| Descripción<br>de Señales      | Breve definición de todas las señales y<br>parámetros que detecta el equipo                     | https://www.promax.es/downloads/manuals/<br>Spanish/descripcion-de-senales.pdf                                                                      |  |
| Comandos<br>DiSEqC             | Descripción de funcionamiento y<br>comandos DiSEqC para control remoto<br>de antenas            | https://www.promax.es/downloads/manuals/<br>Spanish/comandos-diseqc.pdf                                                                             |  |
| Firmware                       | Última versión del fichero de<br>actualización del equipo (2.5.1)                               | https://www.promax.es/downloads/software/<br>atlas/atlas-v2.5.1.zip                                                                                 |  |

#### vi.2

**Redes Sociales** 

| Nombre   | Enlace                                               |  |
|----------|------------------------------------------------------|--|
| Twitter  | @PROMAX_noticias                                     |  |
| Linkedin | https://www.linkedin.com/company/promax-electronica/ |  |
| Facebook | https://www.facebook.com/promaxelectronica/          |  |
| YouTube  | https://www.youtube.com/user/PROMAXElectronica       |  |

<u> A</u>PROMAX

# -

# vii CONTENIDO MULTIMEDIA

La siguiente tabla muestra los enlaces a los vídeo-tutoriales incluidos en el manual:

| Capítulo                     | Título                        | Enlace                                | Código QR |
|------------------------------|-------------------------------|---------------------------------------|-----------|
| 1. Introducción              | Introducción al ATLAS NG      | https://youtu.be/OC1pMNG51bk          |           |
| 2. Puesta en marcha          | Entradas y Salidas            | https://youtu.be/XkVRoXGeq3I          |           |
| 2. Puesta en marcha          | Menú Home                     | https://youtu.be/yo17AubB5Jo          |           |
| 3. Ajustes y<br>Preferencias | Menú de Ajustes               | https://youtu.be/cE1CgJ4u2qk          |           |
| 4. Analizador de TV          | Introducción al Analizador TV | https://youtu.be/kDHSIbUUHZQ          |           |
| 4. Analizador de TV          | Espectro                      | https://youtu.be/DcDNA2AJ-5Q          |           |
| 4. Analizador de TV          | Medidas                       | https://youtu.be/wK4dYJLUHCo          |           |
| 4. Analizador de TV          | Parámetros de Señal           | https://youtu.be/<br>wK4dYJLUHCo?t=54 |           |
| 4. Analizador de TV          | Vídeo                         | https://youtu.be/LBwnrthxF7c          |           |
| 4. Analizador de TV          | Grabación                     | https://youtu.be/xAahIqC8qk0          |           |
| 4. Analizador de TV          | Constelación                  | https://youtu.be/g81EA5PM6B8          |           |
| 4. Analizador de TV          | Valores de Vídeo              | https://youtu.be/o_cUg7iQeNc          |           |
| 4. Analizador de TV          | MER por Portadora             | https://youtu.be/AUvWkn2xvgE          |           |
| 4. Analizador de TV          | Espectrograma                 | https://youtu.be/VeLnllvvWwo          |           |
| 4. Analizador de TV          | Merograma                     | https://youtu.be/UQF3Iej8DWA          |           |
| 4. Analizador de TV          | Ecos                          | https://youtu.be/aF9GsaTSaMg          |           |

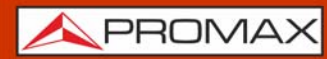

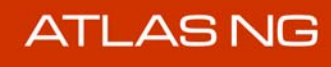

| Capítulo                     | Título                         | Enlace                       | Código QR           |
|------------------------------|--------------------------------|------------------------------|---------------------|
| 4. Analizador de TV          | Analizador de Transport Stream | https://youtu.be/LFvVgaw6vmA |                     |
| 4. Analizador de TV          | Niveles de Audio               | https://youtu.be/DISHncJKH-A |                     |
| 4. Analizador de TV          | Atenuación de Shoulder         | https://youtu.be/QyLrh6plQyo |                     |
| 4. Analizador de TV          | Medida de la Potencia Óptica   | https://youtu.be/1RWD2htPTvc |                     |
| 4. Analizador de TV          | Drive Test                     | https://youtu.be/oUySwgNi0dg |                     |
| 4. Analizador de TV          | Exploración de canalización    | https://youtu.be/EXXeq4AXKVc |                     |
| 4. Analizador de TV          | Blind Scan                     | https://youtu.be/9JEE7h_BB04 |                     |
| 5. Analizador de<br>Espectro | Analizador de Espectros        | https://youtu.be/9cX-IRHne98 |                     |
| 5. Analizador de<br>Espectro | Espectrograma                  | https://youtu.be/VeLnllvvWwo |                     |
| 5. Analizador de<br>Espectro | Ancho de banda ocupado         | https://youtu.be/QPVyxbyxrEs |                     |
| 6. IPTV                      | Analizador IPTV                | https://youtu.be/sOnKnaLbm-Q |                     |
| 8. WiFi                      | WiFi                           | https://youtu.be/UyOgNrcGTxU |                     |
| 9. SDI                       | Analizador SDI                 | https://youtu.be/U4A0_UaipSQ |                     |
| 11. Carpetas de<br>trabajo   | Carpetas de trabajo            | https://youtu.be/SfQupKYOPPU |                     |
| 12. webControl               | webControl                     | https://youtu.be/n9Q04xmL0l4 | o<br>Maria<br>Maria |
| i. DAB Avanzado              | Análisis de DAB/DAB+           | https://youtu.be/Bi2m959WIuA |                     |
| ii. FM Avanzado              | FM Avanzado                    | https://youtu.be/Ub3ywjpVbOI |                     |
| iii. Móvil (4G/5G)           | 4G/5G                          | https://youtu.be/YmjhM0LL65k |                     |

# viii VERSIONES PREVIAS DEL MANUAL DE INSTRUCCIONES

| Versión de Manual | Fecha Publicación Web | Versión de Firmware |
|-------------------|-----------------------|---------------------|
| F5.0              | enero 2025            | 2.5.0               |
| F4.0              | septiembre 2024       | 2.3.2               |
| F3.0              | mayo 2024             | 2.1.2               |
| F2.0              | septiembre 2023       | 1.5.0               |

## NOVEDADES en manual F5.0

- •Novedad: Planificador de Tareas ("▶ Planificación de Tareas" en página 27).
- •Mejora: Pantallas opción mobile 4G / 5G (<u>"OPCIÓN MOBILE " en página 192</u>).
- •Actualización: Cambio de nombre "Waterfall MER por portadora" a "Merograma" (<u>"Merograma (MER por portadora + Waterfall)</u> en página 52).
- •Mejora: Analizador de Espectro (<u>"ANALIZADOR DE ESPECTRO" en página 76</u>).
- •Novedad: Espectrograma (<u>"Espectrograma (Espectro + Waterfall)" en</u> página 83).
- •Novedad: ACPR ("Potencia de Canal Advacente (ACPR)" en página 84).
- •Novedad: OCBW ("Ancho de Banda Ocupado (OCBW)" en página 85).
- •Mejora: Proceso de carga de carpeta de trabajo (<u>"Ejemplo de uso: Carga de carpeta de trabajo" en página 139</u>).
- •Varias mejoras y correcciones menores.

## NOVEDADES en manual F4.0

- •Novedad Blind Scan (<u>"Blind Scan" en página 73</u>).
- •Novedad Descubrir emisoras FM (<u>"Descubrir FM" en página 74</u>).
- •Novedad: Streaming V/A (<u>"Streaming de Vídeo/Audio" en página 143</u>).
- •Novedad: Datalogger (<u>"Datalogger (registro de datos)" en página 71</u>).
- •Novedad: Capítulo Analizador Espectro (<u>"ANALIZADOR DE ESPECTRO" en página 76</u>).
- •Novedad: Función WIFI (<u>"Wi-Fi " en página 117</u>).
- •Novedad: Opción FM Avanzado (<u>"OPCIÓN FM AVANZADO" en página 184</u>).
- •Novedad: Opción Medidas 4G / 5G (<u>"OPCIÓN MOBILE " en página 192</u>).
- •Novedad: Opción Óptica (<u>"OPCIÓN ÓPTICA" en página 174</u>).
- •Novedad: Ajustes VLAN (<u>"Funcionamiento" en página 87</u>).
- •Novedad: Waterfall (<u>"Merograma (MER por portadora + Waterfall)</u> en página 52).
- •Mejora: Procedimiento de exportación de datos a USB (<u>"Exportación de Datos a USB" en página 136</u>).
- Mejora: Opción de modificar dB/div (<u>►Ajustes" en página 37</u>).

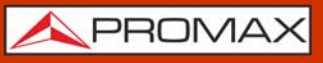

- Mejora: Visualización de pantallas capturadas (<u>"Captura de Pantalla"</u> en <u>páqina</u> 14).
- •Mejora: Retención de traza máxima y mínima ("Ajustes de Sintonía" en página 34).
- Mejora: Indicadores de menús ocultos (<u>▶ Apariencia" en página 20</u>).
- Mejora: Opción mute (<u>► Ajustes de Volumen" en página 29</u>).
- •Actualización: Especificaciones de tiempos de autonomía ("Tiempos de Carga y Descarga" en página 5).
- •Actualización: Tablas de iconos ("Iconos" en página 11).
- Novedad: Anexo con versiones previas de manual (<u>"VERSIONES PREVIAS DEL</u> MANUAL DE INSTRUCCIONES" en página 221).
- Actualización: Corrección accesorios ("► Accesorios Incluidos" en página 149).
- •Actualización: Menu Top (<u>Menú Top</u> en página 26).
- Actualización: Nuevos vídeos ("CONTENIDO MULTIMEDIA" en página 219).
- •Actualización: Especificaciones ("ESPECIFICACIONES ATLAS NG" on page 145).
- Varias mejoras y correcciones menores.

# **NOVEDADES** en manual F3.0

- •Novedad: Capítulo IPTV (<u>"IPTV " en página 87</u>).
- •Novedad: Capítulo SDI (<u>"SDI " en página 126</u>).
- •Novedad: Capítulo ASI (<u>"ASI" en página 104</u>).
- •Novedad: Opción DAB/DAB+ Avanzado (<u>"OPCIÓN DAB/DAB+" en página 177</u>).
- •Novedad: Grabación en bruto ("> Procedimiento de Grabación en Bruto" en página 54).
- Mejora: Icono StealthID y explicación ("► StealthID" en página 23).
- Novedad: Exploración de canalización ("Exploración de Canales" en página 69).
- •Actualización: Selección múltiple de ficheros y reorganización de menús en "Carpetas" (<u>"CARPETAS DE TRABAJO" en página 132</u>).
- Novedad: Nuevo apartado en Info Equipo ("▶ Información de equipo" en página 19).
- •Novedad: Configurar exploración (<sup>™</sup>) Configurar Exploración" en página 24).
  •Novedad: Configurar datalogger (<sup>™</sup>) Configurar Datalogger" en página 25).

# **NOVEDADES** en manual F2.0

- •Novedad: Secuencia de encendido (<u>► Encendido: en página 10</u>).
- •Novedad: Utilidad avanzada Drive Test (<u>"Drive Test" en página 64</u>).
- •Novedad: Utilidad "Atenuación de Shoulders" ("Atenuación de Shoulder" en página 47).
- •Novedad: Utilidad "Niveles de Audio" ("Niveles de Audio" en página 42).
- •Mejora: Nuevo apartado "Captura de pantalla" ("Captura de Pantalla" en página 14).
- Mejora: Nuevo apartado "Actualización de firmware" ("Actualización del medidor" en página 18).
- •Mejora: Nuevo apartado "Edición de canalización" ("Edición de Canalización" en página 15).
- Mejora: Nuevo apartado "Menú Top" (<u>"Menú Top" en página 26</u>).
- •Mejora: Nuevo capítulo "Carpetas de Trabajo" ("CARPETAS DE TRABAJO" en página 132).
- •Mejora: Definición de impedancia de entrada en Antena ("Menú Top" en página 26).

- •Actualización: Especificaciones corregidas y aumentadas (<u>"ESPECIFICACIONES</u> <u>ATLAS NG" en página 145</u>).
- •Actualización: Cambio de conector lateral micro-USB a USB-C (<u>"Detalle del Equipo"</u> en página 7).
- •Actualización: Medida de la potencia óptica (<u><u>Medida de la Potencia Óptica</u> en página 62</u>).
- •Actualización: Nuevos vídeos (<u>"CONTENIDO MULTIMEDIA" en página 219</u>)
- •Actualización: HDMI trademark.
- •Mejora: Figuras mejor definidas.
- •Otros: Pequeñas mejoras y actualizaciones.

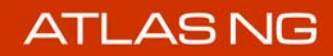

# ix ÍNDICE

Ajustes, menú de <u>19</u> Apagado automático <u>10</u> Apagado por hardware <u>10</u> Apagado por software <u>10</u> ASI description <u>104</u> Atenuación de Hombreras <u>47</u>

Batería, características <u>3</u> Batería, carga <u>4</u> Batería, tiempos de carga <u>5</u>

DAB Avanzado <u>174</u>, <u>177</u> Datalogger PSI <u>25</u> Documentación adicional <u>218</u>

Encendido del equipo <u>10</u> Envío del equipo <u>172</u> Especificaciones ATLAS NG <u>145</u> Exploración de Canalización <u>69</u>

Iconos <u>11</u> Idioma <u>20</u> Impedancia entrada <u>23</u>, <u>24</u>, <u>25</u> IPTV, funcionamiento <u>87</u>

Limpieza de la Pantalla TFT 172

Nivel mínimo FM <u>23</u>, <u>24</u>, <u>25</u> Nivel mínimo terrestre <u>23</u>, <u>24</u>, <u>25</u>

Offset 23

Potencia mínima satélite <u>23</u>, <u>24</u>, <u>25</u> Potencia mínima terrestre <u>23</u>, <u>24</u>, <u>25</u>

Redes sociales <u>218</u> Reset del equipo <u>10</u>

Satélite unidades <u>23</u> Shoulders <u>47</u> Sistema de color <u>20</u>

WebControl, acceso <u>141</u> WebControl, configuración del medidor <u>140</u> WebControl, cónsola remota <u>142</u>

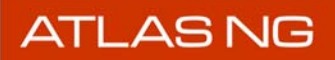

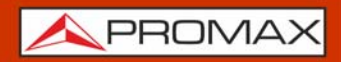

WebControl, contraseña <u>142</u> WiFi, funcionamiento <u>117</u>, <u>193</u>, <u>205</u>

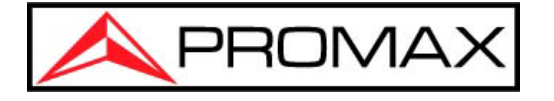

## PROMAX TEST & MEASUREMENT, S.L.U.

Francesc Moragas, 71 08907 L'Hospitalet de Llobregat (Barcelona) España

Teléfono: 93 184 77 00 - Internacional: (+34) 93 184 77 02 e-mail: promax@promax.es

www.promax.es